# SAT-A55P RM-Y802 SAT-B55P RM-Y139 SAN-18D3

# **SERVICE MANUAL**

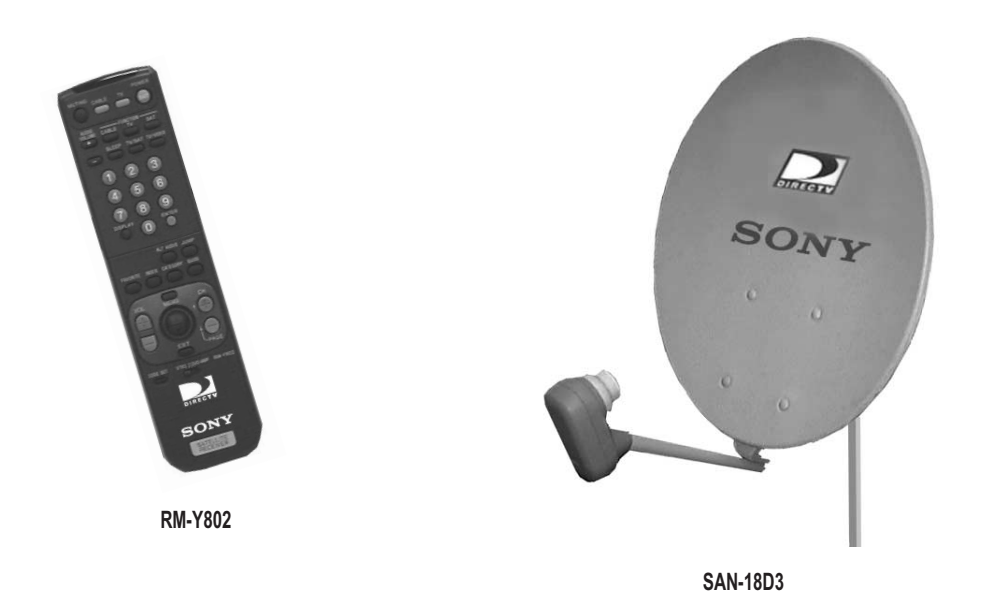

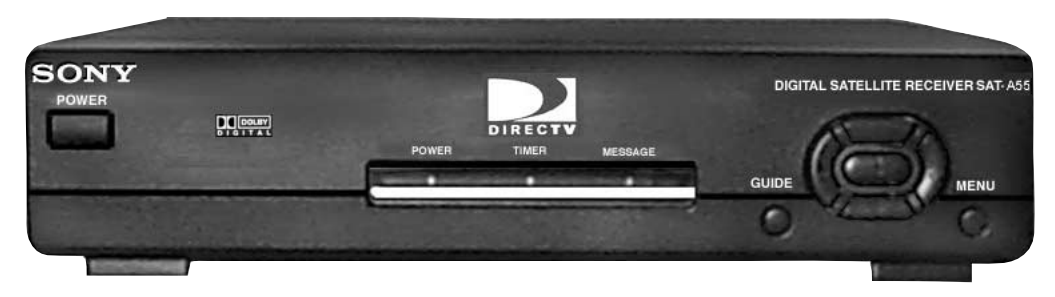

SAT-A55P

DIGITAL SATELLITE RECEIVER/SATELLITE ANTENNA SONY®

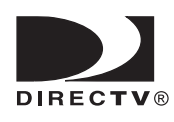

# TABLE OF CONTENTS

#### SECTION TITLE

| Specifications                                    |    |
|---------------------------------------------------|----|
| Warnings and Cautions                             |    |
| Safety Check-out                                  | 5  |
| 1 Disassembly                                     |    |
| 1.1 Unner Case Removal                            | F  |
| 1.2 A and SC2 Board Removal                       |    |
| 1.2. HD Deard Demoval                             |    |
|                                                   | c  |
| 2. Service Test                                   | 6  |
| 3. Diagrams                                       |    |
| 3-1. Circuit Board Location                       | 7  |
| 3-2. Printed Wiring Boards and Schematic Diagrams | 7  |
| 3-3. Diagrams                                     | 8  |
| Block Diagram                                     | 8  |
| A Board                                           | 10 |
| HB Board                                          |    |
| SC2 Board                                         |    |
| 3-4. Semiconductors                               |    |
|                                                   |    |
|                                                   |    |

#### 4. Exploded Views

| 4-1. Chassis             |  |
|--------------------------|--|
| 4-2. SAN-18D3            |  |
|                          |  |
| 5. Electrical Parts List |  |

## SPECIFICATIONS

#### FOR DIGITAL SATELLITE RECEIVER:

#### Input Jacks

UHF/VHF 75 ohm F-type Satellite Antenna 75 ohm F-type RF Remote Antenna (SAT-A55P Only) AC Power (120V, 60Hz)

#### **Output Jacks**

S-VIDEO OUT, 4-pin mini DIN VIDEO (RCA Jacks) (2) AUDIO R/L (RCA Jacks) (2) VHF (SAT)/UHF 75 ohms F-type Low Speed Data, 9-pin D-sub Female Telephone Line (RJ11) VCR Control (1) VCR Controller (or monoaural cable for Sony SmartFile VCRs)

#### Input Frequency

950 - 1450 Mhz / 950 - 2150 Mhz

#### **Power Consumption**

20 W maximum

#### Dimensions (w/h/d)

11 x 25/8 x 9 inches (280 x 66.5 x 228.5 mm)

#### Weight

 SAT-A55P
 SAT-B55P

 Set: 6.0 lbs. (2.7 kg)
 Set: 5.4 lbs (2.5 kg)

 Unit: 3.6 lbs. (1.6 kg)
 Unit: 3.4 lbs. (1.5 kg)

#### **Supplied Accessories**

Remote Commander RM-Y802 (SAT-A55P Only) Remote Commander RM-Y139 (SAT-B55P Only) Size AA Batteries (2) Access Card (1) Audio/Video Cable (1) S-VIDEO Cable (1) (SAT-A55P Only) Coaxial RF Cable (1) RF Remote Antenna (1) (SAT-A55P Only) VCR Controller (1) Telephone Cable (1) AC Power Cord (1)

#### FOR SATELLITE ANTENNAS:

Input Frequency 12.2 - 12.7 GHz

Output Frequency 950 - 1450 MHz

Output Connector F-Type Female

Power Consumption 3.0 W maximum

#### Supply Voltage DC + 10.5 - 14.0 V for RHCP • DC + 15.5 - 21.0 V for LHCP

#### Dimensions (w/h/d)

18<sup>5/8</sup> x 31 x 18<sup>5/16</sup> inches (473 x 787 x 643 mm)

#### Weight

8 lbs., 6 oz. (3.8 kg)

#### **Supplied Accessories**

Weatherboot (2 pcs.) Signal Seeker (1 pc.) Snap-in Clip (dual type) (1 pc.) Bolt for Ground Terminal (1 pc.) Bolt for LNB Support Arm (2 pcs.)

#### **Optional Accessories**

Installation Kit ANJ-DS2 Amplifier EAC-DA1 Diplexer EAC-DD1 Voltage Switch ECA-DV2 Multi-Room A/V Distribution System MDR-D1 Coaxial Cable 25 ft. SAK-C25 Coaxial Cable 75 ft. SAK-C75 Flat Cable DAK-F1

#### **Optional Sony-brand DSS Accessories**

Local TV Antenna ANJ-AA1 Installation Kit ANJ-DS2 Amplifier EAC-DA1 Diplexer EAC-DD1 Voltage Switch ECA-DV2 RF Universal Remote Commander Remote Control RM-Y802

## WARNINGS AND CAUTIONS

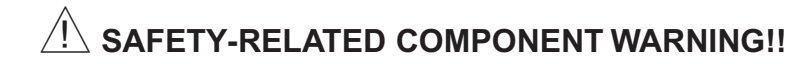

Components identified by shading and A mark on the schematic diagrams, exploded views, and in the parts list are critical for safe operation. Replace these components with sony parts whose part numbers appear as shown in this manual or in supplements published by sony. Circuit adjustments that are critical for safe operation are identified in this manual. Follow these procedures whenever critical components are replaced or improper operation is suspected.

# ATTENTION AUX COMPOSANTS RELATIFS A LA SECURITE!!

Les composants identifies par une trame et par une marque 🛆 sur les schemas de principe, les vues explosees et les listes de pieces sont d'une importance critique pour la securite du fonctionnement. Ne les remplacer que par des composants sony dont le numero de piece est indique dans le present manuel ou dans des supplements publies par sony. Les reglages de circuit dont l'importance est critique pour la securite du fonctionnement sont identifies dans le present manuel. Suivre ces procedures lors de chaque remplacement de composants critiques, ou lorsqu'un mauvais fonctionnement suspecte.

## SAFETY CHECK-OUT

After correcting the original service problem, perform the following safety checks before releasing the set to the customer:

- Check the area of your repair for unsoldered or poorly soldered connections. Check the entire board surface for solder splashes and bridges.
- 2. Check the interboard wiring to ensure that no wires are "pinched" or touching high-wattage resistors.
- Check that all control knobs, shields, covers, ground straps, and mounting hardware have been replaced. Be absolutely certain that you have replaced all the insulators.
- 4. Look for unauthorized replacement parts, particularly transistors, that were installed during a previous repair. Point them out to the customer and recommend their replacement.
- Look for parts which, though functioning, show obvious signs of deterioration. Point them out to the customer and recommend their replacement.
- 6. Check the line cords for cracks and abrasion. Recommend the replacement of any such line cord to the customer.
- Check the B+ and HV to see if they are specified values. Make sure your instruments are accurate; be suspicious of your HV meter if sets always have low HV.
- Check the antenna terminals, metal trim, "metallized" knobs, screws, and all other exposed metal parts for AC leakage. Check leakage as described below.

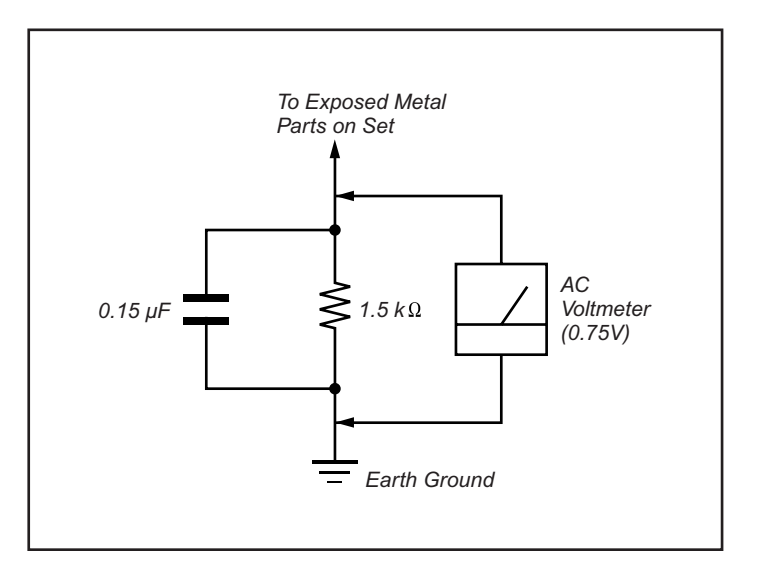

Figure A. Using an AC voltmeter to check AC leakage.

#### Leakage Test

The AC leakage from any exposed metal part to earth ground and from all exposed metal parts to any exposed metal part having a return to chassis, must not exceed 0.5 mA (500 microamperes). Leakage current can be measured by any one of three methods.

- 1. A commercial leakage tester, such as the Simpson 229 or RCA WT-540A. Follow the manufacturers' instructions to use these instructions.
- 2. A battery-operated AC milliammeter. The Data Precision 245 digital multimeter is suitable for this job.
- 3. Measuring the voltage drop across a resistor by means of a VOM or battery-operated AC voltmeter. The "limit" indication is 0.75 V, so analog meters must have an accurate low voltage scale. The Simpson's 250 and Sanwa SH-63TRD are examples of passive VOMs that are suitable. Nearly all battery-operated digital multimeters that have a 2 VAC range are suitable (see Figure A).

#### How to Find a Good Earth Ground

A cold-water pipe is a guaranteed earth ground; the cover-plate retaining screw on most AC outlet boxes is also at earth ground. If the retaining screw is to be used as your earth ground, verify that it is at ground by measuring the resistance between it and a cold-water pipe with an ohmmeter. The reading should be zero ohms.

If a cold-water pipe is not accessible, connect a 60- to 100-watt troublelight (not a neon lamp) between the hot side of the receptacle and the retaining screw. Try both slots, if necessary, to locate the hot side on the line; the lamp should light at normal brilliance if the screw is at ground potential (see Figure B).

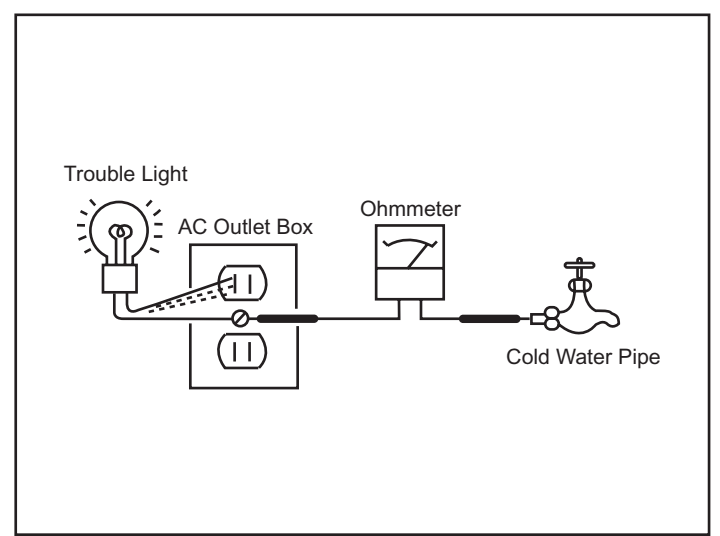

Figure B. Checking for earth ground.

## SECTION 1: DISASSEMBLY

## 1-1. UPPER CASE REMOVAL

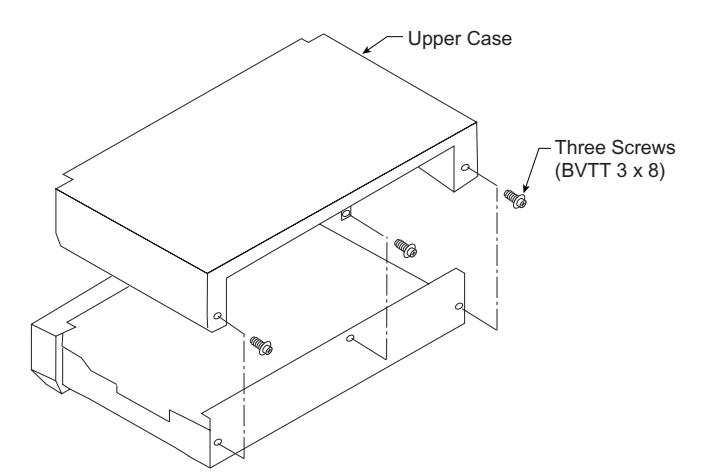

### 1-2. HB BOARD REMOVAL

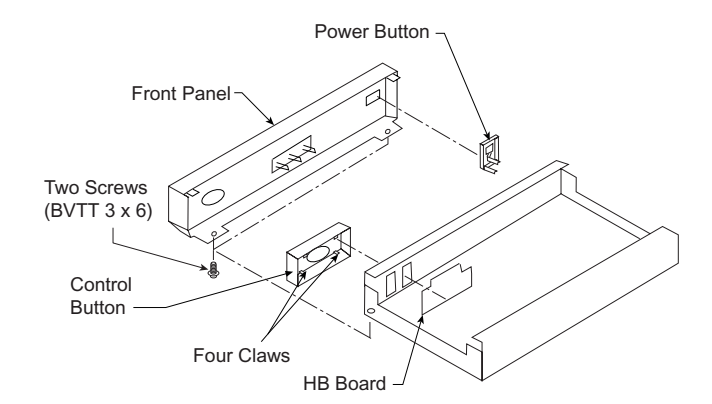

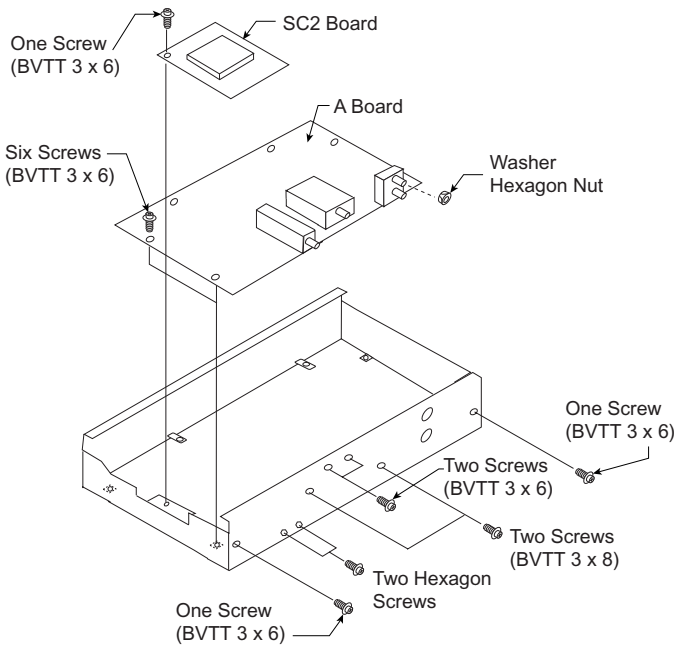

1-3. A AND SC2 BOARD REMOVAL

## **SECTION 2: SERVICE TEST**

Use the following procedure to run the service test:

- 1. Turn the power ON.
- 2. Enter the Service Test Screen by simultaneously pressing the MENU button and the DOWN ARROW button on the front panel of the unit.
- 3. Select the TEST button on the Service Test Screen. The test will diagnose and identify the following:
  - IRD
  - DEMOD TYPE •
  - demod signal ٠
  - AV7100 ٠
  - RAM TEST •
  - ROM ٠
  - TELCO •
  - VERIFIER, CAM ٠
  - ACCESS CARD
  - CHECKSUM ٠
  - EEPROM

4. To reset the unit, simultaneously press the GUIDE button and the DOWN ARROW button on the fron panel of the unit.

## **SECTION 3: DIAGRAMS**

## **3-1. CIRCUIT BOARDS LOCATION**

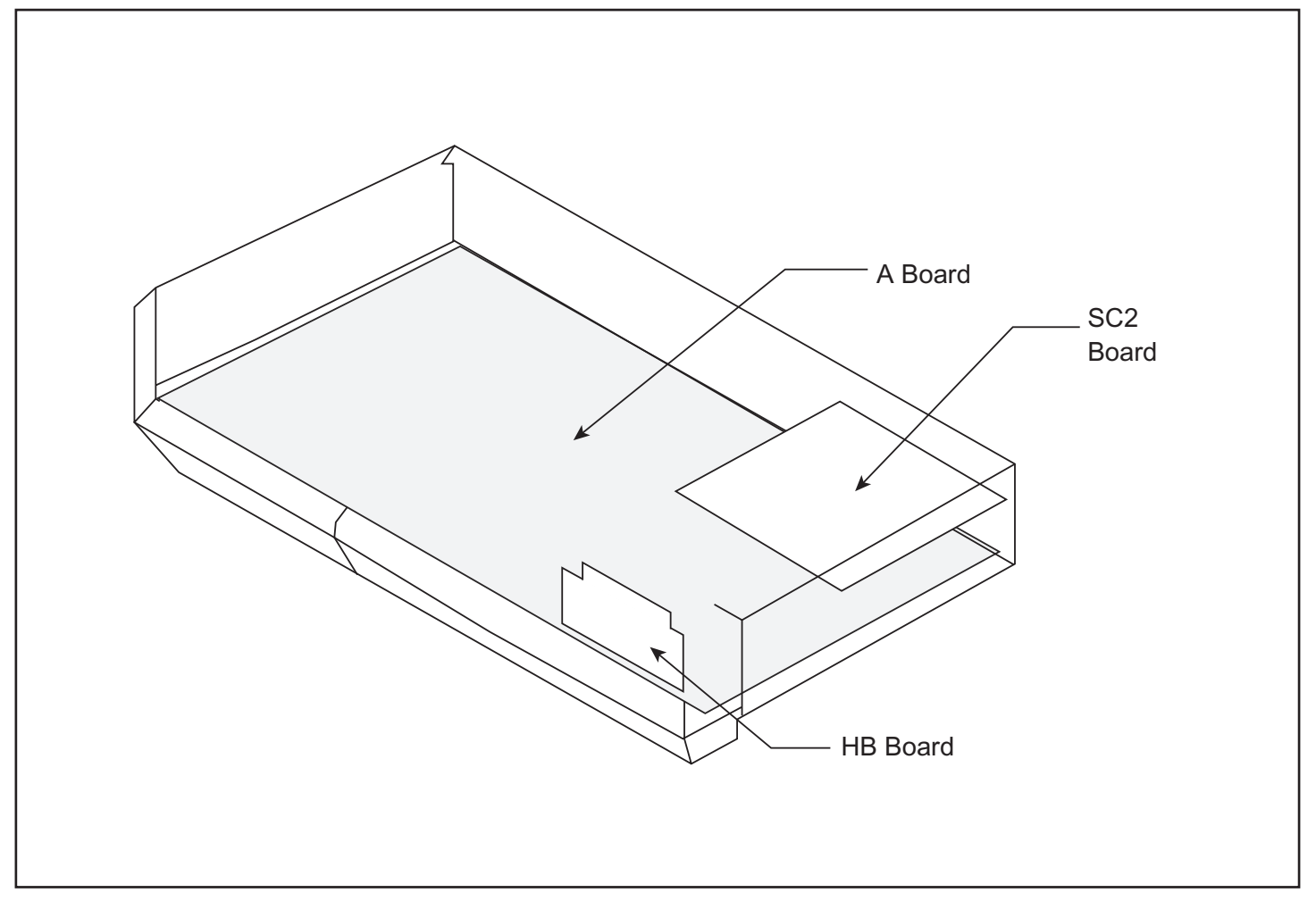

## 3-2. PRINTED WIRING BOARDS AND SCHEMATIC DIAGRAMS INFORMATION

- All capacitors are in  $\mu$ F unless otherwise noted. pF: mmF 50 WV or less are not indicated except for electrolytic and tantalums.
- · All electrolytics are 50V unless otherwise specified.
- Indication of resistance, which does not have one for rating electrical power, is as follows: Pitch: 5mm
  - Rating electrical power 1/4W (CHIP: 1/10W)
- All resistors are in ohms.

KW = 1000W • MW = 1000KW

- - Event : nonflammable resistor
- $\Delta$  : internal component
- \_\_\_\_\_: panel designation and adjustment for repair
- \_\_\_\_\_ : earth-ground
- $\tau + \tau$  : earth-chassis
- All variable and adjustable resistors have characteristic curve B, unless otherwise noted.

- · All voltages are in Volts
- · Readings are taken with a 10M ohm digital multimeter.
- Readings are taken with a color-bar signal input.
- · Voltage variations may be noted due to normal production tolerance.
- \* : cannot be measured
- \_\_\_\_\_ : B + Line
- ----- : B Line
- 💳 🗁 : Signal path

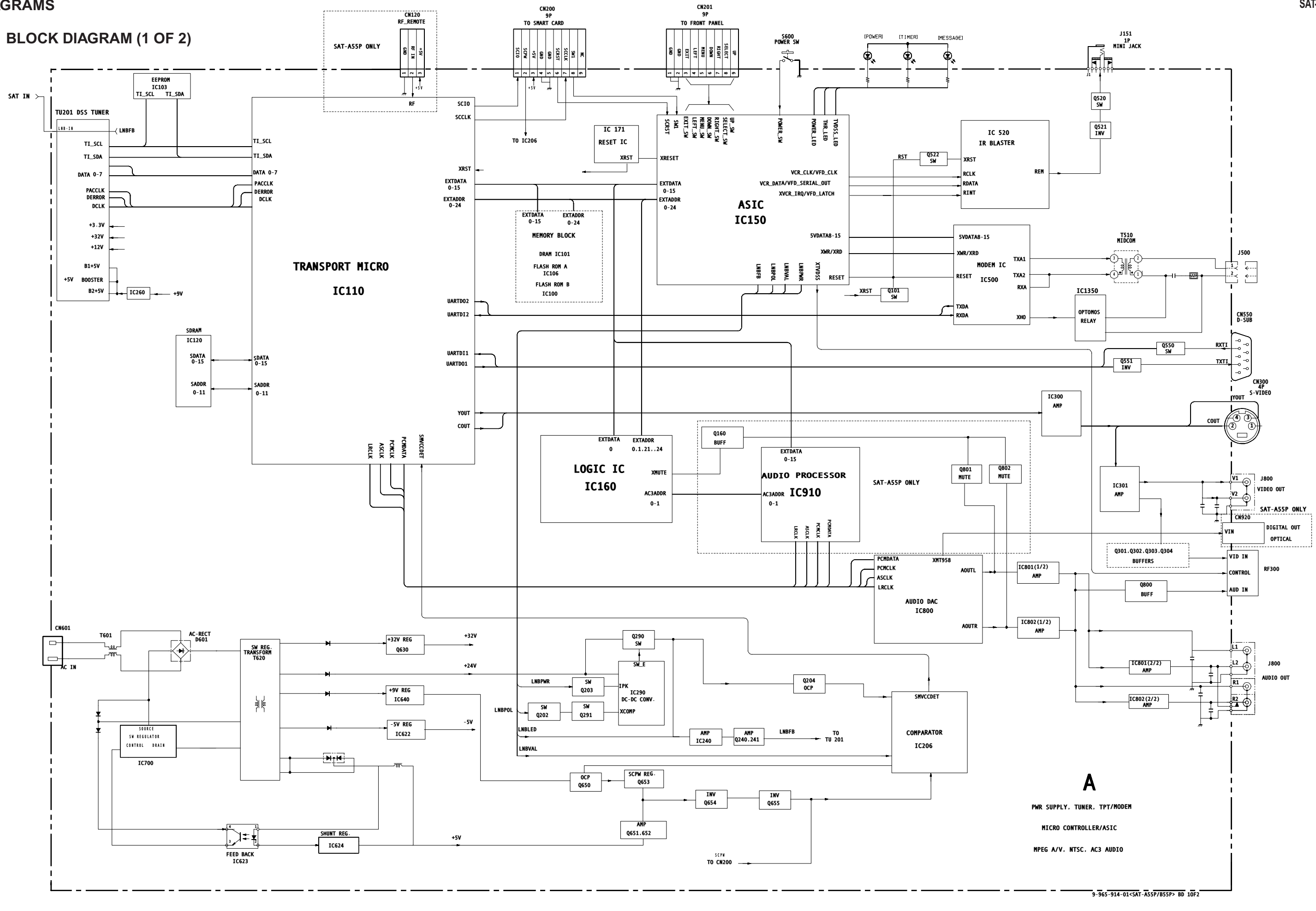

## **BLOCK DIAGRAM (2 OF 2)**

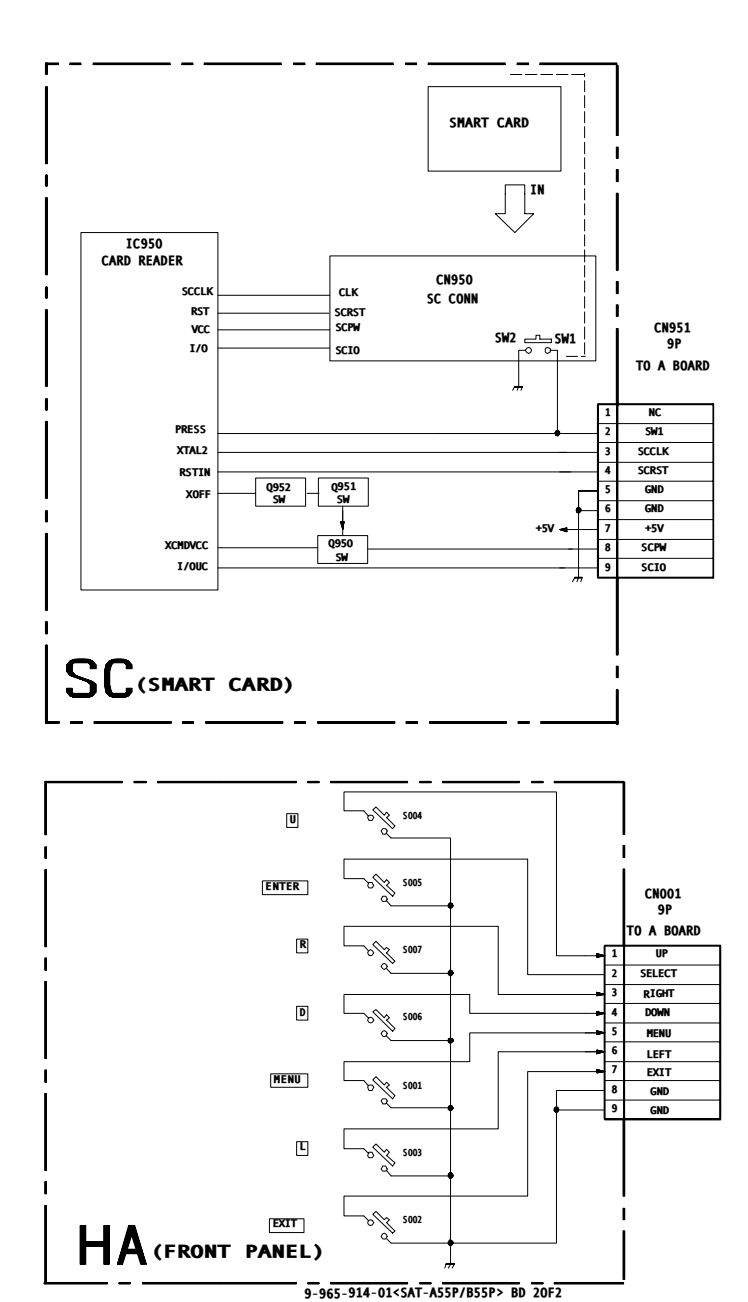

A BOARD SCHEMATIC DIAGRAM (1 OF 4)

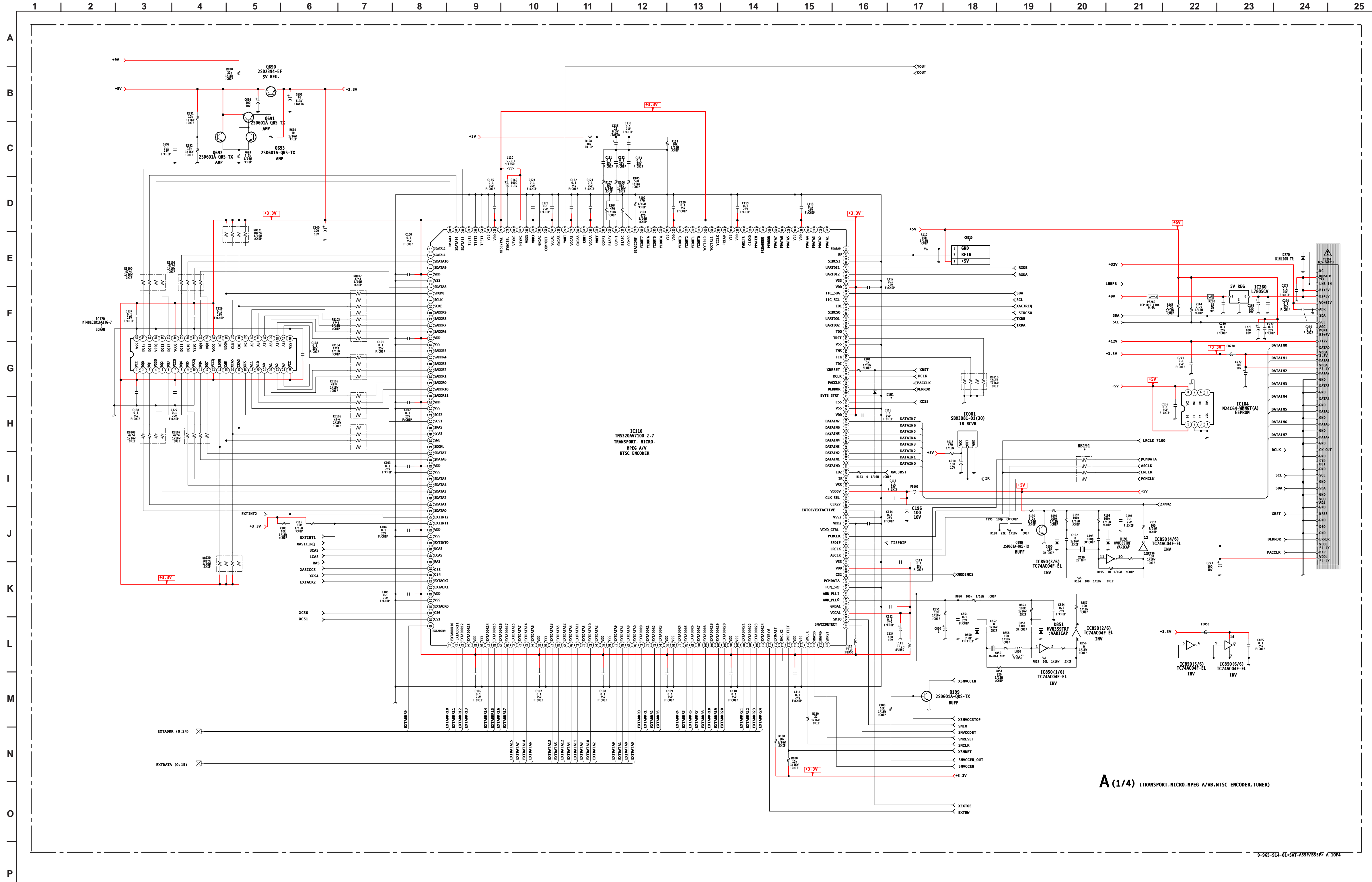

| 201<br>A101F                   |
|--------------------------------|
| TER<br>- IN<br>5V<br>5V<br>32V |
| E<br>5V<br>NO<br>NO            |
| A1<br>A<br>3V<br>A2            |
| 43                             |
| 44<br>A5                       |
| 46<br>47                       |
| DUT                            |
|                                |
|                                |
| 5                              |
|                                |
| DR<br>ŠV                       |
| nen(1)/1/1/1                   |

# (\*) A BOARD VARIANT MODEL LIST (1 OF 4)

|       | SAT-A55P       | SAT-B55P       |
|-------|----------------|----------------|
| CN120 | 3P             | #              |
| D101  | RB751V-40TE-17 | #              |
| RB191 | #              | 47             |
|       |                | #: Not Mounted |

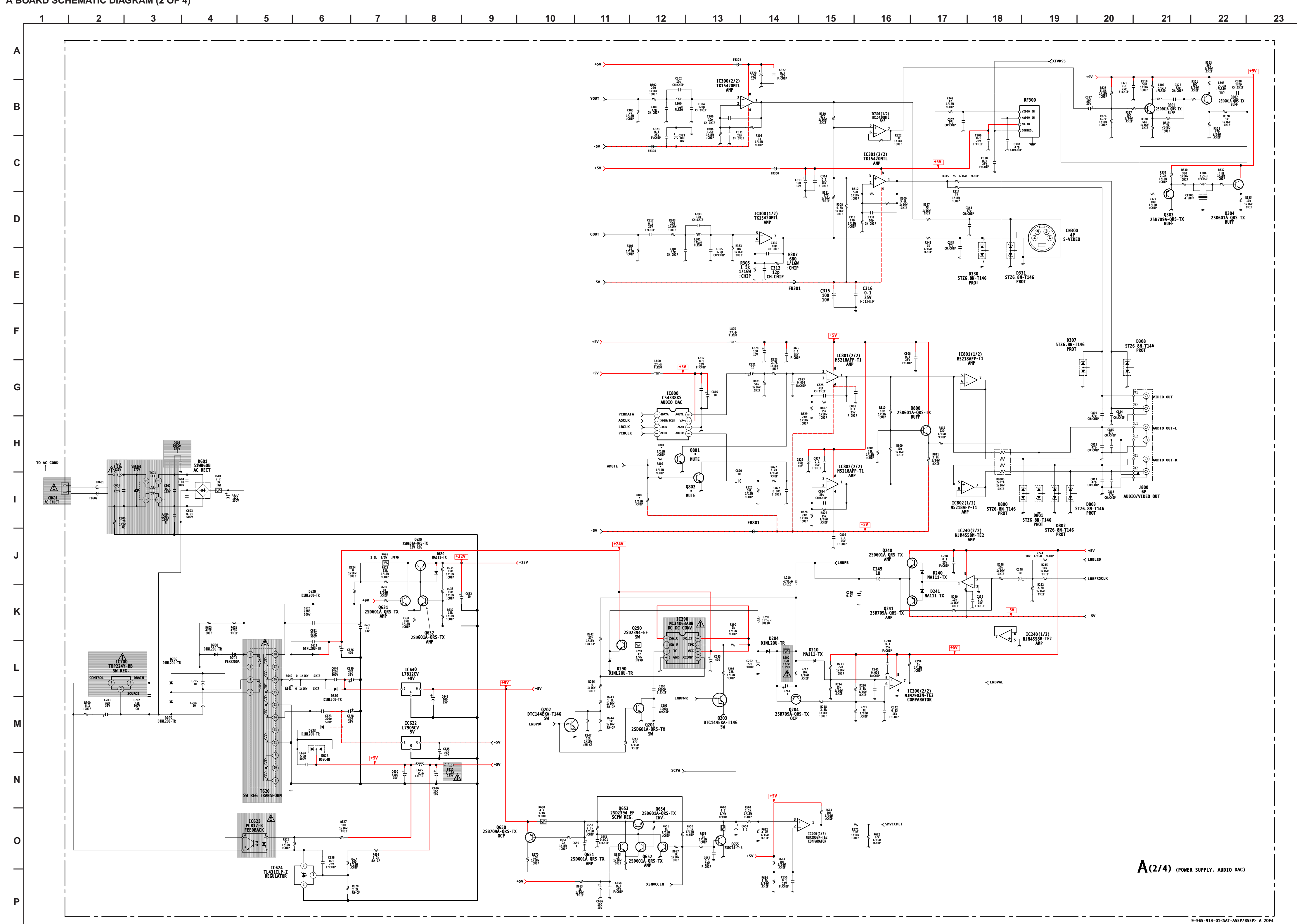

A BOARD SCHEMATIC DIAGRAM (2 OF 4)

# (\*) A BOARD VARIANT MODEL LIST (2 OF 4)

|      | SAT-A55P  | SAT-B55P |
|------|-----------|----------|
| Q801 | 2SD601A-Q | #        |
| Q802 | 2SD601A-Q | #        |
| R800 | 10K       | #        |
| R801 | 1K        | #        |
| R802 | 1K        | #        |

#: Not Mounted

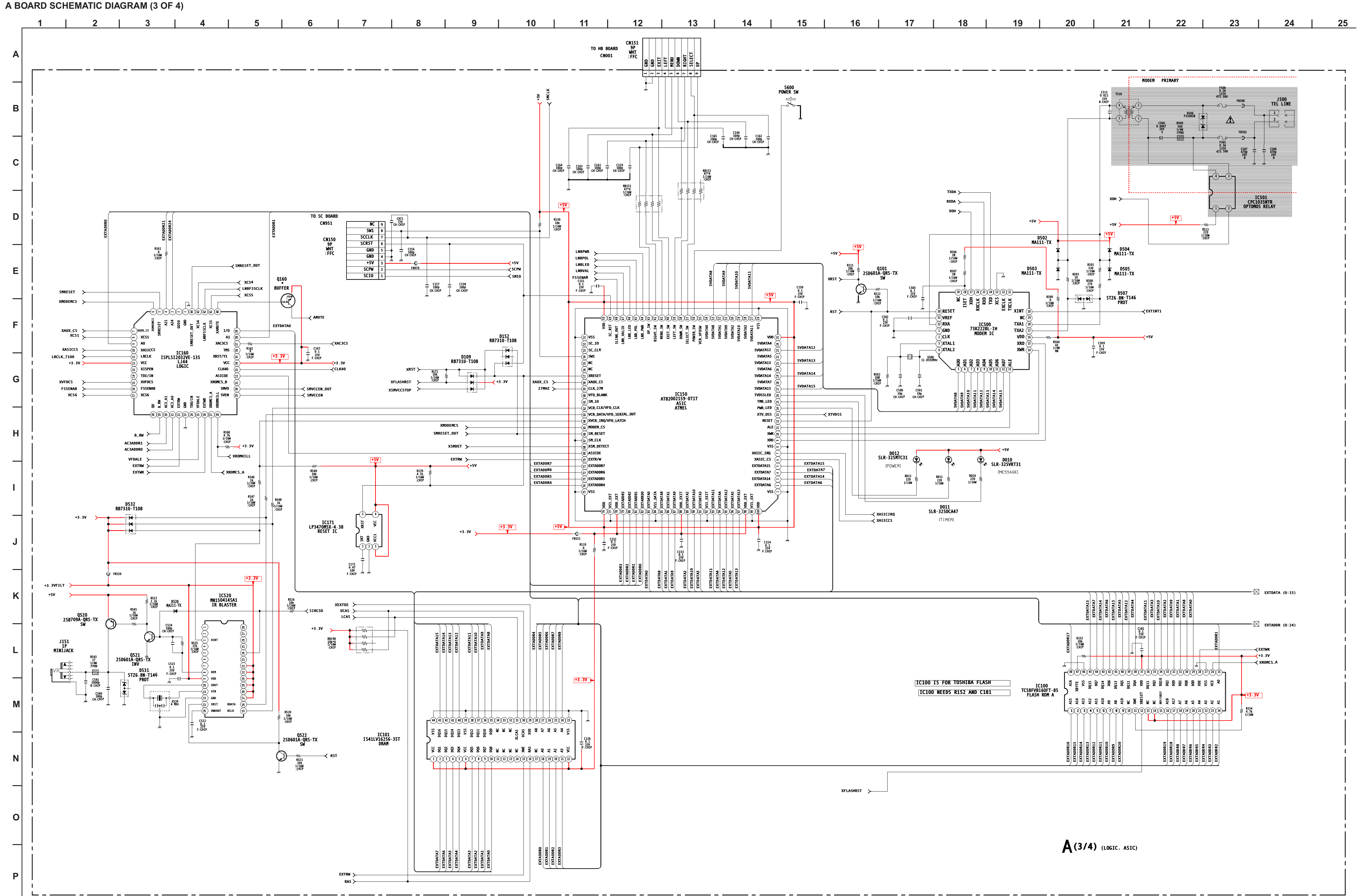

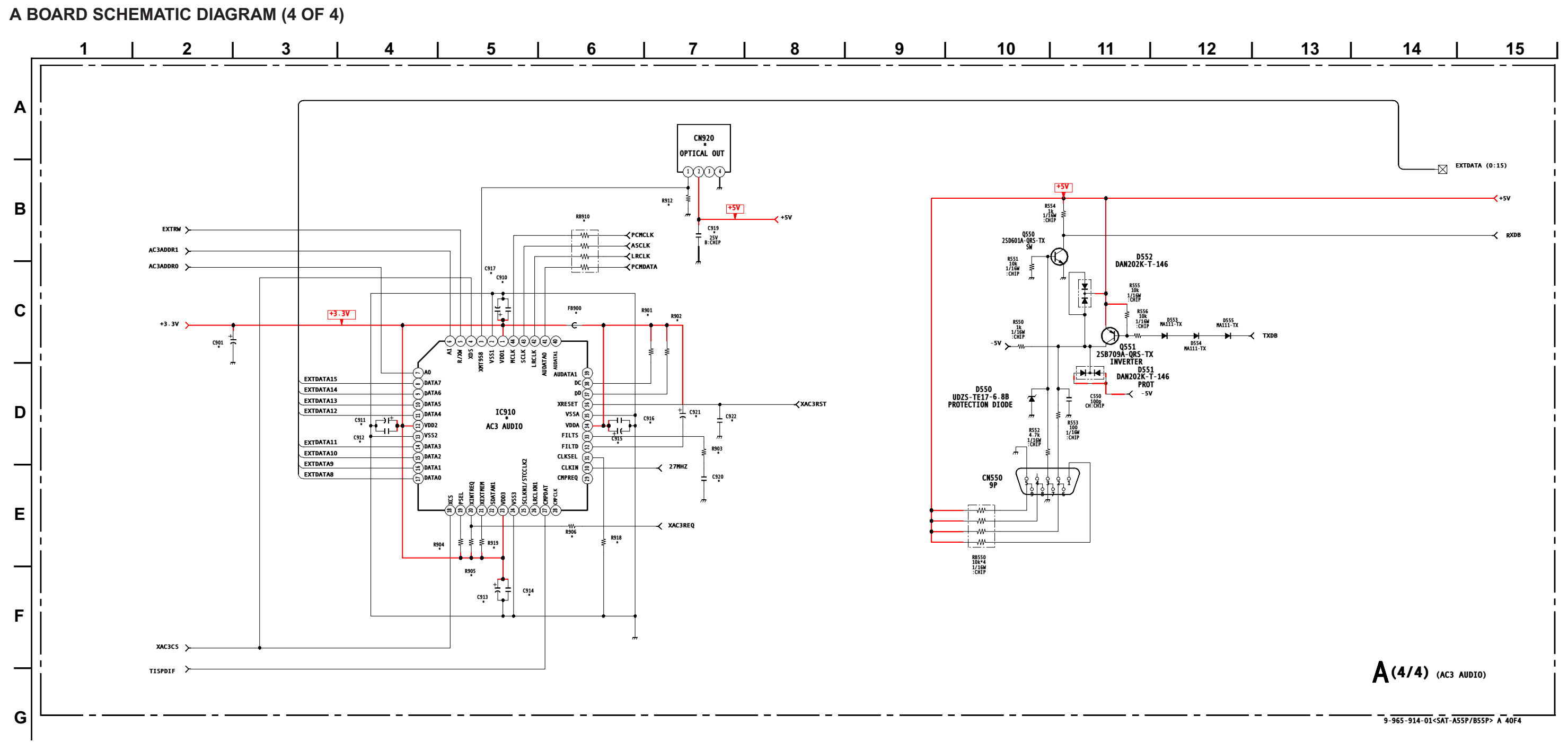

## (\*) A BOARD VARIANT MODEL LIST (4 OF 4)

|      | SAT-A55 | SAT-B55 |       | SAT-A55    | SAT-B55 |       | SAT-A55 | SAT-B55        |
|------|---------|---------|-------|------------|---------|-------|---------|----------------|
| C901 | 100µF   | #       | C919  | 0.1µF      | #       | R903  | 0       | #              |
| C910 | 0.1µF   | #       | C920  | 0.22µF     | #       | R904  | 10K     | #              |
| C911 | 1μF     | #       | C921  | 2.2μF      | #       | R905  | 4.7K    | #              |
| C912 | 0.1µF   | #       | C922  | 0.01µF     | #       | R906  | 0       | #              |
| C913 | 1μF     | #       | CN920 | IC GP1F32T | #       | R912  | 10K     | #              |
| C914 | 0.1µF   | #       | FB900 | 0 μΗ       | #       | R918  | 10K     | #              |
| C915 | 47μF    | #       | IC910 | IC CS492CL | #       | R919  | 4.7K    | #              |
| C916 | 0.1µF   | #       | R901  | 10K        | #       | RB910 | 47      | #              |
| C917 | 1μF     | #       | R902  | 10K        | #       |       |         | #: Not Mounted |

A [TRANSPORT, MICRO, MPEG A/VB, NTSC ENCODER, TUNER, POWER SUPPLY, AUDIO DAC, LOGIC, ASIC, AC3 AUDIO]

**COMPONENT SIDE** 

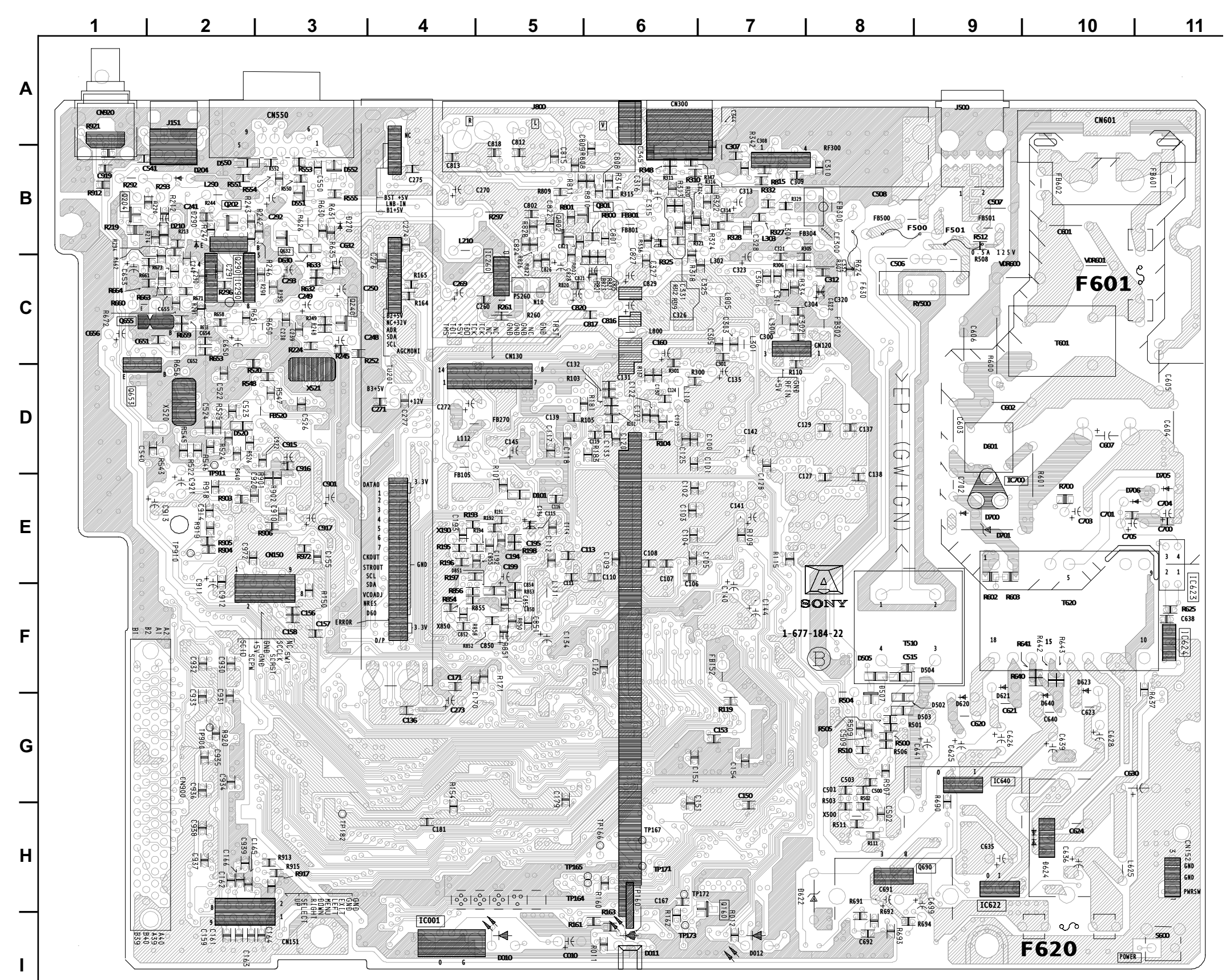

## A BOARD LOCATOR LIST (COMPONENT SIDE)

|                                      | DIODE                           | D552                                 | B-3                             |
|--------------------------------------|---------------------------------|--------------------------------------|---------------------------------|
| D010                                 | I-5                             | D630                                 | C-3                             |
| D011                                 | I-6                             | D640                                 | G-10                            |
| D012                                 | I-7                             | D700                                 | E-9                             |
| D101                                 | E-5                             | D701                                 | E-9                             |
| D109                                 | E-6                             | D705                                 | E-11                            |
| D210                                 | B-2                             | D706                                 | E-10                            |
| D501                                 | G-9                             | D851                                 | E-4                             |
| D502                                 | G-9                             | TRA                                  | NSISTOR                         |
| D503                                 | G-9                             | Q160                                 | I-7                             |
|                                      |                                 | ~                                    |                                 |
| D504                                 | F-8                             | Q202                                 | B-2                             |
| D504<br>D505                         | F-8<br>F-8                      | Q202<br>Q204                         | B-2<br>B-1                      |
| D504<br>D505<br>D507                 | F-8<br>F-8<br>G-8               | Q202<br>Q204<br>Q240                 | B-2<br>B-1<br>C-3               |
| D504<br>D505<br>D507<br>D520         | F-8<br>F-8<br>G-8<br>D-2        | Q202<br>Q204<br>Q240<br>Q632         | B-2<br>B-1<br>C-3<br>C-3        |
| D504<br>D505<br>D507<br>D520<br>D550 | F-8<br>F-8<br>G-8<br>D-2<br>C-2 | Q202<br>Q204<br>Q240<br>Q632<br>Q801 | B-2<br>B-1<br>C-3<br>C-3<br>B-6 |

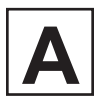

[TRANSPORT, MICRO, MPEG A/VB, NTSC ENCODER, TUNER, POWER SUPPLY, AUDIO DAC, LOGIC, ASIC, AC3 AUDIO]

CONDUCTOR SIDE

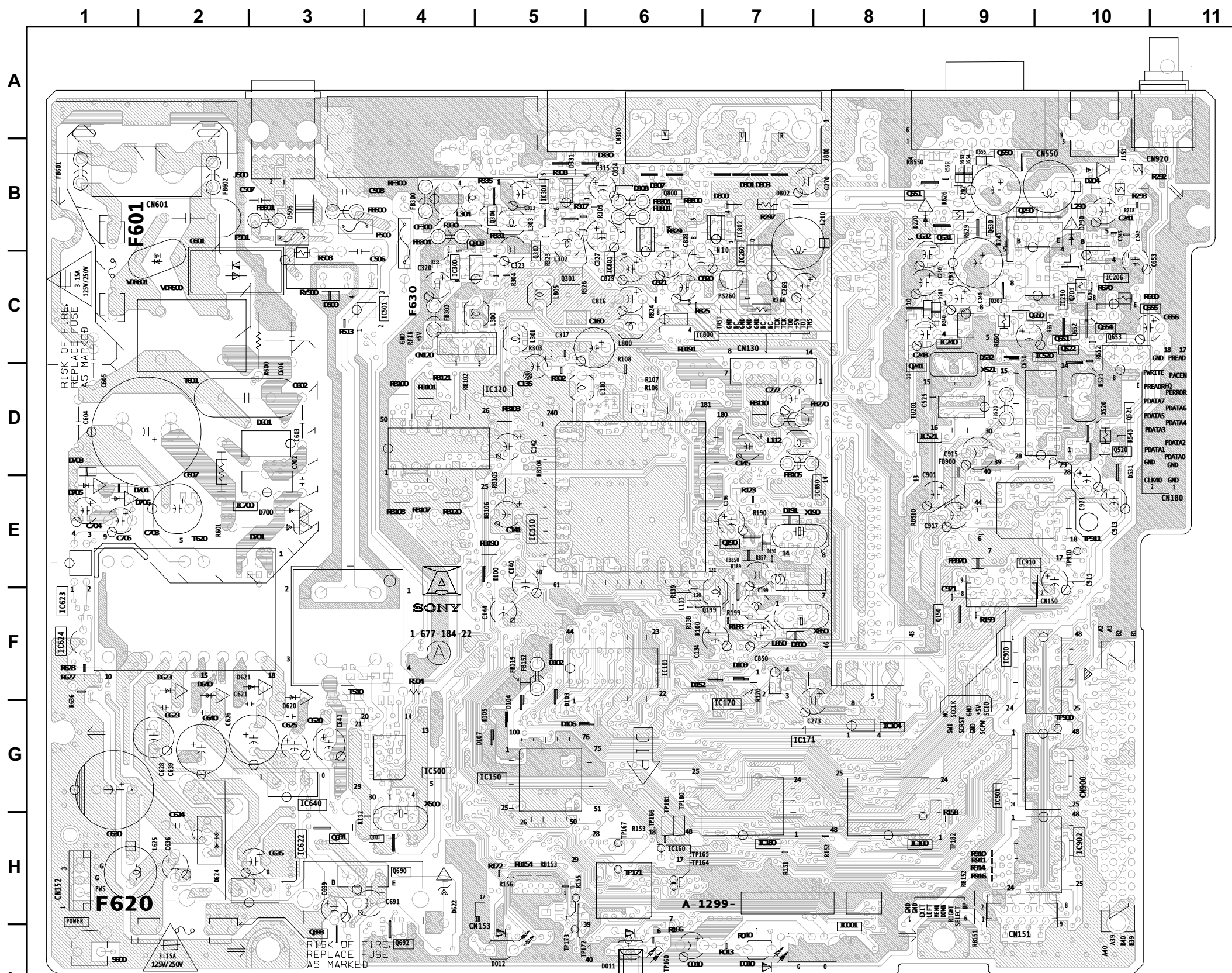

I

## A BOARD LOCATOR LIST (CONDUCTOR SIDE)

|       | DIODE | IC501 | C-4     |
|-------|-------|-------|---------|
| D152  | F-6   | IC520 | C-10    |
| D190  | E-7   | IC622 | H-3     |
| D191  | E-7   | IC623 | F-1     |
| D204  | B-10  | IC624 | F-1     |
| D240  | C-9   | IC640 | G-3     |
| D241  | C-9   | IC700 | E-3     |
| D270  | B-8   | IC800 | C-6     |
| D290  | B-10  | IC801 | C-6     |
| D307  | B-6   | IC802 | B-7     |
| D308  | B-6   | IC850 | E-7     |
| D330  | B-6   | IC910 | E-9     |
| D331  | B-5   | TRA   | NSISTOR |
| D500  | C-3   | Q101  | H-4     |
| D506  | B-3   | Q190  | E-7     |
| D531  | D-10  | Q199  | F-7     |
| D532  | C-9   | Q201  | C-10    |
| D553  | B-9   | Q203  | C-9     |
| D554  | B-9   | Q241  | D-8     |
| D555  | B-9   | Q290  | B-9     |
| D601  | D-3   | Q301  | C-5     |
| D620  | G-3   | Q302  | B-5     |
| D621  | F-2   | Q303  | B-5     |
| D623  | F-2   | Q304  | B-5     |
| D624  | H-2   | Q520  | D-10    |
| D800  | B-7   | Q521  | D-10    |
| D801  | B-7   | Q522  | C-10    |
| D802  | B-7   | Q550  | B-9     |
| D803  | B-7   | Q551  | B-8     |
| D850  | F-7   | Q630  | B-9     |
|       | IC    | Q631  | B-9     |
| IC001 | I-8   | Q650  | C-9     |
| IC100 | H-9   | Q651  | C-10    |
| IC101 | F-6   | Q652  | C-10    |
| IC104 | G-8   | Q653  | C-10    |
| IC110 | E-5   | Q654  | C-10    |
| IC120 | D-5   | Q655  | C-11    |
| IC150 | G-5   | Q690  | H-4     |
| IC160 | H-6   | Q691  | H-3     |
| IC170 | G-7   | Q692  | 1-4     |
| IC206 | C-10  | Q693  | I-3     |
| 10240 | C-9   | Q800  | B-6     |
| 10260 | 0-7   | C     | RYSTAL  |
| IC290 | C-10  | X190  | E-/     |
| 10300 | C-4   | X500  | G-4     |
| IC301 | B-5   | X520  | D-10    |
| IC500 | G-4   | X850  | ⊢-/     |

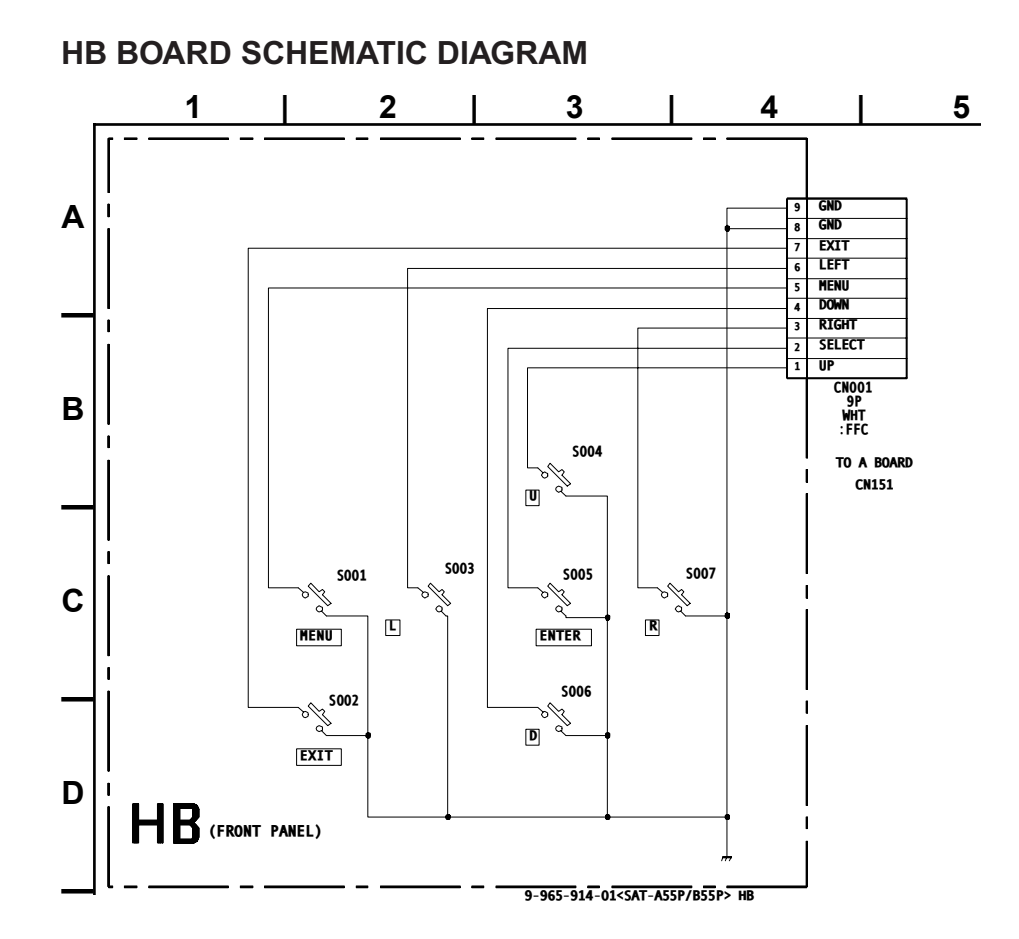

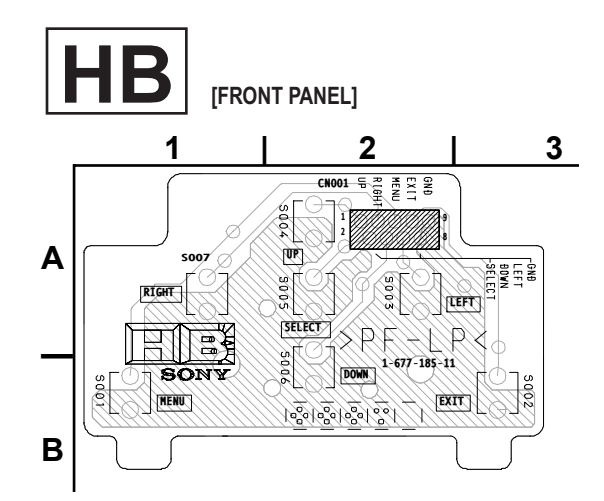

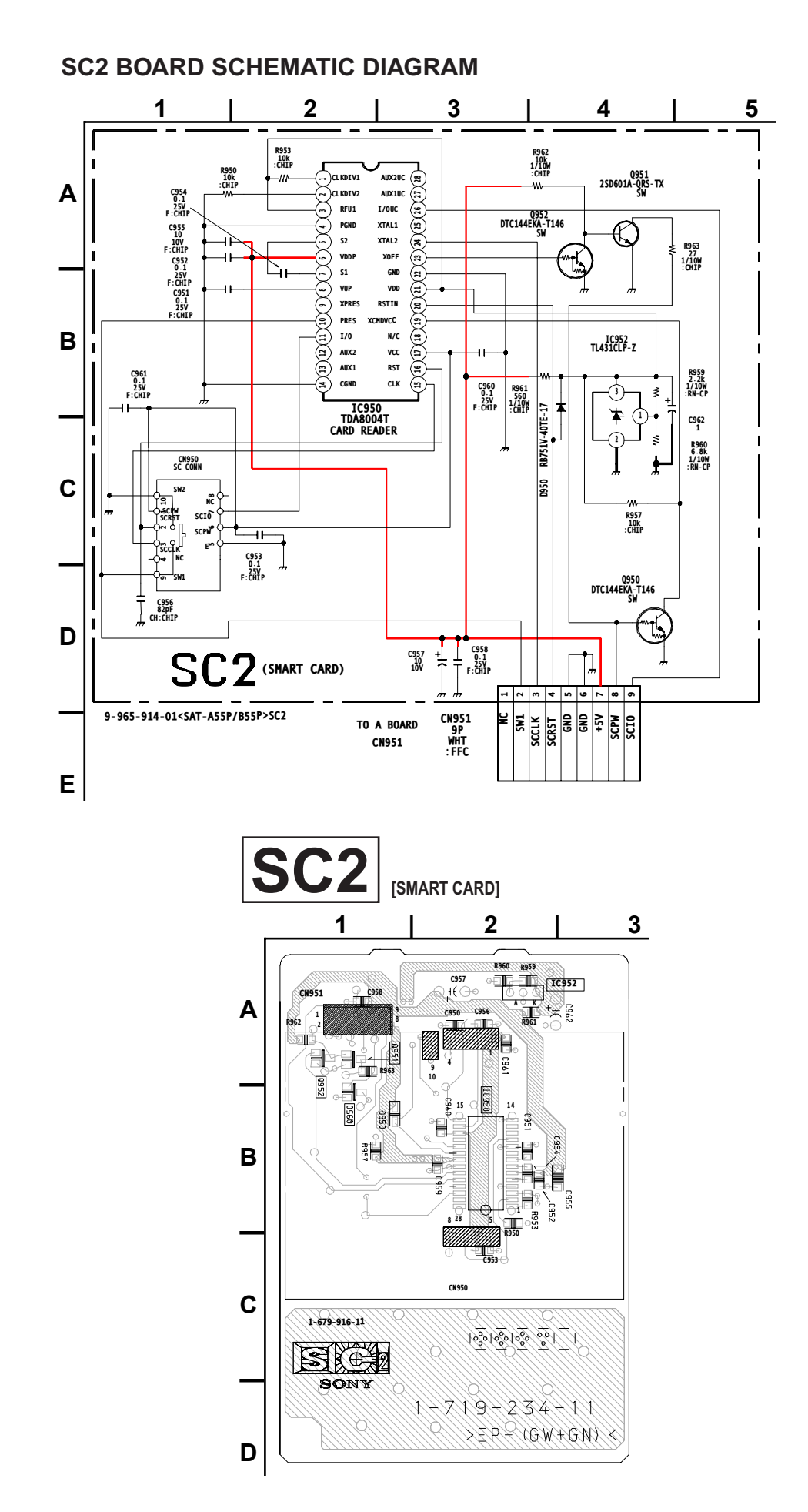

## **3-4. SEMICONDUCTORS**

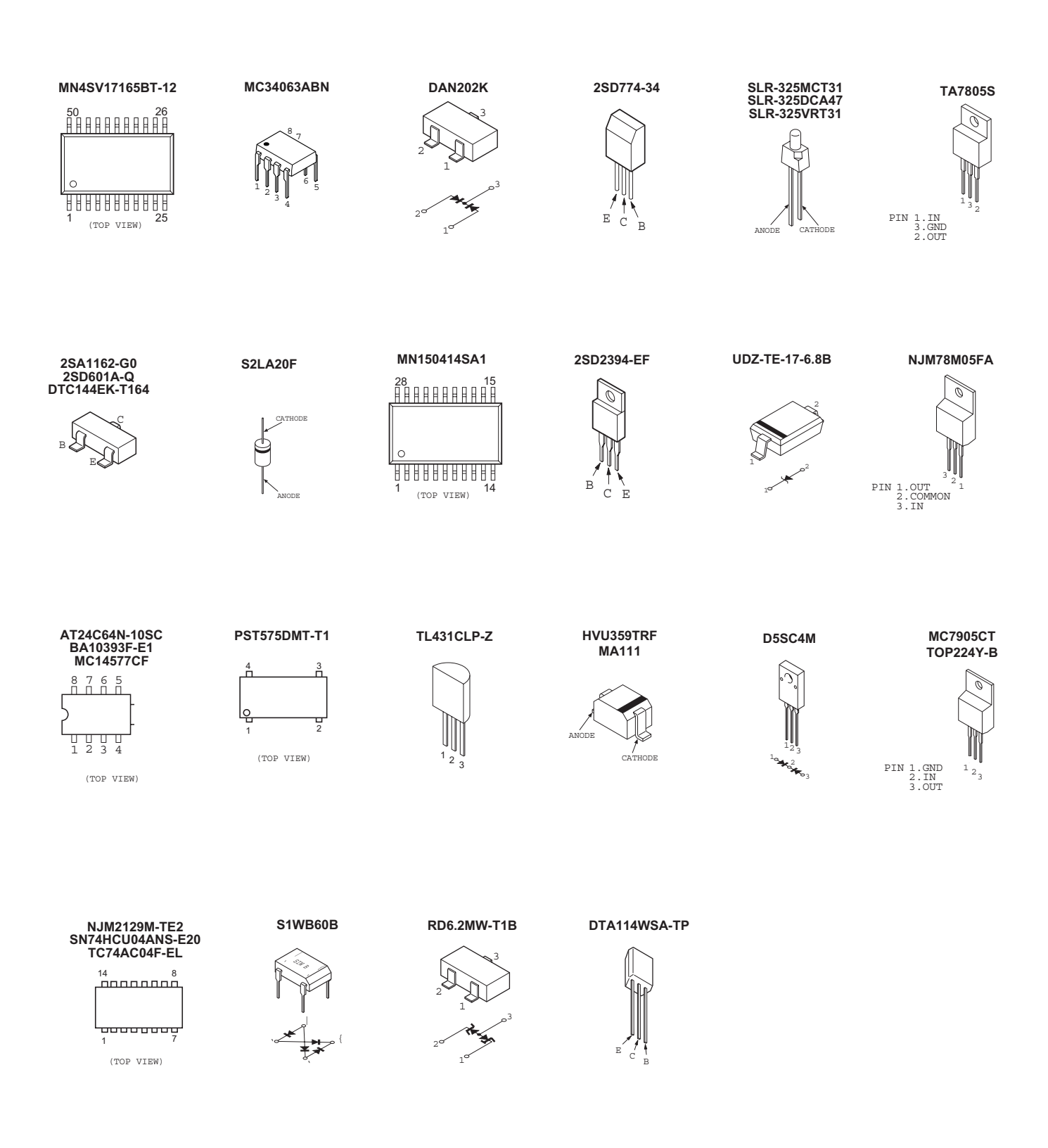

## SECTION 4: EXPLODED VIEWS

Components not identified by a part number or description are not stocked because they are seldom required for routine service.

The component parts of an assembly are indicated by the reference numbers in the far right column of the parts list and within the dotted lines of the diagram. \* Items marked with an asterisk are not stocked since they are seldom required for routine service. Expect some delay when ordering these components.

NOTE: The components identified by shading and  $\triangle$  mark are critical for safety. Replace only with part number specified.

NOTE: Les composants identifies par un trame et une marque 🛆 sont critiques pour la securite. Ne les remplacer que par une piece portant le numero specifie.

# 4-1. CHASSIS

- 7-685-871-01 SCREW +BVTT 3X6
- ▲ 7-685-646-79 SCREW +BV 3X8
- 7-682-547-09 SCREW +BTT 3X6

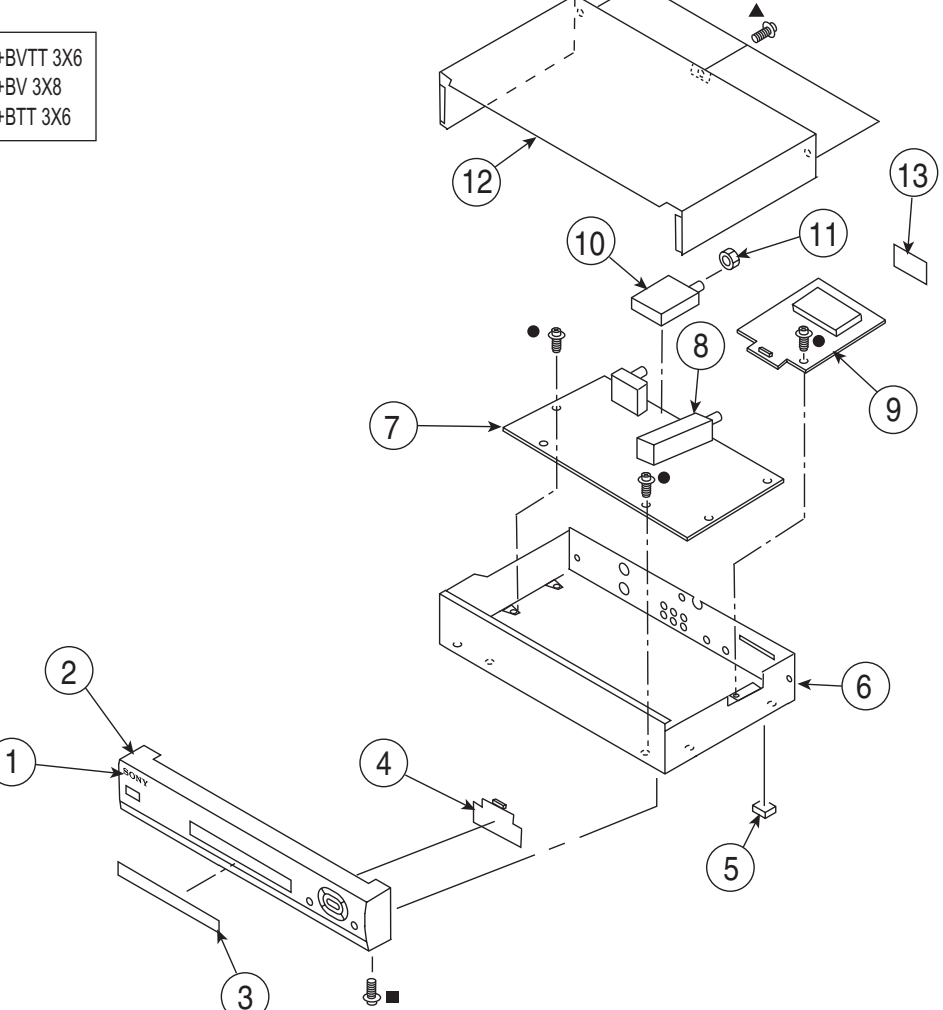

| _ | REF.NO. | PART NO.     | DESCRIPTION         |   | REF.NO. | PART NO.     | DESCRIPTION                   |
|---|---------|--------------|---------------------|---|---------|--------------|-------------------------------|
|   | 1       | 4-062-173-01 | EMBLEM, SONY (4-A)  | Â | 8       | 8-598-524-00 | MODULE, INTERFACE DQS-DA101F  |
|   | 2       | X-4036-848-4 | PANEL ASSY, FRONT   | * | 9       | A-1391-061-A | SC2 MOUNTED PC BOARD          |
|   |         |              | (SAT-A55P ONLY)     |   | 10      | 8-598-363-00 | RF REMOCON RECEIVER RFR-RA101 |
|   | 2       | X-4036-848-3 | PANEL ASSY, FRONT   |   |         |              | (SAT-A55P ONLY)               |
|   |         |              | (SAT-B55P ONLY)     |   | 11      | 3-682-691-00 | NUT, WASHER HEXAGON           |
|   | 3       | 4-071-127-11 | PANEL, INDICATOR    |   | 12      | 4-080-221-01 | CASE, UPPER                   |
|   |         |              |                     |   |         |              |                               |
| * | 4       | A-1372-878-A | HB MOUNTED PC BOARD | * | 13      | 4-071-128-32 | LABEL, DIRECTV                |
|   | 5       | 4-048-281-01 | FOOT                |   |         |              | (SAT-A55P ONLY)               |
| * | 6       | 4-060-761-06 | CASE, LOWER         | * | 13      | 4-071-128-22 | LABEL, DIRECTV                |
| * | 7       | A-1299-328-A | A COMPLETE PC BOARD |   |         |              | (SAT-B55P ONLY)               |
|   |         |              | (SAT-A55P ONLY)     |   |         |              |                               |
| * | 7       | A-1299-327-A | A COMPLETE PC BOARD |   |         |              |                               |
|   |         |              | (SAT-B55P ONLY)     |   |         |              |                               |

NOTE: The components identified by shading and  $\triangle$  mark are critical for safety. Replace only with part number specified.

NOTE: Les composants identifies par un trame et une marque  $\triangle$  sont critiques pour la securite. Ne les remplacer que par une piece portant le numero specifie.

## 4-2. SAN-18D3

- 7-685-871-01 BOLT, 1/4-20 UNC X 1/2 FORMING
- 4-061-591-01 BOLT, 1/4-20 UNC X 1/2

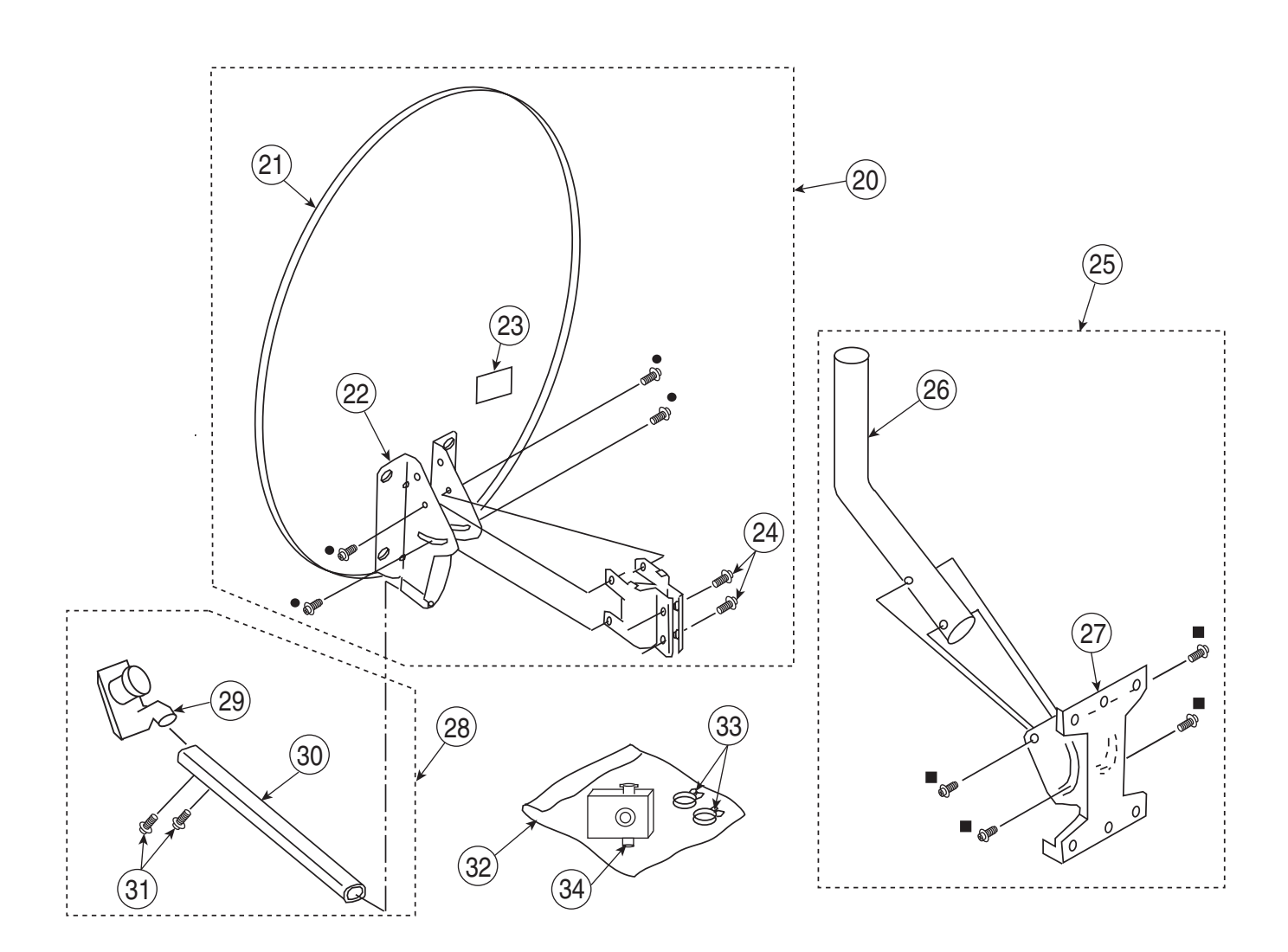

|   | REF.NO. | PART NO.     | DESCRIPTION            | [Assemt | oly Includes] |   | REF.NO. | PART NO.     | DESCRIPTION           | ([Assembly Includes] |
|---|---------|--------------|------------------------|---------|---------------|---|---------|--------------|-----------------------|----------------------|
|   | 20      | X-4035-039-2 | MOUNT ASSY, REFLEC     | TOR     | 21-24         | * | 28      | X-4035-040-1 | ARM ASSY, LNB         | 29-31                |
|   | 21      | 4-061-583-01 | REFLECTOR              |         |               |   | 29      | 8-598-326-02 | CONVERTER, BS SAC-DA  | 201                  |
|   | 22      | 4-061-584-01 | REFLECTOR, MOUNTIN     | IG BASE |               |   | 30      | 4-061-590-01 | ARM, LNB SUPPORT      |                      |
| * | 23      | 4-061-576-11 | LABEL, MODEL NUMBE     | R       |               |   | 31      | 4-061-592-01 | SCREW, ROUND SEMS (2) | )                    |
|   | 24      | 4-061-587-01 | BOLT, 1/4-20 UNC X 7/8 |         |               |   | 32      | 4-049-203-01 | COVER, WATERPROOF     |                      |
|   | 25      | X-4035-030-1 | MOUNT ASSY, UNIVER     | SAL     | 26-27         |   | 33      | 4-049-478-01 | CLIP (L)              |                      |
| * | 26      | 4-061-588-01 | MAST, UNIVERSAL MOU    | UNT     |               |   | 34      | 1-251-841-11 | SIGNAL SEEKER         |                      |
| * | 27      | 4-061-589-01 | FOOT, UNIVERSAL MOU    | UNT     |               |   |         |              |                       |                      |

## SECTION 5: ELECTRICAL PARTS LIST

NOTE: The components identified by shading and  $\triangle$  mark are critical for safety. Replace only with part number specified.

NOTE: Les composants identifies par un trame et une marque 🛆 sont critiques pour la securite. Ne les remplacer que par une piece portant le numero specifie. The components in this manual identified by the following symbol: A indicate parts that have been carefully factory-selected to satisfy regulations regarding X-ray radiation for each set.

Should replacement be required for one of these components, replace only with the value originally used.

\* Items marked with an asterisk are not stocked since they are seldom required for routine service. Expect some delay when ordering these components.

RESISTORS

· All resistors are in ohms

F : nonflammable

When ordering parts by reference number, please include the board name.

| REF.NO. | PART NO.                  | DESCRIPTION           | VALUES             |      | REF.NO. | PART NO.      | DESCRIPTION  | VALUE  | S           |      |
|---------|---------------------------|-----------------------|--------------------|------|---------|---------------|--------------|--------|-------------|------|
|         |                           |                       |                    |      | C126    | 1-164-156-11  | CERAMIC CHIP | 0.1µF  |             | 25V  |
| Λ       |                           |                       |                    |      | C127    | 1-164-156-11  | CERAMIC CHIP | 0.1µF  |             | 25V  |
| A       |                           |                       |                    |      | C128    | 1-164-156-11  | CERAMIC CHIP | 0.1µF  |             | 25V  |
|         |                           |                       |                    |      | C129    | 1-164-156-11  | CERAMIC CHIP | 0.1µF  |             | 25V  |
|         | * A-1299-328-A            | A BOARD, COMPLE       | TE (SAT-A55P ONLY) |      | C130    | 1_16/_156_11  |              | 0.1µF  |             | 25\/ |
|         | * A-1299-327-A            | A BOARD, COMPLE       | re (Sat-B55P Only) |      | 0150    | 1-10-1-100-11 |              | 0. iµi |             | 201  |
|         | 1-533-223-11              | HOLDER, FUSE          |                    |      | C131    | 1-164-156-11  | CERAMIC CHIP | 0.1µF  |             | 25V  |
|         | 4-382-854-01              | SCREW (M3X8) P S      | W (+)              |      | C132    | 1-164-156-11  | CERAMIC CHIP | 0.1µF  |             | 25V  |
|         | 4-382-854-11              | SCREW (M3X10), P.     | SW (+)             |      | C133    | 1-164-156-11  | CERAMIC CHIP | 0.1µF  |             | 25V  |
|         | 4-382-854-41              | SCREW (M3X8) P S      | W (+)              |      | C134    | 1-104-665-11  | ELECT        | 100µF  | 20%         | 10V  |
|         | +-002-00 <del>4</del> -41 |                       | vv (')             |      | C135    | 1-131-379-00  | TANTALUM     | 22µF   | 10%         | 6.3V |
|         | CAPACITOR                 |                       |                    |      | C136    | 1-164-156-11  | CERAMIC CHIP | 0.1uF  |             | 25V  |
| 0040    | 4 404 005 44              | FLEAT                 | 400E 000/          | 401/ | C137    | 1-164-156-11  | CERAMIC CHIP | 0.1uF  |             | 25V  |
| C010    | 1-104-665-11              | ELEUT                 | 100µF 20%          | 100  | C138    | 1-164-156-11  | CERAMIC CHIP | 0.1µF  |             | 25V  |
| C100    | 1-164-156-11              | CERAMIC CHIP          | 0.1µF              | 25V  | C140    | 1-104-665-11  | FLECT        | 100uF  | 20%         | 101/ |
| C101    | 1-164-156-11              | CERAMIC CHIP          | 0.1µ⊢              | 25V  | C150    | 1_16/_156_11  |              | 0.1µF  | 2070        | 25\/ |
| C102    | 1-164-156-11              | CERAMIC CHIP          | 0.1µF              | 25V  | 0150    | 1-104-130-11  |              | 0. iµi |             | 201  |
| C103    | 1-164-156-11              | CERAMIC CHIP          | 0.1µF              | 25V  | C151    | 1 164 156 11  |              | 0 1uE  |             | 25\/ |
|         |                           |                       |                    |      | C152    | 1 164 156 11  |              | 0.1µF  |             | 251  |
| C104    | 1-164-156-11              | CERAMIC CHIP          | 0.1µF              | 25V  | 0152    | 1-104-130-11  |              | 0.1µF  |             | 201  |
| C105    | 1-164-156-11              | CERAMIC CHIP          | 0.1µF              | 25V  | 0153    | 1-104-100-11  |              | 0.1µF  |             | 237  |
| C106    | 1-164-156-11              | CERAMIC CHIP          | 0.1µF              | 25V  | 0154    | 1-104-100-11  |              | 0.1µF  | <b>F</b> 0/ | 237  |
| C107    | 1-164-156-11              | CERAMIC CHIP          | 0.1µF              | 25V  | C156    | 1-162-927-11  | CERAMIC CHIP | TUUPF  | 5%          | 500  |
| C108    | 1-164-156-11              | CERAMIC CHIP          | 0.1µF              | 25V  | 0457    | 4 400 007 44  |              | 400 F  | <b>F</b> 0/ | 501/ |
|         |                           |                       |                    |      | C157    | 1-162-927-11  |              | 100pF  | 5%          | 50V  |
| C109    | 1-164-156-11              | CERAMIC CHIP          | 0.1µF              | 25V  | C158    | 1-162-927-11  | CERAMIC CHIP | 100p⊦  | 5%          | 50V  |
| C110    | 1-164-156-11              | CERAMIC CHIP          | 0.1µF              | 25V  | C159    | 1-162-927-11  | CERAMIC CHIP | 100pF  | 5%          | 50V  |
| C111    | 1-164-156-11              | CERAMIC CHIP          | 0.1µF              | 25V  | C160    | 1-126-916-11  | ELECI        | 1000µ⊦ | 20%         | 6.3V |
| C112    | 1-164-156-11              | CERAMIC CHIP          | 0.1µF              | 25V  | C161    | 1-162-927-11  | CERAMIC CHIP | 100pF  | 5%          | 50V  |
| C113    | 1-164-156-11              | CERAMIC CHIP          | 0.1µF              | 25V  |         |               |              |        |             |      |
|         |                           |                       |                    |      | C162    | 1-162-927-11  | CERAMIC CHIP | 100pF  | 5%          | 50V  |
| C114    | 1-164-156-11              | CERAMIC CHIP          | 0.1µF              | 25V  | C163    | 1-162-927-11  | CERAMIC CHIP | 100pF  | 5%          | 50V  |
| C115    | 1-164-156-11              | CERAMIC CHIP          | 0.1uF              | 25V  | C164    | 1-162-927-11  | CERAMIC CHIP | 100pF  | 5%          | 50V  |
| C116    | 1-164-156-11              | CERAMIC CHIP          | 0.1uF              | 25V  | C165    | 1-162-927-11  | CERAMIC CHIP | 100pF  | 5%          | 50V  |
| C117    | 1-164-156-11              | CERAMIC CHIP          | 0.1µF              | 25V  | C166    | 1-162-927-11  | CERAMIC CHIP | 100pF  | 5%          | 50V  |
| C118    | 1-164-156-11              | CERAMIC CHIP          | 0.1µF              | 251  |         |               |              |        |             |      |
| 0110    |                           |                       | 0.141              | 201  | C167    | 1-164-156-11  | CERAMIC CHIP | 0.1µF  |             | 25V  |
| C110    | 1-164-156-11              | CERAMIC CHIP          | 0.1uE              | 25\/ | C171    | 1-113-619-11  | CERAMIC CHIP | 0.47µF | 10V         |      |
| C120    | 1_164_156_11              |                       | 0.1µF              | 25\/ | C181    | 1-164-156-11  | CERAMIC CHIP | 0.1µF  |             | 25V  |
| C101    | 1_16/_156_11              |                       | 0.1µF              | 251  | C192    | 1-216-864-11  | SHORT        |        |             |      |
| C121    | 1 16/ 150-11              |                       | 0.1µF              | 251  | C193    | 1-162-927-11  | CERAMIC CHIP | 100pF  | 5%          | 50V  |
| 0122    | 1 164 156 14              |                       | 0.1µF              | 201  |         |               |              |        |             |      |
| 0123    | 1-104-100-11              |                       | 0.1µF              | 201  | C194    | 1-164-156-11  | CERAMIC CHIP | 0.1µF  |             | 25V  |
| 0124    | 1-104-100-11              |                       | 0.1µF              | 201  | C195    | 1-162-927-11  | CERAMIC CHIP | 100pF  | 5%          | 50V  |
| 6125    | 1-104-150-11              | <b>UERAIVIIG CHIP</b> | 0.1µF              | 201  | C196    | 1-104-665-11  | FLECT        | 100µF  | 20%         | 10V  |
|         |                           |                       |                    | 1    | 0100    |               |              | 1000   | 2070        |      |

All variable and adjustable resistors have characteristic curve B, unless otherwise noted.

NOTE: The components identified by shading and  $\Delta$  mark are critical for safety. Replace only with part number specified.

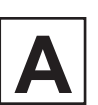

| <br>REF.NO. | PART NO.     | DESCRIPTION  | VALUES          | 6           |            |                      | REF.NO. | Part no.     | DESCRIPTION  | VALUES         | 6      |             |
|-------------|--------------|--------------|-----------------|-------------|------------|----------------------|---------|--------------|--------------|----------------|--------|-------------|
| C238        | 1-164-156-11 | CERAMIC CHIP | 0 1uF           |             | 25\/       |                      | C327    | 1-104-665-11 | FLECT        | 100uF          | 20%    | 25\/        |
| C230        | 1_16/_156_11 |              | 0.1µF           |             | 25\/       |                      | C328    | 1_162_028_11 |              | 120nE          | 5%     | 50\/        |
| 0200        | 1-104-150-11 |              | 0.1µI           |             | 201        |                      | 0020    | 1-102-320-11 |              | 120pi          | 0.50-F | 501         |
| 0240        | 1-104-100-11 |              | 0.1µF           | 000/        | 20V        |                      | 0331    | 1-102-915-11 |              |                | 0.50pF | 501         |
| 6241        | 1-126-960-11 | ELEUT        | ήμ <del>Γ</del> | 20%         | 50V        |                      | 0332    | 1-162-915-11 |              |                | 0.50pF | 50V         |
| C242        | 1-165-112-11 | CERAMIC CHIP | 0.33µ⊦          |             | 16V        |                      | C344    | 1-162-923-11 | CERAMIC CHIP | 47p⊦           | 5%     | 50V         |
| C245        | 1-162-964-11 | CERAMIC CHIP | 0.001µF         | 10%         | 50V        |                      | C345    | 1-162-923-11 | CERAMIC CHIP | 47pF           | 5%     | 50V         |
| C248        | 1-126-964-11 | ELECT        | 10uF            | 20%         | 50V        |                      | C500    | 1-162-922-11 | CERAMIC CHIP | 39pF           | 5%     | 50V         |
| C249        | 1-126-964-11 | FLECT        | 10uF            | 20%         | 50V        |                      | C501    | 1-162-922-11 | CERAMIC CHIP | 39nF           | 5%     | 50V         |
| C250        | 1-126-959-11 | FLECT        | 0.47uF          | 20%         | 50V        |                      | C502    | 1-164-156-11 | CERAMIC CHIP | 0 1µF          | 0,0    | 25V         |
| C260        | 1_164_156_11 | CERAMIC CHIP | 0.1µF           | 2070        | 25\/       |                      | C502    | 1-164-156-11 | CERAMIC CHIP | 0.1µF          |        | 25\/        |
| 0200        |              |              | 0.101           |             | 201        |                      | 0000    |              |              | 0.101          |        | 201         |
| C269        | 1-126-934-11 | ELECT        | 220µF           | 20%         | 10V        |                      | C506    | 1-162-114-00 | CERAMIC      | .0047µF        |        | 2KV         |
| C270        | 1-104-665-11 | ELECT        | 100µF           | 20%         | 10V        | <u> </u>             | C507    | 1-162-134-11 | CERAMIC      | 470pF          | 10%    | 2KV         |
| C271        | 1-164-156-11 | CERAMIC CHIP | 0.1µF           |             | 25V        | Â                    | C508    | 1-162-134-11 | CERAMIC      | 470pF          | 10%    | 2KV         |
| C272        | 1-104-665-11 | ELECT        | 100µF           | 20%         | 10V        |                      | C509    | 1-164-156-11 | CERAMIC CHIP | 0.1µF          |        | 25V         |
| C273        | 1-104-665-11 | ELECT        | 100µF           | 20%         | 10V        |                      | C515    | 1-164-227-11 | CERAMIC CHIP | 0.022µF        | 10%    | 25V         |
| 0074        | 4 404 450 44 |              |                 |             | 051/       |                      | 0500    | 4 404 450 44 |              | 0.4 F          |        | 051/        |
| 0274        | 1-164-156-11 | CERAMIC CHIP | 0.1µF           |             | 25V        |                      | 0522    | 1-164-156-11 |              | 0.1µF          |        | 25V         |
| 0275        | 1-164-156-11 | CERAMIC CHIP | 0.1µF           |             | 25V        |                      | 0523    | 1-164-156-11 | CERAMIC CHIP | 0.1µF          |        | 25V         |
| C276        | 1-165-319-11 | CERAMIC CHIP | 0.1µ⊢           |             | 50V        |                      | C524    | 1-162-927-11 | CERAMIC CHIP | 100pF          | 5%     | 50V         |
| C277        | 1-164-156-11 | CERAMIC CHIP | 0.1µF           |             | 25V        |                      | C540    | 1-162-927-11 | CERAMIC CHIP | 100pF          | 5%     | 50V         |
| C290        | 1-162-964-11 | CERAMIC CHIP | 0.001µF         | 10%         | 50V        |                      | C541    | 1-162-964-11 | CERAMIC CHIP | 0.001µF        | 10%    | 50V         |
| C291        | 1-162-964-11 | CERAMIC CHIP | 0.001µF         | 10%         | 50V        |                      | C550    | 1-162-927-11 | CERAMIC CHIP | 100pF          | 5%     | 50V         |
| C292        | 1-135-909-71 | ELECT        | 220uF           | 20%         | 50V        | <u>/</u> !\          | C601    | 1-136-345-21 | MYLAR        | 0.1µF          | 20%    | 125V        |
| C293        | 1-126-971-11 | FLECT        | 470uF           | 20%         | 50V        | $\overline{\Lambda}$ | C602    | 1-136-345-21 | MYLAR        | 0.1µF          | 20%    | 125V        |
| C300        | 1_162_923_11 | CERAMIC CHIP | 47nF            | 5%          | 50\/       | <u> </u>             | C603    | 1-102-050-00 | CERAMIC      | 0.01uF         | 20%    | 5001/       |
| C301        | 1_162_023_11 | CERAMIC CHIP | 47nF            | 5%          | 50\/       |                      | C604    | 1-102-050-00 | CERAMIC      | 0.01µF         | 20%    | 500V        |
| 0001        | 1 102 020 11 |              | 1 pi            | 070         | 001        |                      | 0004    | 1 102 000 00 | OEIWWWO      | 0.01µ1         | 2070   | 000 v       |
| C302        | 1-162-915-11 | CERAMIC CHIP | 10pF            | 0.50pF      | 50V        | Â                    | C605    | 1-113-903-11 | CERAMIC      | 0.001µF        | 20%    | 250V        |
| C303        | 1-162-915-11 | CERAMIC CHIP | 10pF            | 0.50pF      | 50V        | Â                    | C606    | 1-113-903-11 | CERAMIC      | 0.001µF        | 20%    | 250V        |
| C304        | 1-162-928-11 | CERAMIC CHIP | 120pF           | 5%          | 50V        |                      | C607    | 1-113-610-11 | ELECT(BLOCK) | 220µF          | 20%    | 250V        |
| C305        | 1-162-928-11 | CERAMIC CHIP | 120pF           | 5%          | 50V        |                      | C620    | 1-102-244-00 | CERAMIC      | 220pF          | 10%    | 500V        |
| C306        | 1-162-915-11 | CERAMIC CHIP | 10pF            | 0.50pF      | 50V        |                      | C621    | 1-102-244-00 | CERAMIC      | 220pF          | 10%    | 500V        |
|             |              |              |                 |             |            |                      |         |              |              | ,              |        |             |
| C307        | 1-162-923-11 | CERAMIC CHIP | 47pF            | 5%          | 50V        |                      | C623    | 1-102-244-00 | CERAMIC      | 220pF          | 10%    | 500V        |
| C308        | 1-162-923-11 | CERAMIC CHIP | 47pF            | 5%          | 50V        |                      | C624    | 1-102-244-00 | CERAMIC      | 220pF          | 10%    | 500V        |
| C309        | 1-164-156-11 | CERAMIC CHIP | 0.1µF           |             | 25V        |                      | C625    | 1-128-582-11 | ELECT        | 10µF           | 20%    | 63V         |
| C310        | 1-164-156-11 | CERAMIC CHIP | 0.1µF           |             | 25V        |                      | C626    | 1-126-971-11 | ELECT        | 470µF          | 20%    | 50V         |
| C311        | 1-162-920-11 | CERAMIC CHIP | 27pF            | 5%          | 50V        |                      | C628    | 1-104-666-11 | ELECT        | 220µF          | 20%    | 25V         |
| C312        | 1-162-916-11 | CERAMIC CHIP | 12pF            | 5%          | 50V        |                      | C630    | 1-126-944-11 | FLECT        | 3300uF         | 20%    | 25V         |
| C313        | 1-104-665-11 | FLECT        | 100uF           | 20%         | 10V        |                      | C632    | 1-126-964-11 | FLECT        | 10µF           | 20%    | 501/        |
| C314        | 1_164_156_11 | CERAMIC CHIP | 0.1µF           | _0 /0       | 25\/       |                      | C635    | 1_104_665_11 | FLECT        | 100uF          | 20%    | 10\/        |
| C315        | 1-104-665-11 |              | 100uE           | 20%         | 10\/       |                      | C636    | 1-104-665-11 | ELECT        | 100µi<br>100µE | 20%    | 101/        |
| C216        | 1-104-005-11 |              | 100µF<br>∩ 1uE  | 20 /0       | 25\/       |                      | C638    | 1 164 156 11 |              |                | 20 /0  | 25\/        |
| 0310        | 1-104-130-11 |              | υ. ιμΓ          |             | 200        |                      | 0030    | 1-104-100-11 |              | υ. ιμΓ         |        | 201         |
| C317        | 1-164-156-11 | CERAMIC CHIP | 0.1µF           |             | 25V        |                      | C639    | 1-126-951-11 | ELECT        | 470µF          | 20%    | 35V         |
| C320        | 1-104-665-11 | ELECT        | 100µF           | 20%         | 10V        |                      | C640    | 1-102-244-00 | CERAMIC      | 220pF          | 10%    | 500V        |
| C321        | 1-164-156-11 | CERAMIC CHIP | 0.1µF           |             | 25V        |                      | C641    | 1-104-665-11 | ELECT        | 100µF          | 20%    | 25V         |
| C322        | 1-164-156-11 | CERAMIC CHIP | 0.1µF           |             | 25V        |                      | C650    | 1-126-960-11 | ELECT        | 1µF            | 20%    | 50V         |
| C323        | 1-104-665-11 | ELECT        | 100µF           | 20%         | 10V        |                      | C651    | 1-162-964-11 | CERAMIC CHIP | 0.001µF        | 10%    | 50V         |
| C325        | 1_16/_156 11 |              | 0 1uE           |             | 25\/       |                      | C652    | 1_16/_156 11 |              | 0 1u⊏          |        | 25\/        |
| 0323        | 1 162 026 11 |              | 0.1µr<br>82nE   | <b>5</b> 0/ | 20V<br>50V |                      | 0002    | 1 126 061 11 |              | 0.1μ⊏<br>2.2u⊏ | 200/   | 20V<br>50V/ |
| 0320        | 1-102-920-11 |              | огрг            | J 70        | JUV        |                      | 0000    | 1-120-901-11 |              | 2.2μΓ          | 20%    | JUV         |
|             |              |              |                 |             |            |                      |         |              |              |                |        |             |

NOTE: The components identified by shading and  $\Delta$  mark are critical for safety. Replace only with part number specified.

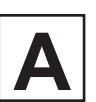

| REF.NO.      | PART NO.                     | DESCRIPTION                     | VALUE          | S           |             |             | REF.NO.      | PART NO.                     | DESCRIPTION                            | VALUE    | S           |      |
|--------------|------------------------------|---------------------------------|----------------|-------------|-------------|-------------|--------------|------------------------------|----------------------------------------|----------|-------------|------|
| C654         | 1-164-156-11                 | CERAMIC CHIP                    | 0.1µF          |             | 25V         |             | C915         | 1-126-967-11                 | ELECT<br>(SAT A55P ONLY)               | 47µF     | 20%         | 50V  |
| C655<br>C656 | 1-104-156-11                 |                                 | 0.1µF<br>100µF | 20%         | 25V<br>10V  |             | C916         | 1-164-156-11                 |                                        | 0.1µF    |             | 25V  |
| C691<br>C692 | 1-131-388-00<br>1-164-156-11 | CERAMIC CHIP                    | 68μ⊦<br>0.1μF  | 10%         | 6.3V<br>25V |             | C917         | 1-126-960-11                 | ELECT                                  | 1µF      | 20%         | 50V  |
| C699         | 1-104-665-11                 | ELECT                           | 100µF          | 20%         | 10V         |             | C919         | 1-164-156-11                 |                                        | 0.1µF    |             | 25V  |
| C702<br>C703 | 1-107-601-11<br>1-126-951-11 |                                 | 33p⊦<br>470µF  | 5%<br>20%   | 500V<br>35V |             | C920         | 1-115-467-11                 |                                        | 0.22µF   | 10%         | 10V  |
| C704         | 1-126-964-11                 | ELECT                           | 10µF           | 20%         | 50V         |             |              |                              | (SAI-ADDP UNLY)                        |          |             |      |
| 0705         | 1-120-904-11                 |                                 |                | 20%         | 00V         |             | C921         | 1-126-961-11                 | ELECT                                  | 2.2µF    | 20%         | 50V  |
| C801<br>C802 | 1-164-156-11                 | CERAMIC CHIP                    | 0.1µF<br>0.1µF |             | 25V<br>25V  |             | C922         | 1-162-974-11                 |                                        | 0.01µF   |             | 50V  |
| C808         | 1-164-156-11                 | CERAMIC CHIP                    | 0.1µ⊦<br>47≂⊑  | E0/         | 25V         |             | C071         | 1 162 017 11                 | (SAI-A55P UNLY)                        | 15nE     | <b>5</b> 0/ | 501/ |
| C809<br>C812 | 1-162-923-11<br>1-162-923-11 | CERAMIC CHIP                    | 47pF<br>47pF   | 5%<br>5%    | 50V<br>50V  |             | 0971         | 1-102-317-11                 | GENAMIC CHIF                           | TOPF     | J /0        | 500  |
| C913         | 1 162 022 11                 |                                 | 17nE           | <b>5</b> 0/ | 50\/        |             |              | <u>FILTER</u>                |                                        |          |             |      |
| C814         | 1-162-923-11                 | CERAMIC CHIP                    | 47pF           | 5%          | 50V         |             | CF300        | 1-527-943-00                 | CERAMIC TRAP                           |          |             |      |
| C815         | 1-162-923-11                 |                                 | 4/p⊢<br>10u⊑   | 5%<br>20%   | 50V         |             |              | 0011150505                   |                                        |          |             |      |
| C817         | 1-164-156-11                 | CERAMIC CHIP                    | 0 1uF          | 20 /0       | 25V         |             |              | CONNECTOR                    |                                        |          |             |      |
| C818         | 1_162_023_11                 |                                 | 47nE           | 5%          | 50\/        |             | CN120        | 1-564-506-11                 | PLUG,CONNECTOR 3<br>(SAT-A55P ONLY)    | 3P       |             |      |
| C820         | 1-126-964-11                 | FLECT                           | 47 pi<br>10uF  | 20%         | 50V<br>50V  | *           | CN150        | 1-568-828-11                 | PIN,CONNECTOR (PC                      | BOARD) 9 | Р           |      |
| C821         | 1-126-964-11                 | ELECT                           | 10µF           | 20%         | 50V         | *           | CN151        | 1-568-828-11                 | PIN, CONNECTOR (PC                     | BOARD) 9 | Р           |      |
| C822         | 1-162-964-11                 | CERAMIC CHIP                    | 0.001µF        | 10%         | 50V         |             | CN300        | 1-694-135-11                 | TERMINAL, S                            | ,        |             |      |
| C823         | 1-162-964-11                 | CERAMIC CHIP                    | 0.001µF        | 10%         | 50V         |             | CN550        | 1-774-279-11                 | CONNECTOR, D-SUB                       | (FEMALE) |             |      |
| C824         | 1-162-922-11                 | CERAMIC CHIP                    | 39pF           | 5%          | 50V         | $\triangle$ | CN601        | 1-251-135-11                 | INLET, AC.                             |          |             |      |
| C825         | 1-162-922-11                 | CERAMIC CHIP                    | 39pF           | 5%          | 50V         |             | CN920        | 8-749-921-12                 | IC GP1F32T                             |          |             |      |
| C826         | 1-164-156-11                 | CERAMIC CHIP                    | 0.1µF          |             | 25V         |             |              |                              | (SAT-A55P ONLY)                        |          |             |      |
| C827         | 1-164-156-11                 | CERAMIC CHIP                    | 0.1µF          |             | 25V         |             |              |                              |                                        |          |             |      |
| C828         | 1-104-665-11                 | ELECT                           | 100µF          | 20%         | 10V         |             |              | DIODE                        |                                        |          |             |      |
| C829         | 1-104-665-11                 | ELECT                           | 100µF          | 20%         | 10V         |             | D010         | 8-719-050-05                 | DIODE SLR-325VRT3                      | 1        |             |      |
| C850         | 1-126-960-11                 | ELECT                           | 1µF            | 20%         | 50V         |             | D011         | 8-719-048-77                 | DIODE SLR-325DCA4                      | 7        |             |      |
| C851         | 1-164-156-11                 | CERAMIC CHIP                    | 0.1µF          |             | 25V         |             | D012         | 8-719-060-27                 | DIODE SLR-325MCT3                      | 1        |             |      |
| C852         | 1-216-864-11                 | SHORT                           |                |             |             |             | D101         | 8-719-060-48                 | DIODE RB751V-40TE-                     | -17      |             |      |
| C853         | 1-162-959-11                 | CERAMIC CHIP                    | 330pF          | 5%          | 50V         |             | D109         | 8-719-045-67                 | (SAI-A55P ONLY)<br>DIODE RB731U-T108   |          |             |      |
| C854         | 1-164-156-11                 | CERAMIC CHIP                    | 0.1µF          |             | 25V         |             | B.(50        | 0 740 045 07                 |                                        |          |             |      |
| C855         | 1-164-156-11                 | CERAMIC CHIP                    | 0.1µF          |             | 25V         |             | D152         | 8-719-045-67                 | DIODE RB731U-T108                      |          |             |      |
| C901         | 1-104-665-11                 | ELECT                           | 100µF          | 20%         | 10V         |             | D190         | 1-163-233-91                 |                                        | 18pF     | 5%          | 50V  |
|              |                              | (SAT-A55P ONLY)                 |                |             |             |             | D191         | 8-/19-031-68                 | DIODE HVU3591 RF                       |          |             |      |
| C910         | 1-164-156-11                 | CERAMIC CHIP<br>(SAT-A55P ONLY) | 0.1µF          |             | 25V         |             | D204<br>D210 | 8-719-063-73<br>8-719-404-50 | DIODE D'INL200-TR<br>DIODE MA111-TX    |          |             |      |
| C911         | 1-126-960-11                 | ELECT<br>(SAT-A55P ONLY)        | 1µF            | 20%         | 50V         |             | D240         | 8-719-404-50                 | DIODE MA111-TX                         |          |             |      |
| C912         | 1-164-156-11                 | CERAMIC CHIP                    | 0.1µF          |             | 25V         |             | D241<br>D270 | 8-719-404-50<br>8-719-063-73 | DIODE MA111-TX<br>DIODE D1NL20U-TR     |          |             |      |
| C913         | 1-126-960-11                 |                                 | 1µF            | 20%         | 50V         |             | D290<br>D307 | 8-719-063-73<br>8-719-067-40 | DIODE D1NL20U-TR<br>DIODE STZ6 8N-T146 |          |             |      |
| C01/         | 1-164-156-11                 | (SAI-ADDP UNLT)                 | 0.1⊑           |             | 25\/        | 1           | D308         | 8-719-067-40                 | DIODE STZ6.8N-T146                     |          |             |      |
| 0314         | 1-104-130-11                 | (SAT-A55P ONLY)                 | υ. ιμΓ         |             | 231         |             | D330         | 8-719-067-40                 | DIODE STZ6.8N-T146                     |          |             |      |

NOTE: The components identified by shading and  $\triangle$  mark are critical for safety. Replace only with part number specified.

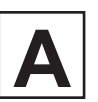

|   | REF.NO. | PART NO.              | DESCRIPTION          | VALUE   | S          |                 | REF.NO. | PART NO.      | DESCRIPTION         | VALUES  |
|---|---------|-----------------------|----------------------|---------|------------|-----------------|---------|---------------|---------------------|---------|
|   | D331    | 8-719-067-40          | DIODE ST76 8N-T146   |         |            | $\hat{\Lambda}$ | EREOO   | 1 /12 011 11  | CEDDITE             | 0H      |
|   | D502    | 8-710-404-50          |                      |         |            |                 |         | 1-412-911-11  |                     | υμπ     |
|   | D502    | 8-710-404-50          |                      |         |            | <u> </u>        | FDOUI   | 1-412-911-11  |                     | υμπ     |
|   | D503    | 8 710 404-50          |                      |         |            |                 | FB520   | 1-412-911-11  | FERRITE             | UμH     |
|   | D504    | 0-719-404-50          |                      |         |            |                 | FB601   | 1-412-911-11  | FERRITE             | 0µH     |
|   | D505    | 8-719-404-50          | DIODE MATTI-TX       |         |            |                 | FB602   | 1-412-911-11  | FERRITE             | 0µH     |
| Â | D506    | 8-719-064-74          | DIODE P3100SB        |         |            |                 | FB801   | 1-412-911-11  | FERRITE             | ΟμΗ     |
|   | D507    | 8-719-067-40          | DIODE STZ6.8N-T146   |         |            |                 | FB850   | 1-414-231-22  | FERRITE             | 0µH     |
|   | D520    | 8-719-404-50          | DIODE MA111-TX       |         |            |                 | FB900   | 1-414-231-22  | FERRITE             | 0uH     |
|   | D531    | 8-719-067-40          | DIODE STZ6.8N-T146   |         |            |                 |         |               | (SAT-A55P ONLY)     | • F     |
|   | D532    | 8-719-045-67          | DIODE RB731U-T108    |         |            |                 | FB970   | 1-414-231-22  | FERRITE             | 0µH     |
|   | DEEO    | 0 740 070 00          |                      |         |            |                 |         |               |                     |         |
|   | D550    | 8-719-978-33          | DIODE ODZSTE-176.8B  |         |            |                 |         | <u>IC</u>     |                     |         |
|   | D551    | 8-719-914-43          | DIODE DAN202K-1-146  |         |            |                 |         |               |                     |         |
|   | D552    | 8-719-914-43          | DIODE DAN202K-I-146  |         |            |                 | IC001   | 8-742-205-30  | HYB IC SBX3081-01(3 | 0)      |
|   | D553    | 8-719-404-50          | DIODE MA111-TX       |         |            |                 | IC100   | 8-759-693-15  | IC TC58FVB160FT-85- | SV10701 |
|   | D554    | 8-719-404-50          | DIODE MA111-TX       |         |            |                 | IC101   | 8-759-687-40  | IC IS41LV16256-35T  |         |
|   |         |                       |                      |         |            |                 | IC104   | 8-759-684-72  | IC M24C64-WMN6T(A   | )       |
|   | D555    | 8-719-404-50          | DIODE MA111-TX       |         |            |                 | IC110   | 8-759-663-50  | IC TMS320AV7100-2.7 | ,       |
|   | D601    | 8-719-510-43          | DIODE S1WB60B        |         |            |                 |         |               |                     |         |
|   | D620    | 8-719-063-73          | DIODE D1NL20U-TR     |         |            |                 | IC120   | 8-759-573-19  | IC MT48LC1M16A1TG   | 6-7S    |
|   | D621    | 8-719-063-73          | DIODE D1NL20U-TR     |         |            |                 | IC150   | 8-759-471-57  | IC AT82002159-0T1T  |         |
|   | D623    | 8-719-063-73          | DIODE D1NL20U-TR     |         |            |                 | IC160   | 8-759-675-91  | IC ISPLSI2032VE-135 | LJ44B6  |
|   |         |                       |                      |         |            |                 | IC171   | 8-759-663-27  | IC LP3470M5X-4.38   |         |
|   | D624    | 8-719-031-79          | DIODE D5SC4M         |         |            |                 | IC206   | 8-759-700-07  | IC NJM2903M-TE2     |         |
|   | D630    | 8-719-404-50          | DIODE MA111-TX       |         |            |                 |         |               |                     |         |
|   | D640    | 8-719-063-73          | DIODE D1NL20U-TR     |         |            |                 | IC240   | 8-759-100-96  | IC NJM4558M-TE2     |         |
|   | D700    | 8-719-063-73          | DIODE D1NL20U-TR     |         |            |                 | IC260   | 8-759-231-53  | IC L 7805CV         |         |
|   | D701    | 8-719-059-24          | DIODE P6KE200A       |         |            | $\wedge$        | IC290   | 8-759-641-88  | IC MC34063ABN       |         |
|   |         |                       |                      |         |            |                 | IC300   | 8-759-640-14  | IC TK15420MTI       |         |
|   | D705    | 8-719-063-73          | DIODE D1NL20U-TR     |         |            |                 | IC301   | 8-759-640-14  | IC TK15420MTL       |         |
|   | D706    | 8-719-063-73          | DIODE D1NL20U-TR     |         |            |                 | 10001   | 010001011     |                     |         |
|   | D800    | 8-719-067-40          | DIODE STZ6.8N-T146   |         |            |                 | IC500   | 8-759-469-41  | IC 73K222BI -IH     |         |
|   | D801    | 8-719-067-40          | DIODE STZ6.8N-T146   |         |            | $\wedge$        | IC501   | 8-749-017-37  | IC CPC1035NTR       |         |
|   | D802    | 8-719-067-40          | DIODE STZ6.8N-T146   |         |            | ~~~             | 10520   | 8-759-553-77  | IC MN150414SA1      |         |
|   |         |                       |                      |         |            |                 | 10020   | 8-759-663-02  | IC 1 7905CV         |         |
|   | D803    | 8-719-067-40          | DIODE STZ6.8N-T146   |         |            | Â               | 10022   | 8-719-936-96  |                     | 817-R   |
|   | D850    | 1-163-224-11          | CERAMIC CHIP         | 7pF     | 0.25pF 50V | ~~~             | 10020   | 0 1 10 000 00 |                     |         |
|   | D851    | 8-719-031-68          | DIODE HVU359TRF      | ·       |            |                 | IC624   | 8-759-198-31  | IC TI 431CL P-Z     |         |
|   |         |                       |                      |         |            |                 | IC640   | 8-759-231-58  | IC L 7812CV         |         |
|   |         | FUSE                  |                      |         |            | Â               | IC700   | 8-759-490-02  | IC TOP224Y-BB       |         |
|   |         |                       |                      |         |            |                 | IC800   | 8-759-594-77  | IC CS4338KS         |         |
| Â | F500    | 1-576-393-11          | FUSE                 |         |            |                 | IC801   | 8-759-636-55  | IC M5218AFP-T1      |         |
| Â | F501    | 1-576-393-11          | FUSE                 |         |            |                 |         |               |                     |         |
| Â | F601    | 1-532-745-11          | FUSE, GLASS TUBE 3.1 | 5A/125V |            |                 | IC802   | 8-759-636-55  | IC M5218AFP-T1      |         |
| Â | F620    | 1-532-745-11          | FUSE, GLASS TUBE 3.1 | 5A/125V |            |                 | IC850   | 8-759-073-52  | IC TC74AC04F-EL     |         |
|   |         |                       |                      |         |            |                 | IC910   | 8-759-594-68  | IC CS4924CL         |         |
|   |         | FERRITE BEAD          |                      |         |            |                 |         |               | (SAT-A55P ONLY)     |         |
|   | FB105   | 1-412-911-11          | FERRITE              | 0uH     |            |                 |         |               |                     |         |
|   | FB152   | 1-412-911-11          | FERRITE              | 0uH     |            | 1               |         | JACK          |                     |         |
|   | FB270   | 1-412-911-11          | FERRITE              | 0uH     |            |                 | 1151    | 1 560 067 01  |                     |         |
|   | FB300   | 1-412-911-11          | FERRITE              | 0uH     |            | $\hat{\Delta}$  | 1500    | 1 770 674 44  |                     |         |
|   | FB301   | 1_412_011_11          | FERRITE              | 0uH     |            | <u> </u>        | 1000    | 1-770 546 04  |                     |         |
|   | 10001   | I TI <b>∠</b> "VII"II |                      | ohu     |            |                 | J000    | 1-770-040-21  | JAUN, MIN OP        |         |
|   | FB302   | 1-412-911-11          | FERRITE              | 0µH     |            |                 |         |               |                     |         |
|   | FB304   | 1-412-911-11          | FERRITE              | 0µH     |            |                 |         |               |                     |         |

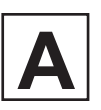

| REF.NO. | PART NO.                                  | DESCRIPTION        | VALUES    | REF.NO. | PART NO.          | DESCRIPTION                             | VALUE                      | S           |         |
|---------|-------------------------------------------|--------------------|-----------|---------|-------------------|-----------------------------------------|----------------------------|-------------|---------|
|         | COIL                                      |                    |           | 0654    | 8-729-422-27      | TRANSISTOR 2SD60                        | 1A-ORS-TX                  |             |         |
|         | <u></u>                                   |                    |           | 0655    | 8 720 1/0 06      |                                         |                            |             |         |
| L110    | 1-408-608-31                              | INDUCTOR           | 27µH      | 0000    | 0-729-140-90      |                                         | +-1- <del>4</del><br>)/ EE |             |         |
| L111    | 1-408-608-31                              | INDUCTOR           | 27uH      | Q090    | 0-729-019-01      | TRANSISTOR 25023                        |                            |             |         |
| L112    | 1-408-608-31                              | INDUCTOR           | 27uH      | Q691    | 8-729-422-27      | TRANSISTOR 2SD60                        | IA-QRS-IX                  |             |         |
| 1210    | 1-406-669-11                              | INDUCTOR           | 470uH     | Q692    | 8-729-422-27      | TRANSISTOR 2SD60                        | 1A-QRS-TX                  |             |         |
| 1 290   | 1_406_669_11                              |                    | 470µH     |         |                   |                                         |                            |             |         |
| L230    | 1-+00-003-11                              | INDUCTOR           | 470011    | Q693    | 8-729-422-27      | TRANSISTOR 2SD60                        | 1A-QRS-TX                  |             |         |
| 1 200   | 1 400 605 24                              |                    | 15.11     | Q800    | 8-729-422-27      | TRANSISTOR 2SD60                        | 1A-QRS-TX                  |             |         |
| L300    | 1-400-000-01                              |                    | 15µH      | Q801    | 8-729-422-27      | TRANSISTOR 2SD60                        | 1A-QRS-TX                  |             |         |
| L301    | 1-400-000-31                              |                    |           |         |                   | (SAT-A55P ONLY)                         |                            |             |         |
| L302    | 1-408-013-31                              | INDUCTOR           | обµн      | Q802    | 8-729-422-27      | TRANSISTOR 2SD60                        | 1A-QRS-TX                  |             |         |
| L303    | 1-408-608-31                              | INDUCTOR           | 27µн      |         |                   | (SAT-A55P ONLY)                         |                            |             |         |
| L304    | 1-410-471-11                              | INDUCTOR           | 12µH      |         |                   | ( , , , , , , , , , , , , , , , , , , , |                            |             |         |
| 1.005   | 4 400 050 44                              | NEUCTOR            | 40.11     |         | RESISTOR          |                                         |                            |             |         |
| L625    | 1-406-659-11                              | INDUCTOR           | 10µH      |         | <u>INEOIOTOIN</u> |                                         |                            |             |         |
| L800    | 1-408-608-31                              | INDUCTOR           | 27µH      | R010    | 1-216-813-11      | RES-CHIP                                | 220                        | 5%          | 1/16W   |
| L805    | 1-408-608-31                              | INDUCTOR           | 27μΗ      | R011    | 1-216-813-11      | RES-CHIP                                | 220                        | 5%          | 1/16W   |
| L850    | 1-414-108-11                              | INDUCTOR           | 0.68µH    | R012    | 1-216-813-11      | RES-CHIP                                | 220                        | 5%          | 1/16W   |
|         |                                           |                    |           | R013    | 1_216_817_11      | RES-CHIP                                | 470                        | 5%          | 1/16W   |
|         | IC LINK                                   |                    |           | R100    | 1_216_833_11      |                                         | 101                        | 5%          | 1/16\/  |
|         |                                           |                    |           | 11100   | 1-210-033-11      | NLO-OFIII                               | IUN                        | J /0        | 1/1000  |
| PS260   | 1-532-605-00                              | LINK, IC 0.4A/150V |           | P101    | 1 216 021 11      |                                         | 11/                        | E0/         | 1/16\/  |
|         |                                           |                    |           |         | 1-210-021-11      |                                         | 170                        | 5%          | 1/1000  |
|         | TRANSIETOR                                |                    |           | R102    | 1-210-017-11      | RES-CHIP                                | 470                        | 5%          | 1/1000  |
|         | TRANSISTOR                                |                    |           | R103    | 1-216-817-11      | RES-CHIP                                | 470                        | 5%          | 1/16VV  |
| Q101    | 8-729-422-27                              | TRANSISTOR 2SD60   | 1A-ORS-TX | R104    | 1-216-817-11      | RES-CHIP                                | 470                        | 5%          | 1/16W   |
| 0160    | 8-729-027-23                              | TRANSISTOR DTA11   | 4FKA-T146 | R105    | 1-216-818-11      | RES-CHIP                                | 560                        | 5%          | 1/16W   |
| QIOU    | 0 120 021 20                              | (SAT-A55P ONLY)    |           |         |                   |                                         |                            |             |         |
| 0100    | 8 700 100 07                              |                    |           | R106    | 1-216-818-11      | RES-CHIP                                | 560                        | 5%          | 1/16W   |
| Q190    | 0-123-422-21                              |                    |           | R107    | 1-216-818-11      | RES-CHIP                                | 560                        | 5%          | 1/16W   |
| Q199    | 0-129-422-21                              |                    |           | R108    | 1-208-817-11      | METAL CHIP                              | 30K                        | 0.50%       | 1/10W   |
| Q201    | 8-729-422-27                              | TRANSISTOR 25D60   | 1A-QRS-1X | R109    | 1-216-833-11      | RES-CHIP                                | 10K                        | 5%          | 1/16W   |
| 0000    |                                           | TO ANOIOTOD DTO A  |           | R110    | 1-216-833-11      | RES-CHIP                                | 10K                        | 5%          | 1/16W   |
| Q202    | 1-801-806-11                              | TRANSISTOR DTC14   | 4EKA-1146 |         |                   |                                         |                            |             |         |
| Q203    | 1-801-806-11                              | TRANSISTOR DTC14   | 4EKA-T146 | R111    | 1-216-833-11      | RES-CHIP                                | 10K                        | 5%          | 1/16W   |
| Q204    | 8-729-424-02                              | TRANSISTOR 2SB70   | 9A-QRS-TX | R112    | 1-216-833-11      | RES-CHIP                                | 10K                        | 5%          | 1/16W   |
| Q240    | 8-729-422-27                              | TRANSISTOR 2SD60   | 1A-QRS-TX | R115    | 1_216_833_11      | RES-CHIP                                | 10K                        | 5%          | 1/16W   |
| Q241    | 8-729-424-02                              | TRANSISTOR 2SB70   | 9A-QRS-TX | P110    | 1-216-864-11      |                                         | IUIX                       | 070         | 1/1011  |
|         |                                           |                    |           | P123    | 1-216-864-11      | SHORT                                   |                            |             |         |
| Q290    | 8-729-019-01                              | TRANSISTOR 2SD23   | 94-EF     | 1(12)   | 1-210-004-11      | SHORT                                   |                            |             |         |
| Q301    | 8-729-422-27                              | TRANSISTOR 2SD60   | 1A-QRS-TX | D127    | 1 010 000 11      |                                         | 101/                       | E0/         | 1/16/1  |
| Q302    | 8-729-422-27                              | TRANSISTOR 2SD60   | 1A-QRS-TX | R137    | 1-210-033-11      |                                         | 101                        | 0%<br>50/   | 1/1000  |
| Q303    | 8-729-424-02                              | TRANSISTOR 2SB70   | 9A-QRS-TX | R138    | 1-210-833-11      | RES-CHIP                                | 10K                        | 5%<br>50/   |         |
| Q304    | 8-729-422-27                              | TRANSISTOR 2SD60   | 1A-QRS-TX | R139    | 1-216-801-11      | RES-CHIP                                | 22                         | 5%          | 1/16VV  |
|         |                                           |                    |           | R150    | 1-216-833-11      | RES-CHIP                                | 10K                        | 5%          | 1/16W   |
| 0520    | 8-729-424-02                              | TRANSISTOR 2SB70   | 9A-ORS-TX | R152    | 1-216-833-11      | RES-CHIP                                | 10K                        | 5%          | 1/16W   |
| 0521    | 8-720-422-27                              | TRANSISTOR 25060   |           |         |                   |                                         |                            |             |         |
| 0522    | 0-120- <del>1</del> 22-21<br>9 700 100 07 |                    |           | R154    | 1-216-829-11      | RES-CHIP                                | 4.7K                       | 5%          | 1/16W   |
| 0550    | 0-123-422-21                              |                    |           | R160    | 1-216-829-11      | RES-CHIP                                | 4.7K                       | 5%          | 1/16W   |
| Q000    | 0-123-422-21                              |                    |           | R161    | 1-216-864-11      | SHORT                                   |                            |             |         |
| Q001    | 0-129-424-02                              | 1 KANSISTUK 25B/U  | 94-UK9-1Y | R162    | 1-216-864-11      | SHORT                                   |                            |             |         |
| 0000    | 0 700 400 07                              |                    |           | R164    | 1-216-825-11      | RES-CHIP                                | 2.2K                       | 5%          | 1/16W   |
| Q630    | 8-729-422-27                              | TRANSISTOR 2SD60   | TA-QRS-TX |         |                   |                                         |                            |             |         |
| Q631    | 8-729-422-27                              | IRANSISTOR 2SD60   | 1A-QKS-IX | R165    | 1-216-825-11      | RES-CHIP                                | 2.2K                       | 5%          | 1/16W   |
| Q632    | 8-729-422-27                              | TRANSISTOR 2SD60   | 1A-QRS-TX | R170    | 1-216-829-11      | RES-CHIP                                | 4.7K                       | 5%          | 1/16W   |
| Q650    | 8-729-424-02                              | TRANSISTOR 2SB70   | 9A-QRS-TX | R172    | 1-216-833-11      | RES-CHIP                                | 10K                        | 5%          | 1/16\/  |
| Q651    | 8-729-422-27                              | TRANSISTOR 2SD60   | 1A-QRS-TX | D188    | 1_216_833_11      | RES_CHIP                                | 101                        | 5%          | 1/16\// |
| Q652    | 8-729-422-27                              | TRANSISTOR 2SD60   | 1A-QRS-TX | D100    | 1-216-225 11      |                                         | 2 2 L                      | 5 /0<br>50/ | 1/16\// |
| Q653    | 8-729-019-01                              | TRANSISTOR 2SD23   | 94-EF     | D101    | 1 216 9/5 11      |                                         | 2.2N                       | 5 /0<br>50/ | 1/10//  |
|         |                                           |                    |           | I KIAI  | 1-210-040-11      | RES-UNIF                                | IUUK                       | J %         | 1/10//  |

NOTE: The components identified by shading and  $\triangle$  mark are critical for safety. Replace only with part number specified.

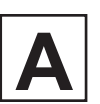

|            | REF.NO. | PART NO.     | DESCRIPTION | VALUE | ES         |         |            | REF.NO. | PART NO.     | DESCRIPTION | VALUE | ES        |         |
|------------|---------|--------------|-------------|-------|------------|---------|------------|---------|--------------|-------------|-------|-----------|---------|
|            | R192    | 1-216-845-11 | RES-CHIP    | 100K  | 5%         | 1/16W   |            | R319    | 1-216-822-11 | RES-CHIP    | 1 2K  | 5%        | 1/16W   |
|            | R103    | 1-216-845-11 | RES-CHIP    | 100K  | 5%         | 1/16\   |            | R320    | 1_216_818_11 | RES-CHIP    | 560   | 5%        | 1/16W   |
|            | D10/    | 1 216 000 11 |             | 1001  | 5%         | 1/16\// |            | D201    | 1 216 200 11 |             | 100   | 570       | 1/16\/  |
|            | R 194   | 1-210-009-11 |             | 100   | 5%<br>E0/  | 1/1000  |            | RJZ I   | 1-210-009-11 |             | 100   | 5%        | 1/1000  |
|            | R 195   | 1-210-007-11 | RES-CHIP    | 1 IVI | 5%         | 1/1000  |            | RJZZ    | 1-210-804-11 | SHUKI       | 500   | 50/       | 4/4014/ |
|            | R196    | 1-216-809-11 | RES-CHIP    | 100   | 5%         | 1/1677  |            | R323    | 1-216-818-11 | RES-CHIP    | 560   | 5%        | 1/16VV  |
|            | R197    | 1-216-809-11 | RES-CHIP    | 100   | 5%         | 1/16W   |            | R324    | 1-216-817-11 | RES-CHIP    | 470   | 5%        | 1/16W   |
|            | R198    | 1-216-837-11 | RES-CHIP    | 22K   | 5%         | 1/16W   |            | R325    | 1-216-831-11 | RES-CHIP    | 6.8K  | 5%        | 1/16W   |
|            | R212    | 1-216-833-11 | RES-CHIP    | 10K   | 5%         | 1/16W   |            | R326    | 1-216-829-11 | RES-CHIP    | 4 7K  | 5%        | 1/16W   |
|            | R212    | 1_216_837_11 |             | 22K   | 5%         | 1/16\// |            | R327    | 1_216_809_11 | RES_CHIP    | 100   | 5%        | 1/16\/  |
|            | R210    | 1_216_835_11 |             | 151   | 5%         | 1/16\// |            | D328    | 1_216_821_11 |             | 160   | 5%        | 1/16\/  |
|            | 11217   | 1-210-000-11 | NEO-OFIII   | ISIX  | 570        | 1/1044  |            | 11020   | 1-210-021-11 | NEO-OFIII   |       | 070       | 1/1044  |
|            | R218    | 1-216-827-11 | RES-CHIP    | 3.3K  | 5%         | 1/16W   |            | R330    | 1-216-815-11 | RES-CHIP    | 330   | 5%        | 1/16W   |
|            | R219    | 1-216-049-11 | RES-CHIP    | 1K    | 5%         | 1/10W   |            | R331    | 1-216-825-11 | RES-CHIP    | 2.2K  | 5%        | 1/16W   |
|            | R220    | 1-216-827-11 | RES-CHIP    | 3.3K  | 5%         | 1/16W   |            | R332    | 1-216-809-11 | RES-CHIP    | 100   | 5%        | 1/16W   |
|            | R224    | 1-216-833-11 | RES-CHIP    | 10K   | 5%         | 1/16W   |            | R333    | 1-216-833-11 | RES-CHIP    | 10K   | 5%        | 1/16W   |
|            | R241    | 1-216-817-11 | RES-CHIP    | 470   | 5%         | 1/16W   |            | R335    | 1-216-833-11 | RES-CHIP    | 10K   | 5%        | 1/16W   |
|            |         |              |             |       | 0,0        | .,      |            |         |              |             |       | 0,0       | .,      |
|            | R242    | 1-218-726-11 | METAL CHIP  | 27K   | 0.50%      | 1/16W   |            | R342    | 1-216-805-11 | RES-CHIP    | 47    | 5%        | 1/16W   |
|            | R243    | 1-218-698-11 | METAL CHIP  | 1.8K  | 0.50%      | 1/16W   |            | R347    | 1-218-285-11 | RES-CHIP    | 75    | 5%        | 1/16W   |
|            | R244    | 1-218-692-11 | METAL CHIP  | 1K    | 0.50%      | 1/16W   |            | R348    | 1-218-285-11 | RES-CHIP    | 75    | 5%        | 1/16W   |
|            | R245    | 1-216-833-11 | RES-CHIP    | 10K   | 5%         | 1/16W   |            | R500    | 1-216-814-11 | RES-CHIP    | 270   | 5%        | 1/16W   |
|            | R246    | 1-216-864-11 | SHORT       |       | 0,0        |         |            | R501    | 1-216-815-11 | RES-CHIP    | 330   | 5%        | 1/16W   |
|            | 11210   | 1210 001 11  | GHORT       |       |            |         |            | 11001   | 121001011    |             | 000   | 070       | 1/1011  |
|            | R247    | 1-218-716-11 | METAL CHIP  | 10K   | 0.50%      | 1/16W   |            | R502    | 1-219-570-11 | RES-CHIP    | 10M   | 5%        | 1/16W   |
|            | R248    | 1-216-833-11 | RES-CHIP    | 10K   | 5%         | 1/16W   |            | R504    | 1-215-388-00 | METAL       | 43    | 1%        | 1/4W    |
|            | R249    | 1-216-833-11 | RES-CHIP    | 10K   | 5%         | 1/16W   |            | R505    | 1-216-797-11 | RES-CHIP    | 10    | 5%        | 1/16W   |
|            | R252    | 1-216-825-11 | RES-CHIP    | 2.2K  | 5%         | 1/16W   |            | R506    | 1-216-857-11 | RES-CHIP    | 1M    | 5%        | 1/16W   |
|            | R260    | 1-215-881-11 | METAL OXIDE | 15    | 5%         | 2W      |            | R507    | 1-216-857-11 | RES-CHIP    | 1M    | 5%        | 1/16W   |
|            |         |              |             |       |            |         |            |         |              |             |       |           |         |
|            | R290    | 1-216-821-11 | RES-CHIP    | 1K    | 5%         | 1/16W   |            | R508    | 1-249-414-11 | CARBON      | 560   | 5%        | 1/4W    |
| ^          | R291    | 1-249-401-11 | CARBON      | 47    | 5%         | 1/4W    |            | R509    | 1-216-864-11 | SHORT       |       |           |         |
| <u>/!\</u> | R292    | 1-260-292-11 | CARBON      | 1     | 5%         | 1/2W    |            | R513    | 1-216-033-00 | RES-CHIP    | 220   | 5%        | 1/10W   |
|            | R294    | 1-216-821-11 | RES-CHIP    | 1K    | 5%         | 1/16W   |            | R520    | 1-216-833-11 | RES-CHIP    | 10K   | 5%        | 1/16W   |
|            | R295    | 1-216-837-11 | RES-CHIP    | 22K   | 5%         | 1/16W   |            | R521    | 1-216-833-11 | RES-CHIP    | 10K   | 5%        | 1/16W   |
|            | R300    | 1_218_285_11 | RES_CHIP    | 75    | 5%         | 1/16\W  |            | R522    | 1-216-825-11 | RES-CHIP    | 2 2K  | 5%        | 1/16\M  |
|            | R301    | 1_218_285_11 |             | 75    | 5%         | 1/16\// |            | P525    | 1_216_837_11 |             | 2.21  | 5%        | 1/16\/  |
|            | 000     | 1 210 200-11 |             | 270   | 570<br>E0/ | 1/1000  |            | DEDE    | 1 016 000 11 |             | 101/  | J /0      | 1/10/   |
|            | RJUZ    | 1-210-014-11 |             | 270   | 3%<br>50/  |         |            | R020    | 1-210-033-11 |             |       | 0%<br>50/ | 1/1000  |
|            | R303    | 1-210-814-11 | RES-CHIP    | 210   | 5%<br>50/  | 1/1000  |            | R040    | 1-210-833-11 | RES-UHIP    | 10K   | 5%        | 1/107   |
|            | R304    | 1-216-823-11 | RES-CHIP    | 1.5K  | 5%         | 1/1677  |            | R543    | 1-249-398-11 | CARBON      | 27    | 5%        | 1/4VV   |
|            | R305    | 1-216-823-11 | RES-CHIP    | 1.5K  | 5%         | 1/16W   |            | R545    | 1-216-821-11 | RES-CHIP    | 1K    | 5%        | 1/16W   |
|            | R306    | 1-216-821-11 | RES-CHIP    | 1K    | 5%         | 1/16W   |            | R546    | 1-216-821-11 | RES-CHIP    | 1K    | 5%        | 1/16W   |
|            | R307    | 1-216-819-11 | RES-CHIP    | 680   | 5%         | 1/16W   |            | R547    | 1-216-821-11 | RES-CHIP    | 1K    | 5%        | 1/16W   |
|            | R308    | 1_216_831_11 | RES-CHIP    | 6.8K  | 5%         | 1/16W   |            | R548    | 1-216-821-11 | RES-CHIP    | 1K    | 5%        | 1/16W   |
|            | R300    | 1_216_830_11 |             | 5.6K  | 5%         | 1/16\// |            | R550    | 1_216_821_11 |             | 11    | 5%        | 1/16\/  |
|            | N303    | 1-210-030-11 | RES-OTTIF   | J.0K  | J /0       | 1/1000  |            | NJJ0    | 1-210-021-11 | RES-CHIF    | IN    | J /0      | 1/1000  |
|            | R310    | 1-216-817-11 | RES-CHIP    | 470   | 5%         | 1/16W   |            | R551    | 1-216-833-11 | RES-CHIP    | 10K   | 5%        | 1/16W   |
|            | R311    | 1-216-817-11 | RES-CHIP    | 470   | 5%         | 1/16W   |            | R552    | 1-216-829-11 | RES-CHIP    | 4.7K  | 5%        | 1/16W   |
|            | R312    | 1-216-818-11 | RES-CHIP    | 560   | 5%         | 1/16W   |            | R553    | 1-216-809-11 | RES-CHIP    | 100   | 5%        | 1/16W   |
|            | R313    | 1-216-817-11 | RES-CHIP    | 470   | 5%         | 1/16W   |            | R554    | 1-216-821-11 | RES-CHIP    | 1K    | 5%        | 1/16W   |
|            | R314    | 1-218-285-11 | RES-CHIP    | 75    | 5%         | 1/16W   |            | R555    | 1-216-833-11 | RES-CHIP    | 10K   | 5%        | 1/16W   |
|            | -       |              |             | -     |            |         |            |         |              |             |       |           |         |
|            | R315    | 1-218-285-11 | RES-CHIP    | 75    | 5%         | 1/16W   | ^          | R556    | 1-216-833-11 | RES-CHIP    | 10K   | 5%        | 1/16W   |
|            | R317    | 1-216-809-11 | RES-CHIP    | 100   | 5%         | 1/16W   | <u>/!\</u> | R600    | 1-202-723-00 | SOLID       | 2.2M  | 20%       | 1/2W    |
|            | R318    | 1-216-818-11 | RES-CHIP    | 560   | 5%         | 1/16W   |            | R601    | 1-217-253-11 | WIREWOUND   | 2.2   | 10%       | 3W      |

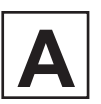

| REF.NO. | PART NO.     | DESCRIPTION     | VALU | ES              |         |   | REF.NO. | PART NO.      | DESCRIPTION       | VALU       | ES           |        |
|---------|--------------|-----------------|------|-----------------|---------|---|---------|---------------|-------------------|------------|--------------|--------|
| R602    | 1-216-113-00 | RES-CHIP        | 470K | 5%              | 1/10W   |   | R810    | 1-216-833-11  | RES-CHIP          | 10K        | 5%           | 1/16W  |
| R603    | 1-216-113-00 | RES-CHIP        | 470K | 5%              | 1/10W   |   | R811    | 1-216-825-11  | RES-CHIP          | 2.2K       | 5%           | 1/16W  |
| D62/    | 1 216 964 11 |                 | 1011 | 070             | 1/1044  |   | D015    | 1 216 212 11  |                   | 2.21       | 5%           | 1/16\/ |
| D625    | 1 216 004-11 |                 | 11/  | E0/             | 1/16\// |   | 000     | 1 216 0/2 11  |                   | 220<br>56V | 570          | 1/16\/ |
| R020    | 1-210-021-11 |                 |      | 5%<br>E0/       | 1/10/0  |   | R020    | 1-210-042-11  |                   | JUN        | 5%           | 1/1000 |
| K020    | 1-200-332-31 | CARBON          | 2.2K | 5%              | I/ZVV   |   | R021    | 1-210-042-11  | RES-CHIP          | NOC        | 5%           | 1/1000 |
| R627    | 1-218-675-11 | RES-CHIP        | 200  | 5%              | 1/16W   |   | R822    | 1-216-826-11  | RES-CHIP          | 2.7K       | 5%           | 1/16W  |
| R628    | 1-208-790-11 | METAL CHIP      | 2.2K | 0.50%           | 1/10W   |   | R823    | 1-216-826-11  | RES-CHIP          | 2.7K       | 5%           | 1/16W  |
| R629    | 1-216-839-11 | RES-CHIP        | 33K  | 5%              | 1/16W   |   | R826    | 1-216-835-11  | RES-CHIP          | 15K        | 5%           | 1/16W  |
| R630    | 1-216-821-11 | RES-CHIP        | 1K   | 5%              | 1/16W   |   | R827    | 1-216-835-11  | RES-CHIP          | 15K        | 5%           | 1/16W  |
| R631    | 1-216-833-11 | RES-CHIP        | 10K  | 5%              | 1/16W   |   | R828    | 1-218-725-11  | RES-CHIP          | 24K        | 5%           | 1/16W  |
| R632    | 1-216-834-11 | RES-CHIP        | 12K  | 5%              | 1/16W   |   | R829    | 1-218-725-11  | RES-CHIP          | 24K        | 5%           | 1/16W  |
| R633    | 1_216_833_11 | RES-CHIP        | 10K  | 5%              | 1/16W   |   | R850    | 1-216-845-11  | RES-CHIP          | 100K       | 5%           | 1/16W  |
| D625    | 1 216 822 11 |                 | 1010 | 5%              | 1/16\/  |   | D051    | 1 216 825 11  |                   | 1512       | 5%           | 1/16\/ |
| RUJJ    | 1 200 700 11 |                 | 2.01 | J /0<br>0 E 00/ | 1/10/0/ |   | D050    | 1 016 045 11  |                   | 1001/      | J /0<br>E 0/ | 1/1000 |
| R030    | 1-200-790-11 |                 | 2.2N | 0.50%           | 1/1000  |   | R000    | 1-210-040-11  |                   | 100K       | 0%<br>50/    | 1/1000 |
| R037    | 1-210-809-11 | RES-CHIP        | 100  | 5%              | 1/1000  |   | K004    | 1-210-013-11  | RES-CHIP          | 220        | 5%           | 1/1000 |
| R640    | 1-216-864-11 | SHORT           |      |                 |         |   | R855    | 1-216-833-11  | RES-CHIP          | 10K        | 5%           | 1/16W  |
| R641    | 1-216-864-11 | SHORT           |      |                 |         |   | R856    | 1-216-864-11  | SHORT             |            |              |        |
| R650    | 1-249-389-11 | CARBON          | 4.7  | 5%              | 1/4W    |   | R857    | 1-216-809-11  | RES-CHIP          | 100        | 5%           | 1/16W  |
| R651    | 1-216-821-11 | RES-CHIP        | 1K   | 5%              | 1/16W   |   | R858    | 1-216-809-11  | RES-CHIP          | 100        | 5%           | 1/16W  |
| R652    | 1-216-825-11 | RES-CHIP        | 2.2K | 5%              | 1/16W   |   | R901    | 1-216-833-11  | RES-CHIP          | 10K        | 5%           | 1/16W  |
|         |              |                 |      |                 |         |   |         |               | (SAT-A55P ONLY)   |            |              |        |
| R653    | 1-216-821-11 | RES-CHIP        | 1K   | 5%              | 1/16W   |   |         |               |                   |            |              |        |
| R655    | 1-216-821-11 | RES-CHIP        | 1K   | 5%              | 1/16W   |   | R902    | 1-216-833-11  | RES-CHIP          | 10K        | 5%           | 1/16W  |
| R656    | 1-216-821-11 | RES-CHIP        | 1K   | 5%              | 1/16W   |   |         |               | (SAT-A55P ONLY)   |            |              |        |
| R657    | 1-216-821-11 | RES-CHIP        | 1K   | 5%              | 1/16W   |   | R903    | 1-216-864-11  | SHORT             |            |              |        |
| R658    | 1-216-827-11 | RES-CHIP        | 3.3K | 5%              | 1/16W   |   |         |               | (SAT-A55P ONLY)   |            |              |        |
|         |              |                 |      |                 |         |   | R904    | 1-216-833-11  | RES-CHIP          | 10K        | 5%           | 1/16W  |
| R659    | 1-216-821-11 | RES-CHIP        | 1K   | 5%              | 1/16W   |   |         |               | (SAI-A55P ONLY)   |            |              |        |
| R660    | 1-249-389-11 | CARBON          | 4.7  | 5%              | 1/4W    |   | R905    | 1-216-829-11  | RES-CHIP          | 4.7K       | 5%           | 1/16W  |
| R661    | 1-216-825-11 | RES-CHIP        | 2.2K | 5%              | 1/16W   |   |         |               | (SAT-A55P ONLY)   |            |              |        |
| R662    | 1-216-829-11 | RES-CHIP        | 4.7K | 5%              | 1/16W   |   | R906    | 1-216-864-11  | SHORT             |            |              |        |
| R663    | 1-216-833-11 | RES-CHIP        | 10K  | 5%              | 1/16W   |   |         |               | (SAT-A55P ONLY)   |            |              |        |
| R664    | 1-216-829-11 | RES-CHIP        | 4.7K | 5%              | 1/16W   |   | R912    | 1-216-833-11  | RES-CHIP          | 10K        | 5%           | 1/16W  |
| R670    | 1-216-833-11 | RES-CHIP        | 10K  | 5%              | 1/16W   |   |         |               | (SAT-A55P ONLY)   |            |              |        |
| R671    | 1-216-833-11 | RES-CHIP        | 10K  | 5%              | 1/16W   |   | R918    | 1-216-833-11  | RES-CHIP          | 10K        | 5%           | 1/16W  |
| R672    | 1-216-837-11 | RES-CHIP        | 22K  | 5%              | 1/16W   |   |         |               | (SAT-A55P ONLY)   |            |              |        |
| R673    | 1-216-833-11 | RES-CHIP        | 10K  | 5%              | 1/16W   |   | R919    | 1-216-829-11  | RES-CHIP          | 4.7K       | 5%           | 1/16W  |
|         |              |                 |      |                 |         |   |         |               | (SAT-A55P ONLY)   |            |              |        |
| R690    | 1-216-837-11 | RES-CHIP        | 22K  | 5%              | 1/16W   |   |         |               |                   |            |              |        |
| R691    | 1-216-833-11 | RES-CHIP        | 10K  | 5%              | 1/16W   |   |         | RESISTOR BRID | DGE               |            |              |        |
| R692    | 1-216-836-11 | RES-CHIP        | 18K  | 5%              | 1/16W   |   |         |               |                   |            |              |        |
| R693    | 1-216-829-11 | RES-CHIP        | 4.7K | 5%              | 1/16W   |   | RB100   | 1-239-409-11  | RES, CHIP NETWORK | 47         | -3216        |        |
| R694    | 1-216-821-11 | RES-CHIP        | 1K   | 5%              | 1/16W   |   | RB101   | 1-239-409-11  | RES, CHIP NETWORK | 47         | -3216        |        |
|         |              |                 |      |                 |         |   | RB102   | 1-239-409-11  | RES, CHIP NETWORK | 47         | -3216        |        |
| R700    | 1-216-313-00 | RES-CHIP        | 8.2  | 5%              | 1/10W   |   | RB103   | 1-239-409-11  | RES, CHIP NETWORK | 47         | -3216        |        |
| R800    | 1-216-833-11 | RES-CHIP        | 10K  | 5%              | 1/16W   |   | RB104   | 1-239-409-11  | RES, CHIP NETWORK | 47         | -3216        |        |
|         |              | (SAT-A55P ONLY) |      |                 |         |   |         |               |                   |            |              |        |
| R801    | 1-216-821-11 | RES-CHIP        | 1K   | 5%              | 1/16W   | 1 | RB105   | 1-239-409-11  | RES, CHIP NETWORK | 47         | -3216        |        |
|         |              | (SAT-A55P ONLY) |      |                 |         | 1 | RB106   | 1-239-409-11  | RES, CHIP NETWORK | 47         | -3216        |        |
| R802    | 1-216-821-11 | RES-CHIP        | 1K   | 5%              | 1/16W   | 1 | RB107   | 1-239-409-11  | RES, CHIP NETWORK | 47         | -3216        |        |
|         |              | (SAT-A55P ONLY) |      |                 |         | 1 | RB108   | 1-239-409-11  | RES, CHIP NETWORK | 47         | -3216        |        |
| R808    | 1-216-837-11 | RES-CHIP        | 22K  | 5%              | 1/16W   | 1 | RB110   | 1-236-908-11  | RES, CHIP NETWORK | 10K        | -3216        |        |
| R809    | 1-216-833-11 | RES-CHIP        | 10K  | 5%              | 1/16W   | 1 | RB120   | 1-236-908-11  | RES, CHIP NETWORK | 10K        | -3216        |        |

NOTE: The components identified by shading and  $\triangle$  mark are critical for safety. Replace only with part number specified.

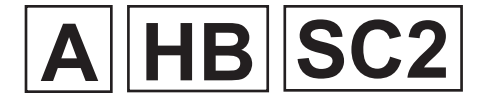

|             | REF.NO.                                   | PART NO.                                                                     | DESCRIPTION                                                                                                    | VALUE                        | 8                                         |    | <br>REF.NO.          | PART NO.                                     | DESCRIPTION                                                 | VALUE                            | S                    |                         |
|-------------|-------------------------------------------|------------------------------------------------------------------------------|----------------------------------------------------------------------------------------------------|------------------------------|-------------------------------------------|----|----------------------|----------------------------------------------|-------------------------------------------------------------|----------------------------------|----------------------|-------------------------|
|             | RB121<br>RB151<br>RB152<br>RB190<br>RB191 | 1-236-908-11<br>1-239-409-11<br>1-239-409-11<br>1-236-908-11<br>1-239-409-11 | RES, CHIP NETWORK<br>RES, CHIP NETWORK<br>RES, CHIP NETWORK<br>RES, CHIP NETWORK<br>(SAT-B55P ONLY)<br>RES, CHIP NETWORK | 10K<br>47<br>47<br>10K<br>47 | -3216<br>-3216<br>-3216<br>-3216<br>-3216 |    | soo6<br>soo7         | 1-572-198-11<br>1-572-198-11<br><b>2</b>     | SWITCH, KEYBOARD<br>SWITCH, KEYBOARD                        |                                  |                      |                         |
|             | RB800<br>RB910                            | 1-233-411-21<br>1-239-409-11                                                 | RES, CHIP NETWORK<br>RES, CHIP NETWORK<br>(SAT-A55P ONLY)                                                                | 220<br>47                    | -3216<br>-3216                            |    | *                    | A-1391-061-A                                 | SC2 BOARD, MOUNTE                                           | D                                |                      |                         |
|             |                                           |                                                                              |                                                                                                    |                              |                                           |    |                      | CAPACITOR                                    |                                                             |                                  |                      |                         |
|             |                                           | MODULATOR                                                                    |                                                                                                    |                              |                                           |    | C951                 | 1-163-038-91                                 | CERAMIC CHIP                                                | 0.1µF                            |                      | 25V                     |
|             | RF300                                     | 1-473-156-11                                                                 | MODULATOR, RF                                                                                                    |                              |                                           |    | C952<br>C953<br>C954 | 1-163-038-91<br>1-163-038-91<br>1-163-038-91 | CERAMIC CHIP<br>CERAMIC CHIP<br>CERAMIC CHIP                | 0.1µF<br>0.1µF<br>0.1µF          |                      | 25V<br>25V<br>25V       |
|             |                                           | <u>SWITCH</u>                                                                |                                                                                                    |                              |                                           |    | C955                 | 1-117-370-11                                 | CERAMIC CHIP                                                | 10µF                             | 10V                  |                         |
|             | S600                                      | 1-692-431-21                                                                 | SWITCH TACTILE                                                                                                    |                              |                                           |    | C956<br>C957         | 1-163-249-11<br>1-124-261-00                 | CERAMIC CHIP<br>ELECT                                       | 82pF<br>10µF                     | 5%<br>20%            | 50V<br>10V              |
|             |                                           | TRANSFORMER                                                                  |                                                                                                    |                              |                                           |    | C958<br>C960         | 1-163-038-91<br>1-163-038-91                 | CERAMIC CHIP                                                | 0.1µF<br>0.1µF                   |                      | 25V<br>25V              |
|             | T510<br>T601<br>T620                      | 1-427-947-11<br>1-411-672-11<br>1-431-646-21                                 | TRANSFORMER, MODE<br>FILTER, LINE<br>TRANSFORMER, CONV                                                                   | :M<br>'ERTER (SI             | <b>२</b> T)                               |    | C961<br>C962         | 1-163-038-91<br>1-126-160-11                 | CERAMIC CHIP<br>ELECT                                       | 0.1µF<br>1µF                     | 20%                  | 25V<br>50V              |
|             |                                           |                                                                              |                                                                                                    |                              |                                           |    |                      | CONNECTOR                                    |                                                             |                                  |                      |                         |
|             |                                           | TUNER                                                                        |                                                                                                    |                              |                                           |    | 01050                | 4 705 550 44                                 |                                                             | 0400                             |                      |                         |
| Â           | TU201                                     | 8-598-524-00                                                                 | MODULE, INTERFACE                                                                                                    | DQS-DA1                      | 01F                                       |    | CN950<br>CN951       | 1-785-558-11<br>1-568-852-11                 | PIN,CONNECTOR (PC                                           | CARD<br>BOARD) 9F                | )                    |                         |
|             |                                           | VARISTOR                                                                     |                                                                                                    |                              |                                           |    |                      | DIODE                                        |                                                             |                                  |                      |                         |
| $\triangle$ | VDR601                                    | 1-801-074-41                                                                 | VARISTOR                                                                                                    | ERZV10D                      | 271                                       |    | D950                 | 8-719-060-48                                 | DIODE RB751V-40TE-1                                         | 7                                |                      |                         |
|             |                                           | CRYSTAL                                                                      |                                                                                                    |                              |                                           |    |                      | IC                                           |                                                             |                                  |                      |                         |
|             | X190<br>X500<br>X520                      | 1-760-626-11<br>1-760-624-11<br>1-577-082-11                                 | VIBRATOR, CRYSTAL<br>VIBRATOR, CRYSTAL<br>VIBRATOR, CERAMIC                                                              |                              |                                           |    | IC950<br>IC952       | 8-759-533-74<br>8-759-198-31                 | IC TDA8004T<br>IC TL431CLP-Z                                |                                  |                      |                         |
| _           | X850                                      | 1-767-911-21                                                                 | CRYSTAL VIBRATOR                                                                                                    |                              |                                           |    |                      | TRANSISTOR                                   |                                                             |                                  |                      |                         |
|             | HB                                        |                                                                              |                                                                                                    |                              |                                           |    | Q950<br>Q951<br>Q952 | 1-801-806-11<br>8-729-422-27<br>1-801-806-11 | TRANSISTOR DTC144<br>TRANSISTOR 2SD601<br>TRANSISTOR DTC144 | EKA-T146<br>A-QRS-TX<br>EKA-T146 |                      |                         |
|             | *                                         | A-1372-878-A                                                                 | HB BOARD, MOUNTED                                                                                                    |                              |                                           |    |                      | RESISTOR                                     |                                                             |                                  |                      |                         |
|             |                                           | CONNECTOR                                                                    |                                                                                                    |                              |                                           |    | D050                 | 1 216 072 01                                 |                                                             | 1012                             | E0/                  | 1/10\\/                 |
|             | CN001                                     | 1-568-852-11                                                                 | PIN,CONNECTOR                                                                                                    | (PC                          | BOARD)                                    | 9P | R950<br>R953         | 1-216-073-91                                 | RES-CHIP                                                    | 10K<br>10K                       | 5%<br>5%             | 1/10W                   |
|             |                                           | <u>SWITCH</u>                                                                |                                                                                                    |                              |                                           |    | R957<br>R959<br>R960 | 1-216-073-91<br>1-208-790-11<br>1-208-802-11 | RES-CHIP<br>METAL CHIP<br>METAL CHIP                        | 10K<br>2.2K<br>6.8K              | 5%<br>0.50%<br>0.50% | 1/10W<br>1/10W<br>1/10W |
|             | S001<br>S002<br>S003<br>S004<br>S005      | 1-572-198-11<br>1-572-198-11<br>1-572-198-11<br>1-572-198-11<br>1-572-198-11 | SWITCH KEYBOARD<br>SWITCH KEYBOARD<br>SWITCH KEYBOARD<br>SWITCH KEYBOARD<br>SWITCH KEYBOARD                              |                              |                                           |    | R961<br>R962<br>R963 | 1-216-043-91<br>1-216-073-91<br>1-216-011-00 | RES-CHIP<br>RES-CHIP<br>RES-CHIP                            | 560<br>10K<br>27                 | 5%<br>5%<br>5%       | 1/10W<br>1/10W<br>1/10W |

NOTE: The components identified by shading and  $\triangle$  mark are critical for safety. Replace only with part number specified.

| REF.NO. | PART NO.      | DESCRIPTION          | VALUES      | REF.NO. | PART NO. | DESCRIPTION | VALUES |
|---------|---------------|----------------------|-------------|---------|----------|-------------|--------|
|         |               |                      |             |         |          |             |        |
|         | ACCESSORIES A | ND PACKAGING         |             |         |          |             |        |
|         | 1-754-022-11  | ANTENNA, RF REMOT    | E           |         |          |             |        |
|         | 1-769-758-11  | CABLE, MODULAR (W    | TH PLUG)    |         |          |             |        |
| *       | 4-075-056-01  | CARTON, INDIVIDUAL   |             |         |          |             |        |
| *       | 4-071-131-51  | LABEL, INDIVIDUAL CA | ARTON       |         |          |             |        |
|         |               | (SAT-A55P ONLY)      |             |         |          |             |        |
| Â       | 1-790-131-11  | CORD SET, POWER S    | JPPLY       |         |          |             |        |
|         | 4 754 074 40  |                      |             |         |          |             |        |
|         | 1-/51-2/1-12  | CORD, CONNECTION     | (AV)        |         |          |             |        |
|         | 1-696-592-11  | CORD, CONNECTION     | (COAXIAL)   |         |          |             |        |
|         | 1-751-498-21  | CORD, CONNECTION     |             |         |          |             |        |
|         | 4 575 005 04  | (SAI-A55P UNLY)      |             |         |          |             |        |
|         | 1-575-335-91  | CORD, CONNECTION     |             |         |          |             |        |
|         | 4 700 570 44  | (SAI-A55P UNLY)      | (0) ((DEO)  |         |          |             |        |
|         | 1-/82-5/6-11  | CORD, CONNECTION     | (S-VIDEO)   |         |          |             |        |
|         |               | (SAI-ADOP UNLY)      |             |         |          |             |        |
| *       | 4-077-832-01  | CUSHION, UNIVERSA    | _           |         |          |             |        |
|         | 1-782-913-11  | IR BLASTER           |             |         |          |             |        |
|         |               | (SAT-A55P ONLY)      |             |         |          |             |        |
|         | 1-790-953-11  | IR BLASTER           |             |         |          |             |        |
|         |               | (SAT-B55P ONLY)      |             |         |          |             |        |
|         | 4-075-080-22  | MANUAL, INSTRUCTIO   | N (ENGLISH) |         |          |             |        |
|         | 4-075-080-31  | MANUAL, INSTRUCTIO   | N (FRENCH)  |         |          |             |        |
|         |               |                      |             |         |          |             |        |
|         | REMOTE COMMA  | ANDER                |             |         |          |             |        |
|         | 1-475-342-11  | REMOTE COMMANDE      | R (RM-Y139) |         |          |             |        |
|         |               | (SAT-B55P ONLY)      |             |         |          |             |        |
|         | 9-973-375-01  | BATTERY COVER FOR    | RM-Y139     |         |          |             |        |
|         |               | (SAT-B55P ONLY)      |             |         |          |             |        |
|         | 1-418-609-11  | REMOTE COMMANDE      | R (RM-Y802) |         |          |             |        |
|         |               | (SAT-A55P ONLY)      |             |         |          |             |        |
|         | 4-978-977-01  | BATTERY COVER FOR    | RM-Y802     |         |          |             |        |
|         |               | (SAT-A55P ONLY)      |             |         |          |             |        |
|         |               |                      |             |         |          |             |        |
|         |               |                      |             |         |          |             |        |
|         |               |                      |             |         |          |             |        |
|         |               |                      |             |         |          |             |        |
|         |               |                      |             |         |          |             |        |
|         |               |                      |             |         |          |             |        |
|         |               |                      |             |         |          |             |        |
|         |               |                      |             |         |          |             |        |
|         |               |                      |             |         |          |             |        |
|         |               |                      |             |         |          |             |        |

Sony Corporation Sony Technology Center Technical Services Service Promotion Department

English 2001BJ74015-1 Printed in the U.S.A. © 2001.4

A BOARD SCHEMATIC DIAGRAM (1 OF 4)

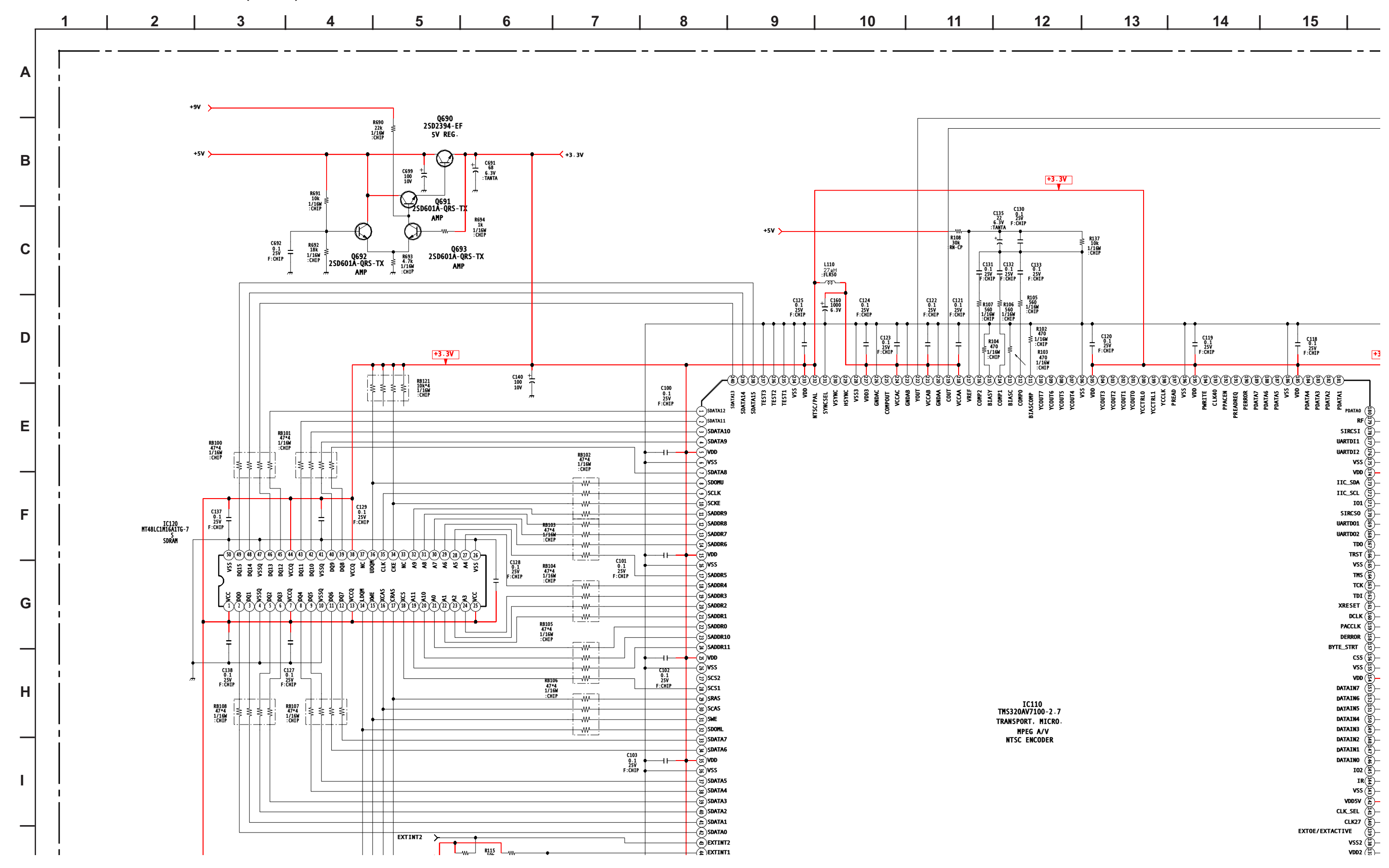

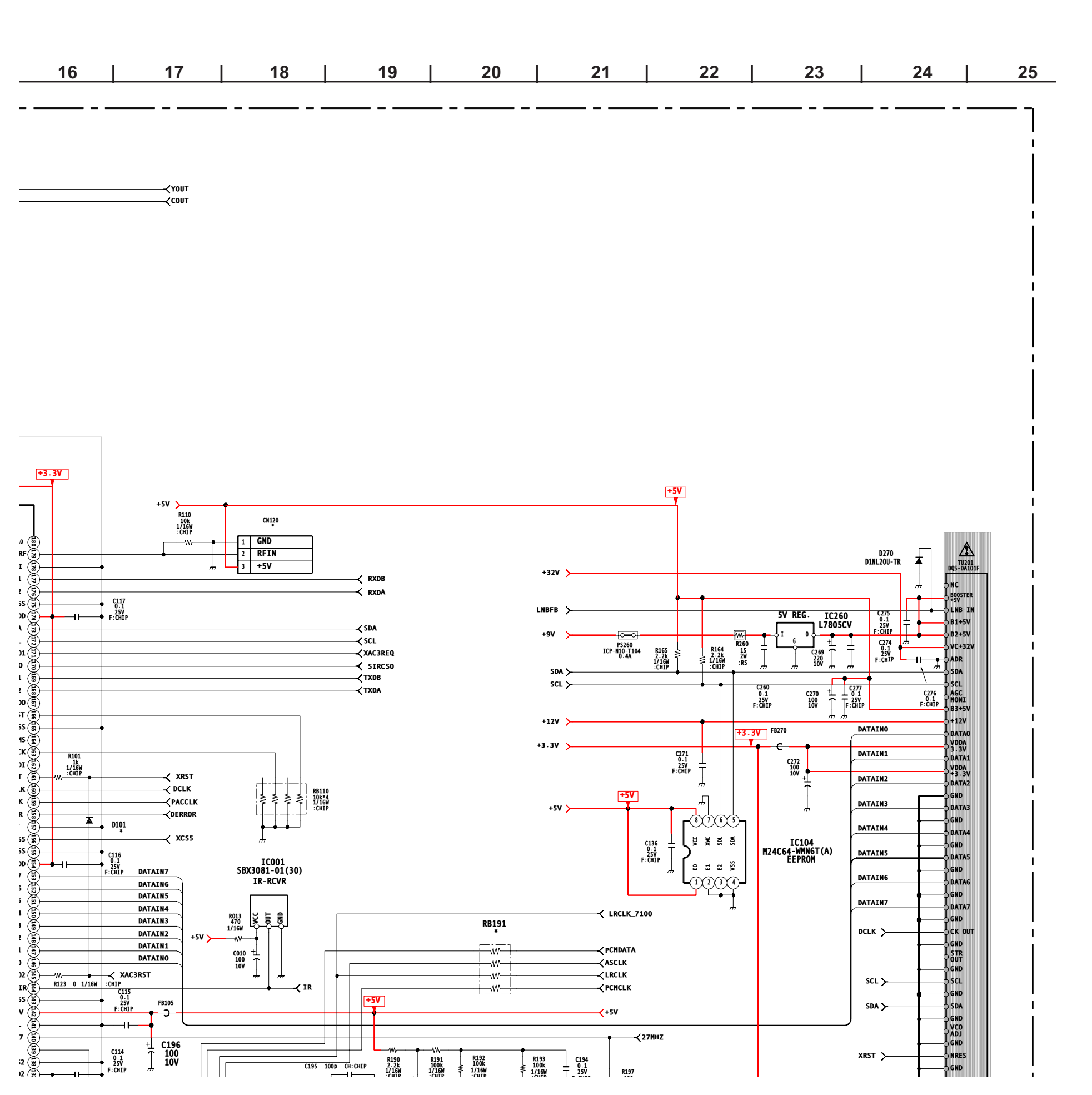

#### SAT-A55P/B55P

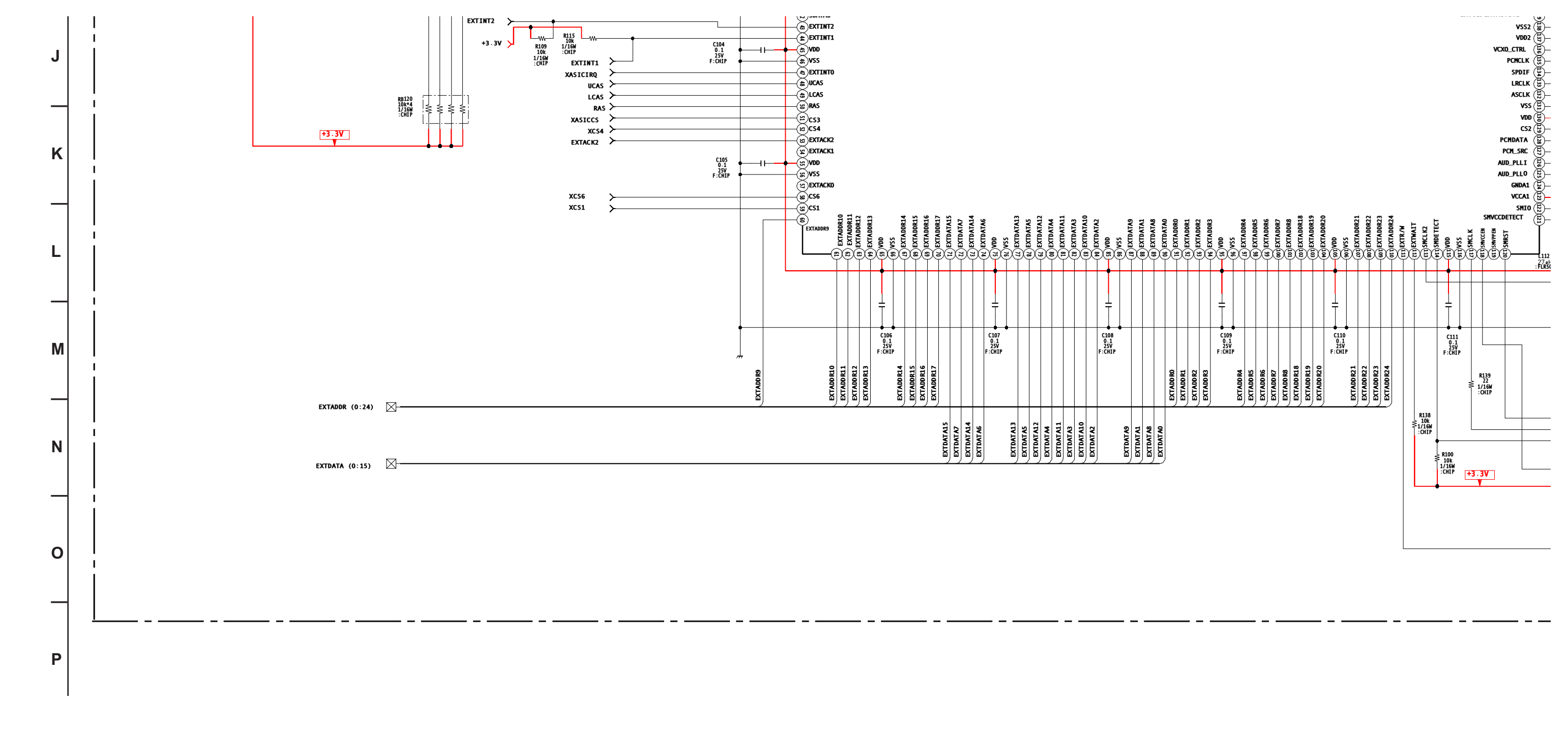

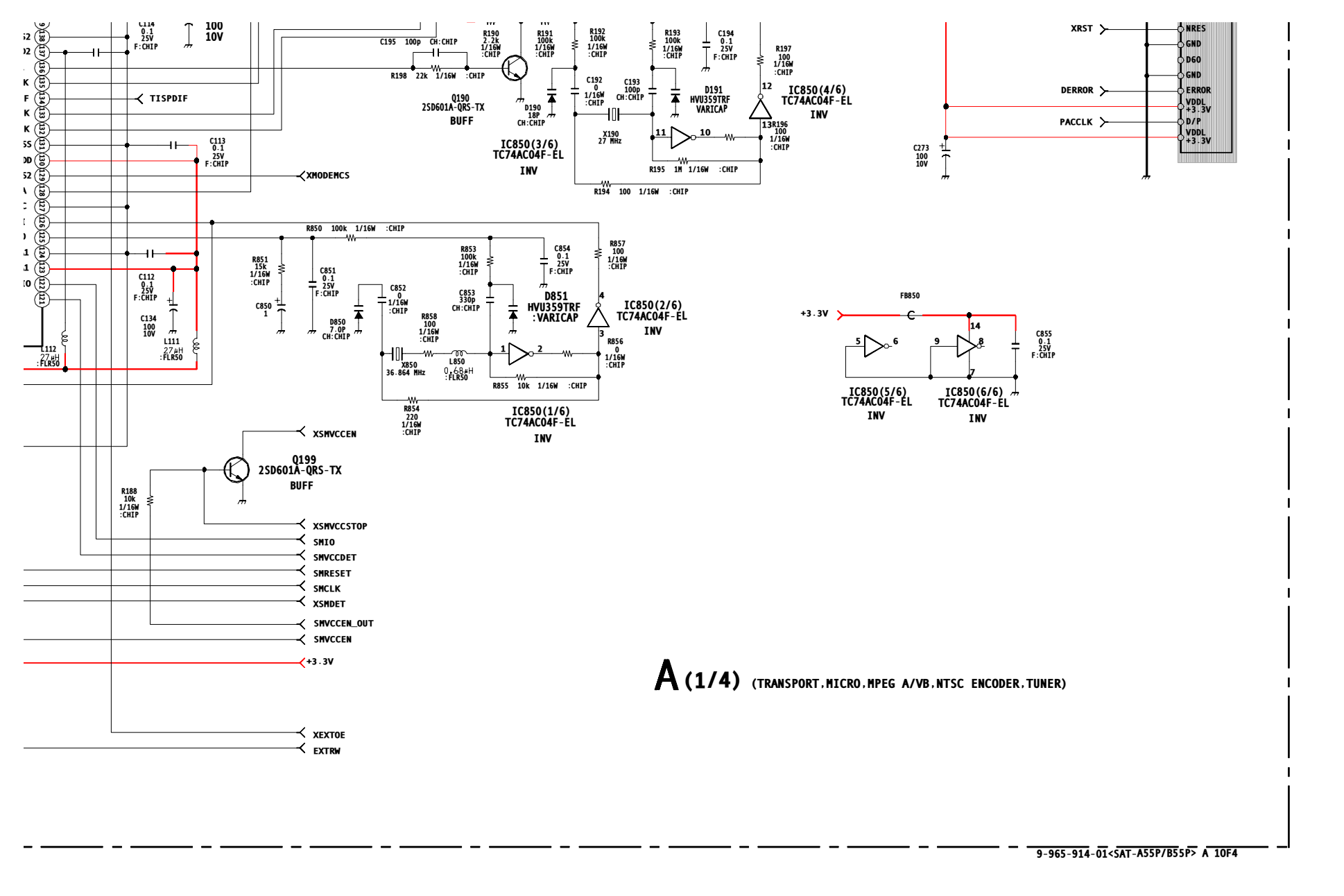

# (\*) A BOARD VARIANT MODEL LIST (1 OF 4)

|       | SAT-A55P       | SAT-B |
|-------|----------------|-------|
| CN120 | 3P             | #     |
| D101  | RB751V-40TE-17 | #     |
| RB191 | #              | 47    |
|       | -              | #.    |

355P

#: Not Mounted

## A BOARD SCHEMATIC DIAGRAM (2 OF 4)

![](_page_34_Figure_1.jpeg)

![](_page_35_Figure_0.jpeg)

#### SAT-A55P/B55P
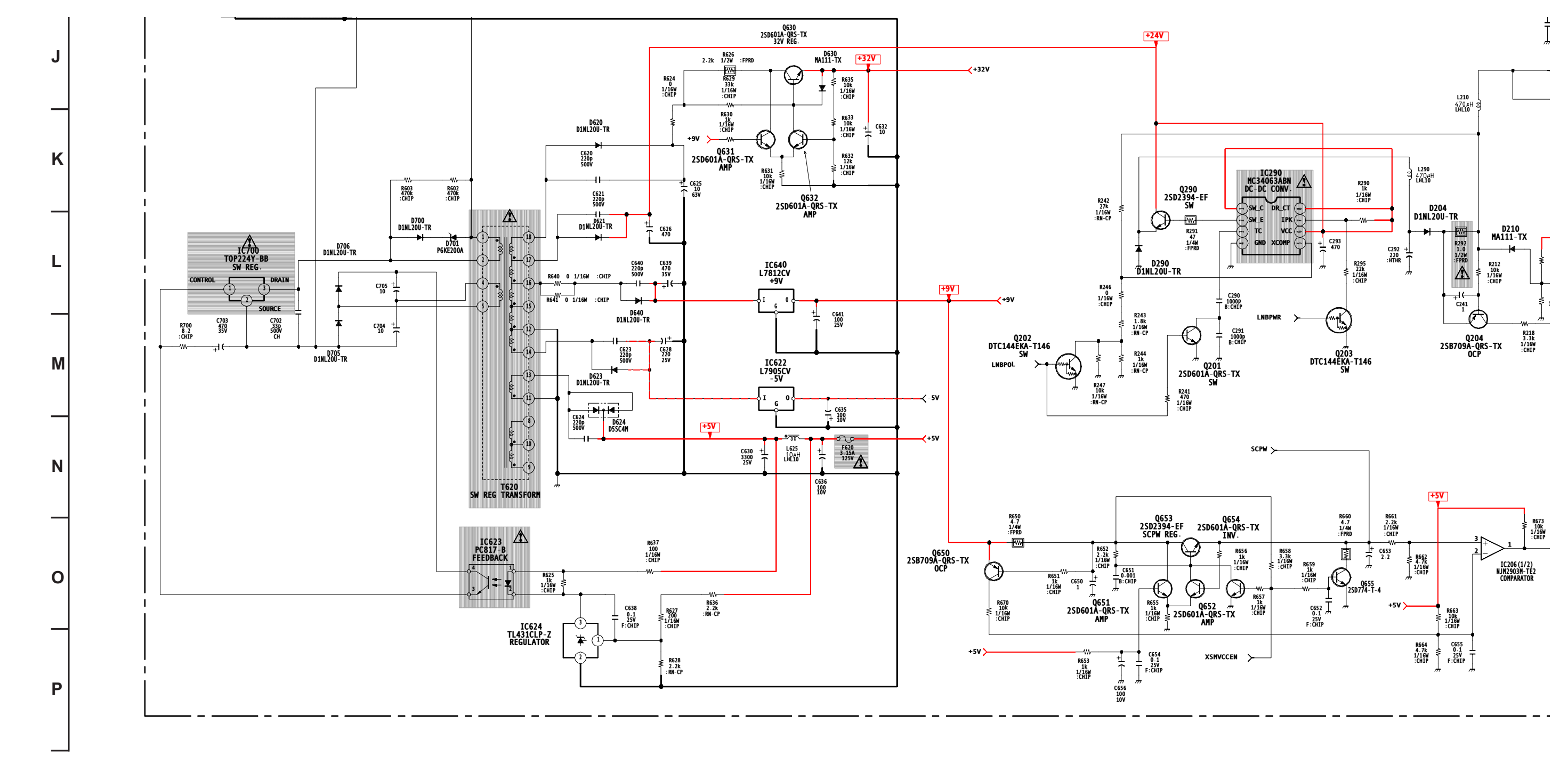

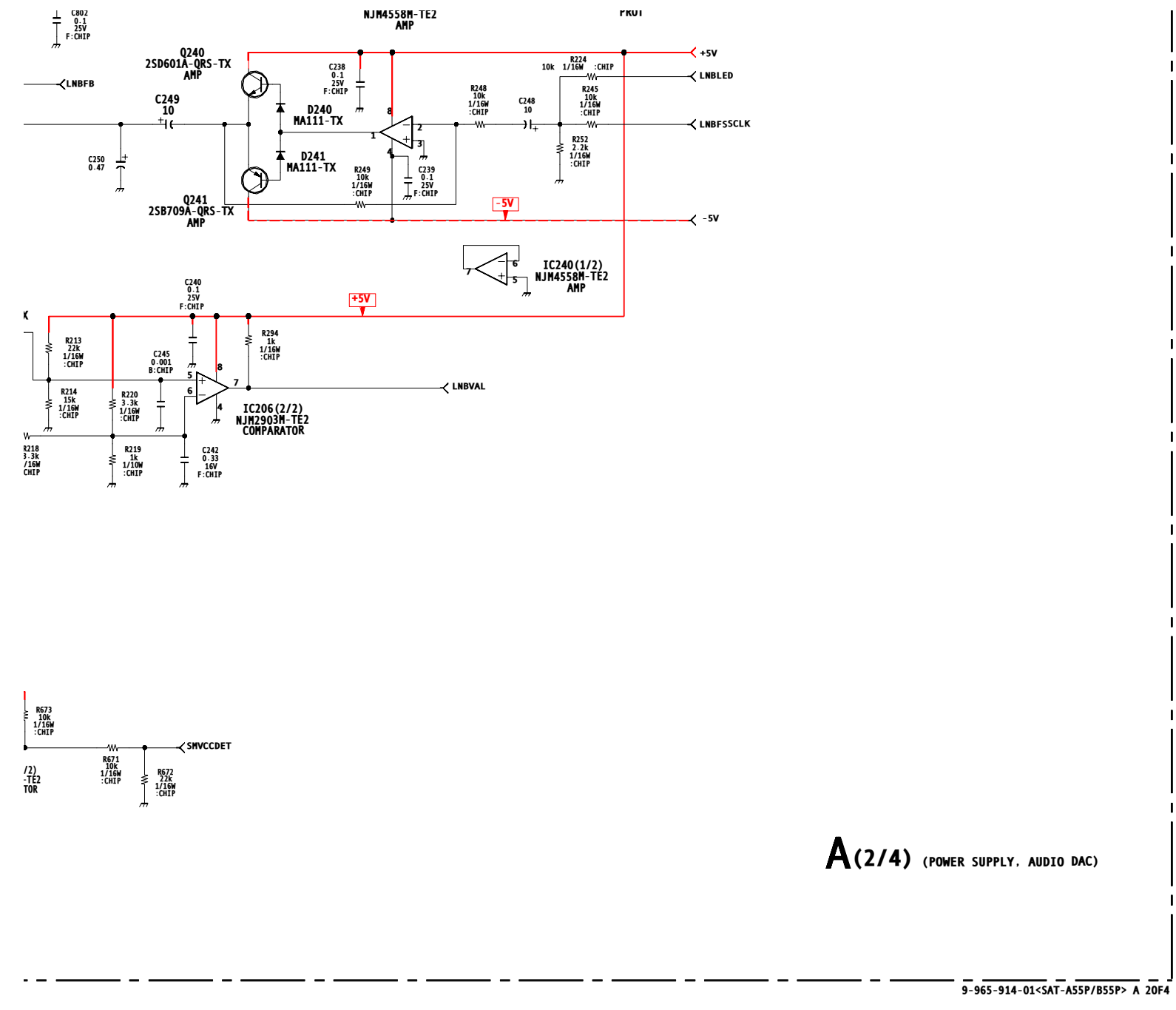

# (\*) A BOARD VARIANT MODEL LIST (2 OF 4)

|      | SAT-A55P  | SAT-B55P       |
|------|-----------|----------------|
| Q801 | 2SD601A-Q | #              |
| Q802 | 2SD601A-Q | #              |
| R800 | 10K       | #              |
| R801 | 1K        | #              |
| R802 | 1K        | #              |
|      |           | #: Not Mounted |

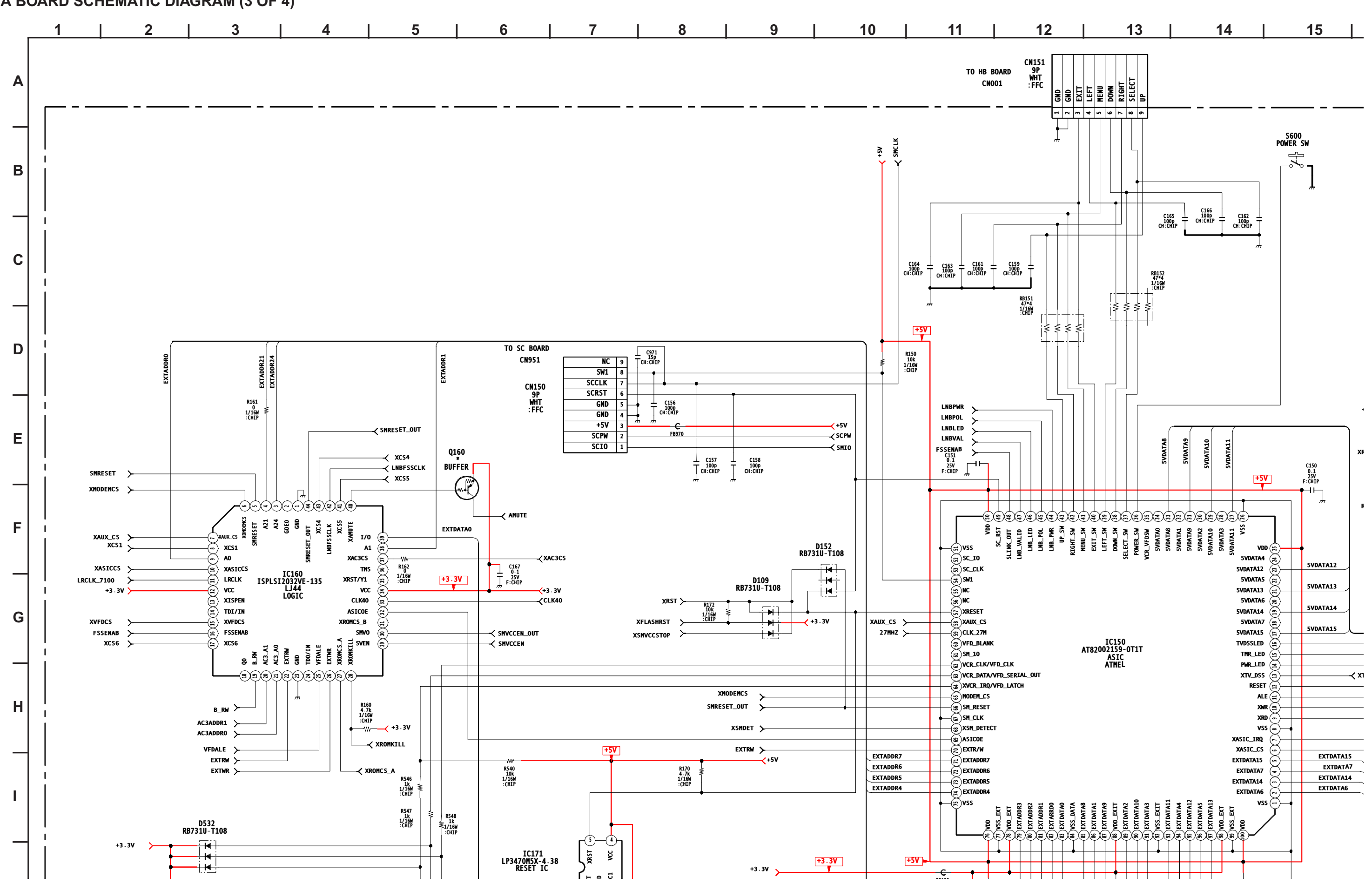

### A BOARD SCHEMATIC DIAGRAM (3 OF 4)

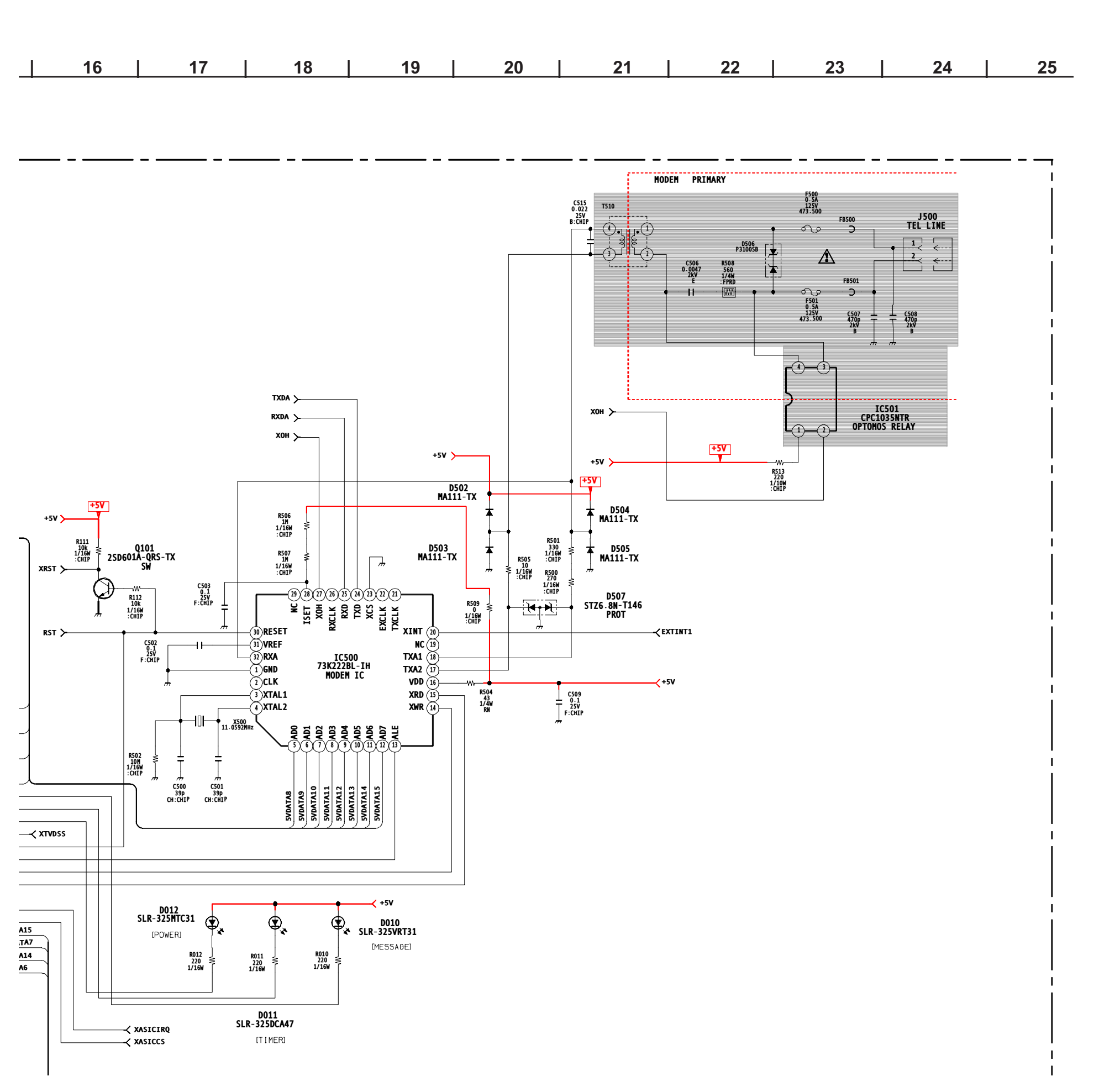

#### SAT-A55P/B55P

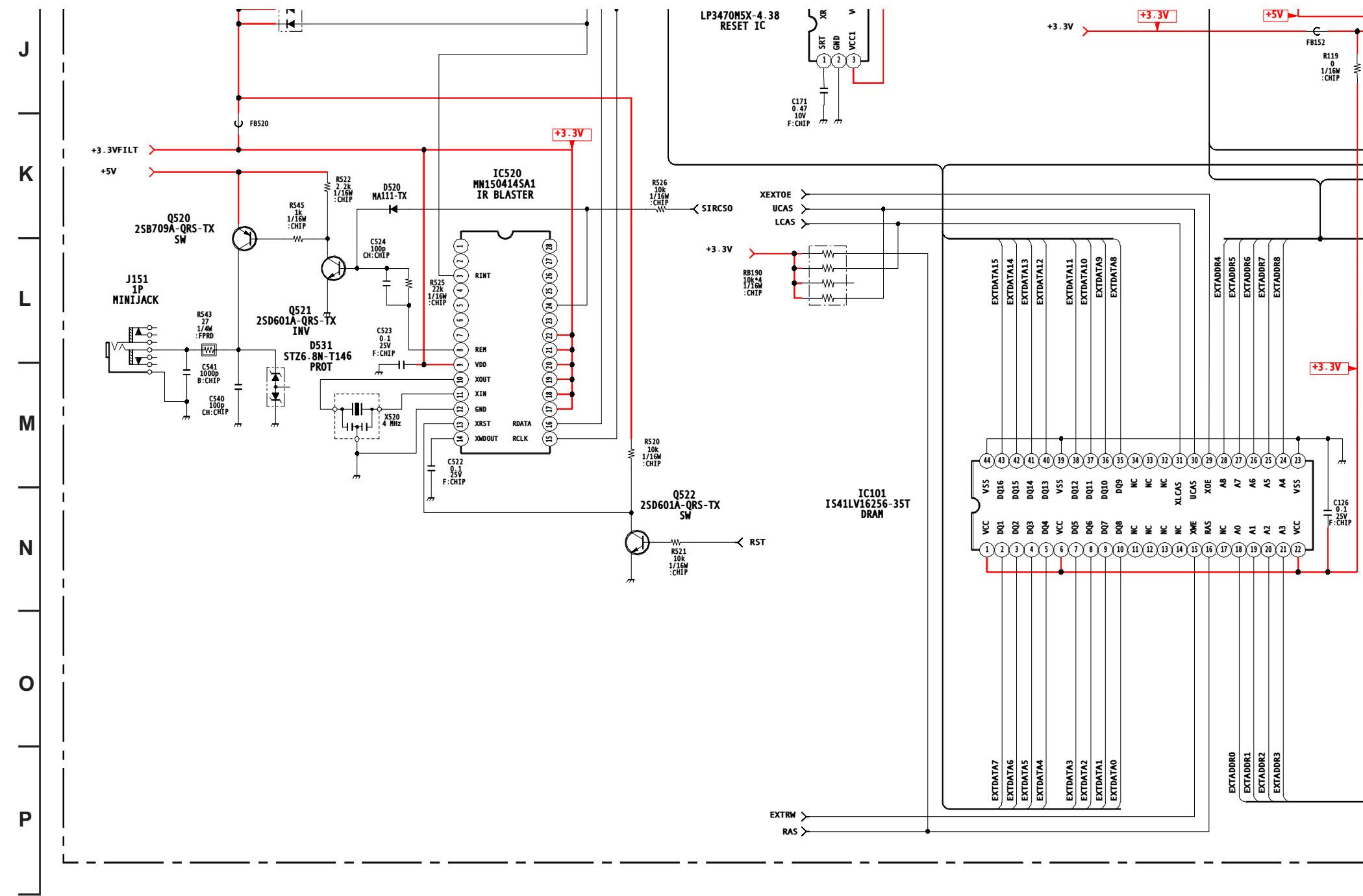

| _      |                              |          |          |          |          |          |          |          |          |           |          |           |          |           |          |           | ╧ |
|--------|------------------------------|----------|----------|----------|----------|----------|----------|----------|----------|-----------|----------|-----------|----------|-----------|----------|-----------|---|
| ן<br>ד | C152<br>0.1<br>25V<br>F:CHIF | EXTADDR3 | EXTADDR2 | EXTADDR1 | EXTADDRO | EXTDATAO | EXTDATA8 | EXTDATA1 | EXTDATA9 | EXTDATA10 | EXTDATA3 | EXTDATA11 | EXTDATA4 | EXTDATA12 | EXTDATA5 | EXTDATA13 | ⊥ |

| 1 |  |  |
|---|--|--|

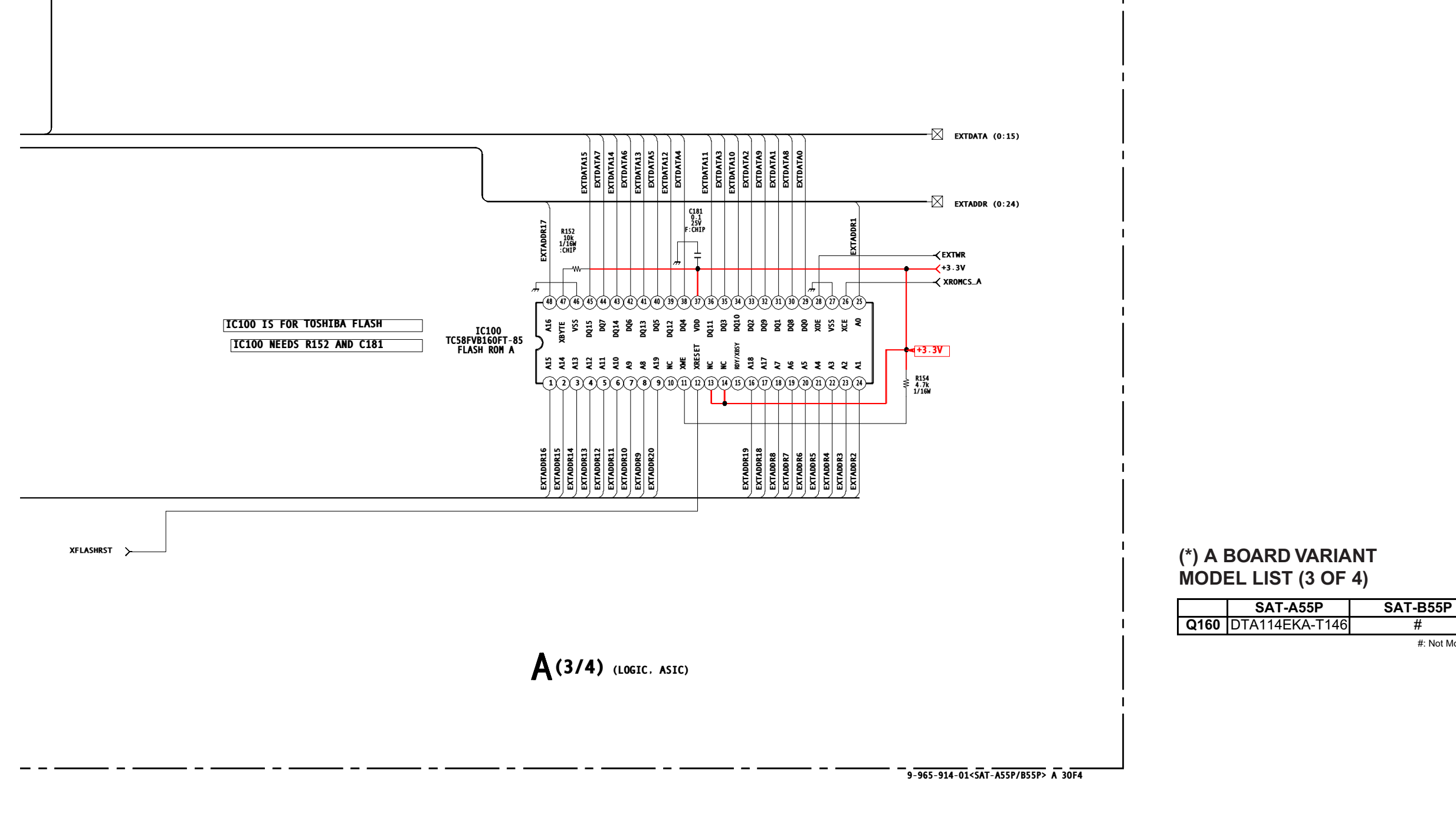

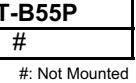

# **SONY**®

# DIRECTV PLUS™ Digital Satellite Receiver

## **Operating Instructions**

Before you begin using your Digital Satellite Receiver for the first time, follow the instructions in "Connecting Your DIRECTV PLUS™ Digital Satellite Receiver" on pages 6-13 and "Setting Up Your Digital Satellite Receiver (SYSTEM)" on pages 22-34.

Also, make sure your Satellite Dish Antenna has been properly installed and call your service provider to begin service:

DIRECTV: 1-800-DIRECTV (347-3288)

#### SAT-A55 MODEL ONLY

RF ANTENNA: This Digital Satellite Receiver is shipped with IR reception enabled and RF reception disabled. To use the RF feature (and the RF Antenna) you must change the factory setting (IR only) to the RF setting (RF only) using the on-screen displays, as described in these Operating Instructions.

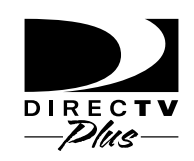

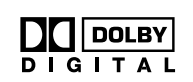

# SAT-A55 SAT-B55

#### WARNING

To reduce the risk of fire or shock hazard, do not expose the unit to rain or moisture.

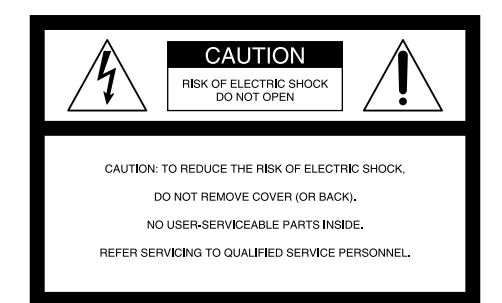

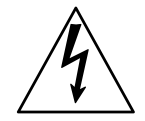

This symbol is intended to alert the user to the presence of uninsulated "dangerous voltage" within the product's enclosure that may be of significant magnitude to constitute a risk of electric shock to persons.

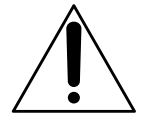

This symbol is intended to alert the user to the presence of important operating and maintenance (servicing) instructions in the literature accompanying the appliance.

#### Note to the CATV Installer

This reminder is provided to call the CATV system installer's attention to Article 820-40 of the NEC that provides guidelines for proper grounding and, in particular, specifies that the cable ground shall be connected to the grounding system of the building as close to the point of cable entry as practical.

#### Note to the Satellite Dish Antenna Installer

This reminder is provided to call the Satellite Dish Antenna installer's attention to Article 810 and in particular Article 810-15 of the NEC, which covers proper installation and grounding of television receiving equipment, as well as to Article 820-40 of the NEC, which specifies that the Satellite Dish Antenna cable ground shall be connected to the grounding system of the building as close to the point of cable entry as practical.

#### Attention

#### **Telephone Line Interruption**

Periodically, information on your DIRECT TICKET<sup>®</sup> and Pay Per View selections is sent, free of charge, via your telephone line to an 800 number. If you use your telephone during the time the information is being forwarded, you will hear static noise for approximately 30 seconds. If you would like to use your telephone while the information is being sent, you can interrupt the sending of this information at any time by temporarily unplugging the phone line to the receiver.

#### Local Programming

With this Digital Satellite Receiver and the proper satellite dish antenna, you may be able to receive local channels from DIRECTV in certain areas. Additional equipment may be required in some areas. Check with your retailer or visit *www.directv.com* for information on availability of local channels from DIRECTV in your area.

You are cautioned that any changes or modifications not expressly approved in this manual could void your authority to operate this equipment.

The Digital Satellite Receiver is intended for use only within the United States.

#### **Owner's Record**

The model and serial numbers are located on the bottom of the Digital Satellite Receiver. The number for the Access Card is on the back of the card and on the carton label. Record these numbers in the space provided below. Refer to these numbers whenever you need to call your sales or service representative regarding this product.

Model Number:

Serial Number:

Access Card Number:

#### **Customer Support**

#### For Programming

For subscription information, or to resolve problems related to programming, call: DIRECTV at 1-800-DIRECTV (347-3288)

#### For Hardware and Installation

To arrange for the installation of your Digital Satellite Receiver, call the dealer from whom you purchased your system. For general information, or to resolve problems related to the operation of your Digital Satellite Receiver or Satellite Dish Antenna, please contact your Sony dealer. If your dealer or installer is unable to answer your questions, call the Sony Satellite System Information Center at 1-800-838-7669.

#### **Trademark and Copyrights**

Sony, Media Window, SmartFile, SignalSeeker, and Remote Commander are trademarks and the Sony Partnership and Express Support are service marks of Sony. DIRECTV and DIRECTV PLUS are trademarks of DIRECTV Inc., a unit of Hughes Electronics, and are used with permission. Manufactured under license from Dolby Laboratories. "Dolby", the double-D symbol and Pro Logic are trademarks of Dolby Laboratories. Confidential Unpublished Works. © 1992–1997 Dolby Laboratories Inc. All rights reserved. Macrovision is a trademark of Macrovision Corporation.

#### **Macrovision Information**

This product incorporates copyright protection technology that is protected by U.S. patents and other intellectual property rights. Use of this copyright protection technology is granted by Macrovision for home and other limited pay per view uses only. Reverse engineering or disassembly is prohibited.

#### Note on Recording Programming

Programming may be taped for home viewing only. All other taping is expressly prohibited. Some programming may not be taped. An additional taping fee may be applied. Call your program providers for details.

#### StarSight Licensed

The manufacture and sale of the television schedule feature of this product was licensed under one or more of the following patents of StarSight Telecast, Inc.: U.S. Patent Nos. 4,706,121; 4,977,455; 5,151,789; and 5,353,121; with use rights reserved.

#### **About These Operating Instructions**

These Operating Instructions describe how to use the SAT-A55 and its remote control. Any differences in operation for the SAT-B55 are noted in the text.

The  $\dot{\mathbf{a}}$  icon indicates hints and tips for making the task easier. A **Note** provides information that may be necessary to complete the task.

# Getting to Know Your DIRECTV PLUS™ Digital Satellite Receiver

Connecting Your Digital Satellite Receiver (Page 6)

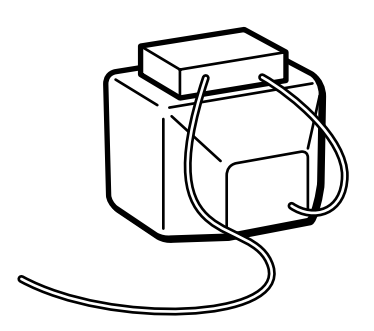

### Setting Up Your Digital Satellite Receiver (Page 22)

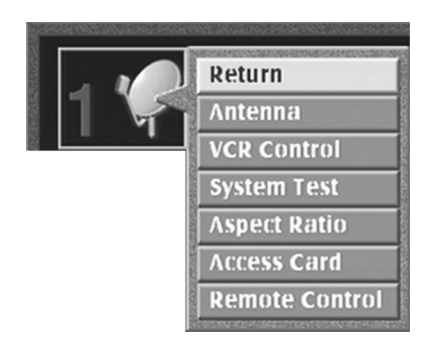

## Using the Favorite Stations Guide (Page 40)

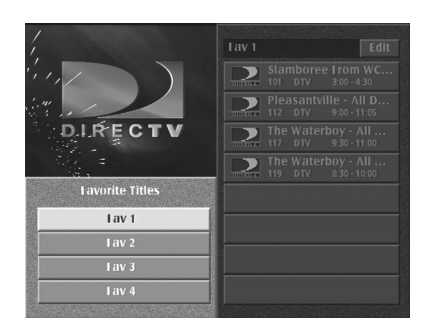

Using Your Remote Control (Page 14)

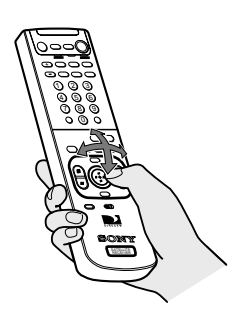

# Using the Program Guide (Page 37)

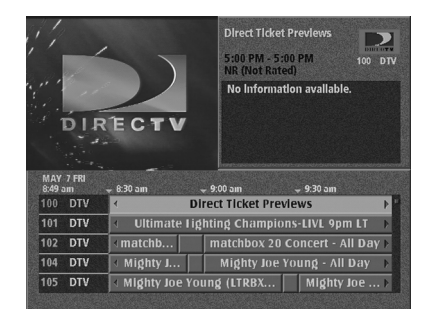

# Setting Locks & Limits (Page 53)

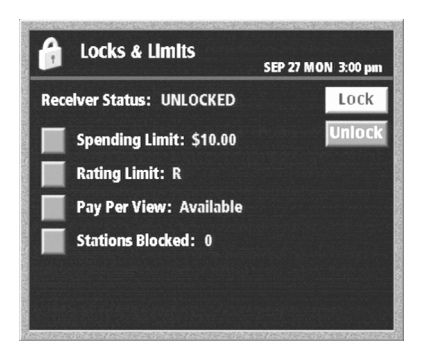

## **Features**

Congratulations on your purchase of the Sony Digital Satellite Receiver. This manual can help you to become familiar with the many great features of the Digital Satellite Receiver. Check below to find out about some of the most exciting features.

### **Convenience and Ease-of-Use**

- The Program Guide shows the picture and sound in the Media Window<sup>™</sup> Display while you check station and program information. See page 37.
- The One Button Record and VCR Control features allow you to easily record your favorite programming on your VCR. See pages 26–28 and page 60.
- SAT-A55 model: Operate your Digital Satellite Receiver from another room or from outside a cabinet by setting up the RF feature on your remote control. See pages 32–34.

### **Excellent Performance**

- The Auto Title Insert feature for VCR recording can display program information at the beginning of any Timer & Rec event. You'll have a convenient "title" recorded at the beginning of your tapes. See page 26.
- Choose to listen to different audio tracks available with many programs. See page 64.
- SAT-A55 model: Select Dolby Digital<sup>™</sup> audio to truly make your home theater come alive. See page 64.

### Easy to Customize

- Organize the channels your family watches most often by setting up the Favorite Stations guide. See pages 40–42.
- Control access to programming with the Locks & Limits feature. See pages 53–58.
- Set up the Custom Stations feature to exclude stations that you don't want to see from the Program Guide, Category Guide and Station Index. See pages 50–51.
- Choose your favorite color palette for the on-screen displays. See pages 47–48.

# **Table of Contents**

### Connecting Your DIRECTV PLUS™ Digital Satellite Receiver

| Carton Contents6                                                    | 5      |
|---------------------------------------------------------------------|--------|
| Connection Overview                                                 | 1      |
| Step 1: Inserting the Batteries                                     | 1      |
| Step 2: Connecting the Satellite Dish Antenna and<br>Telephone Line | 1<br>3 |
| Step 3: Connecting Your TV                                          | )      |
| Step 4: Adding a VCR and Audio System 10                            | )      |
| Step 5: Connecting the VCR Controller                               | 1      |
| Connecting a sony smartfile <sup>1</sup> VCR                        | I      |
| (SAT-A55 only)12                                                    | 2      |
| Step 7: Connecting the AC Power Cord13                              | 3      |
| Step 8: Inserting the Access Card13                                 | 3      |

### Viewing Pictures From Your DIRECTV PLUS™ Digital Satellite Receiver

| Using Your Remote Control              | 14 |
|----------------------------------------|----|
| RM-Y802 Remote Control (SAT-A55 model) | 14 |
| RM-Y139 Remote Control (SAT-B55 model) | 16 |
| Selecting Items                        | 18 |
| Turning On the Power                   | 19 |
| Changing Channels                      |    |

## Using the On-Screen Displays

| Using the Main Menu21                                         |
|---------------------------------------------------------------|
| Setting Up Your Digital Satellite Receiver                    |
| (SYSTEM)22                                                    |
| Using the System Menu 22                                      |
| Setting Up the Satellite Dish Antenna 23                      |
| Setting Up the VCR Control Feature                            |
| Performing a System Test 29                                   |
| Setting the Aspect Ratio 30                                   |
| Replacing Your Access Card 31                                 |
| Selecting RF or IR Remote Control Reception<br>(SAT-A55 only) |
| Viewing Station and Program Information                       |
| (GUIDES)                                                      |
| Using the Guides Menu35                                       |
| Using the Alpha List                                          |
|                                                               |
| Using the Program Guide                                       |
| Using the Program Guide 37<br>Using the Category Guide        |
| Using the Program Guide                                       |
| Using the Program Guide                                       |
| Using the Program Guide                                       |

| Adjusting the Displays             |   |
|------------------------------------|---|
| (PREFERENCES)46                    |   |
| Using the Preferences Menu46       |   |
| Setting Display Options47          |   |
| Setting Up Custom Stations50       | 1 |
| Selecting Data Services51          |   |
| Viewing Messages                   |   |
| (WESSAGES)                         |   |
| Setting Locks and Limits           |   |
| (LOCKS & LIMITS)53                 |   |
| Using the Locks & Limits Display53 |   |
| Locking Your Receiver57            |   |
| Unlocking Your Receiver58          |   |
| Checking Pay Per View Purchases    |   |
| (PURCHASES)59                      |   |
| Checking Your Purchases59          |   |
| Scheduling Programs                |   |
| (TIMER & REC)60                    |   |
| Using One Button Timer & Rec60     | ) |
| Using the Timer & Rec Feature61    |   |
| Editing Timer Events63             |   |
| Setting Audio Options              |   |
| (AUDIO)                            |   |
| Using the Audio Display64          |   |
|                                    |   |

## **Other Information**

| Setting Up the Remote Control65     |
|-------------------------------------|
| Manufacturer Codes66                |
| Location and Function of Controls68 |
| Front Panel68                       |
| SAT-A55 Back Panel 69               |
| SAT-B55 Back Panel70                |
| Specifications71                    |
| Troubleshooting72                   |
| FCC Regulations and Information76   |
| Limited Warranty77                  |
| ndex78                              |

# Connecting Your DIRECTV PLUS™ Digital Satellite Receiver Carton Contents

Check to make sure the following items are in the Digital Satellite Receiver's carton.

If you are missing any items, contact your Sony dealer.

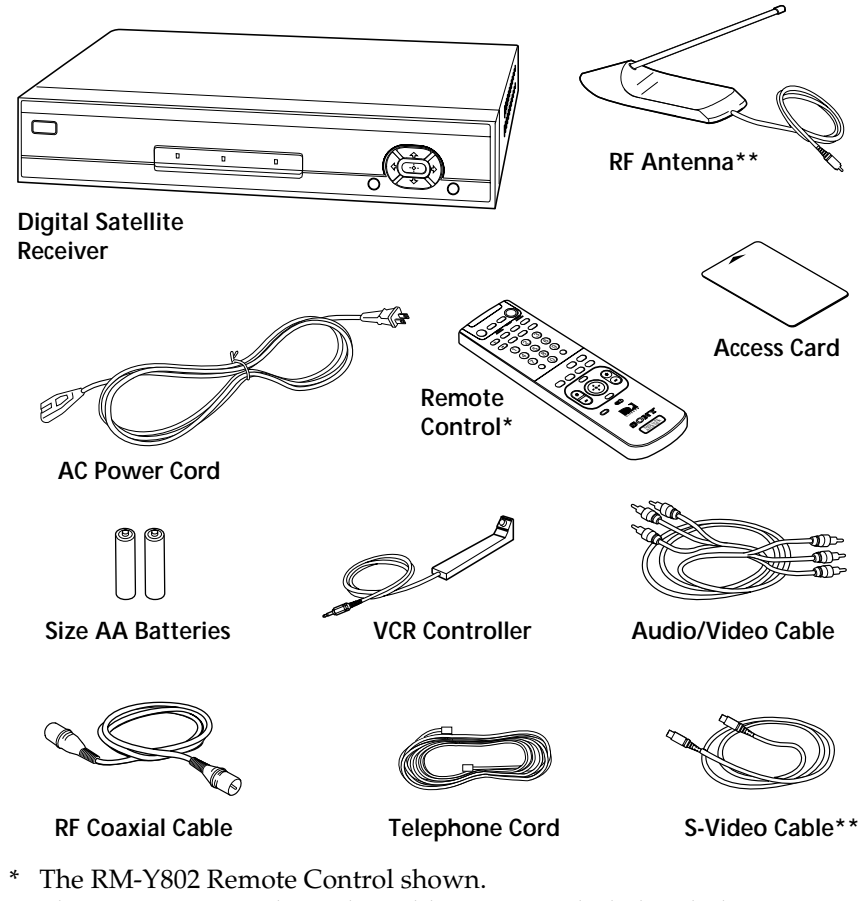

\*\* The RF Antenna and S-Video cable are not included with the SAT-B55 model.

#### Note

Keep the original carton and packing materials to safely transport the Digital Satellite Receiver in the future.

# Connection Overview

Follow the procedures or make the connections in each of the steps to connect your Digital Satellite Receiver.

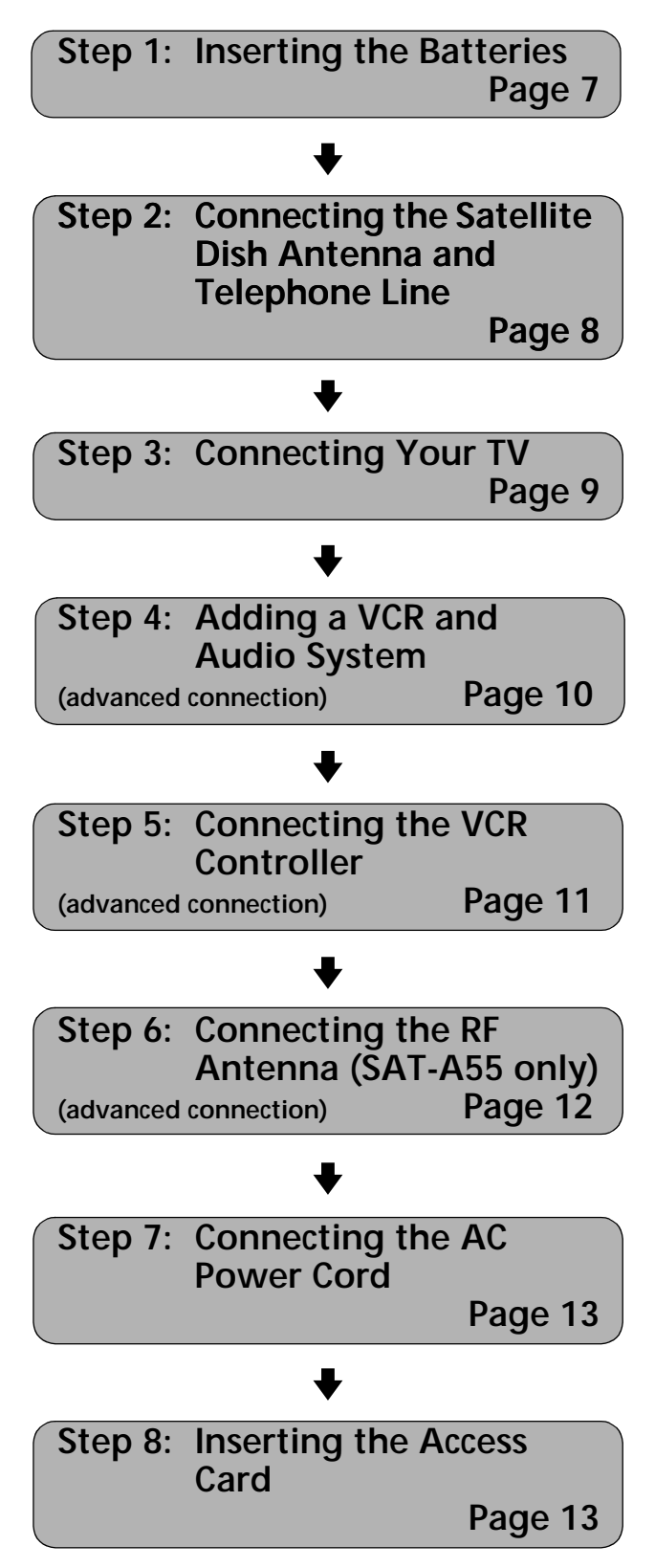

# Step 1: Inserting the Batteries

Before you can use the remote control, you must insert the supplied batteries. If you want to use this remote control to operate other audio/video equipment, such as a TV or VCR, you must set up the remote control (see page 65).

# 1 Push and slide open the battery compartment.

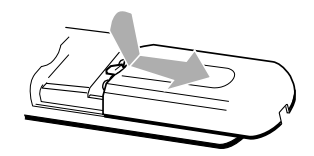

# 2 Insert two size AA batteries (supplied).

Be sure to match the + and – marks on the batteries with the + and – marks inside the battery compartment.

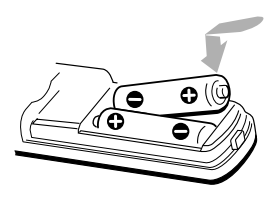

#### Notes

- When the batteries become weak, the Function button indicators flash. If the remote control does not work properly, the batteries may be weak.
- When replacing batteries, replace both batteries with new ones. Do not mix different types of batteries together.
- When you remove the batteries, any manufacturer codes you've set up may be erased. To set up the remote control again, see "Setting Up the Remote Control" on page 65.

# Step 2: Connecting the Satellite Dish Antenna and Telephone Line

The SATELLITE IN jack sends power to, and receives satellite signals from, the Satellite Dish Antenna. The telephone line connection periodically sends information about your receiver and Access Card to your service provider.

# Connections are shown using the SAT-A55 model. Any differences in connecting the SAT-B55 model are noted in the text.

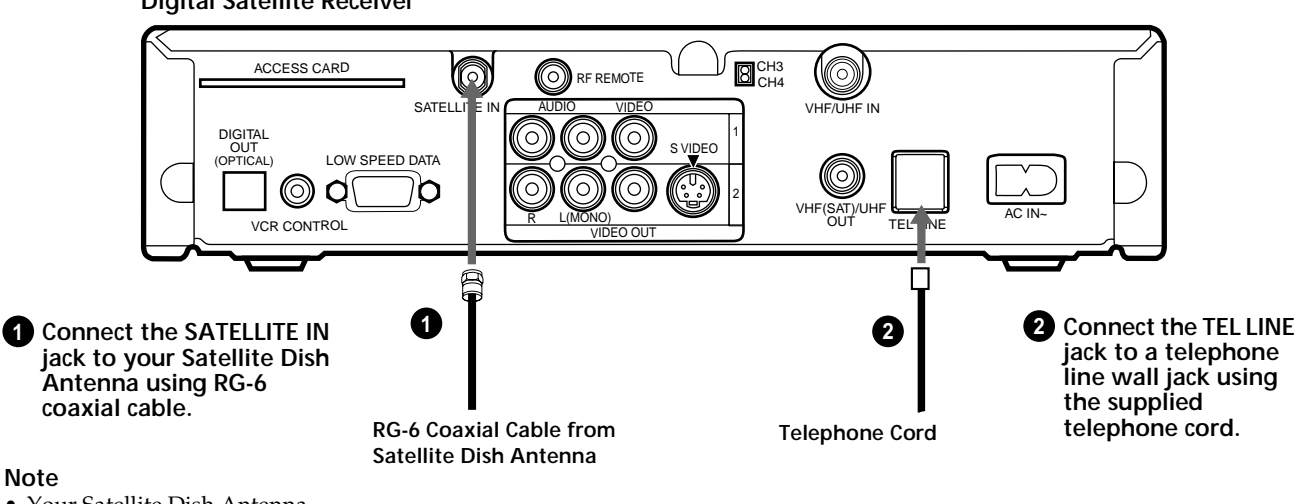

**Digital Satellite Receiver** 

• Your Satellite Dish Antenna Installation Instructions provides detailed instructions on how to install RG-6 coaxial cable from your Satellite Dish Antenna.

#### A CAUTION

Only connect your authorized Satellite Dish Antenna to the SATELLITE IN jack as described in the Installation Instructions. Connecting any other equipment to this jack could result in damage to the equipment and/or receiver.

# **Step 3: Connecting Your TV**

Connect your TV to the Digital Satellite Receiver as shown below. Refer to your TV's instruction manual for more information.

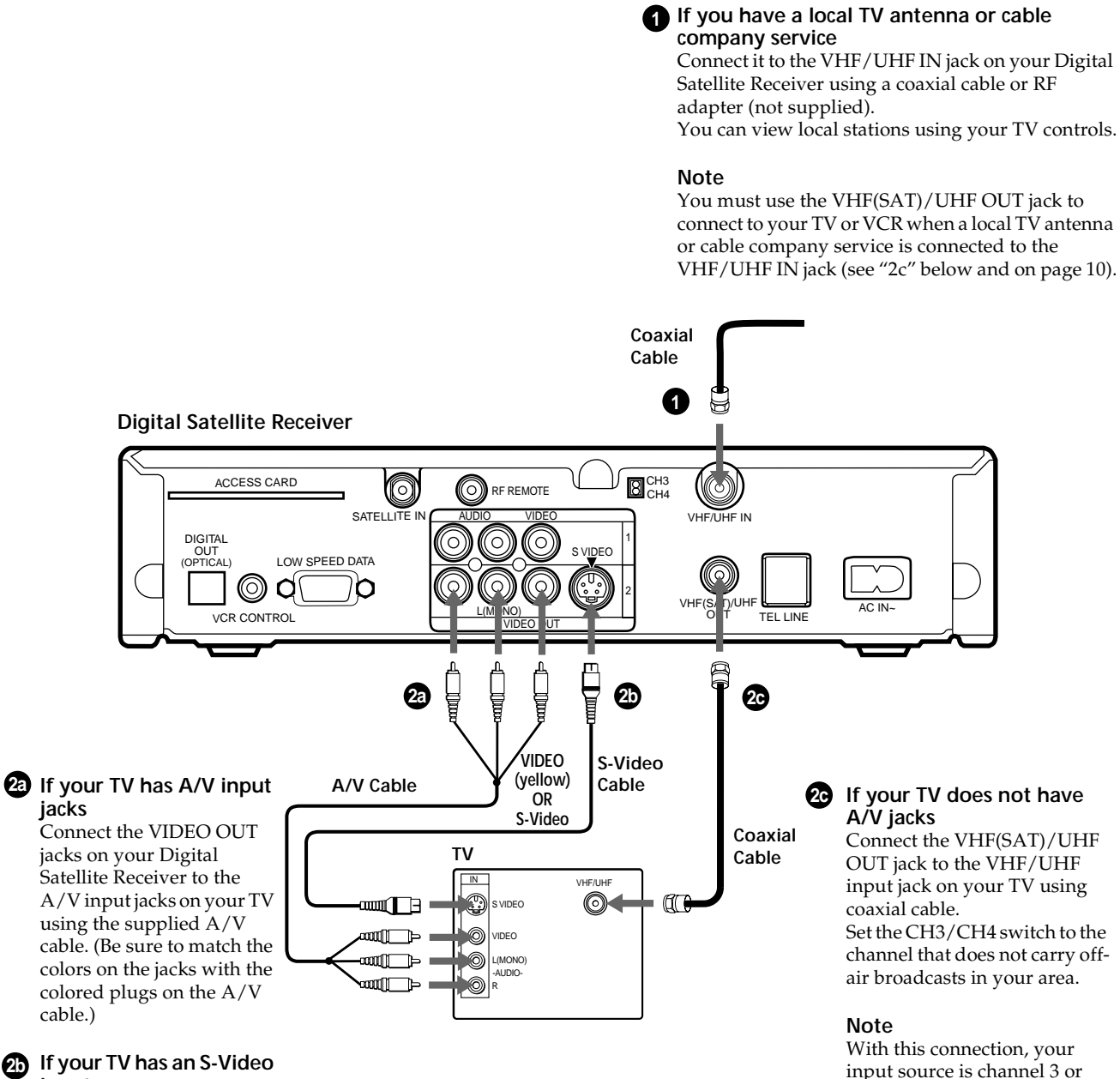

input

Use an S-Video cable instead of the yellow video connection. S-Video cable is supplied with the SAT-A55 model and is an optional accessory with the SAT-B55 model. If your TV has only one audio input, connect it to the L(MONO) jack on the receiver. channel 4 depending on how

you set the CH3/CH4 switch

on the receiver.

# Step 4: Adding a VCR and Audio System

You can record programs by adding a VCR. You can also connect your Digital Satellite Receiver to an audio system for enhanced sound enjoyment.

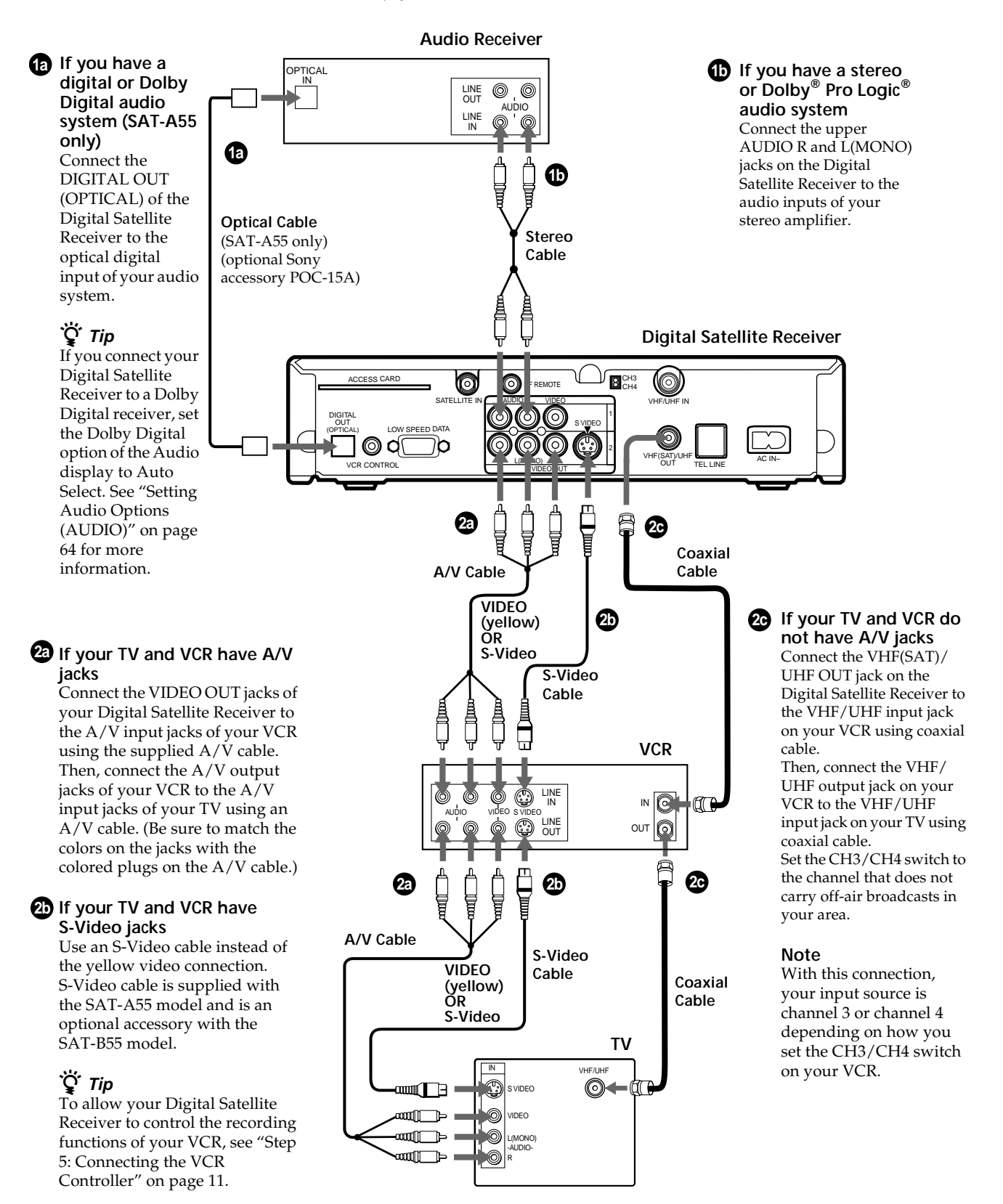

# **Step 5: Connecting the VCR Controller**

Connect the VCR Controller to allow the Timer & Rec feature to automatically operate your VCR.

See "Setting Up the VCR Control Feature" on page 26 for information about setting up the Digital Satellite Receiver to work with your VCR.

#### **Digital Satellite Receiver**

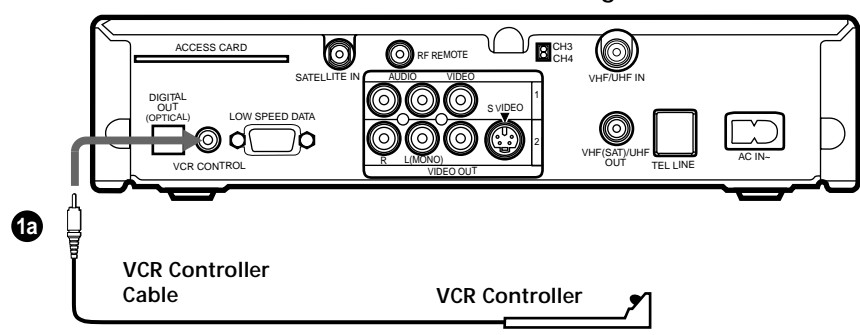

#### In front of the VCR

1 To allow the Digital

on the receiver.

Satellite Receiver to control your VCR Connect the VCR Controller

to the VCR CONTROL jack

Place the VCR Controller under and in front of the VCR. The VCR Controller must extend just in front of the infrared sensor of the VCR.

#### Ϋ́ζ Τip

If the infrared sensor is not marked on your VCR, shine a flashlight into the front panel of the VCR to locate the sensor.

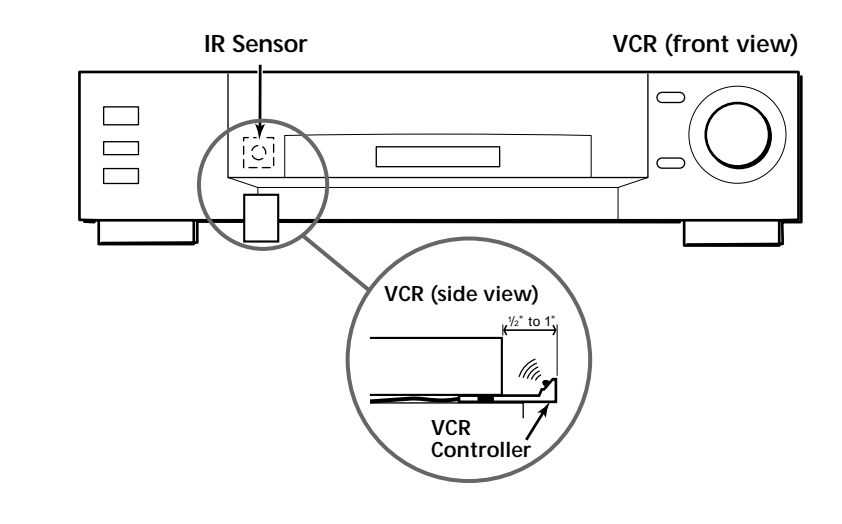

## Connecting a Sony SmartFile<sup>™</sup> VCR

Digital Satellite Receiver

 If you are using a Sony SmartFile VCR to take advantage of the Program Data Download feature Use this connection instead of the VCR Controller connection. For information about setting up the VCR Control feature, see page 26. For details about the Program Data Download feature, refer to your SmartFile VCR Operating Instructions.

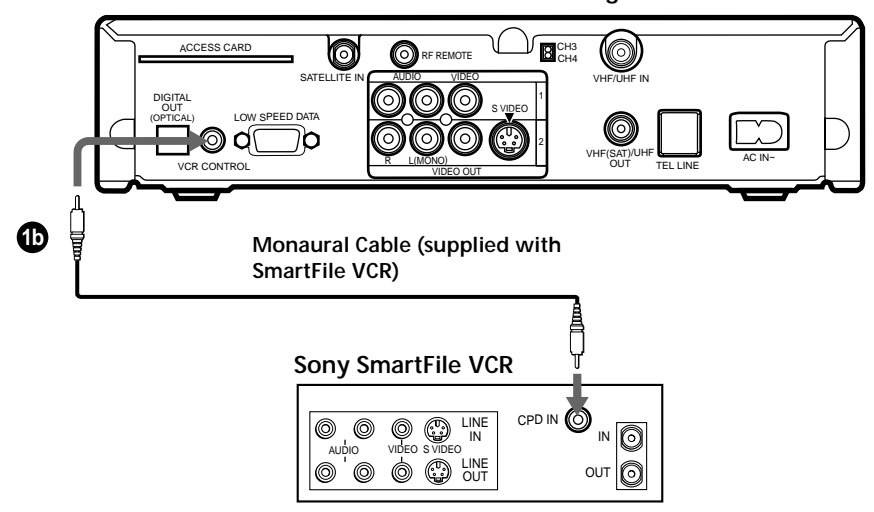

# Step 6: Connecting the RF Antenna (SAT-A55 only)

With the SAT-A55 model you can connect the RF Antenna and operate the Digital Satellite Receiver when installed in a cabinet or from another room in your house using the remote control. See page 32 for information about how to set up the Digital Satellite Receiver to use the RF feature.

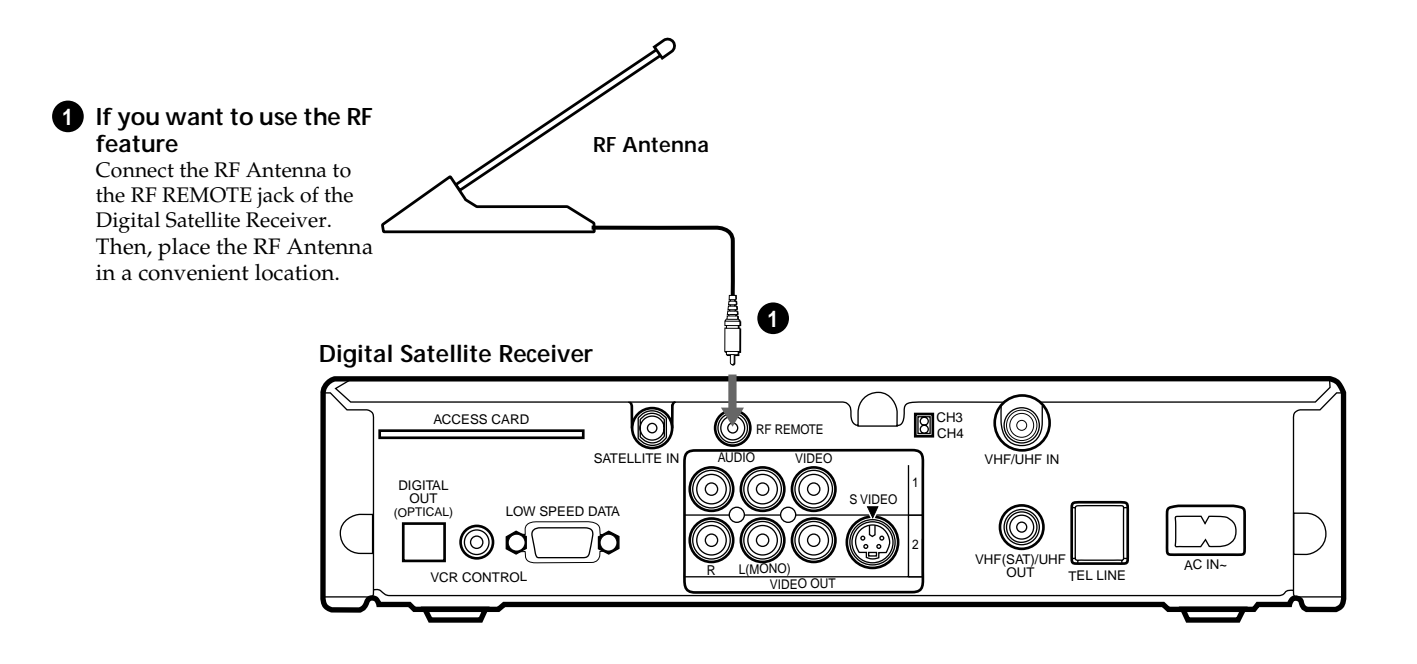

#### Notes

- Do not place the RF Antenna directly on top of the Digital Satellite Receiver or any other metal object. For best results, place the RF Antenna in a visible location.
- The operating range of the remote control is about 100 feet when using the RF feature. This may decrease due to ambient reception conditions, weak batteries, etc.

# **Step 7: Connecting the AC Power Cord**

After all other connections are complete, connect the AC Power Cord to the Digital Satellite Receiver. Then connect the AC Power Cord to a power outlet.

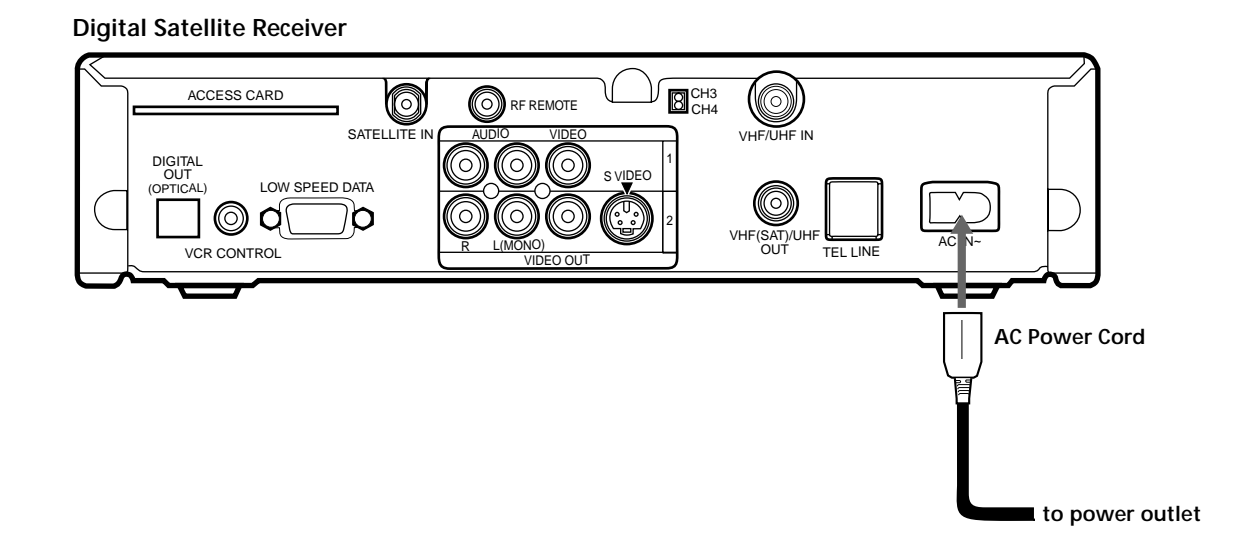

# **Step 8: Inserting the Access Card**

After you insert the Access Card and your Satellite Dish Antenna is installed, you are ready to begin enjoying digital satellite programming. Call DIRECTV at 1-800-DIRECTV (347-3288) to begin service.

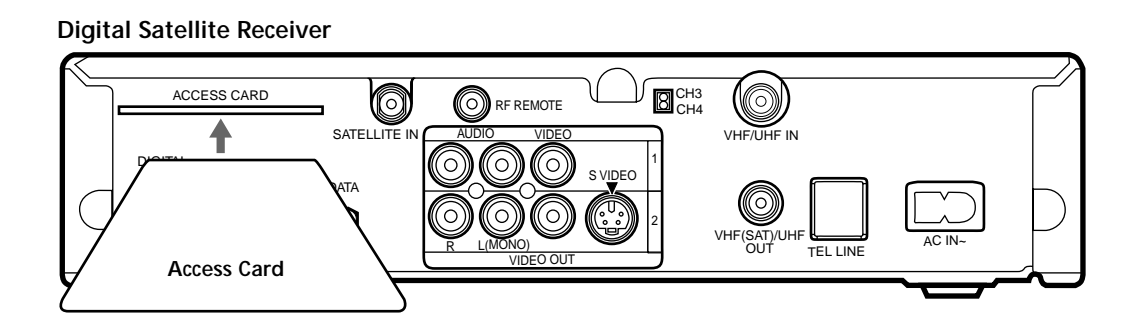

# Viewing Pictures From Your DIRECTV PLUS™ Digital Satellite Receiver Using Your Remote Control

# RM-Y802 Remote Control (SAT-A55 model)

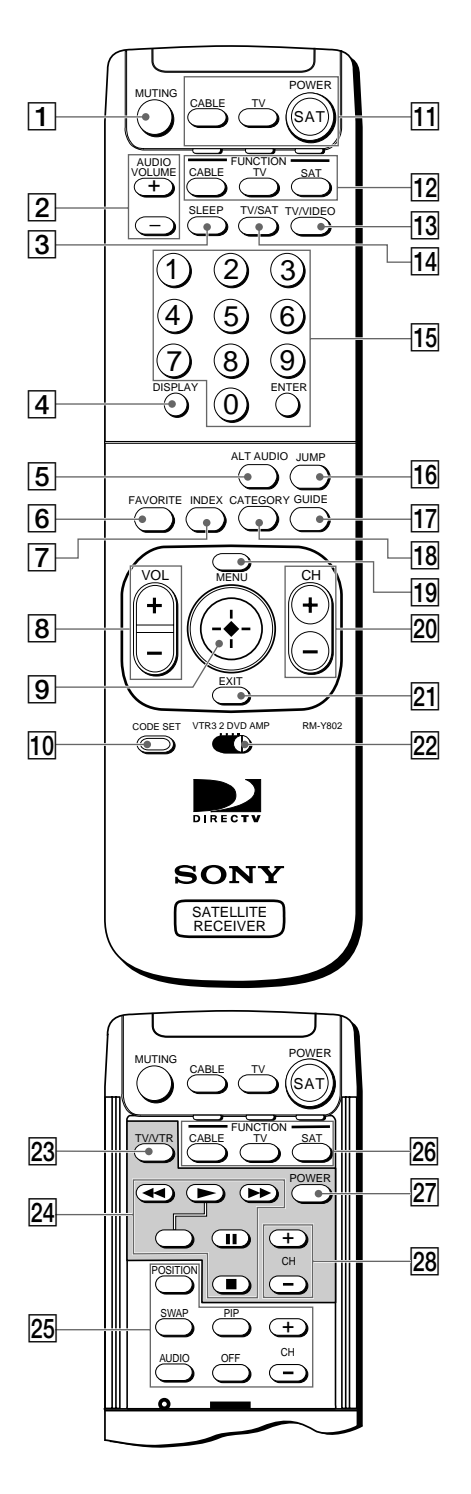

#### Note

You may need to set up the remote control to operate your other audio/video equipment. See "Setting Up the Remote Control" on page 65 for details.

#### **1** MUTING button

Mutes the volume. Press again to restore the volume. To operate your TV, you must first set up the remote control (see page 65).

#### 2 AUDIO VOLUME buttons

Adjust the volume of your audio receiver. To operate your audio receiver, you must first set up the remote control (see page 65).

#### **3** SLEEP button

Sets the TV to turn off automatically after a certain amount of time (if your TV has the Sleep feature). To operate your TV, you must first set up the remote control (see page 65).

#### 4 DISPLAY button

Opens the program information display for the current program.

- **5 ALT AUDIO button** Switches among the available audio broadcasts.
- **6 FAVORITE button** Opens the Favorite Stations guide.
- **7 INDEX button** Opens the Station Index.
- 8 VOL buttons

Adjust the volume. To operate your TV, you must first set up the remote control (see page 65).

#### 9 Joystick

Moving the joystick up, down, left, and right moves the highlight in on-screen displays. Press the joystick to select the highlighted item.

#### 10 CODE SET button

Lets you program the remote control to operate your TV and other audio/video equipment (see page 65).

#### **11** POWER buttons

Turn on and off the Digital Satellite Receiver and other audio/video equipment. To operate your TV and other audio/video equipment, you must first set up the remote control (see page 65).

#### **12 FUNCTION buttons**

Select the equipment (CABLE, TV or SAT) that you want to operate. The indicators light up to show which device the remote control is operating. To operate your TV or cable box, you must first set up the remote control (see page 65).

#### 13 TV/VIDEO button

Switches between the various inputs of your TV. To operate your TV, you must first set up the remote control (see page 65).

#### 14 TV/SAT button

Switches the output of your Digital Satellite Receiver between regular TV and satellite broadcasts. To receive regular TV broadcasts, you must have a local TV antenna or cable company connection (see page 9).

#### 15 0–9 and ENTER buttons

Change channels directly, and enter numerical values in on-screen displays.

#### 16 JUMP button

Changes channels to the previously tuned channel.

- **17 GUIDE button** Opens the Program Guide.
- **18** CATEGORY button Opens the Category Guide.
- **19 MENU button** Opens the Main Menu.
- 20 CH buttons

Change channels. When a program guide is open, pressing the CH buttons pages through the guide.

#### 21 EXIT button

Closes all on-screen displays including program guides and menus.

#### 22 VTR3/2/DVD/AMP switch

Sets the remote to operate other devices in your A/V system. To operate these other devices, you must first set up the remote control (see page 65).

#### 23 TV/VTR button

Switches between the TV and VTR (VCR) inputs of your TV. To operate your TV, you must first set up the remote control (see page 65).

#### 24 VCR Control buttons

Operate VCR features such as play, record, pause, stop, and fast wind. To operate your VCR, you must first set up the remote control (see page 65).

#### **25** PIP control buttons

Operate the Picture-in-picture features of your TV (if your TV has PIP). To operate your TV, you must first set up the remote control (see page 65).

#### 26 FUNCTION buttons

Select the equipment (CABLE, TV or SAT) that you want to operate. The indicators light up to show which device the remote control is operating. To operate your TV or cable box, you must first set up the remote control (see page 65).

#### 27 POWER button

Turns on or off the equipment selected with the VTR3/2/DVD/AMP switch.

#### 28 CH +/- buttons

Change channels in numerical order on the equipment selected with the VTR3/2/DVD/ AMP switch.

## **RM-Y139 Remote Control (SAT-B55 model)**

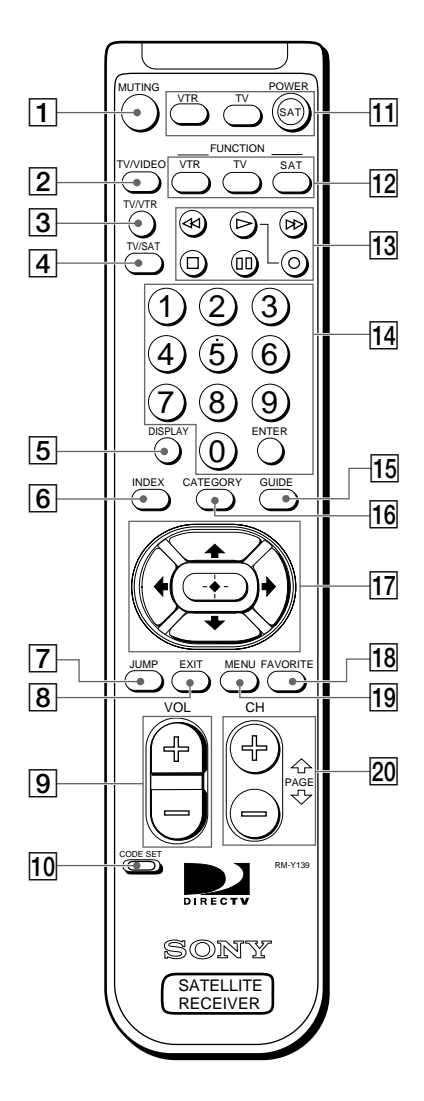

#### 1 MUTING button

Mutes the volume. Press again to restore the volume. To operate your TV, you must first set up the remote control (see page 65).

#### 2 TV/VIDEO button

Switches between the inputs of your TV. To operate your TV, you must first set up the remote control (see page 65).

#### **3** TV/VTR button

Switches between the inputs of your VCR. To operate your VCR, you must first set up the remote control (see page 65).

#### 4 TV/SAT button

Switches the output of your Digital Satellite Receiver between regular TV and satellite broadcasts. To receive regular TV broadcasts, you must have a local TV antenna or cable company connection (see page 9).

#### 5 DISPLAY button

Opens the program information display for the current program.

### 6 INDEX button

Opens the Station Index.

#### 7 JUMP button

Changes channels to the previously tuned channel.

#### 8 EXIT button

Closes all on-screen displays including program guides and menus.

#### Note

You may need to set up the remote control to operate your other audio/video equipment. See "Setting Up the Remote Control" on page 65 for details.

#### 9 VOL buttons

Adjust the volume. To operate your TV, you must first set up the remote control (see page 65).

#### 10 CODE SET button

Lets you program the remote control to operate your TV and other audio/video equipment (see page 65).

#### **11 POWER buttons**

Turn on and off the Digital Satellite Receiver, TV and VTR (VCR). To operate your TV or VTR (VCR), you must first set up the remote control (see page 65).

#### **12** FUNCTION buttons

Select the equipment (SAT, TV, VTR) that you want to operate. The indicators light up to show which device the remote control is operating. To operate your TV or VTR (VCR), you must first set up the remote control (see page 65).

#### **13** VCR Control buttons

Operate VCR features such as play, record, pause, stop, and fast wind. To operate your VTR (VCR), you must first set up the remote control (see page 65).

#### 14 0–9 and ENTER buttons

Change channels directly and enter numerical values in on-screen displays.

- **15 GUIDE button** Opens the Program Guide.
- **16** CATEGORY button Opens the Category Guide.
- 17 Arrow and + buttons The arrow buttons move the highlight in on-screen displays. The + button selects the highlighted item.

### 18 FAVORITE button

Opens the Favorite Stations guide.

19 MENU button

Opens the Main Menu.

#### 20 CH/PAGE buttons

Change channels. When a program guide is open, these buttons page through the guide.

# **Selecting Items**

In on-screen displays such as the Main Menu and program guides, you must first move the highlight to the item you want, then select the item.

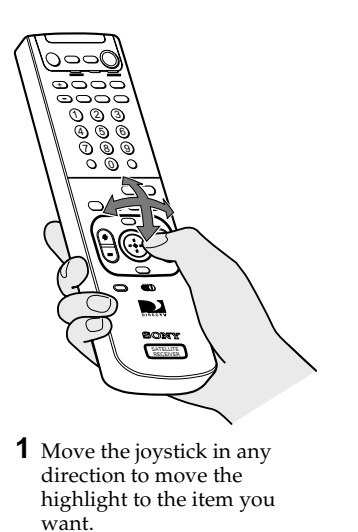

## RM-Y802 Remote Control (SAT-A55 model)

**2** Press down on the joystick to select the item.

## RM-Y139 Remote Control (SAT-B55 model)

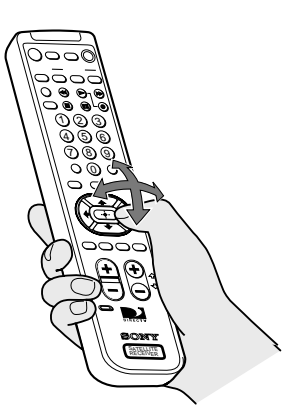

Press the ★/★/★/→ buttons to move the highlight to the item you want.

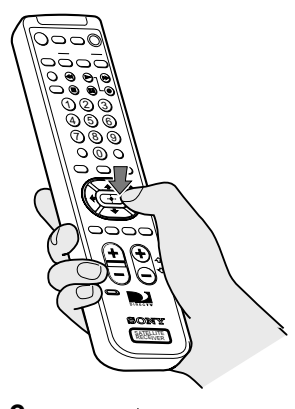

**2** Press the -+- button to select the item.

#### Note (SAT-B55 model)

Whenever these Operating Instructions refer to using the joystick, use the arrow / / / / / buttons surrounding the + button.

*Tip* Be sure to press the SAT FUNCTION button before operating the Digital Satellite Receiver with the remote control.

# **Turning On the Power**

2

3

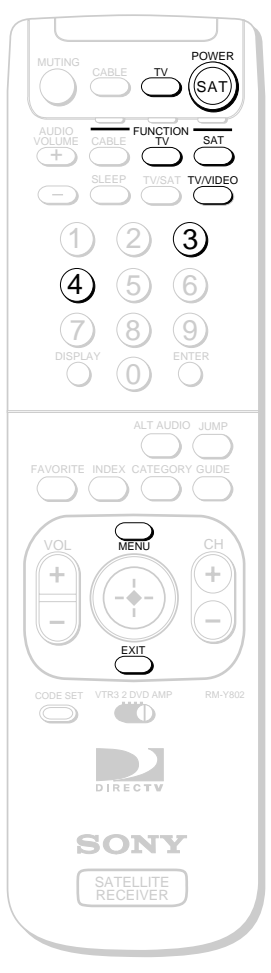

RM-Y802 Remote Control

The FUNCTION button indicators light up to show you which equipment the

You may need to set up the remote control to operate your other audio/ video equipment. See "Setting Up the Remote Control" on page 65 for details.

remote control is operating.

Ϋ́ς Τip

Note

# Press the POWER SAT button to turn on the Digital Satellite Receiver.

The POWER indicator lights up.

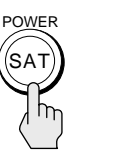

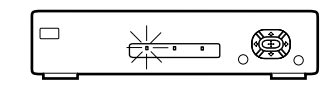

## Press the TV button to turn on the TV.

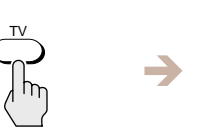

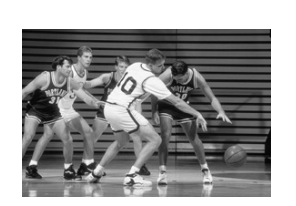

Press the TV FUNCTION button, then select the TV's input source to which you connected the Digital Satellite Receiver.

Depending on how you connected your Digital Satellite Receiver to your TV, the input source could be channel 3 or channel 4, or you may need to use the TV/VIDEO button to select one of the A/V input sources.

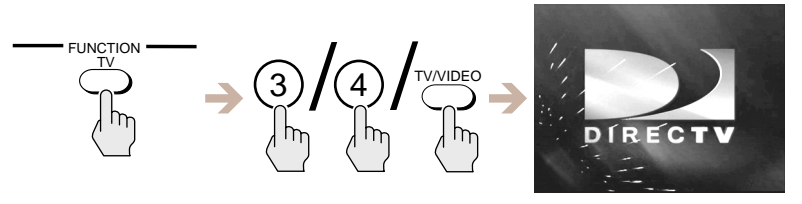

### To make sure you are viewing satellite pictures

Press the SAT FUNCTION button, then press the MENU button to open the Main Menu.

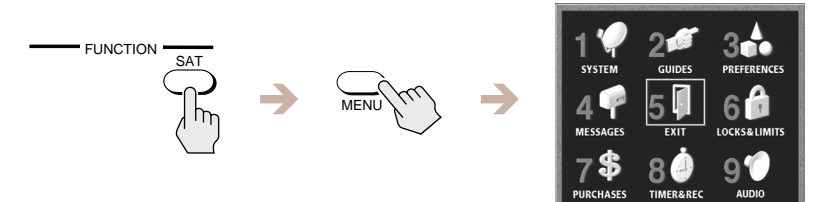

If the Main Menu does not appear, turn off your equipment, check your connections and repeat from step 1. Press the EXIT button to close the Main Menu.

# **Changing Channels**

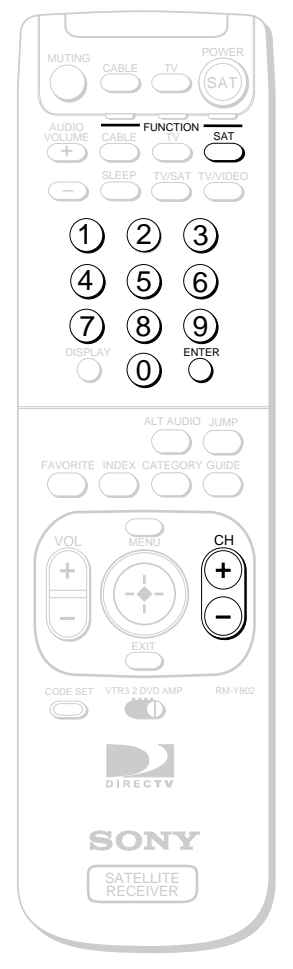

RM-Y802 Remote Control

### Press the SAT FUNCTION button.

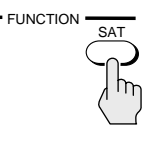

#### Press the CH +/- buttons.

The Digital Satellite Receiver tunes to the next channel, and the Station ID and channel number appear in the upper right corner of your TV screen.

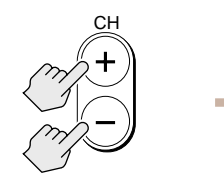

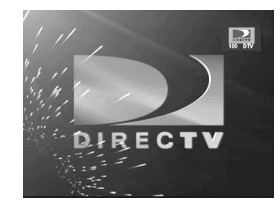

You can also change channels by entering the channel number using the 0–9 buttons, and either pressing the ENTER button or waiting several seconds.

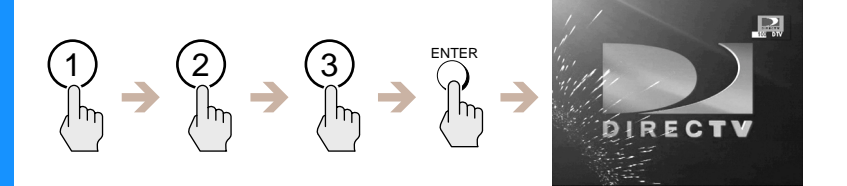

The Digital Satellite Receiver tunes to that channel, and the Station ID and channel number appear in the upper right corner of your TV screen.

**<sup>1</sup>** You can see information about a program you are watching by pressing the DISPLAY button.

# Using the On-Screen Displays Using the Main Menu

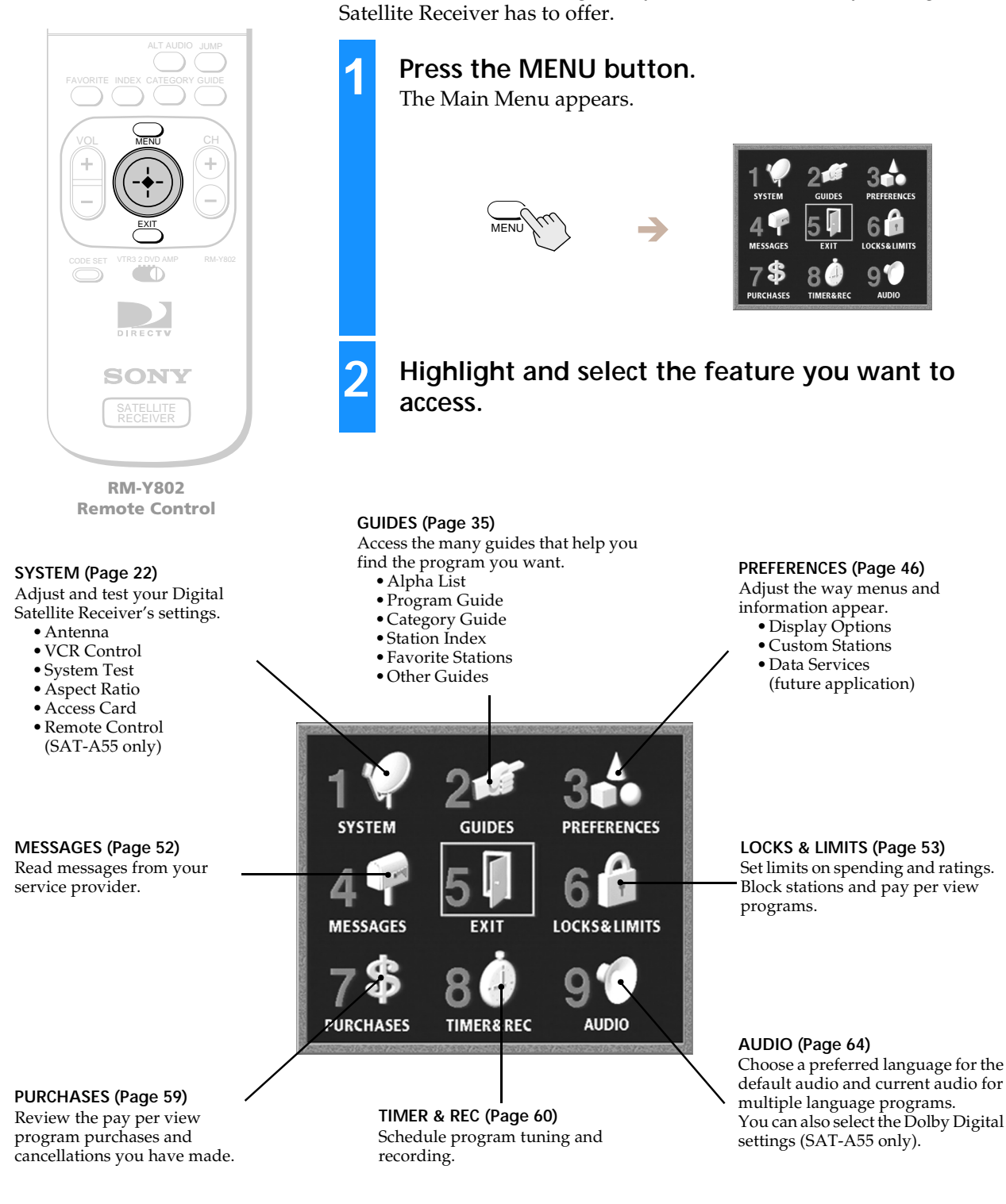

## **Closing the Main Menu**

- Highlight and select EXIT to close the Main Menu (the current program appears on your screen). You can also press the EXIT button on your remote control.
- The on-screen displays close automatically after several minutes.

The Main Menu acts as a gateway to all of the features your Digital

# Setting Up Your Digital Satellite Receiver (SYSTEM)

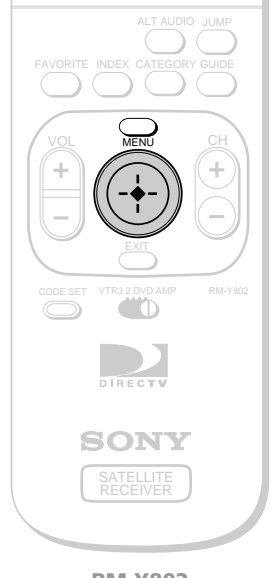

RM-Y802 Remote Control

#### Return

Closes the SYSTEM pop-up to show the Main Menu.

#### Antenna

Lets you find the position of the satellite and helps you get the strongest signal from your Satellite Dish Antenna (see page 23).

#### VCR Control

Lets you set up and test your VCR using the VCR Controller (see page 26).

#### System Test

Lets you test the connections to your Satellite Dish Antenna, and telephone line (see page 29).

## Using the System Menu

The System Menu provides many ways to adjust your Digital Satellite Receiver so it matches your preferences and optimizes the conditions of your home entertainment system.

# Press the MENU button, then highlight and select SYSTEM.

The SYSTEM pop-up appears.

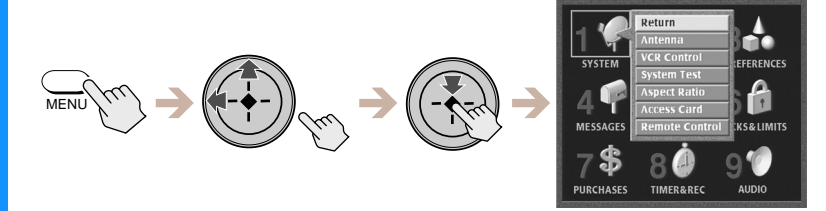

2

1

### Highlight and select the item you want to set up.

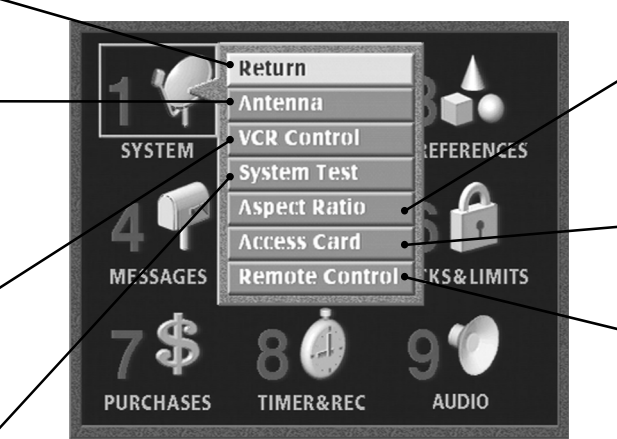

#### Aspect Ratio

Lets you set the receiver's output to match the aspect ratio of your TV (see page 30).

#### Access Card

Lets you initialize a replacement card (see page 31).

#### Remote Control (SAT-A55 only)

Lets you set up the receiver so the remote control can operate the receiver from behind a cabinet or from another room (see page 32).

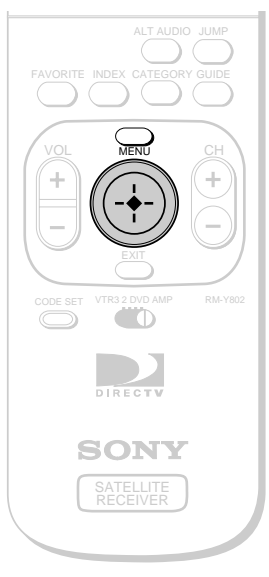

RM-Y802 Remote Control

#### Antenna Type

Select Round, Oval 2-Sat or Oval 3-Sat depending on your Satellite Dish Antenna type.

#### Transponder

Lets you select the transponder from which the Satellite Dish Antenna receives its signal. You do not need to change this setting unless instructed by your service provider.

#### Antenna Location Lets you find out the direction of the

satellite from your location.

#### Azimuth, Elevation and Tilt

Shows how to aim your Satellite Dish Antenna depending on your antenna type and location.

#### Status

"Locked" shows that your Satellite Dish Antenna is receiving a signal. "Unlocked" shows that a signal is not being received.

#### Note

Most areas of the United States will not receive a peak signal strength of 100. Although there is no picture quality difference between a signal strength of 60 and 100, a higher signal strength will limit any negative effects in degraded conditions such as rain or snow.

# Setting Up the Satellite Dish Antenna

This display helps you aim your Satellite Dish Antenna to get the strongest signal.

For complete information on installation of your Satellite Dish Antenna, refer to the Satellite Dish Antenna Installation Instructions.

# Press the MENU button, then highlight and select SYSTEM.

The SYSTEM pop-up appears.

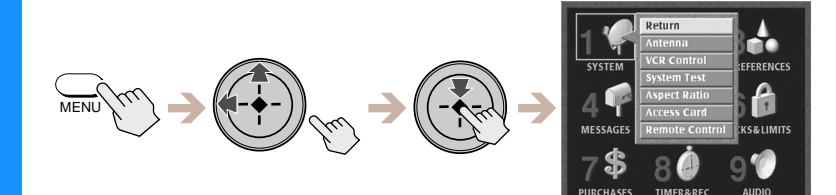

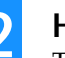

## Highlight and select "Antenna".

The Antenna display appears.

Antenna Nov 15 MON 5:34 pm Antenna Type: Round Transponder: 1 Antenna Location Azlmuth: 167 Elevation: 51 Tilt: N/A Current Level 90 Peak Level 91 Signal: Signal: Signal Seeker: On **Return** Closes the Antenna display to show the Main Menu.

#### Help

Opens information about the Antenna display.

Signal Strength Meter Shows the current and peak levels of the signal strength.

### SignalSeeker<sup>®</sup> Indicator

• When using a Round antenna, shows that your Satellite Dish Antenna's SignalSeeker indicator can be used.

### Selecting an Antenna Type

The Antenna Type display lets you or your professional installer enter which type of Satellite Dish Antenna you use. After you have entered your antenna type, you can use the Antenna Location pop-up to help aim your antenna.

1 Highlight and select "Antenna Type" from the Antenna Display.

The Antenna Type display appears.

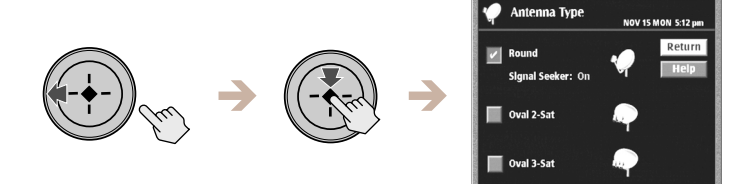

**2** Highlight and select the Satellite Dish Antenna type that you have installed.

The SignalSeeker pop-up appears if you have selected "Round". Skip to step 4 if you selected "Oval 2-Sat" or "Oval 3-Sat".

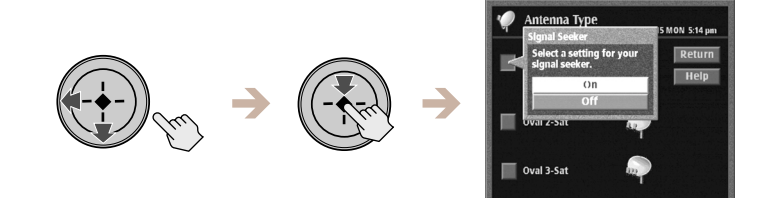

**3** Highlight and select "On" if you selected "Round". The SignalSeeker pop-up closes to show the Antenna Type display.

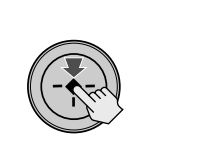

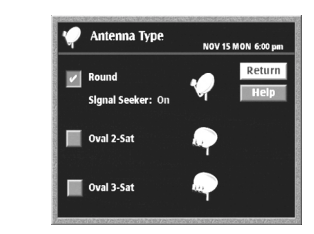

#### 4 Select "Return".

The Antenna Type display closes to show the Antenna display.

Ϋ́ς Tip

Selecting "off" in the SignalSeeker pop-up may allow you to see the Signal Strength Meter if you use a diplexer or certain other accessories with your Satellite Dish Antenna.

#### Note

The SignalSeeker feature is available only with the Round Antenna. Refer to your Satellite Dish Antenna Installation Instructions for more information about this feature.

### **Entering Your Antenna Location**

The Antena Location pop-up helps you or your professional installer aim your Satellite Dish Antenna based on your zip code or your latitude and longitude location.

#### **1** Highlight and select "Antenna Location" from the Antenna display.

The Antenna Location pop-up appears.

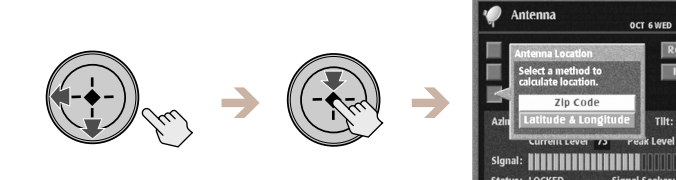

2 Select "Zip Code". The Zip Code pop-up appears.

Ϋ́ΎΤip If it is more convenient for you to enter latitude and longitude, select "Latitude & Longitude" instead of "Zip Code".

Note

have a Tilt setting.

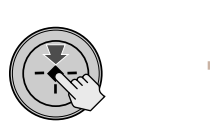

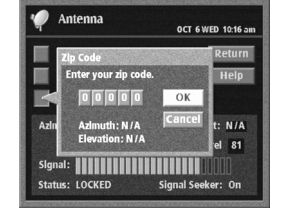

#### **3** Enter your Zip Code, then select "OK".

If you have a Round Satellite Dish Antenna, you or your professional installer can use the azimuth and elevation readings to aim the antenna. If you have an Oval 2-Sat or Oval 3-Sat Satellite Dish Antenna, you or your professional installer can use the azimuth, elevation and tilt readings to aim the antenna.

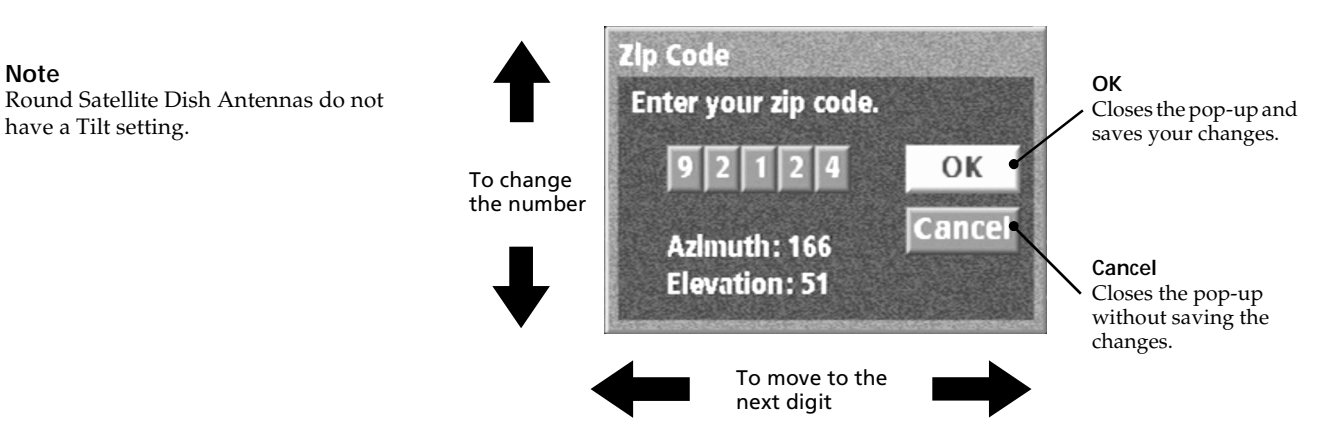

## Setting Up Your Digital Satellite Receiver (SYSTEM) (continued)

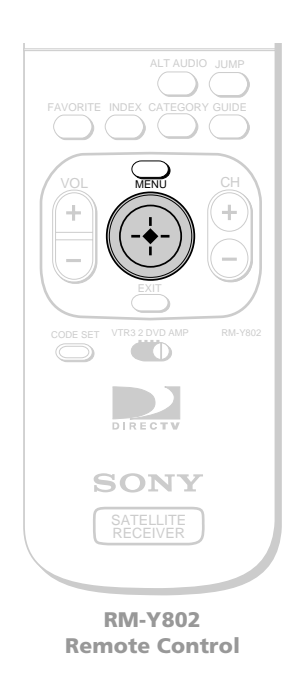

Setting Up the VCR Control Feature

The VCR Control feature lets the Digital Satellite Receiver control your VCR using the Timer & Rec feature (see page 60). To use the VCR Control feature you must connect the VCR Controller or a Sony SmartFile VCR (see page 11).

# Press the MENU button, then highlight and select SYSTEM.

The SYSTEM pop-up appears.

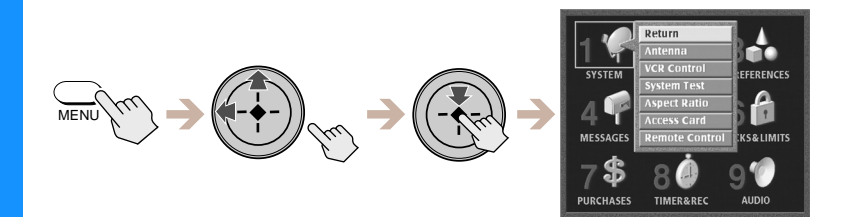

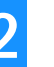

## Highlight and select "VCR Control".

The VCR Control display appears.

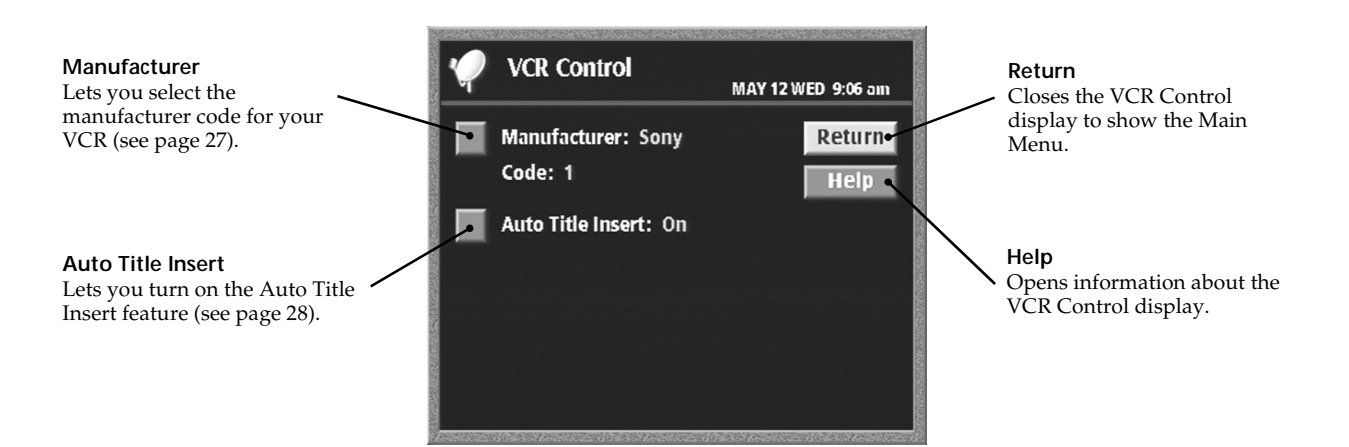

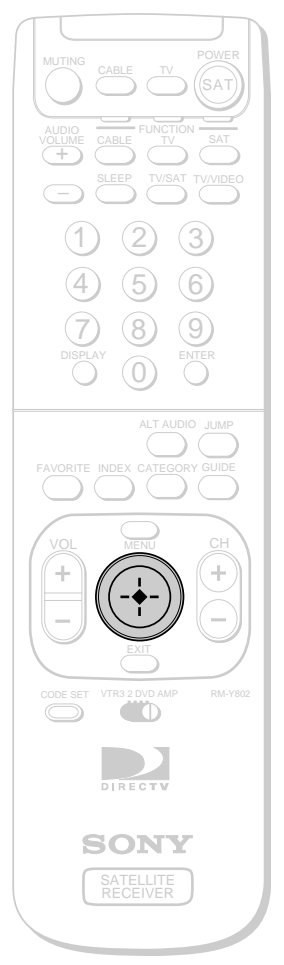

RM-Y802 Remote Control

### Ϋ́ζ Tip

If you connected a Sony SmartFile VCR, use the manufacturer code of 99.

#### Note

Do not stop or interrupt the VCR test by pressing any buttons until after the VCR test is complete.

## Setting the VCR Manufacturer Code

The VCR Manufacturer Code allows the Digital Satellite Receiver to control your VCR using the VCR Controller or a Sony SmartFile VCR.

 Highlight and select "Manufacturer" from the VCR Control display (see page 26). The Manufacturer pop-up appears.

> Manufacture Select your VCR implantacture Sony Sylvania Symphonic Tatung

**2** Highlight and select the manufacturer of your VCR. The manufacturer's pop-up appears.

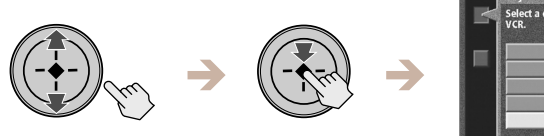

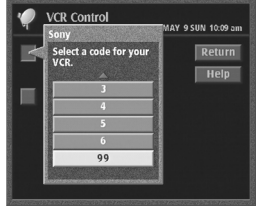

#### **3** Select a VCR manufacturer code from the list. The Test pop-up appears.

Some manufacturers have more than one code to choose from. If the VCR manufacturer code you select does not work in step 4 below you can select another code for that manufacturer.

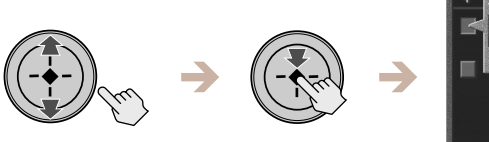

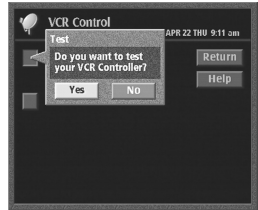

### 4 Select "Yes" to perform a VCR test.

If you select "Yes", a pop-up appears giving you instructions on how to perform a VCR test.

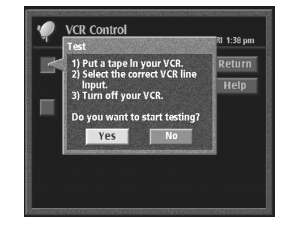

If the test is unsuccessful, check your connections and the VCR Controller placement, then repeat this procedure selecting a different VCR manufacturer code in step 3 (if your VCR manufacturer has more than one code).

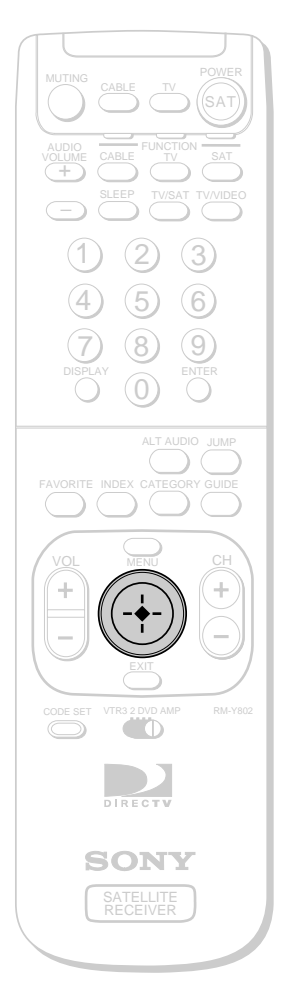

### Setting Up Auto Title Insert

The Auto Title Insert feature lets you display information about the program at the beginning of a Timer & Rec event. This is convenient if you want a "title" to appear at the beginning of programs you schedule or record.

1 Highlight and select "Auto Title Insert" from the VCR Control display (see page 26).

The Auto Title Insert pop-up appears.

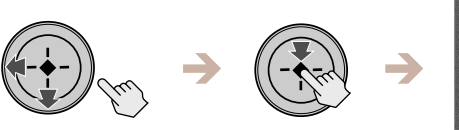

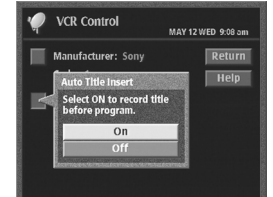

#### 2 Select "On" or "Off".

The Auto Title Insert pop-up closes to show the VCR Control display.

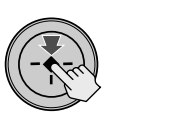

| Y Ven connor          | MAY 12 WED 9:06 an |
|-----------------------|--------------------|
| Manufacturer: Sony    | Return             |
| Code: 1               | Help               |
| Auto Title Insert: On |                    |
| -                     |                    |
|                       |                    |
|                       |                    |
|                       |                    |

### When the scheduled event begins

A title appears at the beginning of any Timer & Rec event.

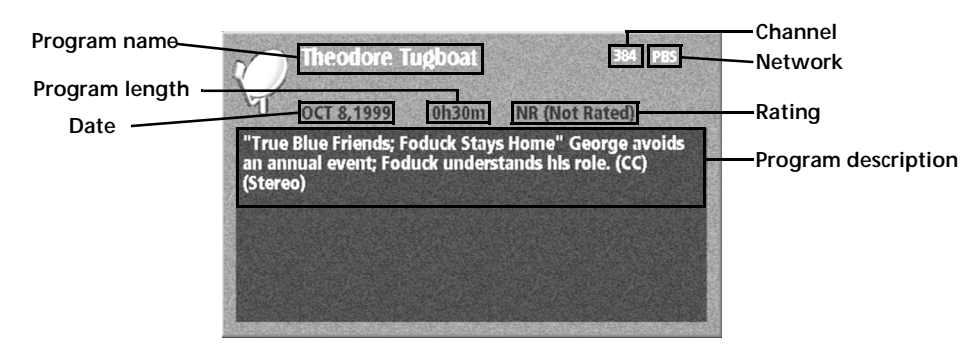

Note

When you schedule two or more consecutive programs, the Auto Title Insert feature will only appear before the first program.

RM-Y802 Remote Control

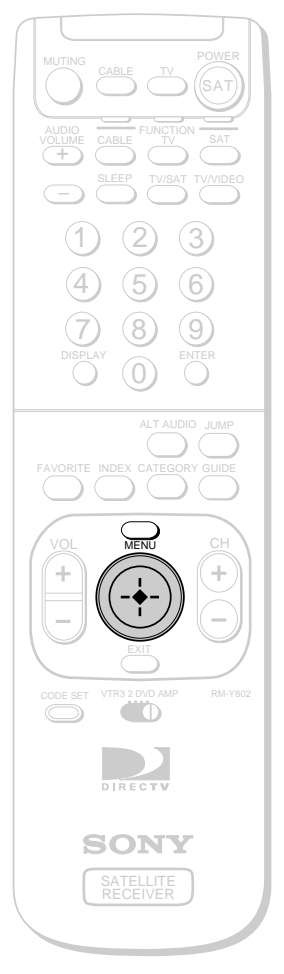

RM-Y802 Remote Control

# Performing a System Test

The system test checks your Access Card, telephone line, and Satellite Dish Antenna connections for proper operation.

# Press the MENU button, then highlight and select SYSTEM.

The SYSTEM pop-up appears.

1

2

3

Δ

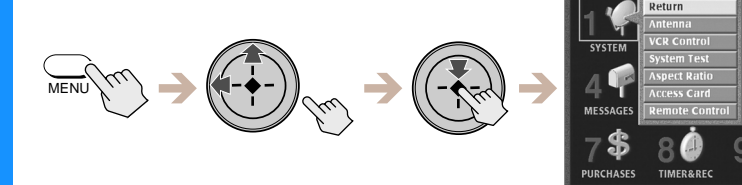

## Highlight and select "System Test".

The System Test display appears.

| 🥠 System Test    | MAR 26 FRI 2:44 pm | Return<br>Closes the System Test                       |
|------------------|--------------------|--------------------------------------------------------|
| Signal :         | Return•            | Main Menu.                                             |
| Tuning:          | Test               |                                                        |
| Phone:           | Help               | Test Starts the system test.                           |
| Card:            |                    | Help                                                   |
| CAM ID: 99278681 |                    | Opens information<br>about the System Test<br>display. |

## Highlight and select "Test".

The system test begins.

If the system test fails, check your connections before calling your service provider or Sony.

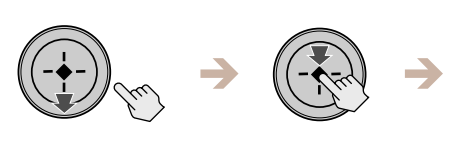

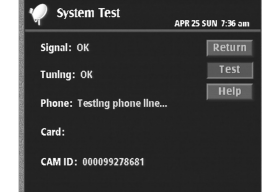

## Select "Return".

The System Test display closes to show the Main Menu.

## Setting Up Your Digital Satellite Receiver (SYSTEM) (continued)

1

2

3

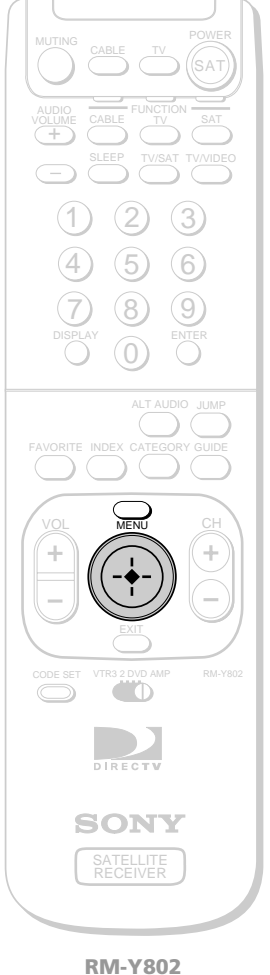

RM-Y802 Remote Control

#### Note

To use the Wide aspect ratio feature, you must receive a 16:9 aspect ratio signal. Check with your service provider to see if 16:9 programming is available.

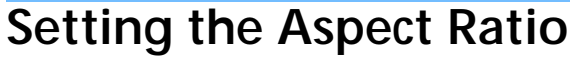

The aspect ratio refers to the proportion of your TV screen. Some newer TVs may offer the 16:9 ratio which is similar to the proportions of a movie screen. Most TVs use the standard 4:3 ratio.

# Press the MENU button, then highlight and select SYSTEM.

The SYSTEM pop-up appears.

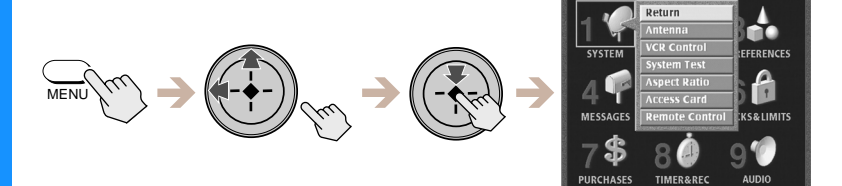

### Highlight and select "Aspect Ratio".

The Aspect Ratio display appears.

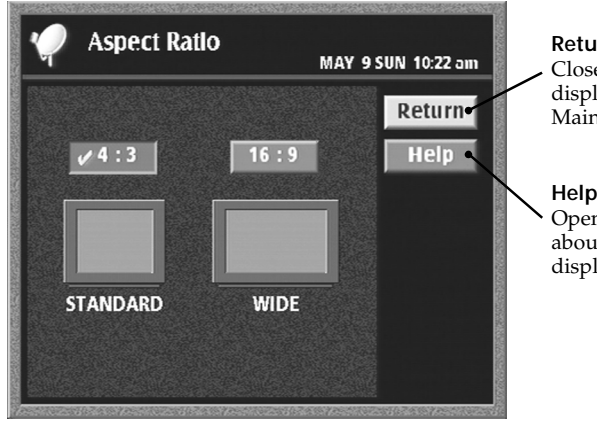

**Return** Closes the Aspect Ratio display to show the Main Menu.

Help Opens information about the Aspect Ratio display.

Highlight and select the aspect ratio of your TV. The highlight moves to "Return".

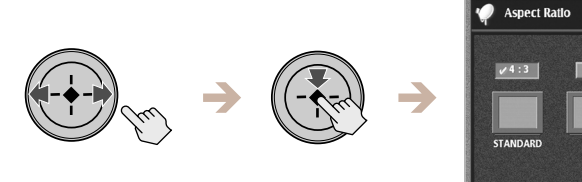

# Select "Return".

The Aspect Ratio display closes to show the Main Menu.
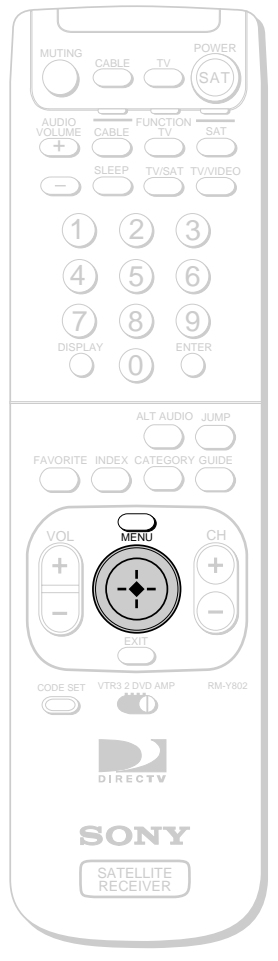

RM-Y802 Remote Control

# **Replacing Your Access Card**

Occasionally your service provider may send you a new Access Card. Use this display to set up your new card. See "Inserting the Access Card" on page 13 for information about inserting the Access Card into the Digital Satellite Receiver.

# Press the MENU button, then highlight and select SYSTEM.

The SYSTEM pop-up appears.

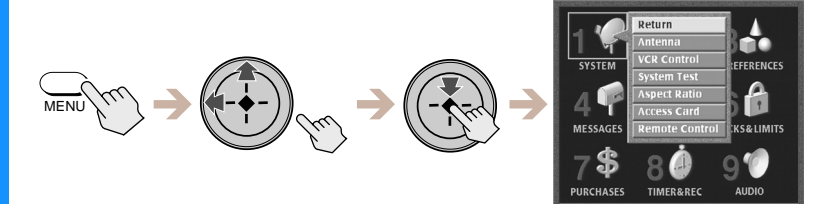

### Highlight and select "Access Card" from the System pop-up.

The Access Card display appears.

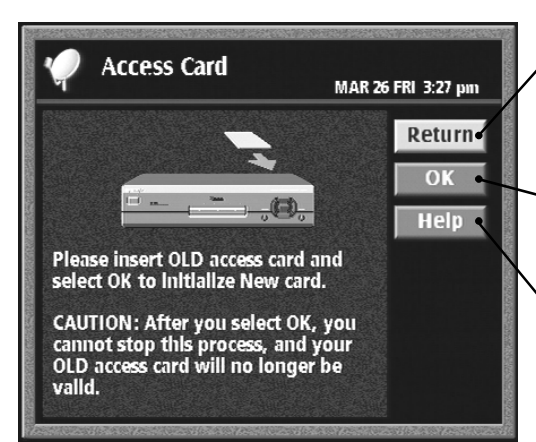

#### Return Closes the Access Card display to show the Main Menu.

OK Starts the Access Card replacement process.

Help Opens information about the Access Card display.

# 3

2

Highlight and select "OK".

The display shows instructions on how to proceed.

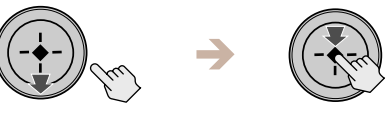

4

Follow the instructions in each display to complete the replacement process.

# Setting Up Your Digital Satellite Receiver (SYSTEM) (continued)

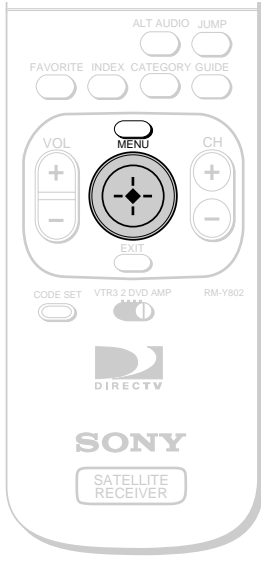

RM-Y802 Remote Control

# Selecting RF or IR Remote Control Reception (SAT-A55 only)

The RF feature allows you to operate the Digital Satellite Receiver from outside a cabinet or from another room within your home. The RF Antenna must be connected to use the RF feature (see page 12).

Press the MENU button, then highlight and select SYSTEM.

The SYSTEM pop-up appears.

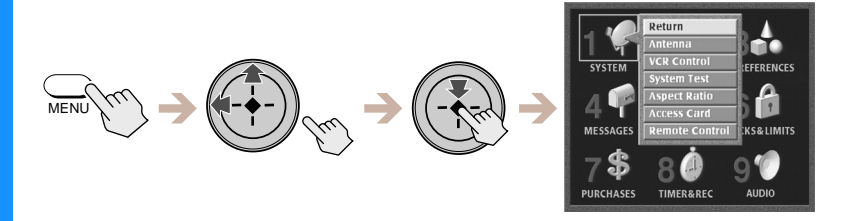

1

### Highlight and select "Remote Control".

The Remote Control display appears.

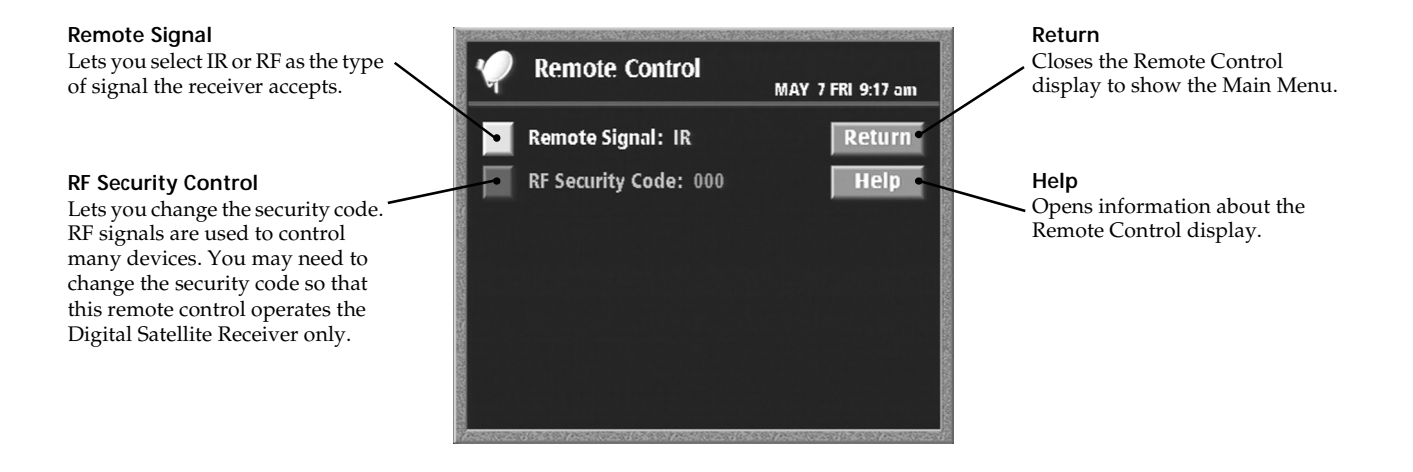

3

### Highlight and select "Remote Signal".

The Remote Signal pop-up appears.

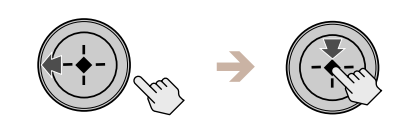

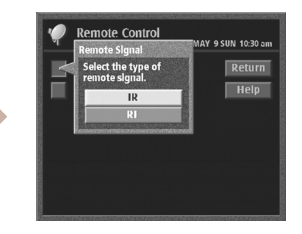

### Highlight and select "RF".

The Remote Signal pop-up closes to show the Remote Control display.

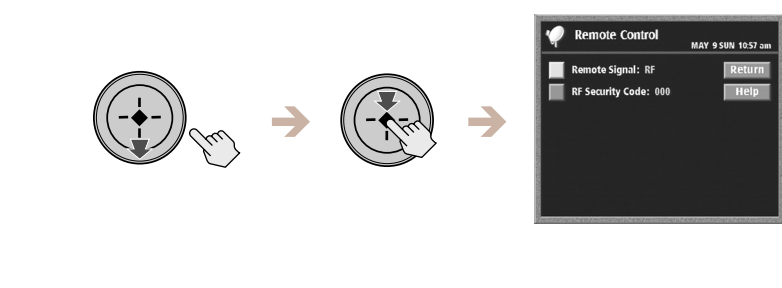

# 5

### Highlight and select "Return".

The display closes to show the Main Menu, and the Digital Satellite Receiver is set to receive RF signals from the remote control.

### Setting the Security Code

If the Digital Satellite Receiver is receiving signals from another RF remote control in your home (or from your neighbor's home), you can eliminate this problem by changing the security codes for the Digital Satellite Receiver and remote control, or by selecting IR control. Both the Digital Satellite Receiver and the remote control must use the same three digit security code.

**1** Select "Remote Control" from the SYSTEM pop-up (see page 32).

The Remote Control display appears.

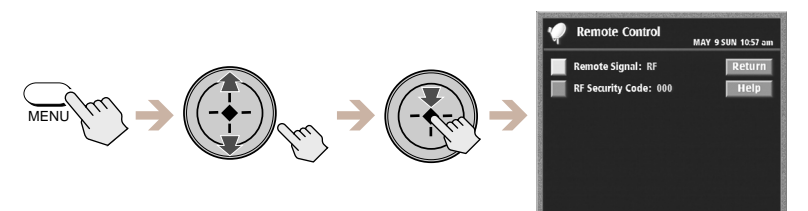

**2** Highlight and select "RF Security Code". The confirmation pop-up appears.

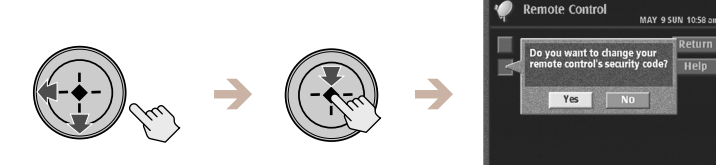

# Remote Control

continued

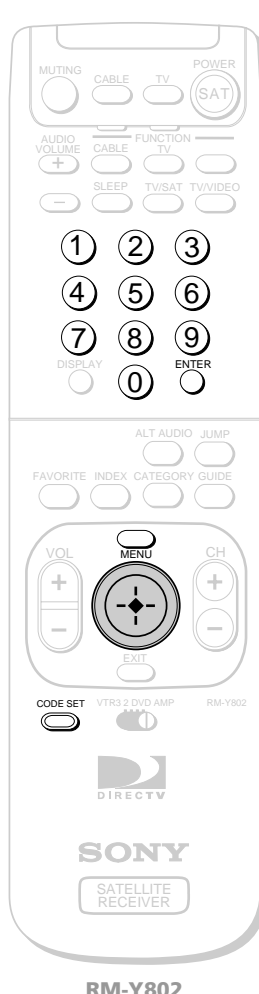

**RM-Y802 Remote Control** 

# Setting Up Your Digital Satellite Receiver (SYSTEM) (continued)

#### 3 Select "Yes".

The RF Security Code pop-up appears.

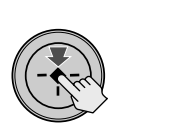

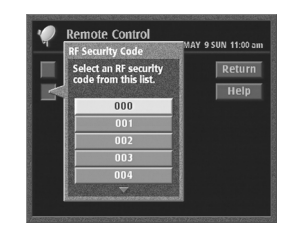

**4** Select a different security code. The conformation pop-up appears.

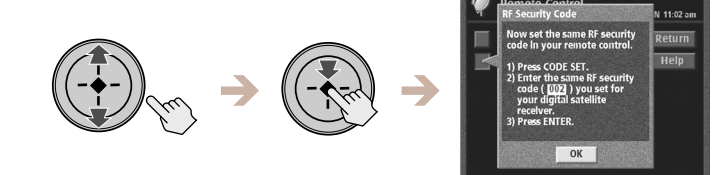

**5** Press the CODE SET button on the remote control. The CABLE and TV FUNCTION indicators flash.

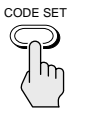

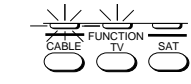

6 Enter the three digit security code you selected for the receiver in step 4 above.

### 7 Press the enter button.

The remote control and Digital Satellite Receiver are now set to a new security code.

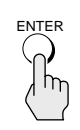

#### **8** Select "OK" to save your changes.

The Remote Control display appears.

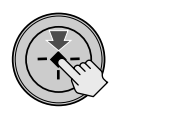

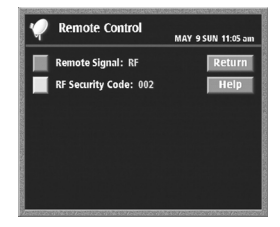

#### Note

If the remote control no longer operates your Digital Satellite Receiver after completing this procedure, use the controls on the front panel to open the Remote Control display (see page 32). Then repeat the steps in "Setting the Security Code" to try again.

# Viewing Station and Program Information (GUIDES)

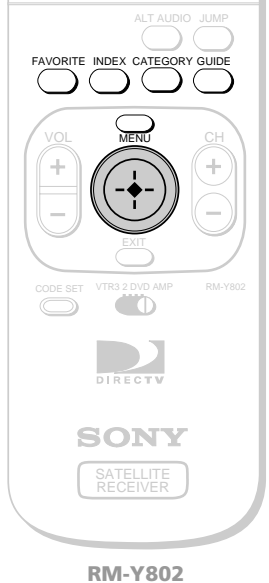

RM-Y802 Remote Control

#### Return

Closes the GUIDES Menu to show the Main Menu.

#### Alpha List

Shows a list of categories (movies, sports, etc.) and only the programs that match the category you select in alphabetical order (see page 36).

#### Program Guide

Opens your custom list of stations and shows program information for up to three days in advance (see page 37).

#### **Category Guide**

Shows a list of categories (movies, sports, etc.) and only those stations broadcasting programs that match the category you select (see page 38).

#### Ϋ́Υ Tips

- Be sure to press the SAT FUNCTION button before operating the Digital Satellite Receiver with the remote control.
- You can see information about a program you are watching by pressing the DISPLAY button.

# Using the Guides Menu

The Guides Menu helps you find the program you want to watch. You can choose to see all stations or just a few. You can also create your own favorite station guides for fast access to your favorite stations.

# Press the MENU button, then highlight and select GUIDES.

The GUIDES Menu appears.

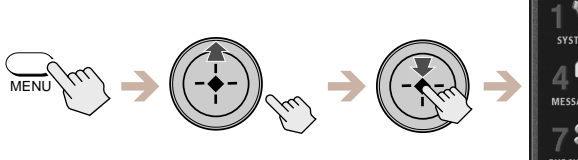

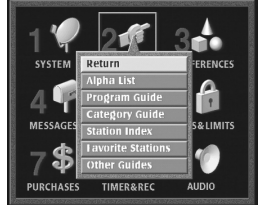

### 2

1

### Highlight and select the guide you want to use.

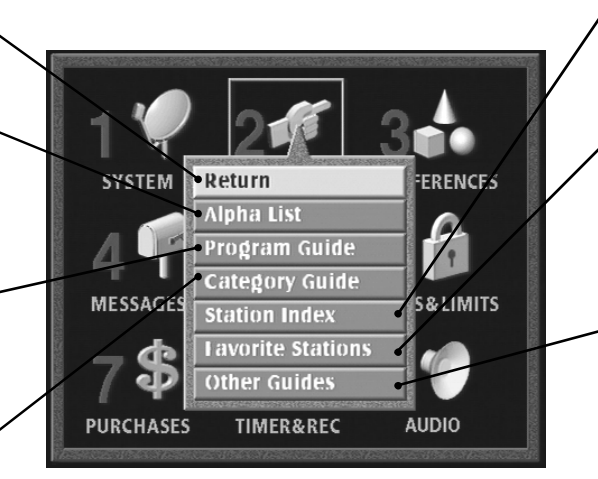

#### Station Index

Opens your custom list of stations as a grid of station logos (see page 39).

#### **Favorite Stations**

Opens the Favorite Stations guide which allows you to create and access up to four different sets of stations you enjoy watching most (see page 40).

#### **Other Guides**

Opens the Other Guides display which shows a variety of special categories provided by DIRECTV. Each category is divided into subcategories so you can find exactly the kind of program you want (see page 43).

# Viewing Station and Program Information (GUIDES) (continued)

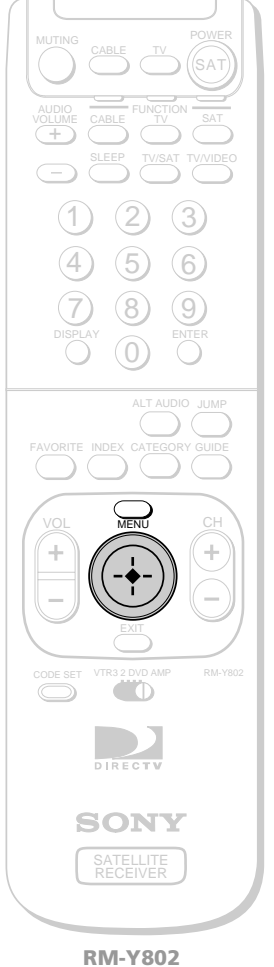

**Remote Control** 

# Using the Alpha List

The Alpha List shows program information in the category you select (such as movies, sports, etc.) in alphabetical order. Program information is available for up to four hours in advance.

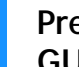

U

2

3

4

### Press the MENU button, then highlight and select GUIDES.

The GUIDES Menu appears.

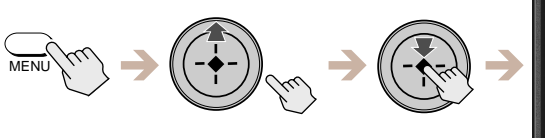

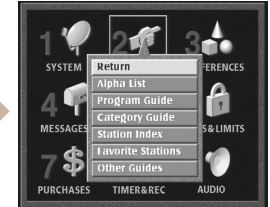

Highlight and select "Alpha List". The Alpha List guide appears.

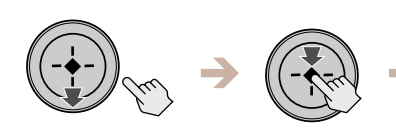

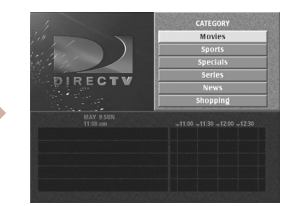

# Highlight and select a category.

Programs appear in alphabetical order.

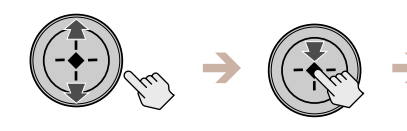

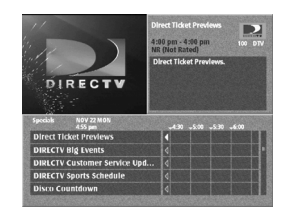

### Highlight and select a program.

If you select a current program, the Alpha List guide closes. For information about selecting a future program see "Using One Button Timer & Rec" on page 60.

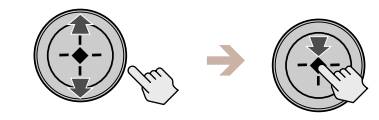

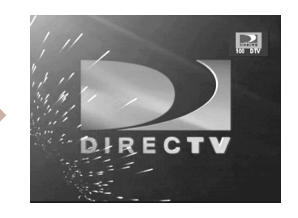

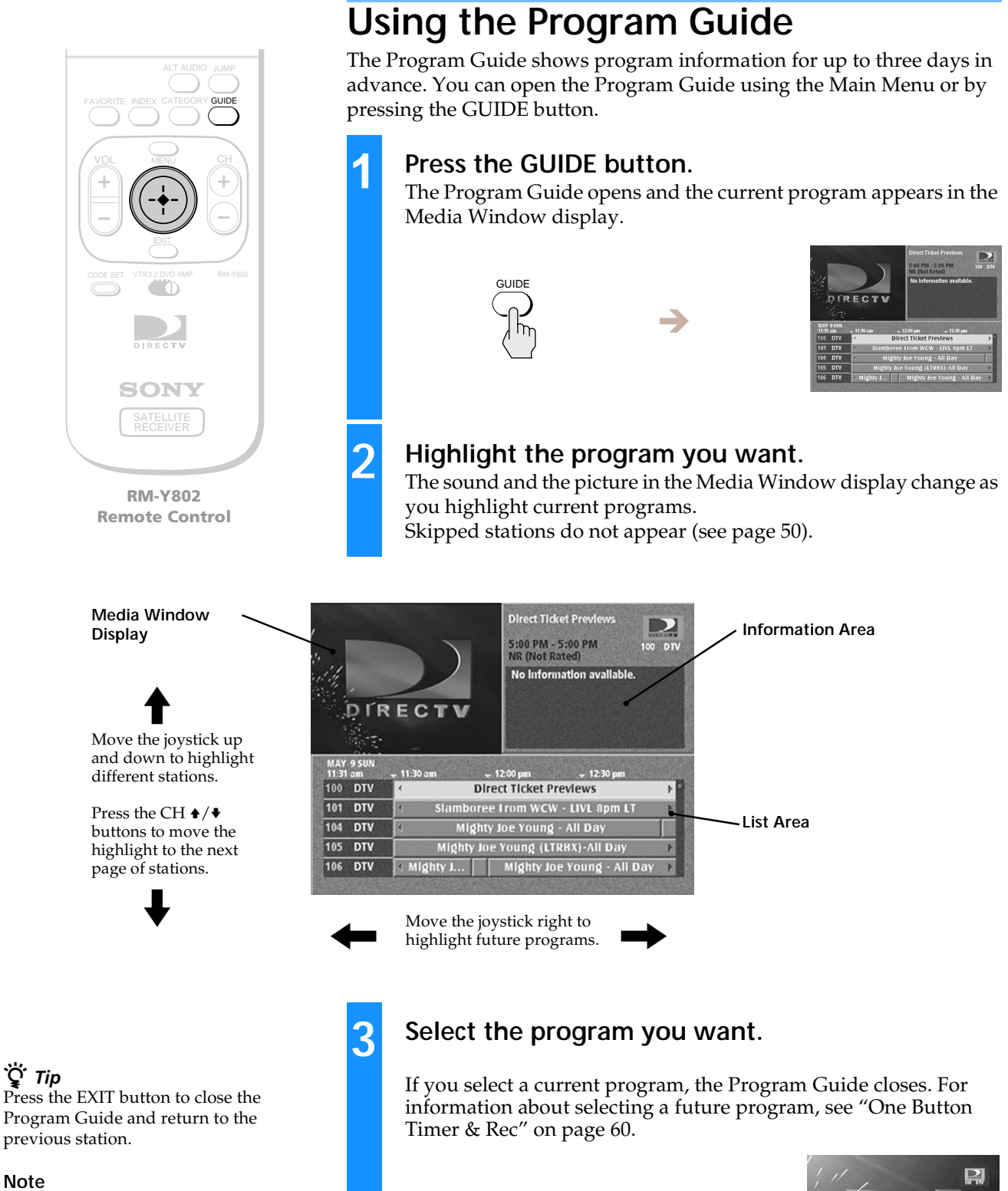

#### If you select a program and the station is blocked or a limit has been reached, you can temporarily unlock your Digital Satellite Receiver using your passcode. See "Locking Your Receiver" on page 57 for information about the passcode.

C

1

2

3

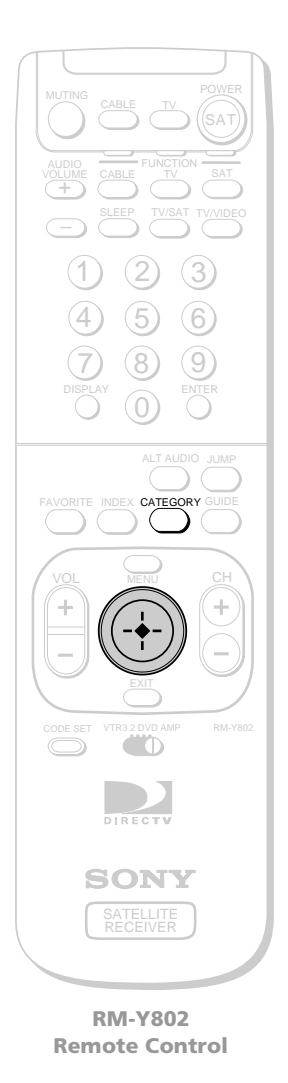

**<sup>°</sup>** Tip Press the EXIT button to close the Category Guide and return to the previous station.

# Using the Category Guide

The Category Guide shows programs in the category you select (such as movies, sports, etc.). Program information is available for up to three days in advance. You can open the Category Guide using the Main Menu or by pressing the CATEGORY button.

### Press the CATEGORY button.

The Category Guide opens and the current program appears in the Media Window Display.

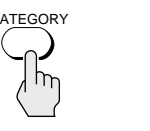

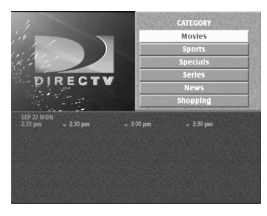

### Highlight and select the category you want.

The program list changes each time you select a different category. Skipped stations do not appear (see page 50).

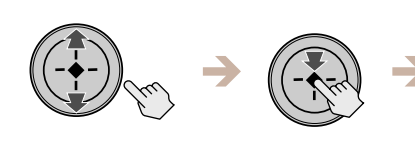

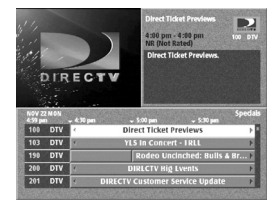

### Highlight and select the program you want.

If you select a current program, the Program Guide closes. For information about selecting a future program, see "One Button Timer & Rec" on page 60.

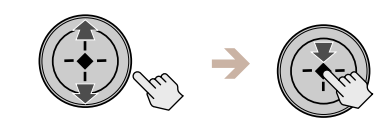

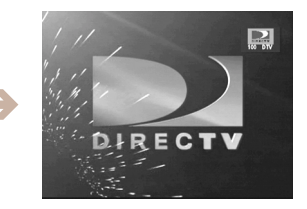

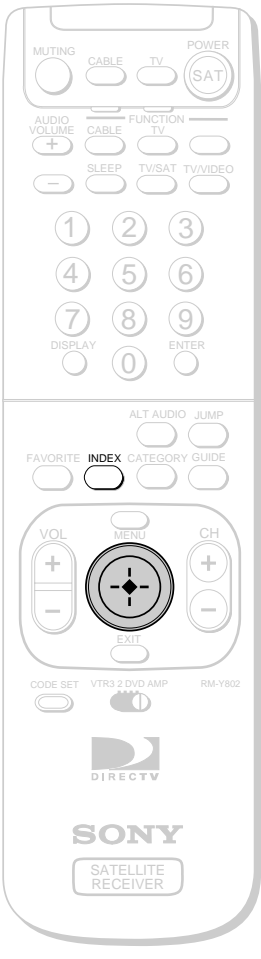

RM-Y802 Remote Control

### ີ່ 🖞 Tips

• Press the EXIT button to close the Station Index and return to the previous station.

• To view the current program while checking the program information of other stations, turn on the Surf feature (see page 49).

# Using the Station Index

The Station Index displays each station's logo and channel number in a grid format. Program information is available for the current time only. You can open the Station Index using the Main Menu or by pressing the INDEX button.

# Press the INDEX button.

The Station Index opens and the current program appears in the Media Window display.

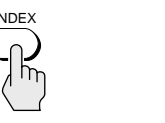

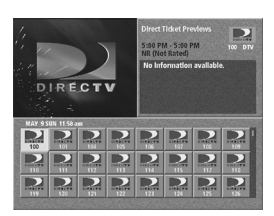

### Highlight the station you want.

The sound and the picture in the Media Window display change as you highlight different stations. Skipped stations do not appear (see page 50).

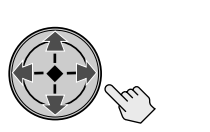

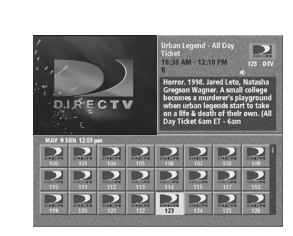

# 3

2

### Select the station you want.

The Station Index closes and the program broadcast by the station you selected appears on your TV screen.

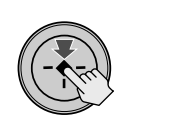

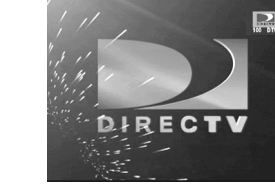

1

)

3

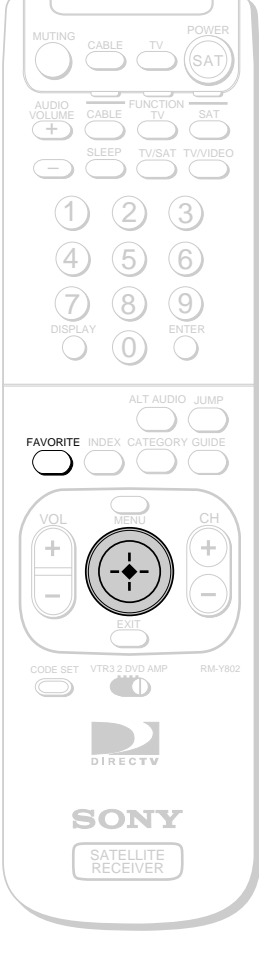

RM-Y802 Remote Control

# Using the Favorite Stations Guide

The Favorite Stations guide shows four Favorite Titles that you can customize with eight stations each. Program information is available for the current time only.

You can open the Favorite Stations guide using the Main Menu or by pressing the FAVORITE button.

Before you can use the Favorite Stations guide, you must set up your favorite stations in a personal guide by following the procedure on the next page.

### Press the FAVORITE button.

The Favorite Stations guide opens and the current program appears in the Media Window display.

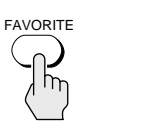

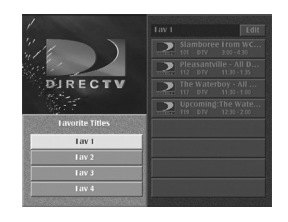

### Highlight and select the Favorite Title you want.

The station list in the right half of the display changes as you highlight different Favorite Titles.

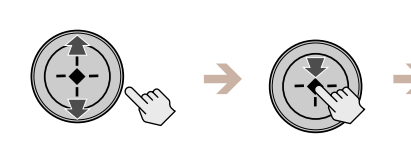

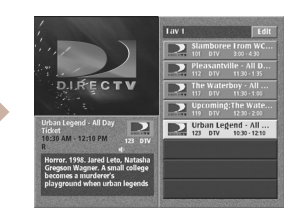

### Highlight and select the station you want.

The Favorite Stations guide closes and the program broadcast by the station you selected appears.

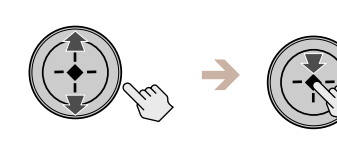

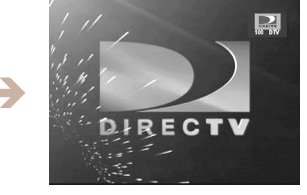

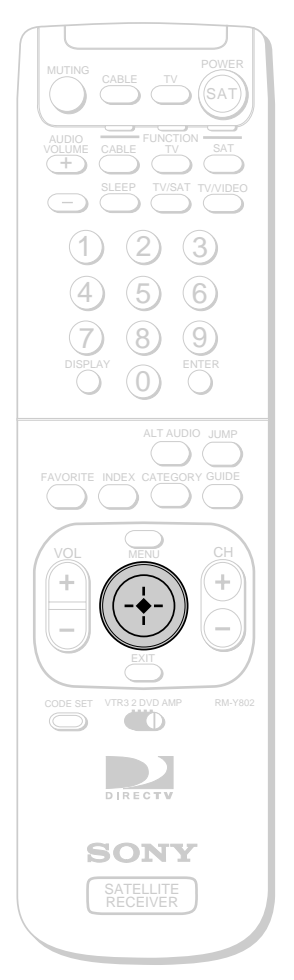

RM-Y802 Remote Control

### **Customizing the Favorite Stations Guide**

**1** Highlight and select the Favorite Title you want to customize.

The station list appears in the right half of the display.

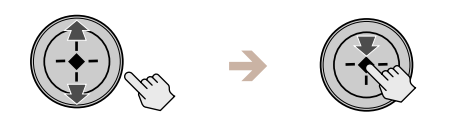

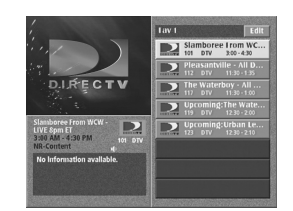

**2** Highlight and select "Edit". The Edit pop-up appears.

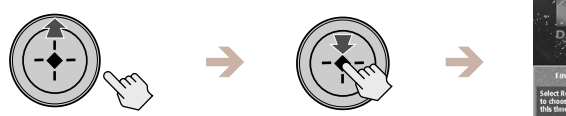

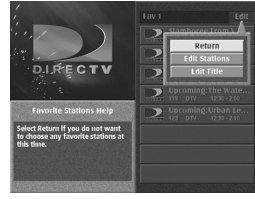

**3** Highlight and select "Edit Stations". The station index appears in the right half of the display.

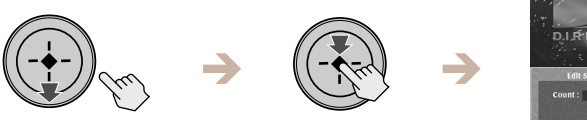

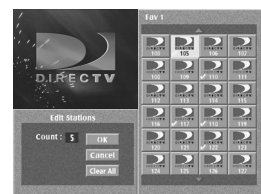

### 4 Highlight and select a station in the index.

A checkmark appears in the lower left part of the icon to indicate that the station is included in the Favorite Title, and the number in the "Count" box increases by one.

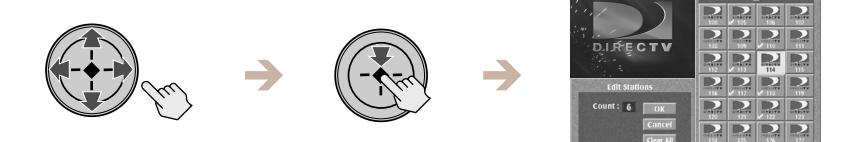

### Ϋ́ζ Tip

Press the EXIT button to close the Favorite Stations guide and return to the previous station.

#### Note

The "Count" box indicates how many stations are included in the personal guide.

**5** Repeat step 4 to add up to eight stations to this Favorite Title.

When you have added all the stations you want in this Favorite Title, highlight and select OK.

# Viewing Station and Program Information (GUIDES) (continued)

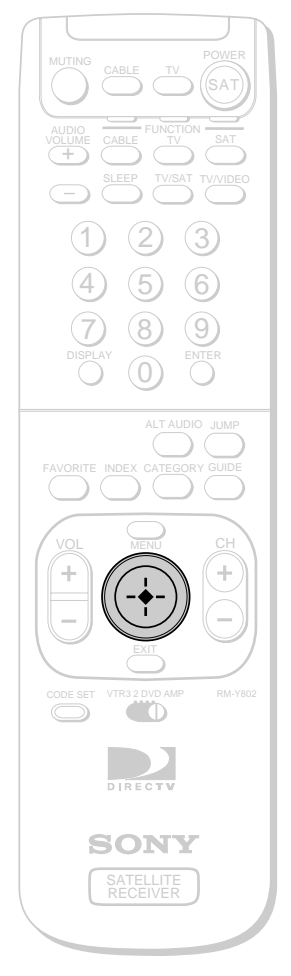

RM-Y802 Remote Control

### Editing the Title of a Favorite Title

**1** Highlight and select the Favorite Title you want to edit. The station list appears in the right half of the display.

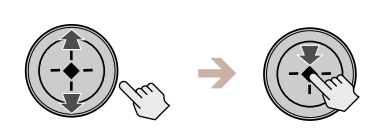

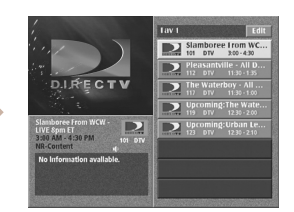

**2** Highlight and select "Edit". The Edit pop-up appears.

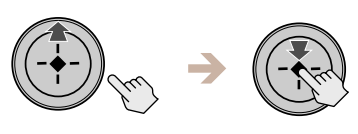

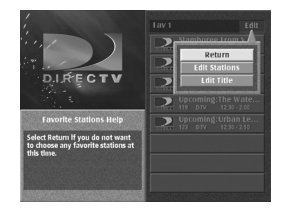

**3** Select "Edit Title" from the pop-up menu. The Edit Title display appears in the lower left part of the display.

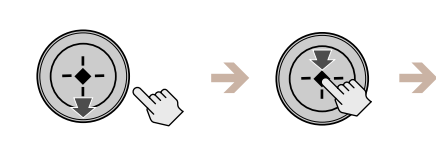

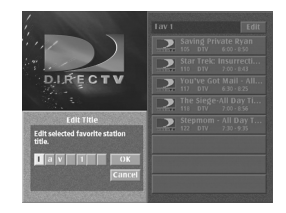

**4** Enter a seven character title for this Favorite Title. You can enter upper and lower case letters, numbers, and symbols in the title.

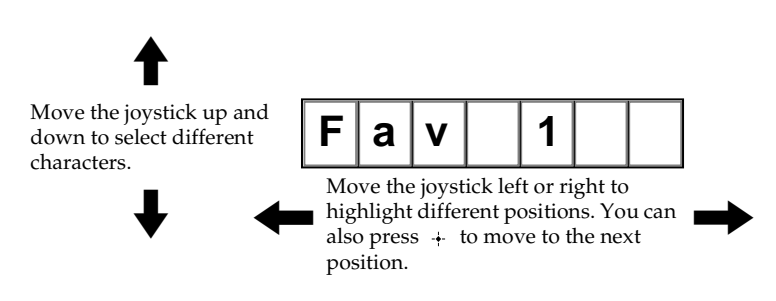

**<sup>1</sup>** Press the EXIT button to close the Favorite Stations guide and return to the previous program.

**5** When your title is complete, highlight and select "OK". The Edit Title pop-up closes to show the Favorite Stations guide.

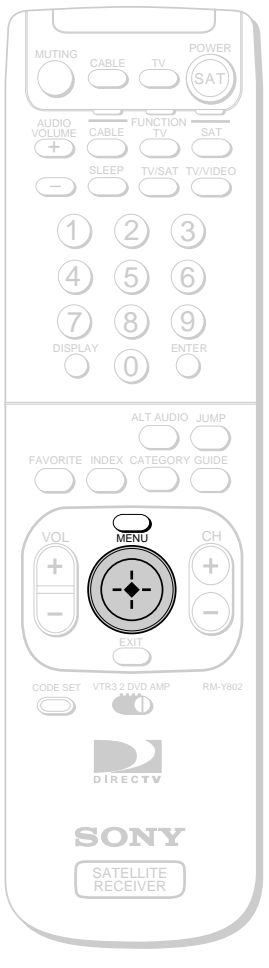

2

3

4

RM-Y802 Remote Control

# Using Other Guides

The Other Guides display provides special categories supplied by DIRECTV. Each category is divided into subcategories to help you find the exact program you want to watch. Program information is available for up to three days in advance.

# Press the MENU button, then highlight and select GUIDES.

The GUIDES pop-up appears.

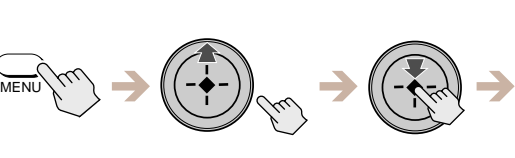

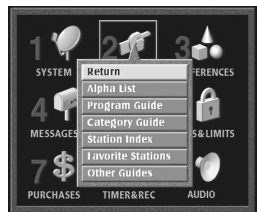

# **Highlight and select "Other Guides"**. The Other Guides display appears.

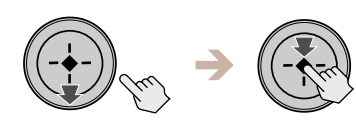

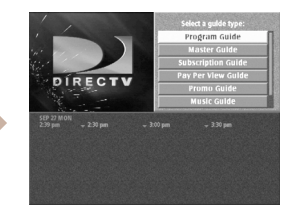

### **Select the Guide Type you want.** The available time ranges appear.

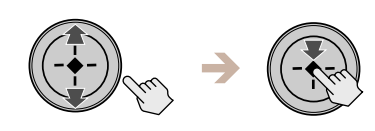

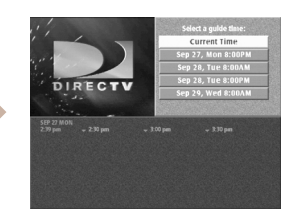

# ີ່ **Ç** Tip

Press the EXIT button to close the Other Guides display and return to the previous station.

#### Note

DIRECTV occasionally changes the contents of the category and subcategory lists.

### **Select the time range you want.** The available categories appear.

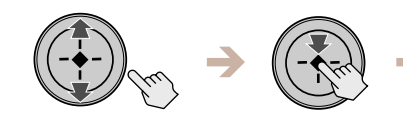

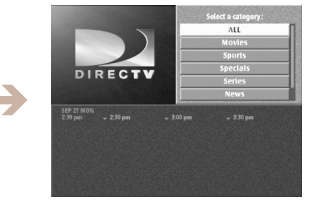

### continued

# Viewing Station and Program Information (GUIDES) (continued)

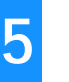

### Select the category you want.

If the category you select has subcategories, the available subcategories appear.

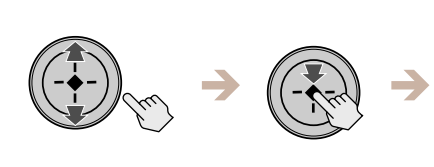

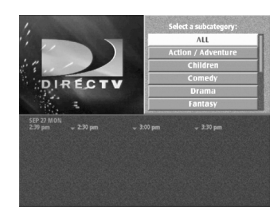

# 6

# **Select the subcategory you want**.

The programs that match your selections appear in the lower half of the display.

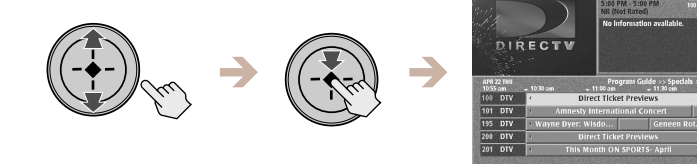

### 7

### Highlight and select the program you want.

If you select a current program, the Other Guides display closes. For information about selecting a future program, see "One Button Timer & Rec" on page 60.

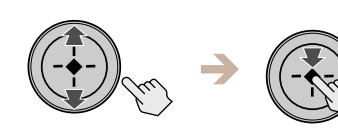

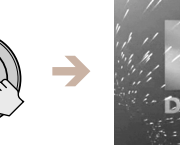

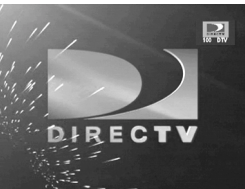

# Viewing Pay Per View Programs

Many programs are available as pay per view. By selecting a pay per view program you agree to be charged for that program.

Select a pay per view program using any of the methods described in the "Viewing Station and Program Information (GUIDES)" section on pages 35 through 44.

The Purchase Program display appears. This display shows detailed information about the program including the cost.

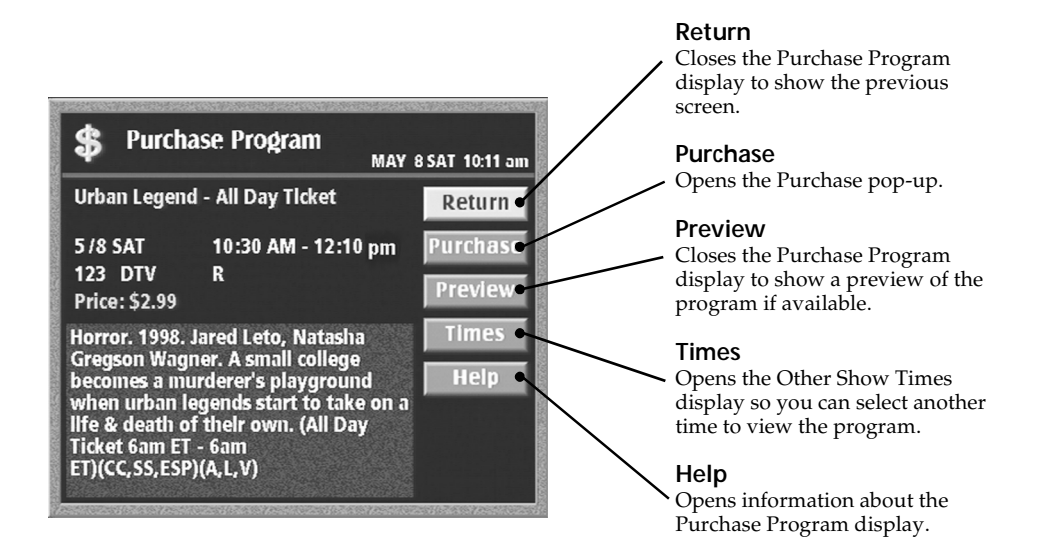

#### Note

To order pay per view by remote, a DIRECTV<sup>®</sup> subscription is required and the Digital Satellite Receiver must be continuously connected to a land-based phone line.

# **Adjusting the Displays (PREFERENCES)**

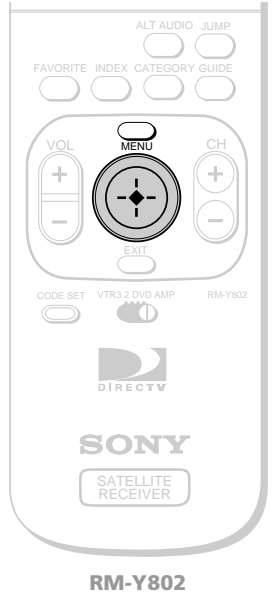

RM-Y802 Remote Control

#### Return

Closes the PREFERENCES Menu to show the Main Menu.

#### **Display Options**

Lets you change the color scheme of the on-screen displays, choose how the stations are ordered in the guides and select what is displayed in the Media Window display when surfing through the Station Index (see page 47).

# Using the Preferences Menu

The Preferences Menu lets you change the appearance of the on-screen displays, the stations you want to appear in the program list area, and the order in which the stations are listed.

# Press the MENU button, then highlight and select PREFERENCES.

The PREFERENCES Menu appears.

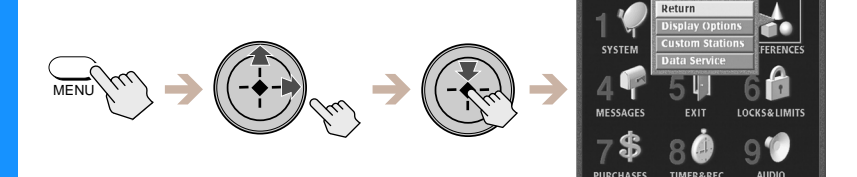

2

1

### Highlight and select the item you want to adjust.

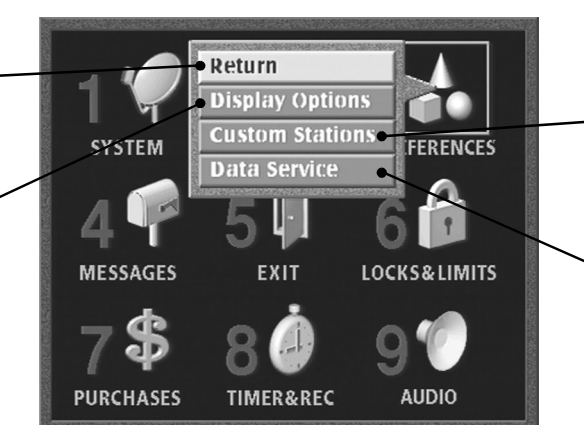

**Custom Stations** Lets you customize which stations appear in the program guides (see page 50).

**Data Service** A future application (see page 51).

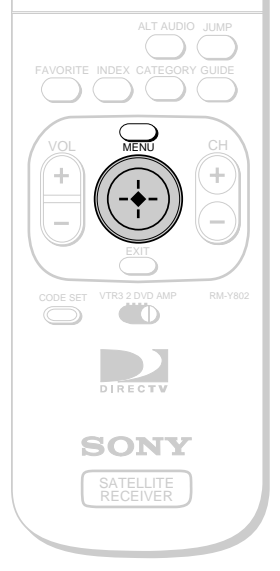

**RM-Y802 Remote Control** 

#### Colors

Lets you change the color of the on-screen displays (see page 48).

#### Station order

Lets you select the order in whichstations appear in the list area (see page 49).

#### Surf

Lets you view the Current Program in the Station Index while viewing other Program information (see page 49).

# **Setting Display Options**

Display Options lets you choose the color scheme of the on-screen displays and the order in which stations are listed in the program list area. You can also turn the surf option on or off.

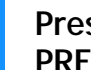

### Press the MENU button, then highlight and select PREFERENCES.

The PREFERENCES Menu appears.

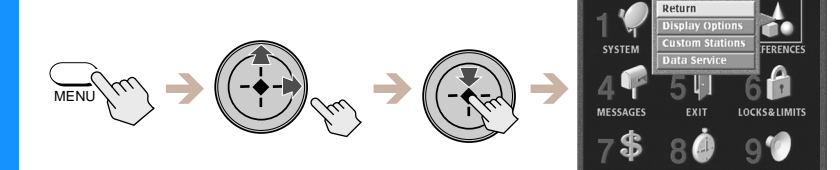

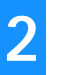

### Highlight and select "Display Options".

The Display Options display appears.

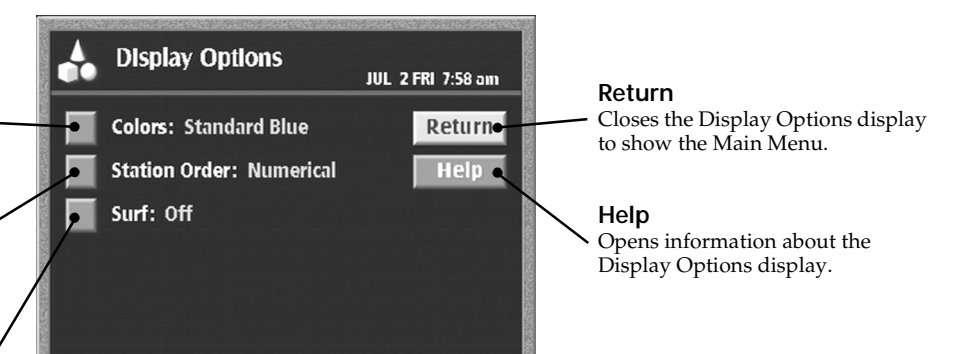

# Adjusting the Displays (PREFERENCES) (continued)

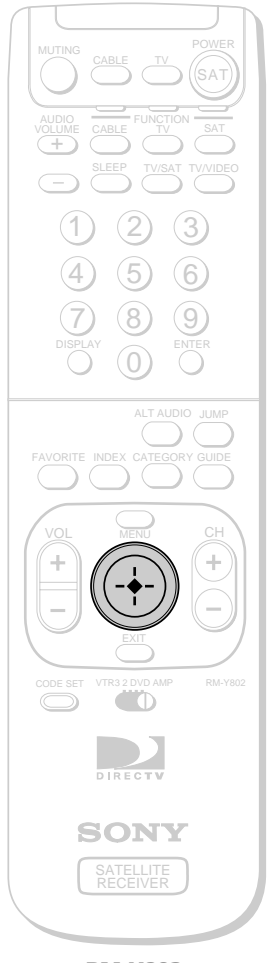

Changing the Color Scheme

 Highlight and select "Colors" from the Display Options display (see page 47). The Colors pop-up appears.

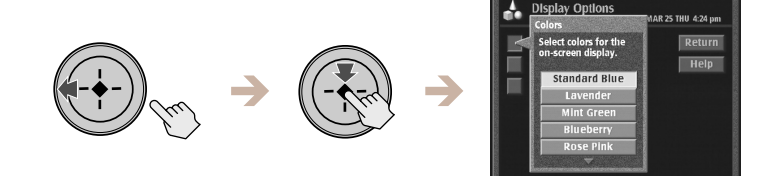

**2** Highlight and select the color scheme you like. The display changes colors as you highlight each color scheme.

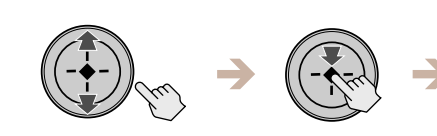

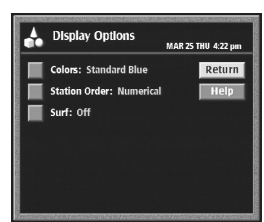

RM-Y802 Remote Control

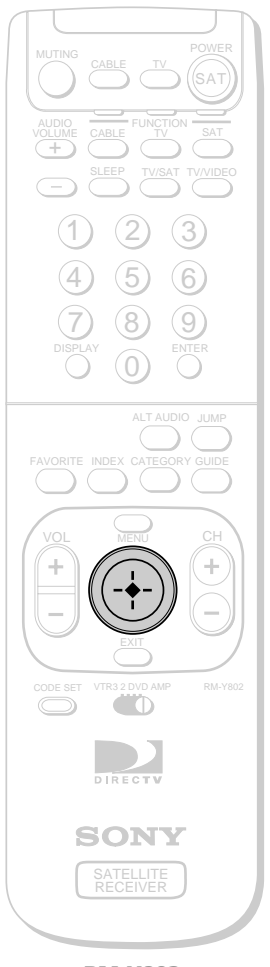

RM-Y802 Remote Control

### Changing the Station Order

You can select numerical or alphabetical for the order in which stations appear in the List Area of the Program Guide, Category Guide and Other Guides display.

**1** Highlight and select "Station Order" from the Display Options display (see page 47).

The Station Order pop-up appears.

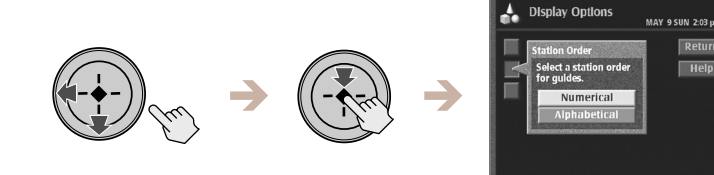

### 2 Highlight and select the order you like.

The Station Order pop-up closes to show the Display Options display.

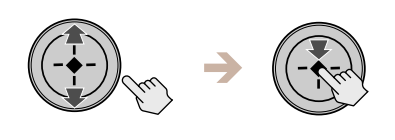

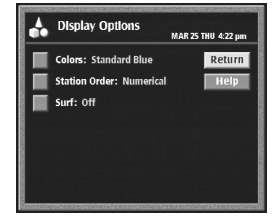

### Changing the Surf Setting

When the Surf setting is On you can view the current program in the Media Window display of the Station Index while viewing the program information of other programs as you highlight them in the Station Index.

 Highlight and select "Surf" from the Display Options display (see page 47).

The Surf pop-up appears.

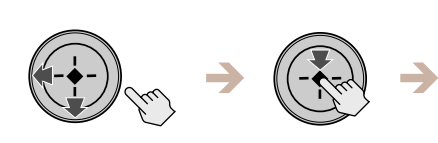

| 4 | Display Options                         | MAR 25 THU 4:41 pr |
|---|-----------------------------------------|--------------------|
|   | Colors: Standard Blue                   | Return             |
|   | Surf                                    | Help               |
|   | Select a surf option for Station Index. |                    |
|   | Off                                     |                    |
|   | On                                      |                    |

**2** Highlight and select "On" or "Off". The Surf pop-up closes to show the Display Options display.

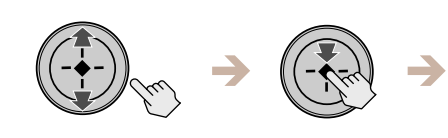

| • | Display Options          | MAR 25 THU 4:22 |
|---|--------------------------|-----------------|
|   | Colors: Standard Blue    | Retu            |
|   | Station Order: Numerical | Hel             |
|   | Surf: Off                |                 |
|   |                          |                 |
|   |                          |                 |
|   |                          |                 |
|   |                          |                 |

# Adjusting the Displays (PREFERENCES) (continued)

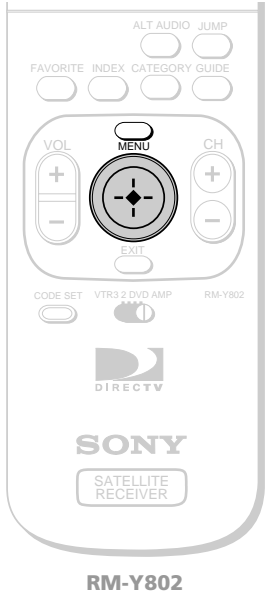

Remote Control

# Setting Up Custom Stations

The Custom Stations display lets you choose which stations will be skipped in the Program Guide, Category Guide and Station Index, and when you change channels using the CH +/- buttons.

You can reduce the number of stations that appear by skipping unwanted stations.

### Press the MENU button, then highlight and select PREFERENCES.

The PREFERENCES Menu appears.

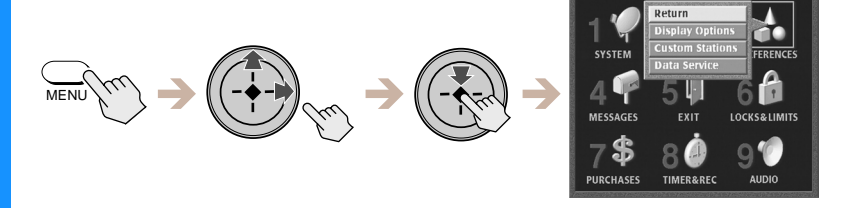

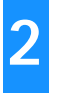

1

### Highlight and select "Custom Stations".

The Custom Stations display appears.

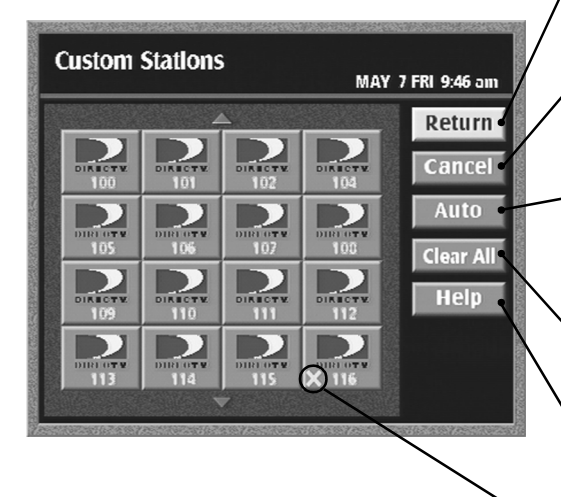

#### Return

Closes the Custom Stations display to show the Main Menu.

#### Cancel

Closes the Custom Stations display and cancels your changes.

#### Auto

Scans all stations and automatically skips any stations to which you do not subscribe.

#### **Clear All**

Removes all skip settings.

#### Help

Opens information about the Custom Stations display.

#### "X" Skip Mark

Shows that the station will be skipped when using the Program Guide, Category Guide, Station Index, or when using the CH +/- buttons.

# 3

# Highlight and select a station icon to add or remove the "X" mark.

The " $\mathbf{x}$ " mark indicates that the station will be skipped when you open the Program Guide, Category Guide or Station Index, or change channels using the CH +/– buttons.

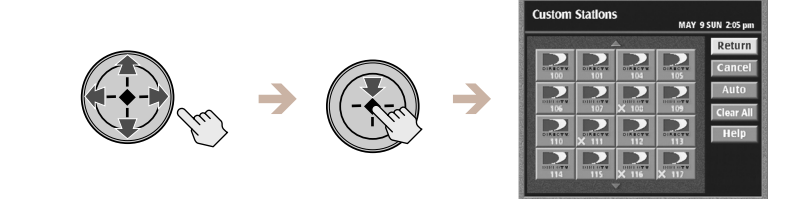

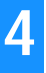

### Highlight and select "Return".

The Custom Stations display closes to show the Main Menu.

# **Selecting Data Services**

The Data Services feature is reserved for future applications.

# Viewing Messages (MESSAGES)

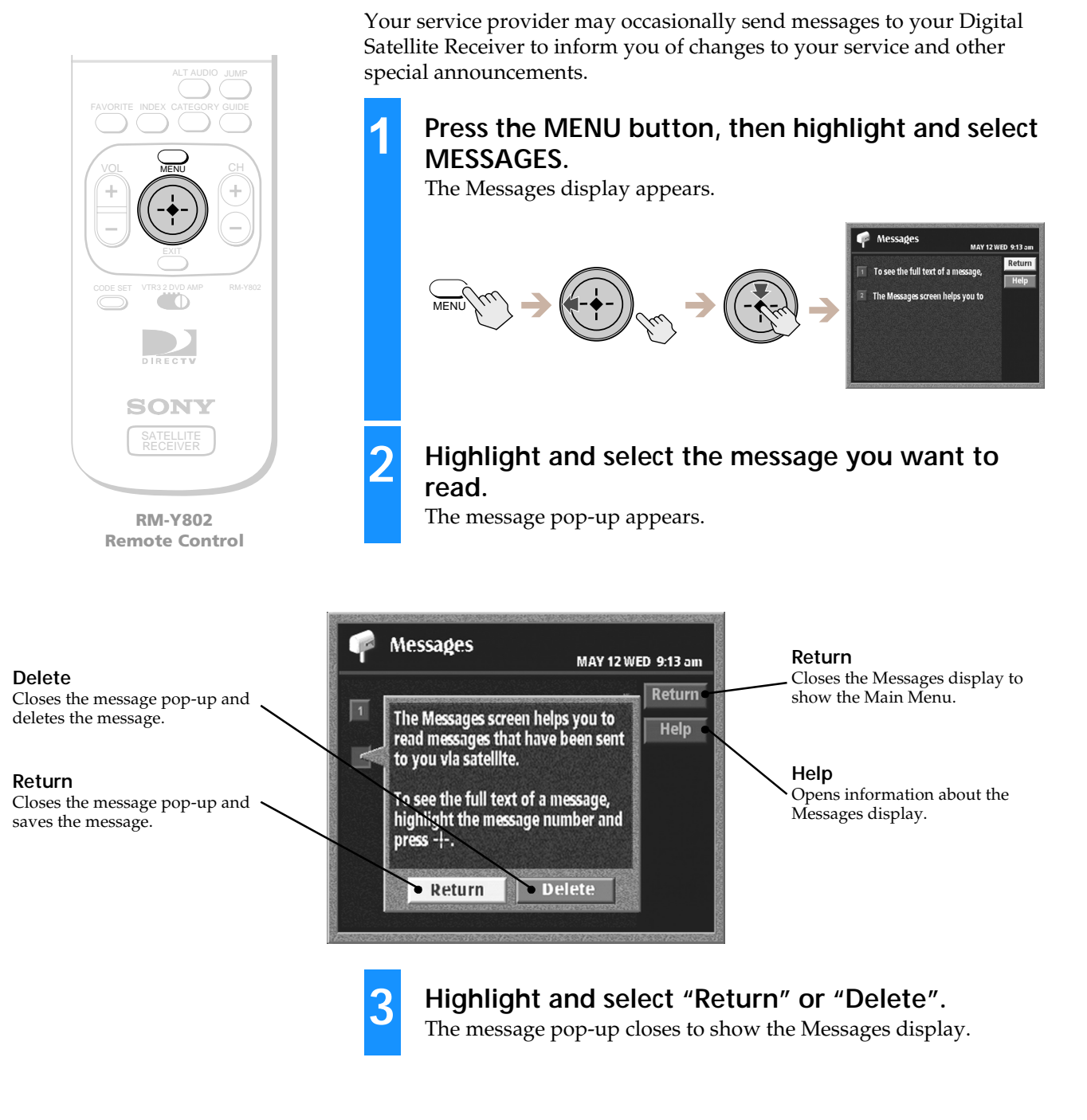

#### Note

Your receiver can hold a total of between 10 and 20 new and old messages, depending on the size of the messages. Your receiver will continue to hold a message until you delete it or until the AC Power Cord is disconnected. If your receiver's memory is full, you must delete old messages before you can receive new ones.

# Setting Locks and Limits (LOCKS & LIMITS)

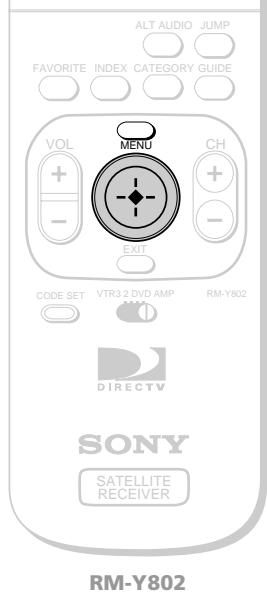

RM-Y802 Remote Control

2

#### **Receiver Status**

Shows if your Digital Satellite Receiver is now locked or unlocked.

#### **Spending Limit**

Sets a maximum limit on charges per event (see page 54).

Rating Limit Sets a maximum limit on rated content (see page 55).

**Pay Per View** Blocks access to pay per view programs (see page 55).

#### Stations Blocked

Blocks access to specific stations (see page 56).

#### Note

You must lock the receiver before any locks or limits take effect (see page 57).

# Using the Locks & Limits Display

The Locks & Limits feature gives you control over access to your Digital Satellite Receiver. You can restrict program viewing by cost, ratings, and station. You can also set a lock to prevent the ordering of pay per view programs.

# Press the MENU button, then highlight and select LOCKS & LIMITS.

The Locks & Limits display appears.

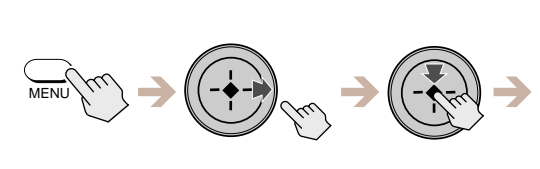

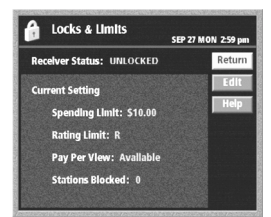

### Highlight and select "Edit".

The Locks & Limits edit display appears. The following pages describe how to change the settings for each of these items.

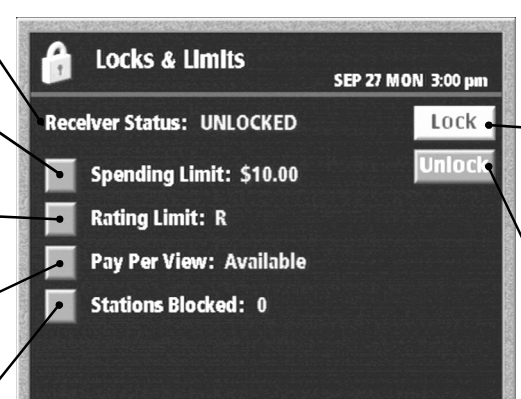

#### Lock

Opens the passcode pop-up. You must enter your passcode to lock the receiver.

#### Unlock

Opens the passcode pop-up for unlocking your receiver.

# Setting Locks and Limits (LOCKS & LIMITS) (continued)

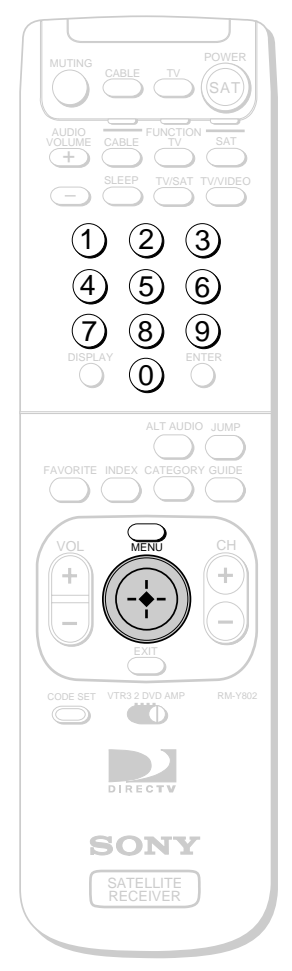

**RM-Y802 Remote Control** 

### **Changing the Spending Limit**

The spending limit pop-up lets you limit the amount you can spend per event on pay per view purchases.

**1** Highlight and select "Spending Limit" from the Locks & Limits edit display (see page 53).

The Spending Limit pop-up appears.

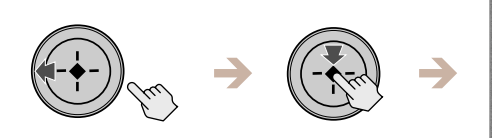

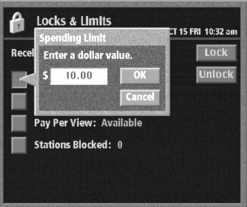

Locks & Limits

**2** Press the 0–9 buttons to enter the dollar value. You can enter a value of less than \$656.

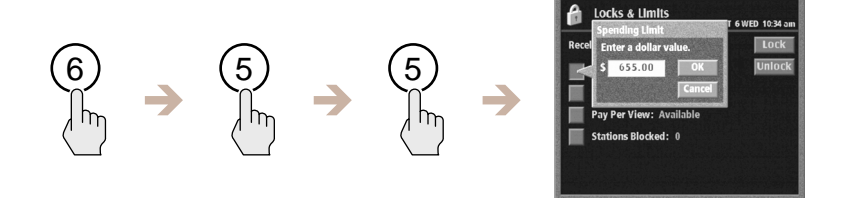

#### **3** Highlight and select "OK".

The Spending Limit pop-up closes to show the Locks & Limits edit display.

Select "Cancel" to close the Spending Limit pop-up without saving changes.

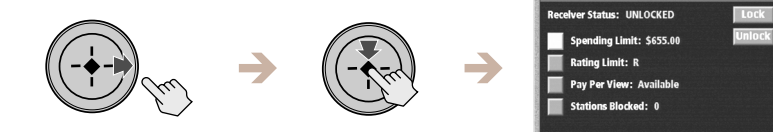

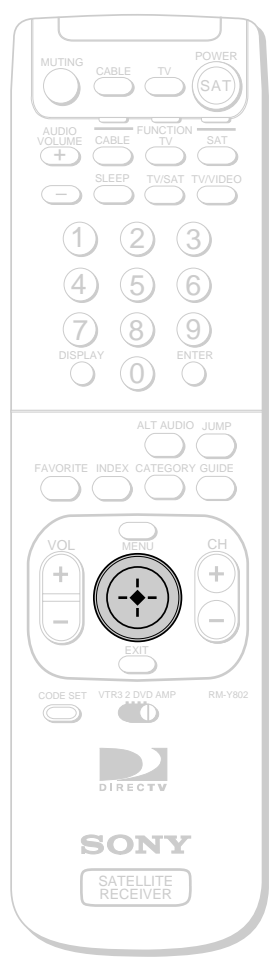

RM-Y802 Remote Control

### **Changing the Rating Limit**

The Rating Limit pop-up lets you limit programs according to the content rating.

1 Highlight and select "Rating Limit" from the Locks & Limits edit display (see page 53).

The Rating Limit pop-up appears.

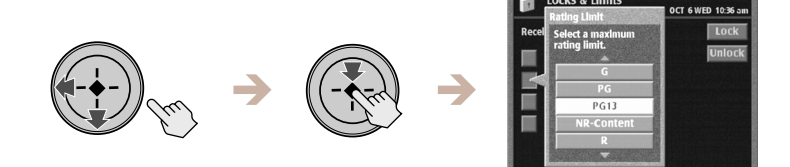

**2** Highlight and select the highest content rating you want your Digital Satellite Receiver to access.

The Rating Limit pop-up closes to show the Locks & Limits edit display.

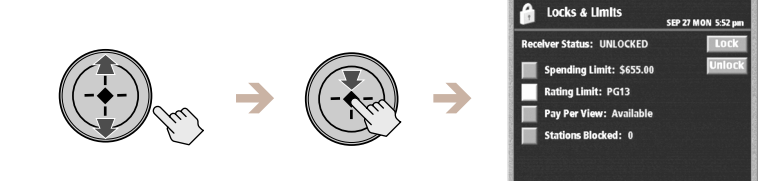

### **Changing the Pay Per View Access Setting**

The pay per view access setting lets you block access to pay per view stations.

1 Highlight and select "Pay Per View" from the Locks & Limits edit display (see page 53).

The Pay Per View Access pop-up appears.

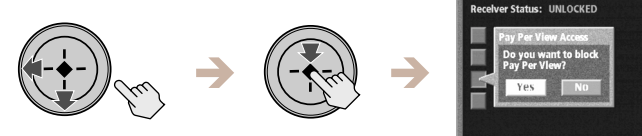

**2** Select "Yes" to block access to pay per view programs. Select "No" to allow access to pay per view programs.

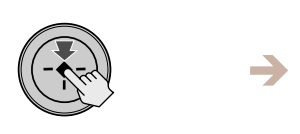

| ô    | Locks & Limits           | OCT 8 FRI 5:06 pm |
|------|--------------------------|-------------------|
| Rece | lver Status: UNLOCKED    | Lock              |
|      | Spending Limit: \$655.00 | Unlock            |
|      | Rating Limit: PG13       |                   |
|      | Pay Per View: Blocked    |                   |
|      | Stations Blocked: 0      |                   |
|      |                          |                   |
|      |                          |                   |

Locks & Limits

# Setting Locks and Limits (LOCKS & LIMITS) (continued)

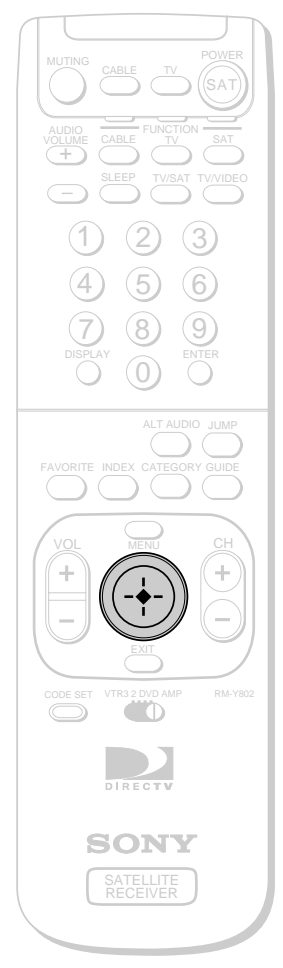

**RM-Y802 Remote Control** 

### **Changing the Stations Blocked Settings**

The Stations Blocked feature lets you block access to specific stations.

**1** Highlight and select "Stations Blocked" from the Locks & Limits edit display (see page 53).

The Stations Blocked display appears.

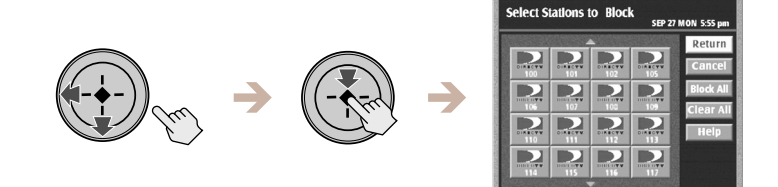

**2** Highlight and select a station icon to block that station. The block symbol appears in the station icon to indicate that the station is blocked.

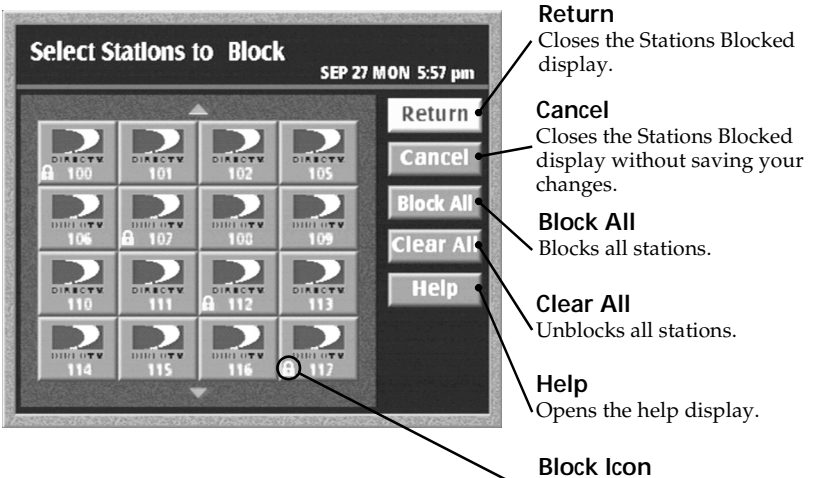

Shows that this station will be blocked.

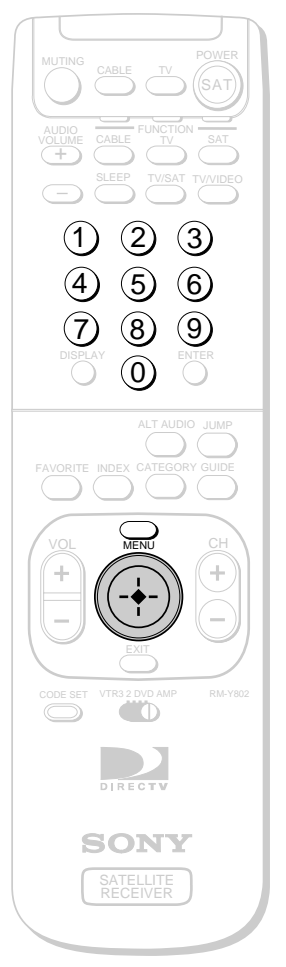

RM-Y802 Remote Control

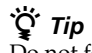

Do not forget your passcode. You will need this number to unlock your system or make any changes to the locks or limits you have set. If you forget your passcode, contact your program provider for assistance.

# **Locking Your Receiver**

I

2

3

4

5

After you have made the changes you want to the Locks & Limits settings, you must enter a passcode to lock the receiver.

# Press the MENU button, then highlight and select LOCKS & LIMITS.

The Locks & Limits display appears.

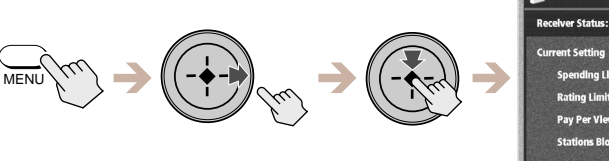

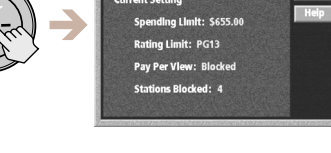

Locks & Limits

**Highlight and select "Edit"**, **then select "Lock"**. The Lock Receiver pop-up appears.

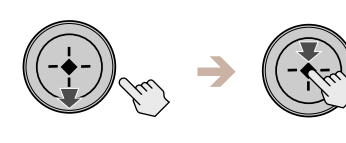

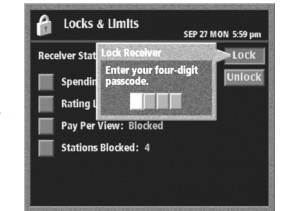

# Enter a four digit passcode using the 0–9 buttons.

Each number you enter appears as an asterisk (\*) which keeps your passcode secret.

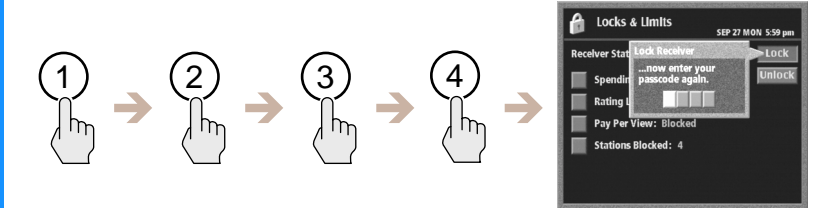

### Enter your passcode again.

This confirms your selection of a passcode number.

### Highlight and select "Return".

The Main Menu appears. Your receiver is now locked with your passcode using the locks and limits you have set.

# Setting Locks and Limits (LOCKS & LIMITS) (continued)

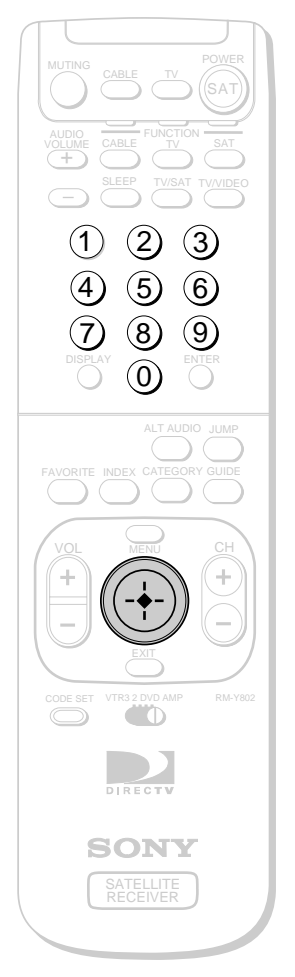

RM-Y802 Remote Control

# **Unlocking Your Receiver**

If you want to make changes to the Locks & Limits settings, you must enter your passcode to unlock the receiver.

# Press the MENU button, then highlight and select LOCKS & LIMITS.

The Locks & Limits display appears.

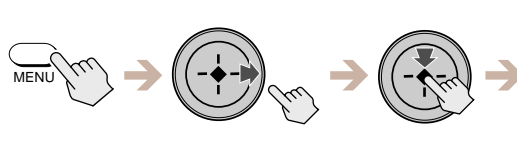

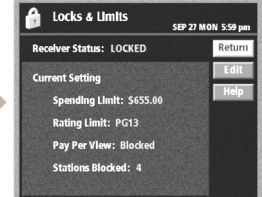

### **Highlight and select "Edit".** The Unlock Receiver pop-up appears.

2

3

4

5

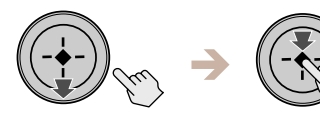

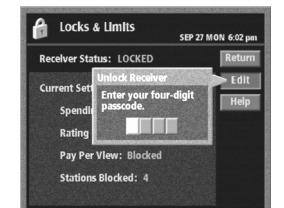

# Enter your four digit passcode using the 0–9 buttons.

Each number you enter appears as an asterisk (\*) which keeps your passcode secret.

The Locks & Limits edit display appears.

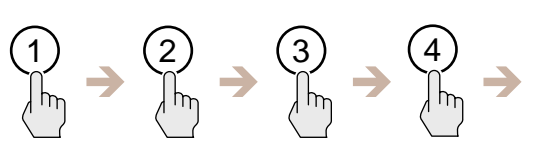

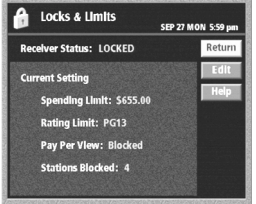

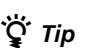

You can temporarily unlock your Digital Satellite Receiver with your passcode if you select a program from a guide and the station is blocked or a limit has been reached.

## Highlight and select "Unlock".

Your receiver is now unlocked.

**Highlight and select "Return".** The Main Menu appears.

# **Checking Pay Per View Purchases** (PURCHASES)

1

2

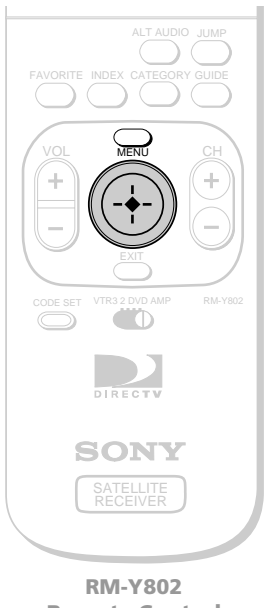

**Remote Control** 

# **Checking Your Purchases**

You can view a history of the pay per view purchases you have made. This display also shows the future purchases you have ordered and those that you have canceled.

### Press the MENU button, then highlight and select PURCHASES.

The Purchases display appears.

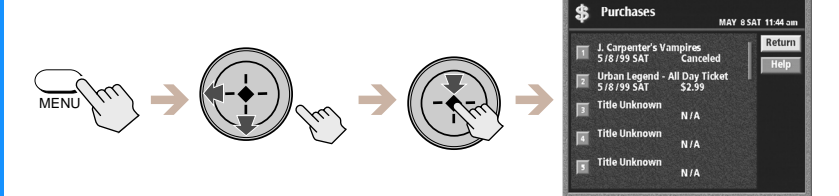

### Highlight and select the purchase number you want to view.

The information pop-up for that purchase appears.

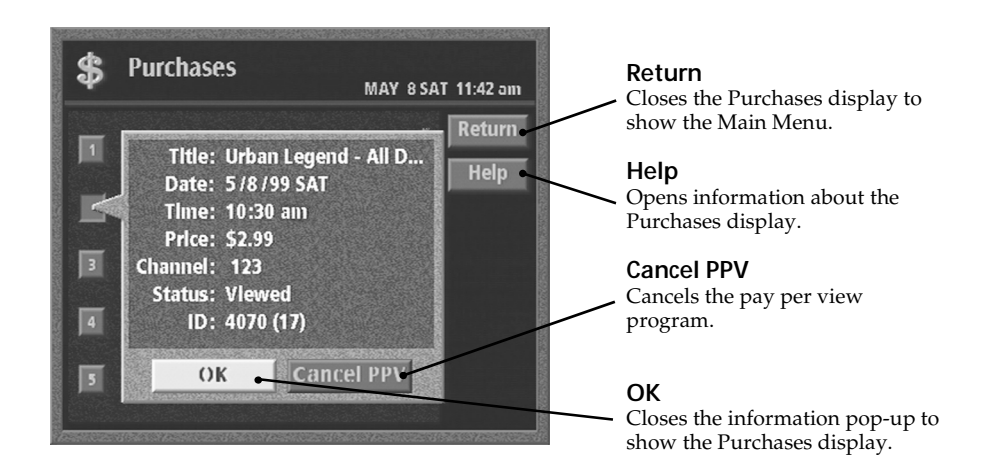

### Ϋ́ Tip

You can purchase pay per view programs from any guide. See "Viewing Pay Per View Programs" on page 45.

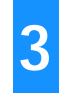

### Highlight and select "OK".

The information pop-up closes to show the Purchases display.

# **Scheduling Programs (TIMER & REC)**

# Using One Button Timer & Rec

You can easily set the timer to view or record programs by selecting future programs directly from program guides.

To record a future program use the VCR Control feature to turn on your VCR and start recording automatically. For information on how to set up the VCR Control feature, see page 26.

Highlight and select a future program using any of the methods described in "Viewing Station and Program Information (GUIDES)" on pages 35 through 45.

#### Return

Closes the future program pop-up to show, the current guide.

#### **Tune to Station**

Closes the program guide to show the current program of the selected station.

#### Add to Timer & Rec

Adds the program to the Timer & Rec display for recording, and opens the schedule pop-up.

#### Add to Timer

Adds the program to the Timer & Rec display for tuning, and opens the schedule pop-up.

#### Ϋ́ς Tips

- You can set up the Digital Satellite Receiver to send program information to your VCR so it records the information at the beginning of the recording. See page 28 for information.
- Your Digital Satellite Receiver has a Program Data Download feature and will automatically send the following information when you record a program with a Sony SmartFile VCR: program title, program category, program date/time and duration.

For further information regarding the SmartFile function, refer to your Sony SmartFile VCR Operating Instructions.

#### Notes

- When using the VCR Control feature to record a future program, make sure that the VCR is turned off before the program begins. The VCR Control feature will turn on your VCR and start recording.
- When you schedule two or more continuous events to be recorded, the Auto Title Insert and Program Data Download features will only send information about the first program.

### You have selected a program that has not started yet. Return Tune to Station Add to Timer & Rec Add to Timer

# How often do you want to schedule this program?

Once Monday - Friday Weekly

Daily

Once Adds

Adds the program to the Timer & Rec display for one time tuning and/or recording.

#### Monday-Friday

Adds the program to the Timer & Rec display for the remaining week days of the current week for tuning and/ or recording.

#### Weekly

Adds the program to the Timer & Rec display for tuning and/or recording on the same day of the following four weeks.

#### Daily

Adds the program to the Timer & Rec display for tuning and/or recording every day for the next 30 days.

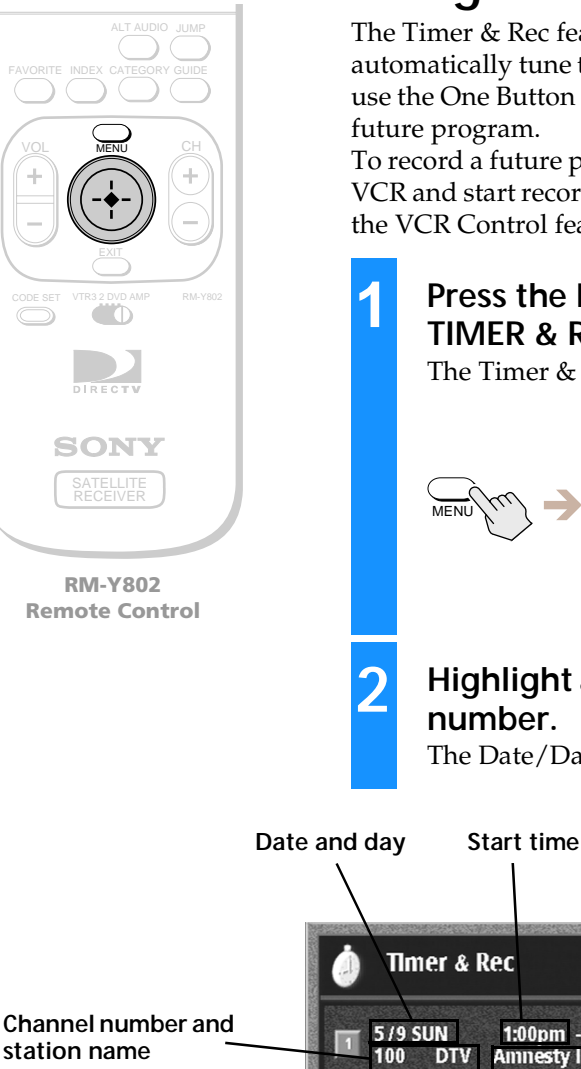

# Using the Timer & Rec Feature

The Timer & Rec feature lets you set up the Digital Satellite Receiver to automatically tune to a program scheduled at a future time. You can also use the One Button Timer & Rec feature to set up the timer by selecting a future program.

To record a future program, use the VCR Control feature to turn on your VCR and start recording automatically. For information on how to set up the VCR Control feature see page 26.

Press the MENU button, then highlight and select TIMER & REC.

The Timer & Rec display appears.

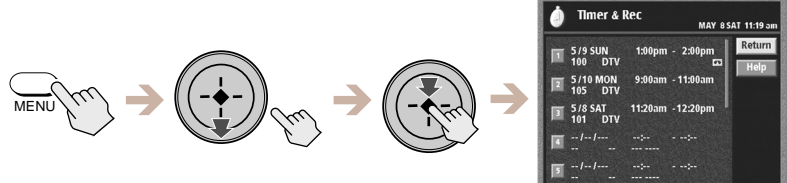

# Highlight and select the next available timer event number.

The Date/Day field is highlighted and the current date appears.

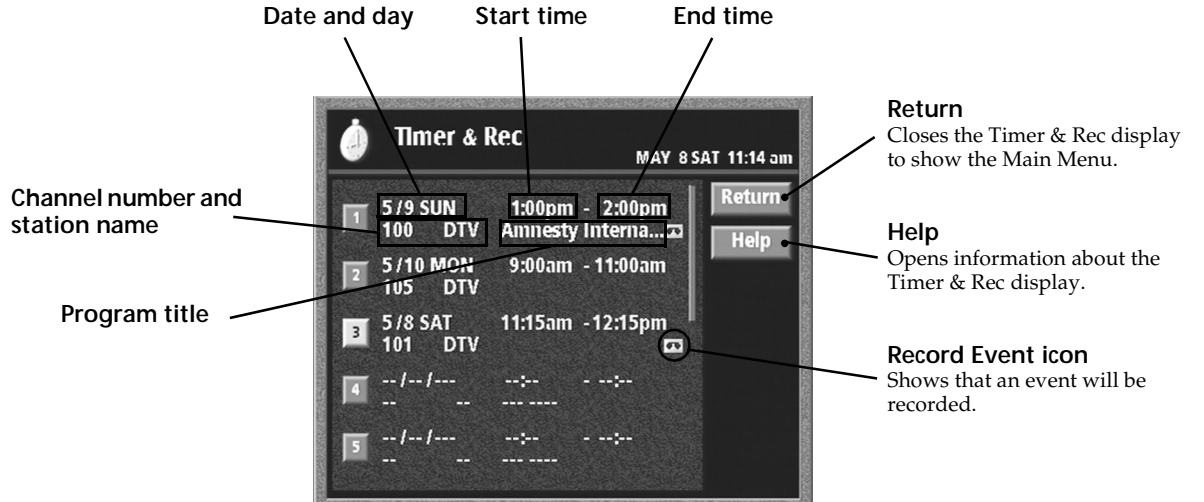

#### Note

When using the VCR Control feature to record a future program, make sure that your VCR is turned off before the program begins. The VCR Control feature will turn on the VCR and start recording.

continued

## **Scheduling Programs (TIMER & REC) (continued)**

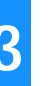

Follow the steps below to set the timer.

Move the joystick in the direction indicated in these steps.

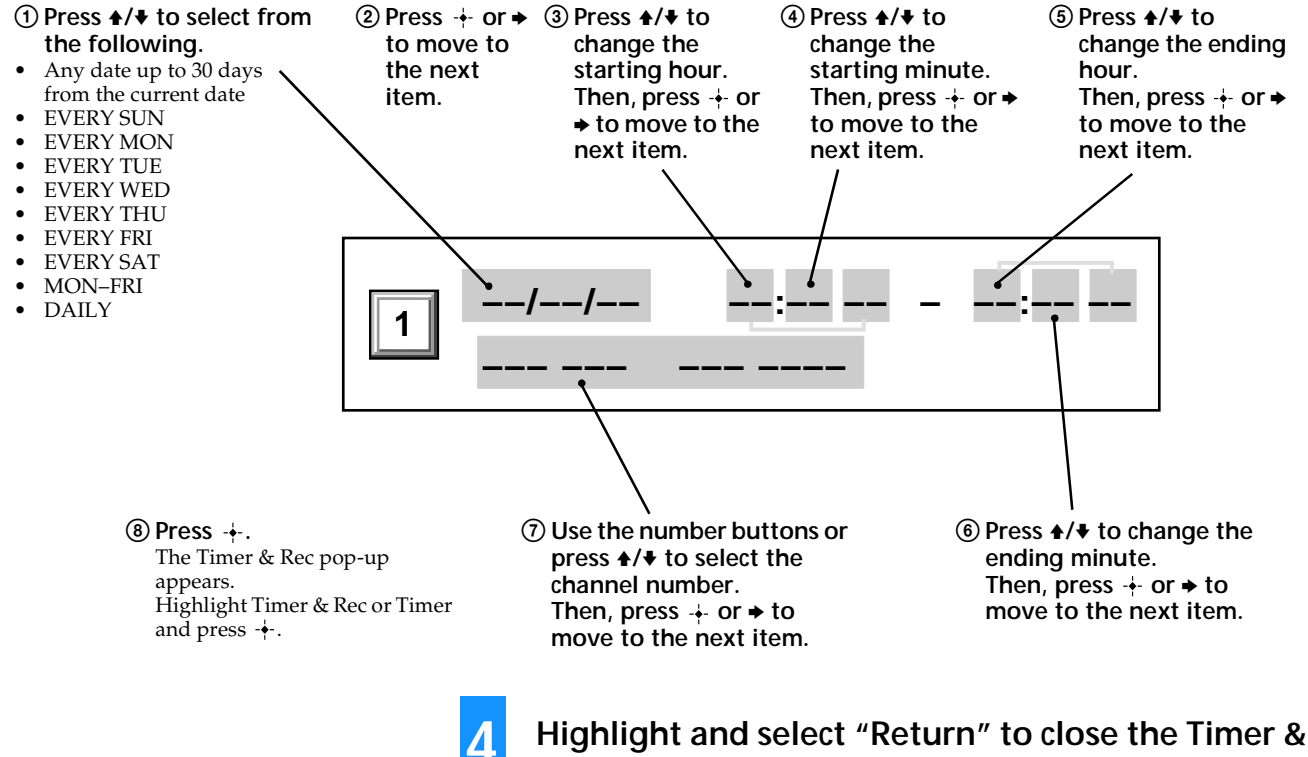

# Rec display.

The Main Menu appears.

#### ̈̈̈́Ç Tips

- Shortly before beginning a scheduled timer event, an information box appears on your screen. You can press the EXIT button on your remote control to cancel the timer event.
- If the Auto Title Insert feature is on (see page 28), the Auto Title will appear 10 seconds before the scheduled program.

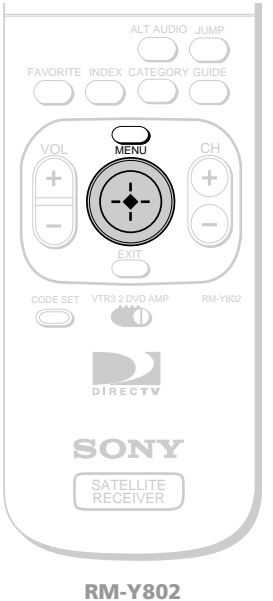

RM-Y802 Remote Control

# **Editing Timer Events**

1

2

You can easily edit or delete timer events.

Press the MENU button, then highlight and select TIMER & REC.

The Timer & Rec display appears.

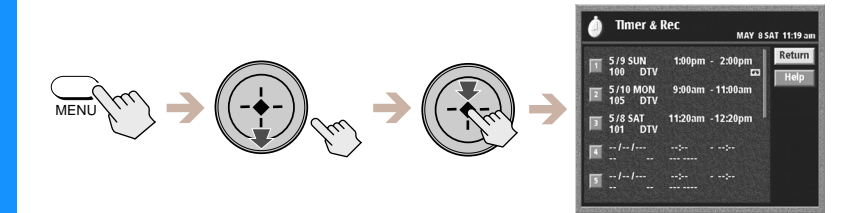

# Highlight and select the number of the event you want to edit.

The edit pop-up appears.

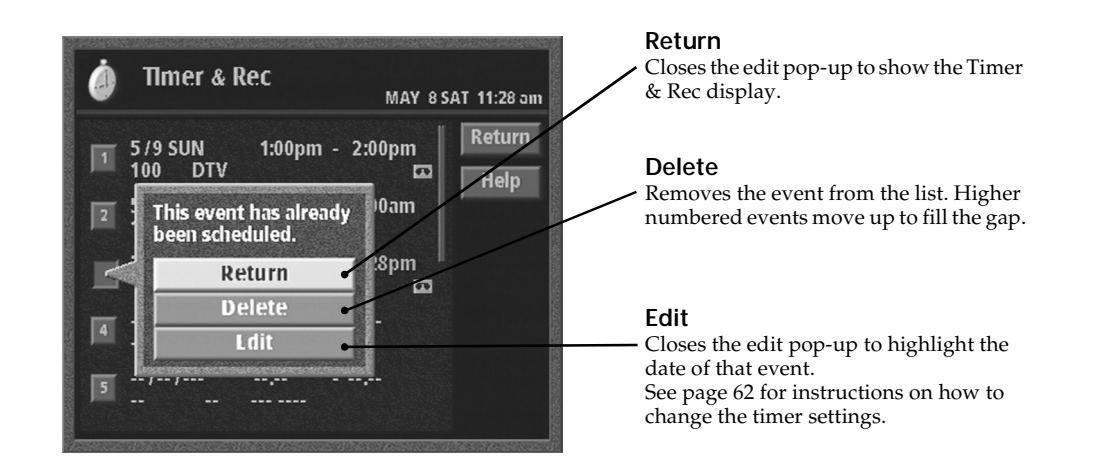

# **Setting Audio Options (AUDIO)**

1

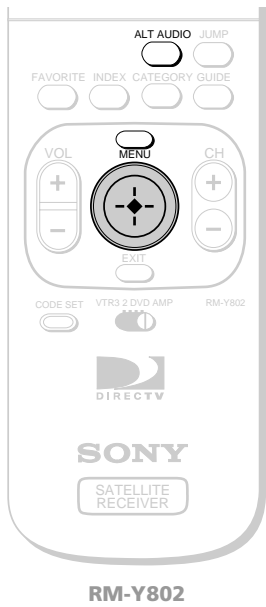

RM-Y802 Remote Control

#### **Current Audio**

Opens a pop-up that displays the languages available for the current program.

#### **Default Audio**

Opens a pop-up that displays the eight available default languages. When a program broadcasts an audio track in the default language, that language is automatically selected.

#### Dolby Digital (SAT-A55 only)

Opens a pop-up that lets you set your Dolby Digital options. Choose "Auto Select" (if you have a Dolby Digital audio system) to enjoy surround sound whenever a station broadcasts a Dolby Digital audio track. Select "Off" if you do not have a Dolby Digital audio system. Using the Audio Display

You can set your Digital Satellite Receiver to play the audio track in the language you prefer if that language is available. You can set the language for the current program and as the default language for all programs when that language is available. You can also set your Digital Satellite Receiver to receive Dolby Digital audio signals (SAT-A55 only).

# Press the MENU button, then highlight and select AUDIO.

The Audio display appears.

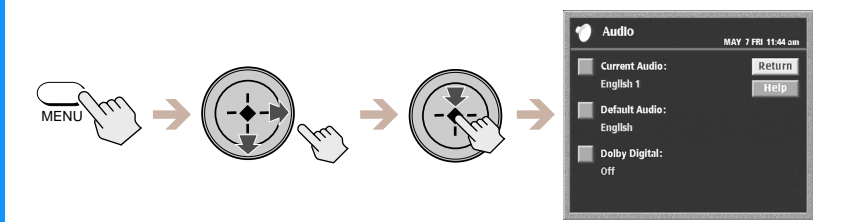

Highlight and select the setting you want to change.

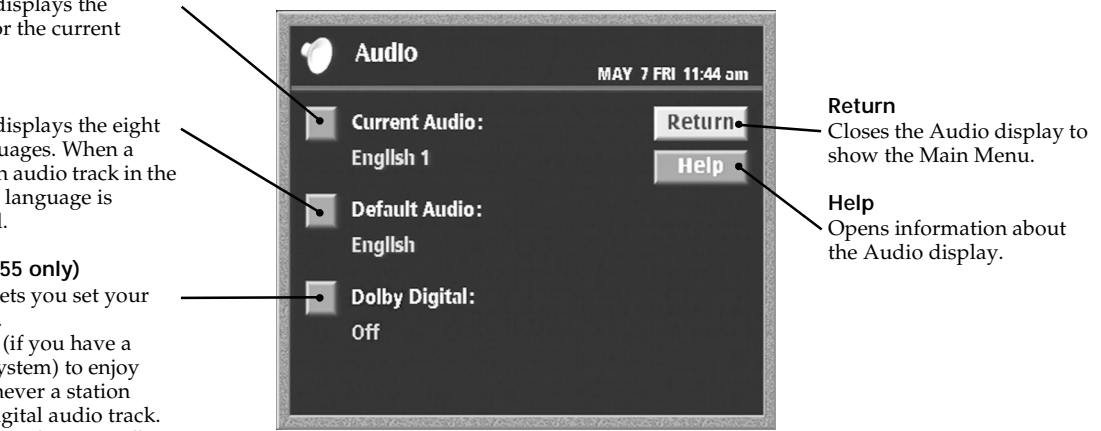

**<sup>1</sup>** You can also use the ALT AUDIO button on the remote control to select among the currently available tracks.

# Other Information Setting Up the Remote Control

1

2

3

4

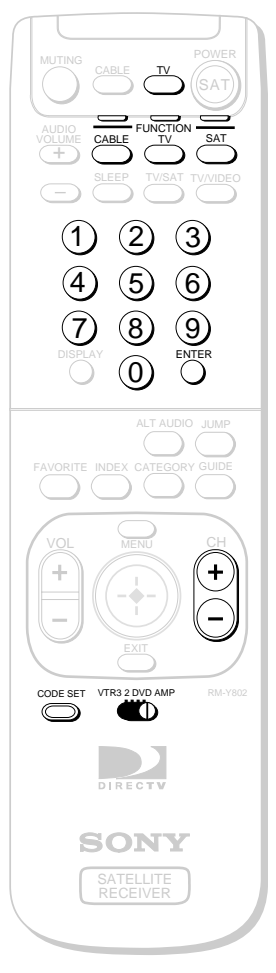

RM-Y802 Remote Control

### ີ່ 🤤 Tips

- Remember to aim the remote control at the device you are trying to operate.
- To control extra VTRs (VCRs), a DVD player or an amplifier with the RM-Y802 remote control, slide the device switch to VTR2, 3, DVD or AMP after you have set up the remote with the correct manufacturer code.

The RM-Y139 and RM-Y802 remote controls can be programmed to operate your other audio/video equipment.

# Find the code(s) for the manufacturer of the device you want to operate with this remote control.

You can find these codes on pages 66 and 67.

### Press the CODE SET button.

The function indicators begin flashing.

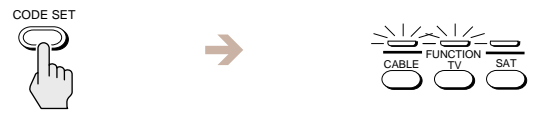

# Press the 0–9 buttons to input the manufacturer code, then press the ENTER button.

The function indicator goes off, and the remote is setup to operate that device.

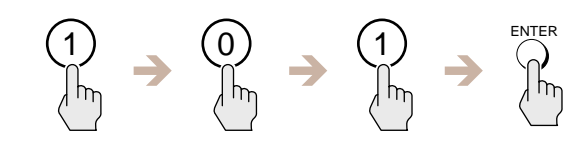

### Test the remote control.

Press the POWER button for that equipment, then press other operation controls such as the CH + / - buttons. If the device does not respond to the remote control, repeat from step 2 and enter a different manufacturer code in step 3.

# **Manufacturer Codes**

### **TV** Codes

| Manufacturer                 | Code                              |
|------------------------------|-----------------------------------|
| Sony                         | 101                               |
| Admiral (M. Wards)           | 102, 114, 109                     |
| ABC                          | 112                               |
| Bell & Howell                | 114, 109, 138                     |
| (M. Wards)                   |                                   |
| Broksonic                    | 103, 112                          |
| Craig                        | 122, 123, 120, 121                |
| Croslex                      | 111                               |
| Curtis Mathis                | 103, 119, 123                     |
| Daewoo                       | 135, 136, 103                     |
| Daytron                      | 113                               |
| Emerson                      | 122, 113, 120, 121, 123, 103, 115 |
| Fisher                       | 125                               |
| General Electric             | 102, 118, 103, 107                |
| Goldstar                     | 103, 113, 112, 130                |
| Hitachi                      | 131, 113, 103, 132                |
| JC Penney                    | 103, 102, 130, 107                |
| JVC                          | 128, 129                          |
| KTV                          | 133, 113, 103, 123, 134           |
| LXI (Sears)                  | 102, 103 111, 125, 119, 112       |
| Magnavox                     | 111, 112, 113, 107                |
| Mitsubishi/MGA               | 124, 103, 112                     |
| NEC                          | 103, 112                          |
| Panasonic                    | 118, 116, 117, 107                |
| Philco                       | 111, 118, 109                     |
| Philips                      | 111                               |
| Pilot                        | 103                               |
| Pioneer                      | 137, 118, 119                     |
| Portland                     | 103, 108                          |
| Quasar                       | 110, 107                          |
| Radio Shack                  | 102, 112, 124, 123                |
| RCA/Proscan                  | 102, 103, 104, 105,106, 107, 108  |
| Samsung                      | 126, 112, 113, 103                |
| Sanyo                        | 125                               |
| Scott                        | 123, 112                          |
| Sharp                        | 114, 113, 115                     |
| Signature 2000<br>(M. Wards) | 114, 109                          |
| Sylvania                     | 111, 112, 108                     |
| Symphonic                    | 123, 139                          |
| Tenika                       | 109                               |
| Toshiba                      | 119, 114                          |
| Videch                       | 131, 103, 112                     |
| Wards                        | 113, 103, 115, 112                |
| Zenith                       | 108, 110                          |

## VCR Codes

| Manufacturer                | Code                                      |
|-----------------------------|-------------------------------------------|
| Sony                        | 301,302, 303                              |
| Aiwa                        | 338                                       |
| Audio Dynamic               | 314, 347                                  |
| Bell & Howell<br>(M. Wards) | 330, 343                                  |
| Broksonic                   | 317, 319                                  |
| Canon                       | 309, 308                                  |
| Citizen                     | 332                                       |
| Craig                       | 315, 302, 332                             |
| Curtis Mathis               | 304, 338, 309                             |
| Daewoo                      | 341, 312, 309                             |
| DBX                         | 314, 336, 337                             |
| Dimensia                    | 304                                       |
| Emerson                     | 319, 320, 316, 317, 318, 341              |
| Fisher                      | 330, 334, 335, 333                        |
| Funai                       | 338                                       |
| General Electric            | 329, 304, 309                             |
| Go Video                    | 322, 339, 340                             |
| Goldstar                    | 332                                       |
| Hitachi                     | 306, 304, 305, 338                        |
| HQ                          | 315                                       |
| Instant Replay              | 309, 308                                  |
| JCPenney                    | 309, 305, 304, 330, 314, 336,<br>337      |
| JVC                         | 314, 336, 337                             |
| Kenwood                     | 314, 336, 332, 337                        |
| LXI (Sears)                 | 332, 305, 333, 334, 330, 335,<br>338      |
| Magnavox                    | 310, 308, 309                             |
| Marantz                     | 314, 336, 337                             |
| Marta                       | 332                                       |
| Memorex                     | 309, 335                                  |
| Minolta                     | 305, 304                                  |
| Mitsubishi/MGA              | 323, 324, 325, 326                        |
| Multitech                   | 325, 338, 321                             |
| NEC                         | 314, 336, 337                             |
| Olympic                     | 309, 308                                  |
| Optimus                     | 327                                       |
| Panasonic                   | 308, 309, 306, 307                        |
| Pentax                      | 305, 304                                  |
| Philco                      | 308, 309                                  |
| Philips                     | 310, 308, 309                             |
| Pioneer                     | 308                                       |
| Quasar                      | 306, 308, 309                             |
| RCA/Proscan                 | 304, 305, 308, 309, 310, 311,<br>312, 313 |
# VCR Codes (continued)

| Manufacturer                 | Code                                      |
|------------------------------|-------------------------------------------|
| Realistic                    | 309, 330, 328, 335, 324, 338              |
| Sansui                       | 314                                       |
| Singer                       | 315                                       |
| Samsung                      | 322, 313, 321                             |
| Sanyo                        | 330, 335                                  |
| Scott                        | 312, 313, 321, 335, 323, 324,<br>325, 326 |
| Sharp                        | 327, 325, 328                             |
| Shintom                      | 315                                       |
| Signature 2000<br>(M. Wards) | 336, 327                                  |
| Sylvania                     | 310, 308, 309, 338                        |
| Symphonic                    | 338                                       |
| Tashiro                      | 332                                       |
| Tatung                       | 314, 336, 337                             |
| Teac                         | 314, 336, 338, 337                        |
| Technics                     | 309, 308                                  |
| Teknika                      | 338, 342                                  |
| Toshiba                      | 312, 311                                  |
| Wards                        | 327, 328, 335, 331, 332                   |
| Yamaha                       | 330, 314, 336, 337                        |
| Zenith                       | 331                                       |

# DVD Codes (RM-Y802 Only)

| Manufacturer | Code |   |
|--------------|------|---|
| Sony         | 601  |   |
| Panasonic    | 604  |   |
| Pioneer      | 605  | - |
| RCA          | 602  | - |
| Toshiba      | 603  |   |

# AMP (Amplifier) Codes (RM-Y802 Only)

| Manufacturer  | Code          |
|---------------|---------------|
| Sony          | 501           |
| Denon (Sharp) | 516, 517, 518 |
| Harmon        | 519           |
| JVC           | 506, 507, 508 |
| Kenwood       | 504, 505      |
| McIntosh      | 520           |
| Onkyo         | 512, 513      |
| Pioneer       | 502, 503      |
| Technics      | 509, 510, 511 |
| Yamaha        | 514, 515      |

# Cable Box Codes (RM-Y802 Only)

| Manufacturer       | Code                                        |
|--------------------|---------------------------------------------|
| Hamlin/Regal       | 222, 223, 224, 225, 228                     |
| Jerrold/G.I.       | 201, 202, 203, 204, 205, 206, 207, 208, 218 |
| Oak                | 227, 228, 229                               |
| Panasonic          | 219, 220, 221                               |
| Pioneer            | 214, 215                                    |
| Scientific Atlanta | 209, 210, 211                               |
| Tocom              | 216, 217                                    |
| Zenith             | 212                                         |
|                    |                                             |

# **Location and Function of Controls**

# Front Panel

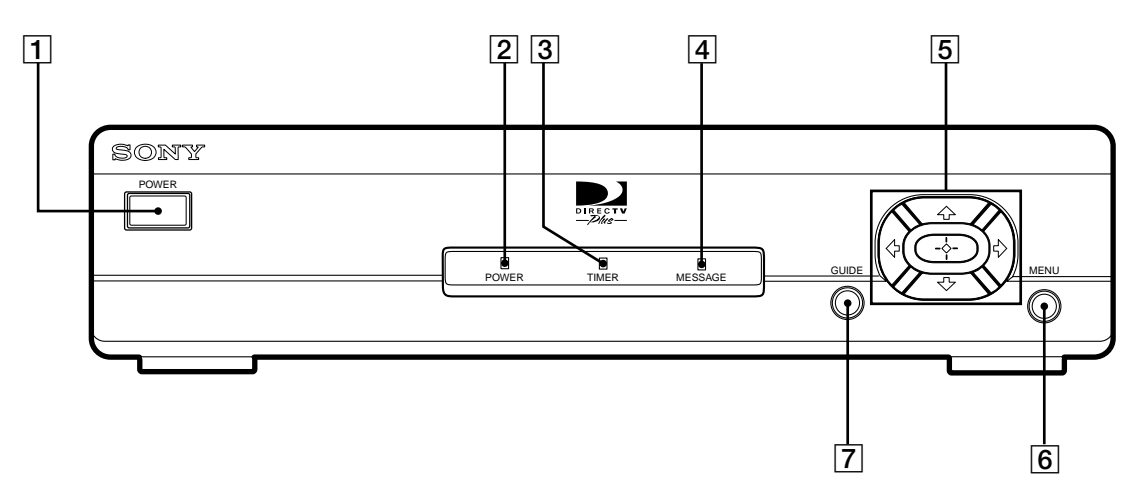

- **1 POWER Button** Turns your Digital Satellite Receiver on and off.
- **2 POWER Indicator** Indicates whether the Digital Satellite Receiver is on or off.
- **3** TIMER Indicator Indicates that the Timer is set.
- 4 MESSAGE Indicator

Indicates that you have a new message.

## 5 Arrow and + Buttons

The arrow buttons move the highlight in the on-screen displays. The + button selects the highlighted item.

## 6 MENU Button

Opens the Main Menu.

## **7** GUIDE Button

Opens the Program Guide.

# SAT-A55 Back Panel

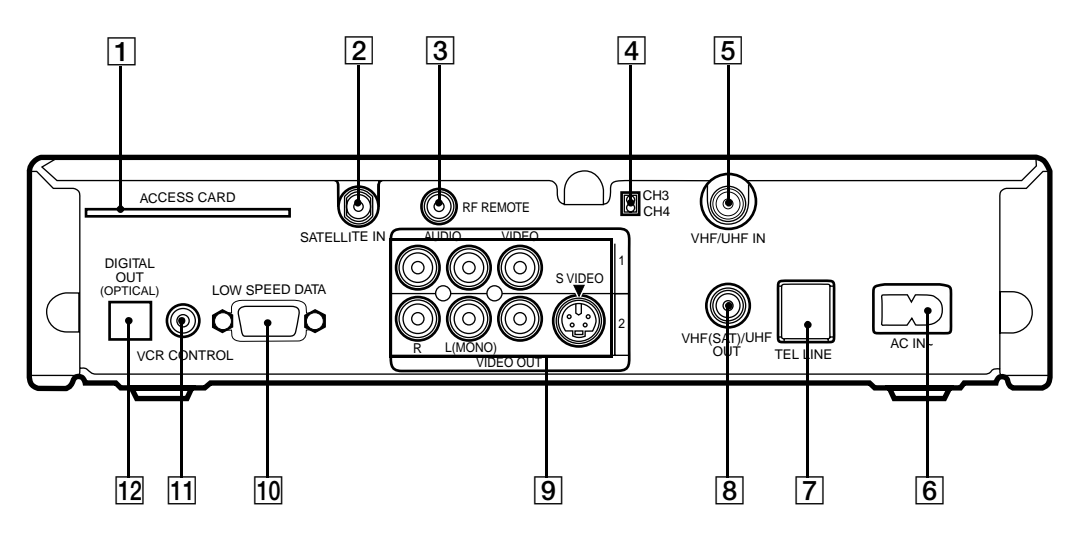

## **1** ACCESS CARD slot

Do not remove the Access Card unless instructed to do so by your service provider.

## **2** SATELLITE IN jack

Inputs satellite signals from your Satellite Dish Antenna using RG-6 coaxial cable.

### **3** RF REMOTE jack

Inputs remote control signals using the RF Antenna.

### 4 CH3/CH4 switch

When you use an RF connection (VHF(SAT)/ UHF OUT jack), this setting determines the TV channel on which programs from the Digital Satellite Receiver can be viewed.

## 5 VHF/UHF IN jack

Inputs off-air signals from your local TV off-air antenna using coaxial cable. Some antennas require an adapter (not supplied).

## 6 AC IN jack

Inputs AC power from a power outlet using the AC Power Cord.

## 7 TEL LINE jack

Connects the Digital Satellite Receiver to a telephone outlet using a telephone line cable.

## 8 VHF(SAT)/UHF OUT jack

Outputs audio and video signals to the VHF/ UHF input on your TV or VCR using coaxial cable.

### 9 A/V OUTPUT jacks

Output audio and video signals to your TV and other audio/video equipment using A/V cables.

## **10 LOW SPEED DATA**

Can be used for future products such as Personal Video Recorders.

### **11 VCR CONTROL jack**

Allows the VCR Controller to control a VCR and/ or cable box. Also allows connection of a monaural cable for use with Sony SmartFile VCRs.

## **12 DIGITAL OUT (OPTICAL)**

Outputs digital audio signals to the digital optical input of your audio receiver.

# SAT-B55 Back Panel

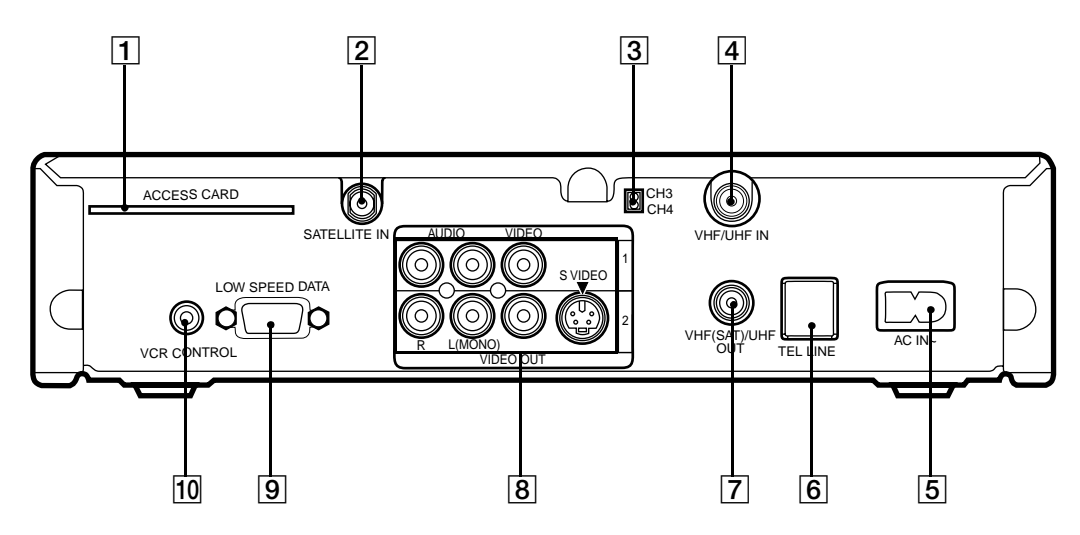

## **1** ACCESS CARD slot

Do not remove the Access Card unless instructed to do so by your service provider.

## **2** SATELLITE IN jack

Inputs satellite signals from your Satellite Dish Antenna using RG-6 coaxial cable.

## 3 CH3/CH4 switch

When you use an RF connection (VHF(SAT)/ UHF OUT jack), this setting determines the TV channel on which programs from the Digital Satellite Receiver can be viewed.

## 4 VHF/UHF IN jack

Inputs off-air signals from your local TV off-air antenna using coaxial cable. Some antennas require an adapter (not supplied).

## 5 AC IN jack

Inputs AC power from a power outlet using the AC Power Cord.

## 6 TEL LINE jack

Connects the Digital Satellite Receiver to a telephone outlet using a telephone line cable.

### 7 VHF(SAT)/UHF OUT jack

Outputs audio and video signals to the VHF/ UHF input on your TV or VCR using coaxial cable.

### 8 A/V OUTPUT jacks

Output audio and video signals to your TV and other audio/video equipment using A/V cables.

### 9 LOW SPEED DATA

Can be used for future products such as Personal Video Recorders.

## **10 VCR CONTROL jack**

Allows the VCR Controller to control a VCR and/ or cable box. Also allows connection of a monaural cable for use with Sony SmartFile VCRs.

# **Specifications**

## Input Jacks

UHF/VHF IN SATELLITE IN RF REMOTE (SAT-A55) AC IN (120 V, 60 Hz) 75 ohm f-type 75 ohm f-type

Cable Type

RCA type

RCA type

RJ-11

75 ohm f-type

4-pin mini DIN

**Optical Rectangular** 

9-pin D-Sub Female

VCR Controller (or monaural cable for

Sony SmartFile VCRs)

## **Output Jacks**

S-VIDEO OUT VIDEO (2) OPTICAL OUT (1) (SAT-A55 only) AUDIO R/L (2) VHF (SAT)/UHF Low-Speed Data TEL LINE VCR CONTROL (1)

## General

Unit:

| Input Frequency    | 950–1450 MHz                                                         |
|--------------------|----------------------------------------------------------------------|
| Power Requirements | 120 V, 60 Hz                                                         |
| Power Consumption  | 20 W max                                                             |
| Dimensions (w/h/d) | $11 \times 2 \frac{5}{8} \times 9$ inches<br>(280 × 66.5 × 228.5 mm) |
| Weight             |                                                                      |
| SAT-A55            |                                                                      |
| Set:               | 6.0 lbs (2.7 kg)                                                     |
| Unit:              | 3.6 lbs (1.6 kg)                                                     |
| SAT-B55            |                                                                      |
| Set:               | 5.4 lbs (2.5 kg)                                                     |
|                    |                                                                      |

## Supplied Accessories

Remote Control

RM-Y802 (SAT-A55) RM-Y139 (SAT-B55)

Size AA Batteries (2) Access Card (1) Audio/Video Cable (1) Coaxial RF Cable (1) Telephone Line Cord (1) AC Power Cord (1) VCR Controller (1) S-Video Cable (1) (SAT-A55) RF Antenna (1) (SAT-A55)

## Optional Sony-brand Digital Satellite Receiver Accessories

Local TV Antenna ANJ-AA1 Installation Kit ANJ-DS2 Amplifier EAC-DA1 Diplexer EAC-DD1 Voltage Switch EAC-DV2 RF Universal Remote Commander<sup>®</sup> Remote Control RM-Y802

Design and specifications are subject to change without notice.

3.4 lbs (1.5 kg)

| Problem                                                      | What you can do                                                                                                    |
|--------------------------------------------------------------|----------------------------------------------------------------------------------------------------|
| Poor picture quality or no picture                           | <ul> <li>If you are receiving only a few stations, (only 2 or 3 channels for example), call your service provider to have your programming activated.</li> <li>Some pay per view programs may be protected by Macrovision<sup>®</sup> copy protection at the discretion of the copyright owner. You may want to connect the Digital Satellite Receiver directly to your TV.</li> </ul>                                                                                                    |
|                                                              | <ul> <li>Check the connections to your TV and other equipment<br/>(see pages 7–13).</li> <li>Make sure that your TV and other equipment are set to the input<br/>source to which you connected your Digital Satellite Receiver, for<br/>example, channel 3 or 4, Video 1 or 2 (see pages 9–10).</li> </ul>                                                                                                    |
|                                                              | <ul> <li>Check the Satellite Dish Antenna's signal strength (see page 23).</li> <li>Make sure the RG-6 coaxial cable is properly connected to the Satellite Dish Antenna.</li> <li>If the cable distance between the Satellite Dish Antenna and the Digital Satellite Receiver is more than 100 feet, you must use the Sony Amplifier EAC-DA1.</li> </ul>                                                                                                    |
|                                                              | <ul> <li>Make sure your Access Card is inserted correctly (see page 13).</li> <li>Move any antenna cables that may be directly above your Digital Satellite Receiver.</li> <li>Change the setting of the CH3/CH4 switch on the back of the Digital Satellite Receiver. This could improve picture quality only if you are using the UHF/VHF IN jack of the Digital Satellite Receiver to connect a local TV antenna or cable company service.</li> </ul>                                                            |
| Poor picture quality or no picture when<br>it rains or snows | • Heavy rain or snow may degrade the strength of the signal coming from the satellite to your Satellite Dish Antenna. To limit any negative effects during degraded conditions, make sure that your professional installer has aimed your Satellite Dish Antenna so that you are receiving a high signal strength level (see page 23, or refer to your Satellite Dish Antenna Installation Instructions).                                                                                                    |
| You cannot turn on the unit                                  | <ul> <li>Make sure that the AC Power Cord is plugged in (see page 13).</li> <li>If the AC Power Cord is plugged in, unplug the AC Power Cord, wait a few minutes, then plug in the AC Power Cord again.</li> </ul>                                                                                                    |
| You cannot access a program                                  | <ul> <li>Make sure you subscribe to the station you are trying to access.<br/>Your service provider can tell you to which stations you<br/>subscribe.</li> <li>Make sure the station you are trying to access is not set to be<br/>skipped (see pages 50–51).</li> <li>Make sure the system is not locked (see page 58).</li> <li>Use the Program Guide to access the station (see page 37).</li> <li>Press the SAT FUNCTION button on the remote control before<br/>you select a channel (see page 20).</li> </ul> |

| Problem                                                                     | What you can do                                                                                                    |
|-----------------------------------------------------------------------------|----------------------------------------------------------------------------------------------------|
| You cannot order a pay per view program                                     | <ul> <li>Make sure your Digital Satellite Receiver is connected to a telephone line (see page 8).</li> <li>Make sure the system is not locked (see page 58).</li> <li>Use the Program Guide to access the station (see page 37).</li> <li>If the message "Purchase information not available" appears, you must contact your service provider to order the program.</li> <li>Your Access Card may be full. If so, contact your service provider.</li> <li>It may be too late to order the program you want. If so, check for other show times (see page 45).</li> </ul> |
| You cannot find the station of the pay per<br>view program that you ordered | • See "Checking Pay Per View Purchases" on page 59 to get information (station, start time, etc.) about programs that you have ordered.                                                                                                    |
| You cannot cancel a pay per view order                                      | • You cannot cancel pay per view orders that you have watched.<br>Contact your service provider for details.                                                                                                    |
| The program highlighted in the Program<br>Guide does not appear             | <ul> <li>Highlight and select the program. Although the program you<br/>highlight appears in the Media Window display, you must press<br/>the + button to complete your selection (see page 37).</li> </ul>                                                                                                    |
| You cannot see any Favorite Stations                                        | • Set up your personal Favorite Titles before you try to use the Favorite Stations guide (see page 41).                                                                                                    |
| Locks & Limits feature not working properly                                 | • Make sure that the Spending, Rating, Pay Per View, and Stations Blocked are set as you want them (see pages 53–56). Then, make sure that the system is locked (see page 57).                                                                                                    |
| You cannot access the Locks & Limits screens                                | • The system must be unlocked before you can make changes to the Locks & Limits (see page 58).                                                                                                    |
| You cannot unlock the system                                                | • Make sure that you entered the passcode correctly. If you have lost or forgotten your passcode, contact your service provider.                                                                                                    |
| Language of audio track is incorrect or audio<br>track is not available     | <ul> <li>Check the default language setting. The program provider may not broadcast all of the languages in the Default Audio pop-up (see page 64).</li> <li>Some programs may not offer audio tracks.</li> </ul>                                                                                                    |

continued

# Troubleshooting (continued)

| Problem                                  | What you can do                                                                                                    |
|------------------------------------------|----------------------------------------------------------------------------------------------------|
| You cannot record programs with your VCR | <ul> <li>Make sure that your VCR is connected correctly (see page 10).</li> <li>If you want to use the VCR Control feature, make sure that the VCR Controller is connected correctly (see page 11). Also make sure that you have selected the correct VCR Manufacturer Code (see page 27).</li> <li>If you are using the VCR Control feature to record a future program, make sure that your VCR is turned off before the program begins. The VCR Control feature will turn on the VCR and start recording.</li> <li>Make sure that the program you are trying to record doesn't conflict with any Locks &amp; Limits you have set.</li> <li>If you are trying to record a pay per view program, you must first order the program (see page 45).</li> <li>Some pay per view programs may be protected by Macrovision copy protection at the discretion of the copyright owner. If so, it may not be possible to record these programs.</li> </ul>                                                                       |
| Access Card problems                     | <ul> <li>Make sure your Access Card is inserted correctly (see page 13).</li> <li>Contact your service provider with any other Access Card problems.</li> </ul>                                                                                                    |
| Remote control does not work             | <ul> <li>Make sure that the batteries are inserted correctly and that the batteries are not weak (see page 7).</li> <li>Remove and then reinsert the batteries without pressing any buttons on the remote control.</li> <li>To operate your TV or other equipment, make sure that the remote control is set up to operate that equipment (see page 65). If the batteries are removed or become weak, you may need to set up the remote control to operate other equipment again.</li> <li>Press the FUNCTION button on the remote control of the equipment you want to operate (SAT, TV, VTR, and/or CABLE). These buttons will flash to show which equipment the remote control is set to operate.</li> <li>SAT-A55 model only: If there is a problem when using the RF function, check that the RF Antenna is connected correctly (see page 12).</li> <li>SAT-A55 model only: Make sure that the remote control and the Digital Satellite Receiver are both using the same security code (see page 33–34).</li> </ul> |
| Audio noise                              | • SAT-A55 model only: If you connect the DIGITAL OUT jack to equipment that is not Dolby Digital compatible, set the Dolby Digital option to "off" (see page 64). Not all optical jacks on audio systems are Dolby Digital compatible.                                                                                                    |
| "Frozen" picture or display              | • Press both the GUIDE and ARROW DOWN buttons at the same time on the front panel of the Digital Satellite Receiver to reset the receiver.                                                                                                    |

If you are unable to resolve problems with your system, see "Customer Support" inside the front cover.

# **FCC Regulations and Information**

Your Digital Satellite Receiver has been registered by the Federal Communication Commission (FCC) as not being harmful to the telephone network when connected directly to the telephone lines. In order to fully comply with the Rules of the FCC, the following instructions should be read carefully and followed completely where applicable:

- 1 The Federal Communication Commission (FCC) has established Rules which permit this device to be directly connected to the telephone network. Standardized jacks are used for these connections. This equipment should not be used on party lines or coin phones.
- 2 If this device is malfunctioning, it may also be causing harm to the telephone network; this device should be disconnected until the source of the problem can be determined and until repair has been made. If this is not done, the telephone company may temporarily disconnect service.
- 3 The telephone company may make changes in its technical operations and procedures; if such changes affect the compatibility or use of this device, the telephone company is required to give adequate notice of the changes. You will be advised of your right to file a complaint with the FCC.
- 4 If the telephone company requests information on what equipment is connected to their lines, inform them of:
  - a. The telephone number to which this unit is connected.
  - b. The ringer equivalence number.
  - c. The USOC jack required.
  - d. The FCC Registration Number.
- 5 Items (b) and (d) are indicated on the label. The Ringer Equivalence Number (REN) is used to determine how many devices can be connected to your telephone line. In most areas, the sum of the RENs of all devices on any one line should not exceed five (5). If too many devices are attached, they may not ring properly.

#### Service Requirements

In the event of equipment malfunction, all repairs should be performed by our Company or an authorized agent. It is the responsibility of users requiring service to report the need for service to our company or to one of our authorized agents.

#### For service, call 1-800-838-7669.

#### **Declaration of Conformity**

| Trade Name:                              | Sony                                    |
|------------------------------------------|-----------------------------------------|
| Model No.:                               | SAT-A55/SAT-B55                         |
| Responsible Party: Sony Electronics Inc. |                                         |
| Address:                                 | 1 Sony Drive, Park Ridge, NJ. 07656 USA |
| Telephone No.:                           | 201-930-6972                            |
|                                          |                                         |

This device complies with Part 15 of the FCC rules. Operation is subject to the following two conditions: (1) This device may not cause harmful interference, and (2) this device must accept any interference received, including interference that may cause undesired operation.

#### **Radio Interference Information**

This equipment has been tested and found to comply with the limits for a Class B digital device, pursuant to Part 15 of the FCC Rules. These limits are designed to provide reasonable protection against harmful interference in a residential installation. This equipment generates, uses and can radiate radio frequency energy and, if not installed and used in accordance with the instructions, may cause harmful interference to radio communications. However, there is no guarantee that interference will not occur in a particular installation. If this equipment does cause interference to radio or television reception (which you can determine by turning the equipment off and on), you are encouraged to try to correct the interference by one or more of the following measures:

- Reorient or relocate the receiving antenna (the antenna for radio or television that is receiving the interference)
- Change the position of the Digital Satellite Receiver with respect to the radio or television equipment that is receiving the interference
- Move the Digital Satellite Receiver away from the equipment that is receiving the interference
- Plug the Digital Satellite Receiver into a different outlet so that the Digital Satellite Receiver and the equipment receiving the interference are on different branch circuits

Shielded cables and I/O cords must be used for this equipment to comply with the relevant FCC regulations. Changes or modifications not expressly approved in writing by Sony Electronics Inc., void the user's authority to operate this equipment.

If these measures do not eliminate the interference, you should consult your Digital Satellite Receiver dealer or an experienced radio/television technician for additional suggestions. In addition, you may find the following booklet prepared by the Federal Communications Commission helpful: "How to Identify and Resolve Radio-TV Interference Problems." This booklet is available from the U.S. Government Printing Office, Washington, D.C., 20402 Stock No. 004-000-00345-4.

#### **Digital Satellite Receivers**

SONY ELECTRONICS INC. ("SONY") warrants this Product (including any accessories) against defects in material or workmanship as follows:

- 1 LABOR. For a period of 90 days from the original date of purchase, if the Product is determined to be defective, SONY will repair or replace the Product at no charge. After this 90 day period, you must pay for all labor charges.
- 2 PARTS. For a period of one (1) year from the original date of purchase, SONY will supply, at no charge, new or rebuilt replacements in exchange for defective parts. Any replacements will be warranted for the remainder of the original warranty period or ninety (90) days from installation by SONY's authorized facility, whichever is longer.
- 3 ACCESSORIES. Parts and labor for all accessories are for one (1) year.
- 4 IN-HOME. For a period of one (1) year from installation date, if the unit was professionally installed by a SONY authorized Digital Satellite Receiver Installer and the LNB (Electronic Antenna Element) fails to function properly, SONY will repair or replace the LNB with a new or rebuilt part. Labor to repair or replace the LNB (after 90 days from purchase) will be at your expense. If no problem is found, or any other item fails, it will be your responsibility to pay the installer their regular rate for an in-home service call.

To obtain warranty service, you must take the Product, or deliver the Product freight prepaid, in either its original packaging or packaging affording an equal degree of protection, to a SONY authorized Digital Satellite Receiver service facility. Please see the telephone number at the end of this section for a number to call to locate the closest facility.

This warranty does not cover customer instruction, installation, setup adjustments or signal reception problems.

This warranty does not cover cosmetic damage or damage due to acts of God, accident, misuse, abuse, negligence, commercial use, or modification of, or to any part of the Product, including the antenna. This warranty does not cover improper installation (if self-installed), loss of use of the product, or wasted programming charges due to product malfunction. This warranty does not cover damage due to improper operation or maintenance, connection to improper voltage supply, or attempted repair by anyone other than a facility authorized by SONY to service the Product. This warranty does not cover Products sold AS IS or WITH ALL FAULTS. This warranty is valid only in the United States.

Proof of purchase in the form of a bill of sale or receipted invoice which is evidence that the unit is within the Warranty period must be presented to obtain warranty service.

REPAIR OR REPLACEMENT AS PROVIDED UNDER THIS WARRANTY IS THE EXCLUSIVE REMEDY OF THE CONSUMER. SONY SHALL NOT BE LIABLE FOR ANY INCIDENTAL OR CONSEQUENTIAL DAMAGES FOR BREACH OF ANY EXPRESS OR IMPLIED WARRANTY ON THIS PRODUCT. IN NO EVENT SHALL SONY BE LIABLE FOR ANY INCIDENTAL OR CONSEQUENTIAL DAMAGES WHATSOEVER ARISING OUT OF THE USE OR INABILITY TO USE THE PRODUCT. UNDER NO CIRCUMSTANCES SHALL SONY'S LIABILITY, IF ANY, EXCEED THE PURCHASE PRICE PAID FOR THE PRODUCT. EXCEPT TO THE EXTENT PROHIBITED BY APPLICABLE LAW, ANY IMPLIED WARRANTY OR MERCHANTABILITY OR FITNESS FOR A PARTICULAR PURPOSE ON THIS PRODUCT IS LIMITED IN DURATION TO THE DURATION OF THIS WARRANTY.

This warranty is invalid if the factory applied serial number has been altered or removed from the Product.

Some states do not allow the exclusion or limitation of incidental or consequential damages, or allow limitations on how long an implied warranty lasts, so the above limitations or exclusions may not apply to you. In addition, if you enter into a service contract with The Sony Partnership<sup>®</sup> service within 90 days of the date of sale, the limitation on how long an implied warranty lasts does not apply to you. This warranty gives you specific legal rights, and you may have other rights which vary from state to state.

For your convenience, SONY ELECTRONICS INC. has established telephone numbers for frequently asked questions. To locate the servicer or dealer nearest you, for assistance or resolution of a service problem, or for product information or operation, call:

#### SONY SATELLITE SYSTEM INFORMATION CENTER 1-800-838-7669 (Sony)

For an accessory or part not available from your authorized dealer, call:

#### 1-800-488-7669

#### About Sony Customer Support

Every DIRECTV System manufactured by Sony comes with Sony's Express Support at no charge to you. In the event of a system failure, our Express Support Program can have a replacement receiver on its way to you via overnight Federal Express (for calls Monday-Friday until 7:30 pm Eastern Time; Saturday delivery depends upon zip code). All it takes is a valid credit card to cover a security deposit, and Sony will pay freight in both directions. Our Express Support continues with our 800 number, staffed by dedicated technical representatives who can answer questions on dealer locations, system operation, installation, hookup, accessories, and how to get the most out of your home entertainment system. Sony's ExpressSupport<sup>SM</sup> program: another expression of our commitment to excellence in customer service.

# Index

# Α

AC Power Cord, connecting, 13 Access Card, inserting, 13 replacing, 31 slot, 13, 69, 70 Adjusting the on-screen displays, 47 Alert. See Timer & Rec. Alpha List, 36 ALT AUDIO button, 14, 64 Antenna. See RF antenna, Satellite Dish Antenna, and Local TV off-air antenna. Arrow buttons, on front panel, 68 on RM-Y139 remote control, 16 Aspect Ratio, setting, 30 Audio system, connecting, 10 Audio, display, 64 track, 64 AUTO skip feature, 50 Auto Title Insert, 28 Azimuth, 25

# В

Back panel connections, SAT-A55, 69 SAT-B55, 70 Batteries, inserting into remote control, 7 Block, pay per view, 55 stations, 56

# С

Carton contents, 6 CATEGORY button, 15, 17, 38 Category Guide, 35, 38 CH + / - buttons, 15CH/PAGE buttons, 17 Changing channels, 20 CODE SET button, 14, 17, 65 Codes, Manufacturer, 66, 67 RF security, 33 VCR Manufacturer, 27 Color, setting, 48 Connecting, audio system, 10 IR Blaster, 11 local TV off-air antenna, 9 RF Antenna, 12 TV and VCR, 10 TV with A/V connectors, 9 TV with RF connector, 9 Controls, location and Function, 68 Custom stations, 50 Customer support, 2 Customizing the Favorite Stations guide, 41

# D

Data services, 51 Default language, setting, 64 DIGITAL OUT (OPTICAL) jack, 10, 69 DISPLAY button, 14, 16 Display options, 47 Display, changing the colors, 48 Dolby Digital, 10, 64

# E

Editing Favorite Stations, 41 Editing Favorite Titles, 42 Editing Locks & Limits, 53 Editing timer events, 63 Elevation, 25 ENTER button, 15, 17 EXIT button, 15, 16

## F

FAVORITE button, 14, 17, 40 Favorite Stations guide, 35, 40 changing the Favorite Title, 42 setting up, 40 FCC Regulations, 76 Features, 4 Front panel controls, 68 FUNCTION buttons, 15, 17

# G

GUIDE button, 15, 17, 37, 68 Guides Menu, 35 Guides, using, 35

## Η

Highlight and Select, 18

## L

INDEX button, 14, 16, 39 Information Area, 37 Input source, 9, 10, 19 IR remote control reception, 32

# J

Joystick, 14, 18 JUMP button, 15, 16

## L

Languages, 64 Limited Warranty, 77 List Area, 37 Local TV off-air antenna, 9 Locking your receiver, 57 Locks and limits, 53 display, 53 locking, 57 setting, 54, 56 unlocking, 58 LOW SPEED DATA port, 69, 70

## Μ

Macrovision copy-protection, 2 Mail. See messages. Main Menu, 21 Manufacturer codes, 66, 67 Media Window display, 37 MENU button, 15, 17, 21, 68 Messages, 52 indicator, 68 viewing, 52 MUTING button, 14, 16

## 0

One Button Timer & Rec, 60 Other Guides, 35, 43

# Ρ

Passcode, setting, 57 Pay per view, cancelling programs, 59 checking purchases, 59 locking, 55 purchasing programs, 45 POWER buttons, 15, 17, 19, 68 POWER Indicator, 68 Preferences Menu, 46 Problems, troubleshooting, 72–74 Program Data Download, 11, 60 Program Guide, 35, 37 Program information, 37 Purchases display, 59

## R

Rating limit, setting, 55 Recording programs, with Timer, 60–63 Reminder. See Timer & Rec. Remote control, buttons and functions, 14–17 inserting the batteries, 7 manufacturer codes, 66, 67 selecting items, 18 setting IR and RF, 32 setting up, 65 RF Antenna, connecting, 12 RF remote control reception, 32 RF REMOTE jack, 69 RF security code, setting, 33

# S

Satellite Dish Antenna, connecting, 8 setting, 23 SATELLITE IN jack, 8, 69, 70 Scheduling programs, 60–63 Security code. See RF security code and passcode. Selecting items, 18 Setting up the receiver, 22 the remote control, 65 Signal Seeker, 23, 24 Signal Strength meter, 23 Skipping stations, 50 SLEEP button, 14 Specifications, 71 Spending limit, 54 Station and program information, 35 order, 49 Station Index, 39 Stations Blocked, setting, 56 Surf setting, 49 S-VIDEO jack, 9, 10 System Menu, 22 System test, performing, 29

# Т

Telephone line, connecting, 8 Testing the system, 29 Tilt, 23 Timer & Rec, checking and editing, 63 display, 61 setting up, 61 Timer events, 60–63 indicator, 68 Transponder, 23 Troubleshooting, 72–74 TV, connecting, 9, 10 TV/SAT button, 15, 16 TV/VIDEO button, 15, 16 TV/VTR button, 15, 16

# U

Unlocking your receiver, 58

# V

VCR Control feature, 11, 26 VCR CONTROL jack, 11, 69, 70 VCR Controller, connecting, 11 VCR, connecting, 10 recording, 60 Viewing pictures, 19 VOL buttons, 14, 17 VTR3/2/DVD/AMP switch, 15

## W, Z

Warranty. See Limited Warranty. Zip code, for setting antenna 25

# PRINTING THE SERVICE MANUAL

The PDF of this service manual is not designed to be printed from cover to cover. The pages vary in size, and must therefore be printed in sections based on page dimensions.

## NON-SCHEMATIC PAGES

Data that does NOT INCLUDE schematic diagrams are formatted to 8.5 x 11 inches and can be printed on standard letter-size and/or A4-sized paper.

## SCHEMATIC DIAGRAMS

The schematic diagram pages are provided in two ways, full size and tiled. The full-sized schematic diagrams are formatted on paper sizes between 8.5" x 11" and 18" x 30" depending upon each individual diagram size. Those diagrams that are LARGER than 11" x 17" in full-size mode have been tiled for your convience and can be printed on standard 11" x 17" (tabloid-size) paper, and reassembled.

#### TO PRINT FULL SIZE SCHEMATIC DIAGRAMS .

If you have access to a large paper plotter or printer capable of outputting the full-sized diagrams, output as follows:

- 1) Note the page size(s) of the schematics you want to output as indicated in the middle window at the bottom of the viewing screen.
- 2) Go to the File menu and select Print Set-up. Choose the printer name and driver for your large format printer. Confirm that the printer settings are set to output the indicated page size or larger.
- 3) Close the Print Set Up screen and return to the File menu. Select "Print..." Input the page number of the schematic(s) you want to print in the print range window. Choose OK.

#### TO PRINT TILED VERSION OF SCHEMATICS \_

Schematic pages that are larger than 11" x 17" full-size are provided in a 11" x 17" printable tiled format near the end of the document. These can be printed to tabloid-sized paper and assembled to full-size for easy viewing.

If you have access to a printer capable of outputting the tabloid size (11" x 17") paper, then output the tiled version of the diagram as follows:

- 1) Note the page number(s) of the schematics you want to output as indicated in the middle window at the bottom of the viewing screen.
- 2) Go to the File menu and select Print Set-up. Choose the printer name and driver for your printer. Confirm that the plotter settings are set to output 11" x 17", or tabloid size paper in landscape ( \_\_\_\_\_\_) mode.
- 3) Close the Print Set Up screen and return to the File menu. Select "Print..." Input the page number of the schematic(s) you want to print in the print range window. Choose OK.

#### TO PRINT SPECIFIC SECTIONS OF A SCHEMATIC\_

To print just a particular section of a PDF, rather than a full page, access the Graphics Select tool in the Acrobat Reader tool bar.

- To view the Graphics Select Tool, press the mouse button over the Text Select Tool which looks like:
   This tool will expand to reveal to additional tools.
   Choose the Graphics Select tool by placing the cursor over the button on of the far right that looks like:
- 2) After selecting the Graphics Select Tool, place your cursor in the document window and the cursor will change to a plus (+) symbol. Click and drag the cursor over the area you want to print. When you release the mouse button, a marquee (or dotted lined box) will be displayed outlining the area you selected.
- 3) With the marquee in place, go to the file menu and select the "Print..." option. When the print window appears, choose the option under the section called "Print Range" which says "Selected Graphic".

Select OK and the output will print only the area that you outlined with the marquee.

# **ON-SCREEN SEARCH OPTION**

All of the text within the service manual PDF is content searchable. This means that you can enter any text, word, phrase or reference number that appears in the manual, and the PDF software will search, find and move the cursor to the location where you requested text first appears. This feature can be particularly useful in locating components on a specific schematic or printed wire circuit board (PWB) diagrams.

Follow these steps to effectively locate a component on a schematic diagram:

- 1) Locate the schematic you want to search by clicking on the corresponding bookmark on the left side of the screen. The view on the right of the screen will then jump to the desired schematic page.
- 2) Magnify the diagram to at least 400% before conducting a component search. This will enable you to easily view the reference number when it is highlighted on screen. To do this, click on the magnifying glass button on the tool bar at the top of the screen. Move the cursor over the diagram and RIGHT click you mouse. Select the 400% magnification option on the pop-up menu. Click on the button with the icon of the open hand to deactivate the magnification tool
- 3) Search the diagram (or the entire manual) by clicking on the binocular button tool at the top of the screen. The "Find" window will appear and allow you to type in your desired text. Type in a reference designator, such as R502, and click on the "Find" button. If the component is not on the diagram, but is listed anywhere else in the manual, the cursor will jump to the first location the text is found in the file. To find another instance of that same text, click on the binocular button again and select "Find Again."